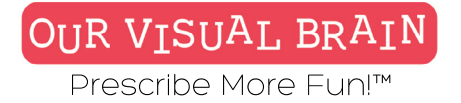

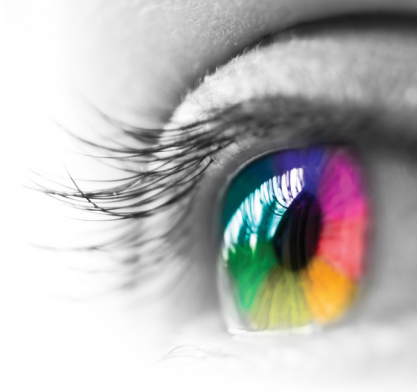

# The Our Visual Brain User's Guide

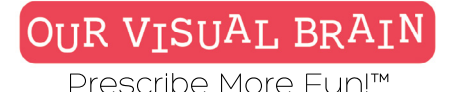

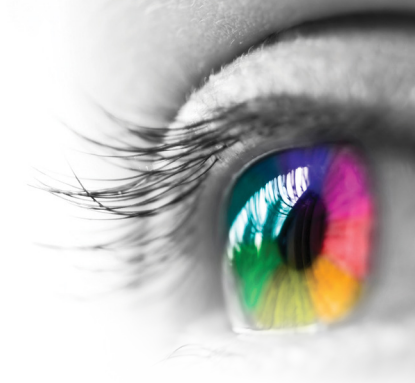

Copyright ©2022 Our Visual Brain, LLC

All rights reserved. No part of this publication may be reproduced,

distributed, or transmitted in any form or by any means, including photocopying, recording, or other electronic or mechanical methods, without prior permission of the publisher.

Unless otherwise indicated, the Our Visual Brain website is our proprietary property and all source code, game design, databases, functionality, software, website designs, audio, video, text, photographs, and graphics on the Site (collectively, the "Content") and the trademarks, service marks, and logos contained therein (the "Marks") are owned or controlled by us or licensed to us, and are protected by copyright and trademark laws and various other intellectual property rights and unfair competition laws of the United States, international copyright laws, and international conventions.

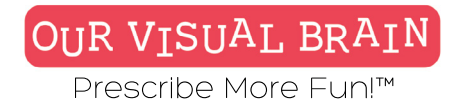

# What's Inside

| How to Explore Activities and Games      | 5         |
|------------------------------------------|-----------|
| How to Play an Activity                  | 7         |
| How to Modify an Activity                | 9         |
| How to Add a Therapist                   | 10        |
| How to Add a Patient                     | 11        |
| How to Manage Patient Assignments        | 12        |
| How to Setup a Patient on a Home Program | 14        |
| How to Check Patient Activity Progress   | 15        |
| Playlist Examples                        | <u>16</u> |
| Reduced Stimulus Mixed Perceptual Skills | 17        |
| Auditory Memory                          | 22        |
| Left/Right Directionality & Laterality   | 23        |
| Letter Sounds/Reading                    | 24        |
| Math Skills                              | 25        |
| Memory                                   | 26        |
| Reversals                                | 27        |
| Spatial Reasoning                        | 28        |
| Tracking                                 | 29        |
| Visual Discrimination                    | 30        |
| Visual Closure                           | 31        |
| Visual Scanning                          | 32        |
| Activity Guide                           | 34        |

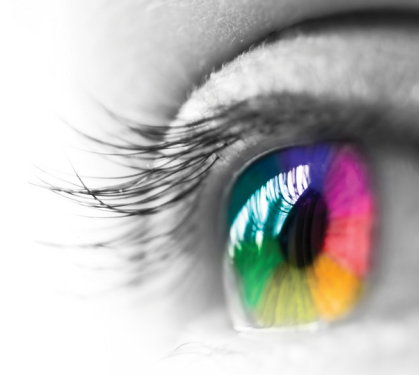

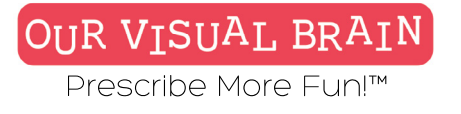

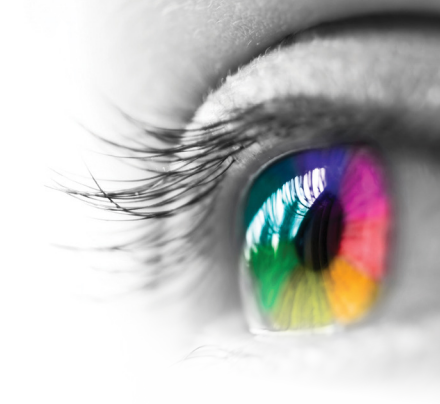

### How to Explore Activities and Games

1. After you have logged in, click "Activity Explorer" located in the left-hand menu.

| Clinic                |
|-----------------------|
| Clinic Dashboard      |
| Therapist Roster      |
| Activity Sessions     |
| Activities            |
| Activity Explorer     |
| Worksheet Explorer    |
| Motion Explorer       |
| PlayList Library      |
| Clinic Administration |
| Subscriptions         |
| Users                 |
| Billing               |

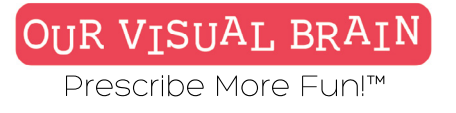

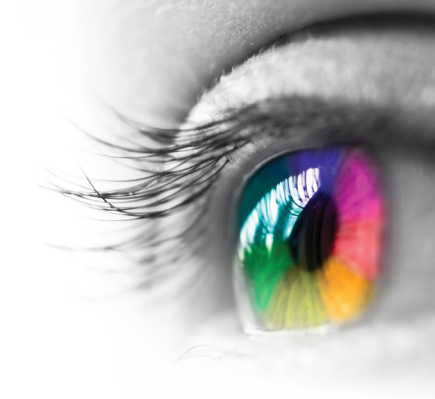

#### How to Explore Activities and Games continued

2. Click on the filtering options to select specific activities or simply scroll down the page.

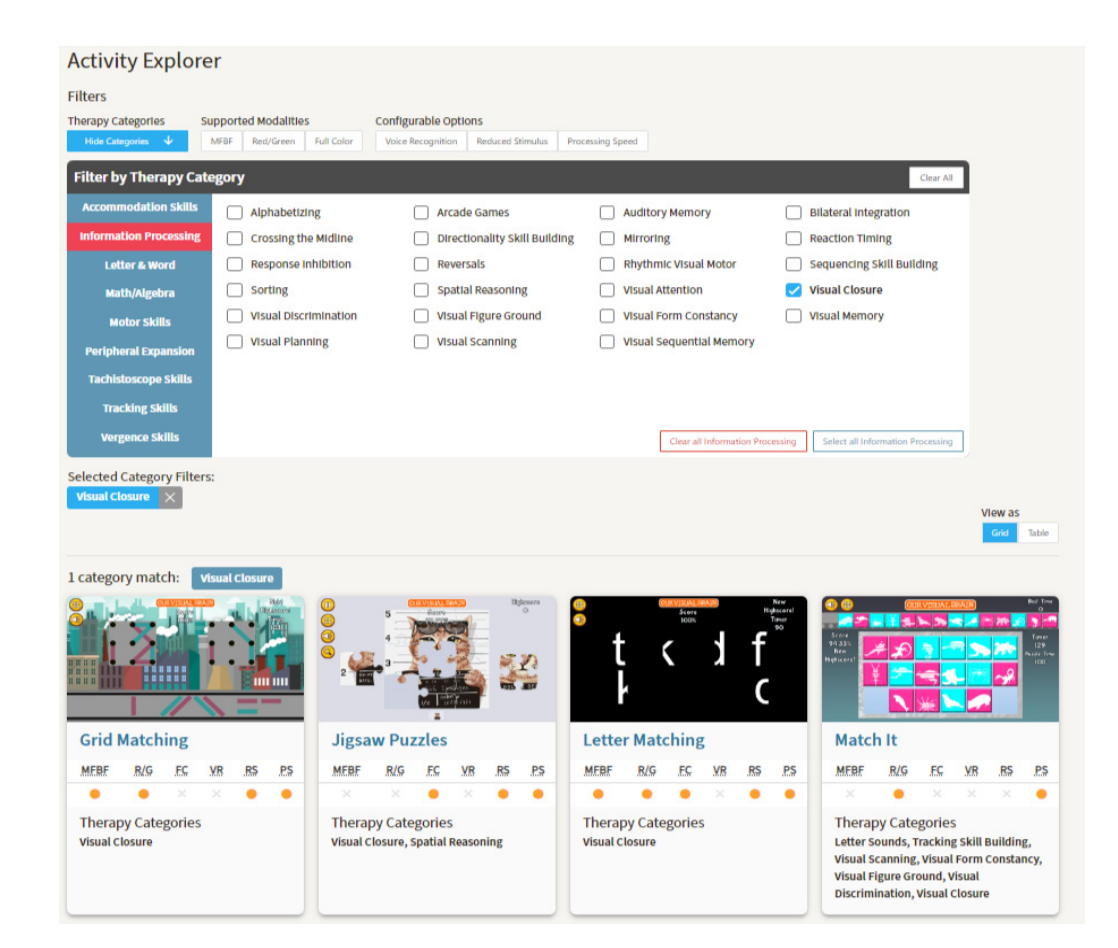

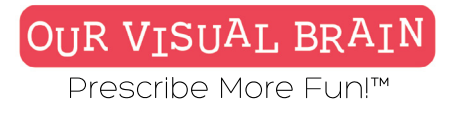

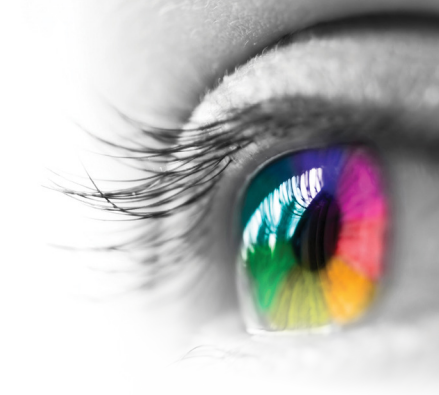

#### How to Play an Activity

1. Go to <u>https://www.ourvisualbrain.com/activities</u> and search activities using the filter options. Select an activity. On the right side, click "New Configuration."

#### Speed Tap Visual Discrimination Peripheral Skills Reaction Timing **Directionality Skill..** My Configurations Percentage New Configuration 0% Timer 120 Name Version Actions / / 🗖 1 + Speed moon-Тар match Instructions Moon Match: As quickly as you can, tap on the target at the bottom of your screen that matches the target at the top of your screen. Directionality: C: As the targets light up, click the arrow on your screen or keyboard that corresponds to the direction of the opening on the image. Rocket: As the targets light up, click the arrow on your screen or keyboard that corresponds to the rocket's direction. Peripheral Expansion: Click on the star and then click on the target that lights up. f the metronome is active, tap In time with the beat. Watch the star for cues to stay on beat. Space Smash: As quickly as you can tap on the target before it turns red. Space Smash 3D: As quickly as you can, tap on the spaceship that is different from the rest.

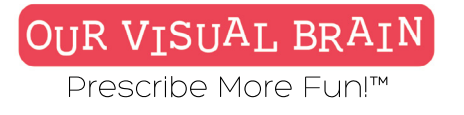

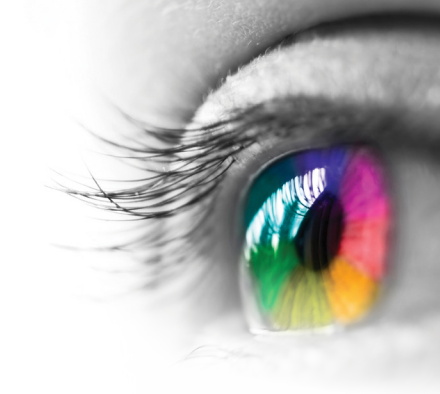

#### How to Play an Activity continued

2. Configure the activity to your specifications and click "Save". Click the checkmark icon to start gameplay.

| Speed Tap Visual Discrimination Peripheral Skills Reaction Timing Directionality Skill Stereopsis                                                                                                    |            |                      |                           |         |
|----------------------------------------------------------------------------------------------------|------------|----------------------|---------------------------|---------|
| Score CIRVISIAL BRAIN<br>O Percentage<br>O%                                                                                                    | My Configu | rations<br>guration  |                           |         |
| Select a version (5 versions available) space-smash                                                                                                    |            | Name<br>Speed<br>Tap | Version<br>moon-<br>match | Actions |
| Modality Configuration Tag   Full Color MFBF   Red/Green space-smash   Game Duration sec   2 min   2 min   0 sec   Distractor space-smash   Distractor Active   Distractor Active   Target Size   Small Medium   Directiona   Arrow   Circle   Space Sm   Space Sm   Space Sm   Space Sm   Space Sm   Caraphic |            |                      |                           |         |
| Cancel                                                                                                    | Save       |                      |                           |         |

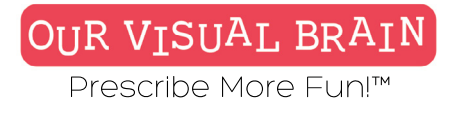

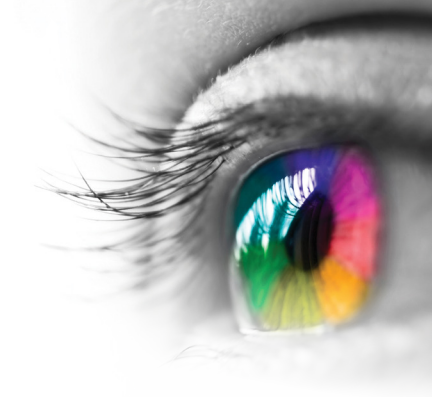

### How to Modify an Activity

3. To modify the activity, click the pen icon, make your changes and click "Save".

| ) New Config | guration     |                |         |
|--------------|--------------|----------------|---------|
|              | Name         | Version        | Actions |
| t t          | Speed<br>Tap | moon-<br>match | / / 1   |

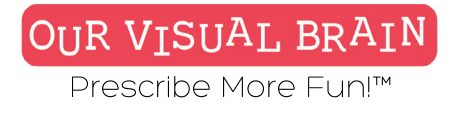

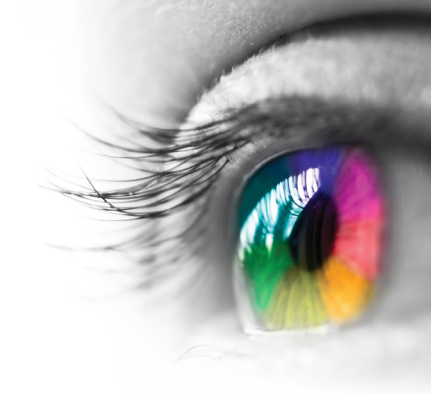

#### How to Add a Therapist

 Click on Therapist Roster in the left-hand menu.
 Click the "+New Therapist" button and enter First Name, Last Name and email address.

| Clinic                |                 |       |
|-----------------------|-----------------|-------|
| Clinic Dashboard      |                 |       |
| Therapist Roster      | + New Therapist |       |
| Activity Sessions     |                 |       |
| Activities            |                 |       |
| Activity Explorer     |                 |       |
| Worksheet Explorer    | New Therapist   | ۲     |
| Motion Explorer       | First Name *    |       |
| PlayList Library      |                 |       |
| Clinic Administration | Last Name *     |       |
| Subscriptions         | Email *         |       |
| Users                 |                 |       |
| Billing               | Cancel St       | ubmit |

Quick Start Guide

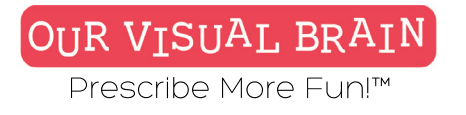

Guide

Quick Start

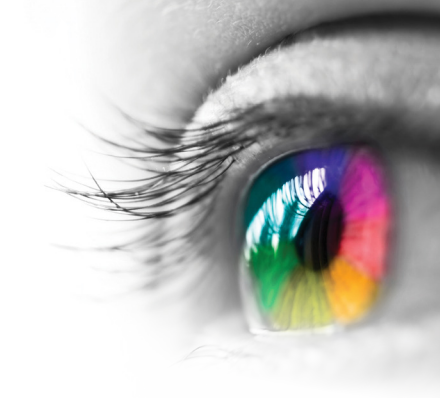

#### **How to Add a Patient**

 Click on Clinic Dashboard in the left-hand menu
 Click on the "+New Patient" button and enter First Name, Last Name and email address

| Clinic              |                  |                   |              |               |        |
|---------------------|------------------|-------------------|--------------|---------------|--------|
| Clinic Dashboard    | Current Patie    | ent Roster        |              | + New Patient |        |
|                     | Patient ↑        | Recent Engagement | Lic. Expires | Messages      |        |
| Therapist Roster    | <u>C. Hunter</u> |                   | 08/06/2023   |               |        |
| Activity Sessions   | <u>R. Mevent</u> | 9 <b>00000</b> 9  | 08/06/2023   |               |        |
| ctivities           |                  |                   |              |               |        |
| Activity Explorer   | New Patie        | ent               |              |               |        |
| Worksheet Explorer  | First Nam        | e *               |              |               |        |
| Motion Explorer     |                  |                   |              |               |        |
| PlayList Library    | Last Nam         | e *               |              |               |        |
| inic Administration | Email *          |                   |              |               |        |
| Subscriptions       |                  |                   |              |               |        |
| Users               |                  |                   |              | Cancel        | Submit |

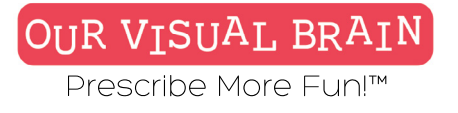

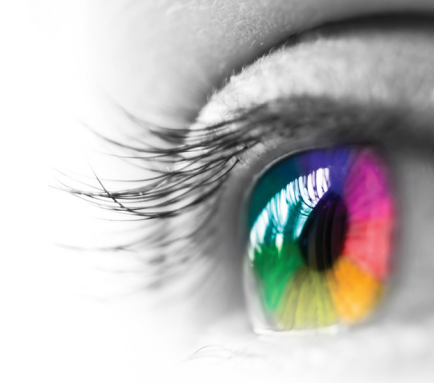

#### **How to Manage Patient Assignments**

1. From the patient's Therapy Management Page you have the option to filter and assign activities to three separate playlists:

1) <u>Activity</u>: Digital activities and games configured by you.

2) Worksheets: Downloadable worksheets for in-office and at home, and

3) <u>Motion</u>: Short tutorials demonstrating how to use common household items to work on a wide variety of perceptual skills.

| ctivity Playlist | =/      | Manage Playlist | Worksheet Playlist | ≡∕ Ма      | nage Playlist | Motion Playlist        | ≡∕ Manage Pla | ylist   |
|------------------|---------|-----------------|--------------------|------------|---------------|------------------------|---------------|---------|
| Activity         | Version | Assigned        | Worksheet          | Assigned   | Download      | Motion                 | Assigned      |         |
| Spelling CVC     | 1       | 07/28/2022      | Puzzle Matching    | 08/06/2022 | <b>±</b>      | Visual Closure + More! | 08/06/2022    | $\odot$ |
| Letter Matching  | 1       | 07/28/2022      | Shape Matching 4   | 08/06/2022 | ±             |                        |               |         |
| Frenzy           | 1       | 07/28/2022      |                    |            | _             |                        |               |         |
| Word Builder     | 1       | 07/28/2022      |                    |            |               |                        |               |         |

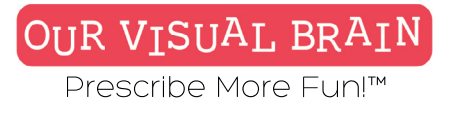

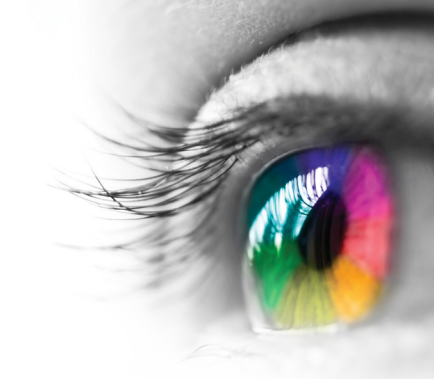

#### **How to Manage Patient Assignments continued**

2. Click the "Manage Playlist" button on each playlist and use the dynamic filter to select and configure activities for your patient.

3. When you have selected an activity for your patient's playlist, click "Add to Playlist" and then configure the activity.

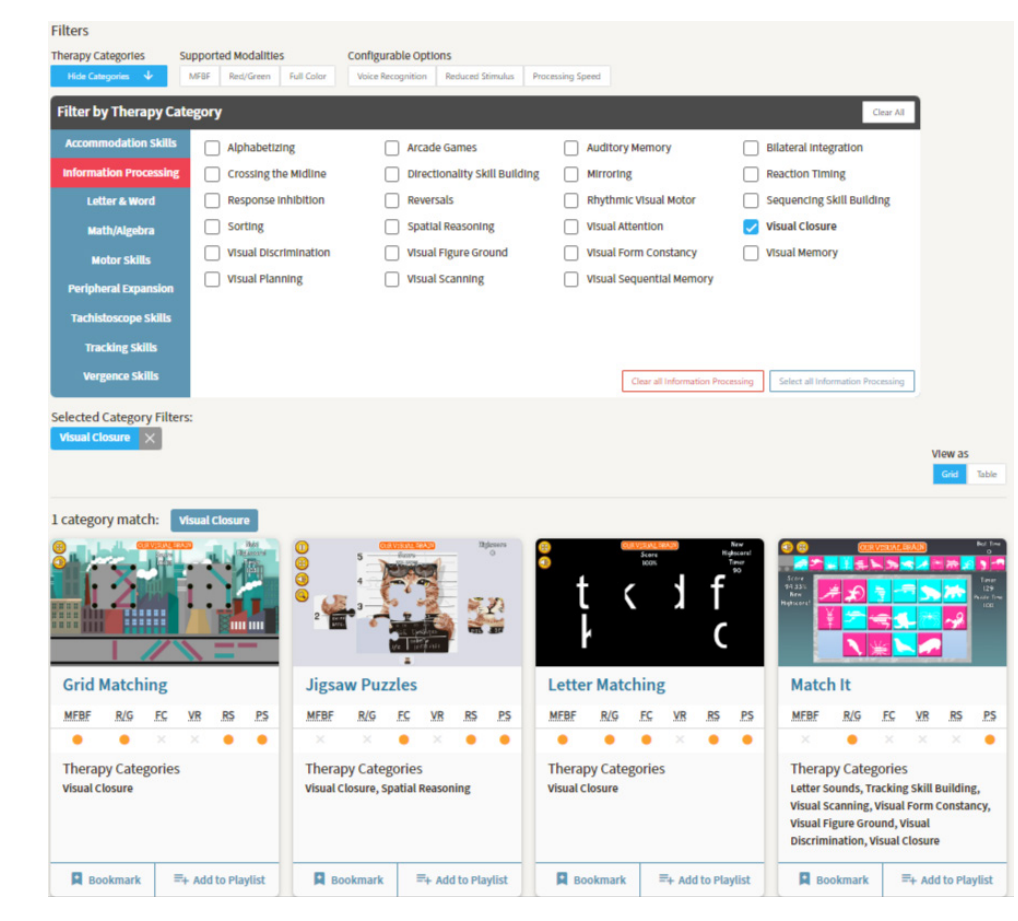

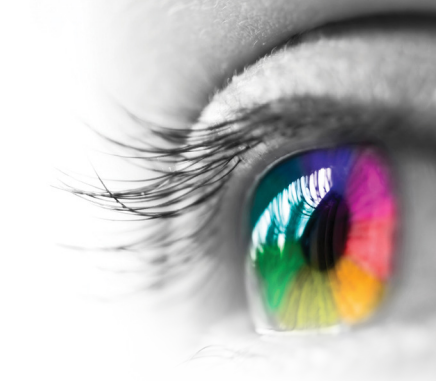

#### How to Setup a Patient on a Home Program

1. After you have set up your patient's playlist, click the button labeled "Upgrade to Home Account".

| Paisley Morgan<br>Last Login: NEVER License: Patient Clinic Issued: 08/06/2022<br>Expires: 08/06/2023 Status: CURRENT                             | Delete Patient | Deactivate Patient | Upgrade to Home Account | In-Office Play |
|----------------------------------------------------------------------------------------------------|----------------|--------------------|-------------------------|----------------|
| Patient Therapy Categories                                                                                                    |                |                    |                         |                |
| This patient has no assigned therapy categories<br>Click <b>here</b> to assign or remove a therapy category, or click on the "edit" button above. |                |                    |                         |                |

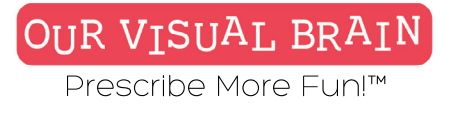

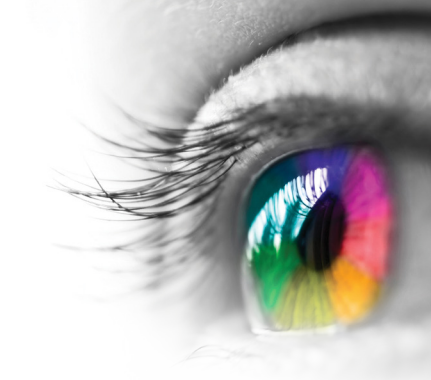

#### **How to Check Patient Activity Progress**

1. After your patient has played an activity at least one time, scroll down the patient's Therapy Management Page until you see the calendar.

2. Click on a date in the calendar and then look at the scoring information contained in the table directly to the right.

3. Click on the chart icon on the right-hand side for detailed scoring information for this activity displayed below.

| <                                |                                                              | Aua               | ust 2         | 022       |    |    |    | Se | pte | mbe | r 202 | 22 | >  | Game                      | Version  | Assigned   | Status   | Last Score  | High Score |      |
|----------------------------------|--------------------------------------------------------------|-------------------|---------------|-----------|----|----|----|----|-----|-----|-------|----|----|---------------------------|----------|------------|----------|-------------|------------|------|
| s                                | М                                                            | т                 | w             | т         | F  | s  | s  | М  | т   | W   | т     | F  | s  | Match It                  | 1        | 07/28/2022 | COMPLETE | 21          | 40         |      |
|                                  | 1                                                            | 2                 | 3             | 4         | 5  | 6  |    |    |     |     | 1     | 2  | 3  | Spelling CVC              | 1        | 07/20/2022 | CONDUCT  | 10          | 40         |      |
| 7                                | 8                                                            | 9                 | 10            | 11        | 12 | 13 | 4  | 5  | 6   | 7   | 8     | 9  | 10 | Spetting CVC              | 1        | 01/28/2022 | COMPLETE | 10          | 40         |      |
| 14                               | 15                                                           | 16                | 17            | 18        | 19 | 20 | 11 | 12 | 13  | 14  | 15    | 16 | 17 | Tachistoscope: Custom Wor | 1        | 07/28/2022 | COMPLETE | 14          | 40         |      |
| 21                               | 22                                                           | 23                | 24            | 25        | 26 | 27 | 18 | 19 | 20  | 21  | 22    | 23 | 24 | Tracking                  | 1        | 07/28/2022 | COMPLETE | 8           | 41         |      |
| tiv                              | ity S                                                        | umi               | nary          |           |    |    |    |    |     |     |       |    |    |                           |          |            |          |             |            |      |
| ctiv<br>Tra<br>Ver<br>Su         | ity S<br>ack                                                 | ing<br>1<br>ary R | nary          | t         |    |    |    |    |     |     |       |    |    |                           |          |            |          | Detailed Re | port 📴 Exp | ¢ρο  |
| Ctiv<br>Tra<br>Ver<br>Su<br>07/  | ity S<br>ack<br>sion:<br>28/20                               | ing<br>1<br>ary R | nary<br>eport | t<br>2022 | 2  |    |    |    |     |     |       |    |    | top percentage avg p      | rcentage |            |          | Detailed Re | port 📴 Exp | ¢ρο  |
| Ctiv<br>Tra<br>Ver<br>Sun<br>07/ | ity S<br>ack<br>sion:<br>28/20                               | ing<br>1<br>ary R | eport         | t<br>2022 | 2  |    |    |    |     |     |       |    |    | top percentage avg p      | rcentage |            |          | Detailed Re | port 🔛 Exp | φo   |
| ctiv<br>Tra<br>Ver<br>Suu<br>07/ | ity S<br>ack<br>sion:<br>28/20<br>45                         | ing<br>1<br>ary R | eport         | t<br>2022 | 2  |    |    |    |     | [   |       |    |    | top percentage avg p      | rcentage |            |          | Detailed Re | port 💷 Exg | φo   |
| Ctiv<br>Tr<br>Ver<br>Su<br>07/   | ity S<br>ack<br>sion:<br>28/20<br>15<br>10<br>35<br>30<br>25 | ing<br>1<br>ary R | nary<br>eport | t<br>2022 | 2  |    |    |    |     | _   |       |    |    | top percentage avg p      | rcentage |            |          | Detailed Re | port Exp   | tpoi |
| Ctiv<br>Tra<br>Ver<br>Sun<br>07/ | ity S<br>ack<br>sion:<br>28/20<br>15<br>10<br>35<br>30<br>25 | ing<br>1<br>ary R | nary<br>eport | t<br>2022 | 2  |    |    |    |     | _   |       |    |    | top percentage avg p      | rcentage |            |          | Detailed Re | port 🖾 Exp | tp:  |

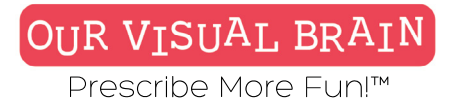

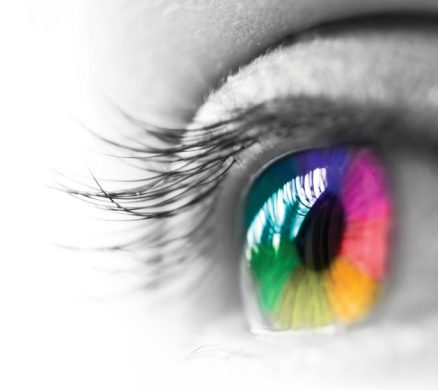

### **Playlist Examples**

OVB playlists are designed to keep you and your patients on point and organized.

Getting started is easy! To help onboard your patients, we created a series of playlists that can be quickly and easily added to your patient's schedule. To accommodate varying skill levels, the following examples contain Playlists "A" and "B", each starting at the easiest settings.

1. Click on the patient's name in your roster.

2. Click on "Manage Playlist" and using the search tool type in the name of each activity listed in your selected Playlist Example.

3. Click "Add to Playlist" and configure the activity using the settings displayed in the version notes or create your own.

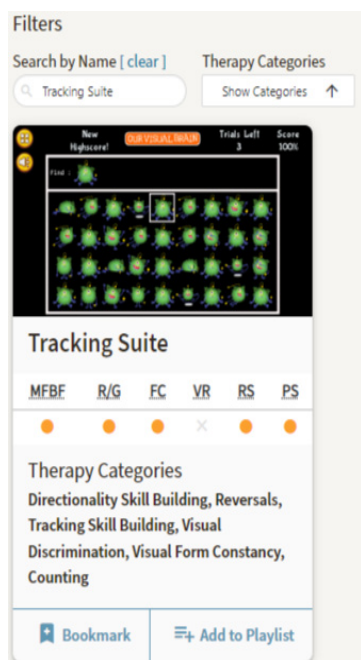

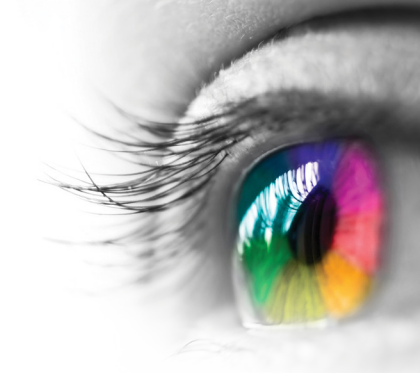

Tracking, Spatial Reasoning, Directionality, Word Games

|                |                | A                                                                                    |            |               |
|----------------|----------------|--------------------------------------------------------------------------------------|------------|---------------|
| Activity Playl | ist            |                                                                                      |            | Clear Playlis |
|                | Activity       | Version*                                                                             | Assigned   | Actions       |
| 1              | Tracking       | Letters/RG/Matching/Large/Speed 1/2 Trials/Memory Inactive/1 Character               | 08/14/2022 | / / 🗋         |
| 1              | Puzzle It      | Free Play                                                                            | 08/14/2022 | 1 🗸 🚺         |
| <b>† +</b>     | Rocket Trail   | Metronome Inactive/RG/Trials 2/Directions 4/6x4                                      | 08/14/2022 | 1 🗸 🚺         |
| 1              | Word Swipe     | Free Play/RG                                                                         | 08/14/2022 | 1 🗸 🚺         |
| <b>+</b>       | Directionality | Counting/RG/Large Target/3 Targets/4 Trials/Metronome Inactive/Distraction Inactive  | 08/14/2022 | 1 🗸 📋         |
|                |                | В                                                                                    |            |               |
| Activity Play  | list           |                                                                                      |            | Clear Playlis |
|                | Activity       | Version                                                                              | Assigned   | Action        |
|                | Tracking       | Pictures/FC/Moving Box/Medium/Speed 3/4 Trials/Memory Inactive                       | 08/14/2022 | / / 🗋         |
| 1              | Puzzle It      | Free Play                                                                            | 08/14/2022 | / / 🗋         |
| 1              | Rocket Trail   | Metronome Inactive/RG/Trials 4/Directions 8/8x5                                      | 08/14/2022 | / / 🗋         |
| 1              | Word Swipe     | Free Play/RG                                                                         | 08/14/2022 | / / 🗋         |
| 1              | Directionality | Counting/RG/Medium Target/5 Targets/6 Trials/Metronome Inactive/Distraction Inactive | 08/14/2022 | / / 🚺         |

\* Pro Tip: Add personalized version notes to help you correlate scores with specific configurations on the fly.

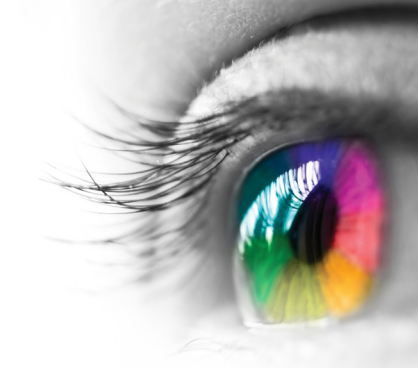

Audio-Visual Integration, Response Inhibition, Bilateral Integration, Visual Memory, Spatial Reasoning

| Activity Playlist       |
|-------------------------|
| Ac                      |
| 🛨 🖡 Au                  |
| t t Co                  |
| 1 Sla                   |
| 1 V Me                  |
| 🕇 🗜 Bla                 |
|                         |
| Activity Playlist       |
| Ad                      |
| 1 I A                   |
| 1 I C                   |
| 1 I SI                  |
| 1 I M                   |
| 1 🛃 BI                  |
| * Pro Tip<br>** Use you |
|                         |

Α

| (CUVII | Ly i tuy | list                  |                                                                                                    |            | Cicui i iugiist |
|--------|----------|-----------------------|----------------------------------------------------------------------------------------------------|------------|-----------------|
|        |          | Activity              | Version*                                                                                                    | Assigned   | Actions**       |
| t      | ł        | Audio-Visual Training | Directed Audio-Visual Memory/Duration 2 Mins/Speed 1/Audio Assist Active/Clap/Number of Groups 1            | 08/14/2022 | 1 🗸 📋           |
| t      | ŧ        | Color Challenge       | Word Color/Duration 2 Mins/4x3/Font Size Large                                                              | 08/14/2022 | 1 🗸 🚺           |
| Ť      | Ŧ        | Slap Tap              | Metronome Inactive/Background Blue/Duration 2 Mins/Smooth/Letters/Visual Assist Active/b-d/Target Large/4x3 | 08/14/2022 | / / 🚺           |
| t      | ÷        | Memory Saccades       | Sequential/Trials 2/Length 3/Ocean/Density Light/Metronome Inactive                                         | 08/14/2022 | / / 🗋           |
| t      | ŧ        | Block Builder         | Endless/RG                                                                                                  | 08/14/2022 | / / 🚺           |
|        |          |                       | В                                                                                                    |            |                 |
| Activi | ty Pla   | ylist                 |                                                                                                    |            | Clear Playlist  |
|        |          | Activity              | Version                                                                                                    | Assigned   | Actions         |
| t      | ÷        | Audio-Visual Training | Directed Audio-Visual Memory/Duration 2 Mins/Speed 1/Audio Assist Active/Clap/Number of Groups 1            | 08/14/2022 | 1 🗸 📋           |
| t      | ŧ        | Color Challenge       | Word Color/Duration 2 Mins/4x3/Font Size Large                                                              | 08/14/2022 | / /             |
| t      | Ŧ        | Slap Tap              | Metronome Inactive/Background Blue/Duration 2 Mins/Smooth/Letters/Visual Assist Active/b-d/Target Large/4x3 | 08/14/2022 | / / 📋           |
| t      | ŧ        | Memory Saccades       | Sequential/Trials 2/Length 3/Ocean/Density Light/Metronome Inactive                                         | 08/14/2022 | / /             |
| t      | ÷        | Block Builder         | Endless/RG                                                                                                  | 08/14/2022 | / / 🚺           |

\* Pro Tip: Add personalized version notes to help you correlate scores with specific configurations on the fly.

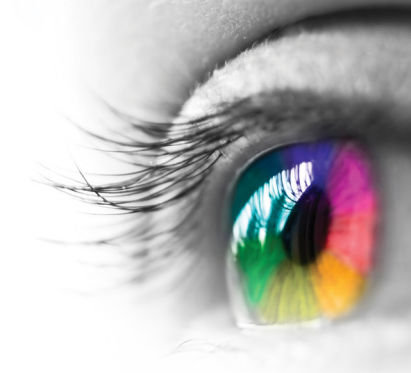

Tracking, Peripheral Expansion, Visual Discrimination, Visual Scanning

Α

| Activity Play | ylist                                         |                                                                                                    |            | Clear Playlist |
|---------------|-----------------------------------------------|----------------------------------------------------------------------------------------------------|------------|----------------|
|               | Activity                                      | Version *                                                                                            | Assigned   | Actions *      |
| 1             | Connect It                                    | Letters/Sequential/10 Targets/Ascending/Large/Metronome Inactive/Lowercase                           | 08/14/2022 | / /            |
| t t           | Peripheral Skill Building Reduced<br>Stimulus | Bubbles/RG/Timed/2 Mins/Metronome Inactive                                                           | 08/14/2022 | 1 🗸 🚺          |
| ↑ ↓           | Match It                                      | Visual Discrimination/Game Duration 6 Mins/Puzzle Duration 3 Mins/Target Speed 1/Rotation<br>Speed 0 | 08/14/2022 | 1 🗸 📋          |
| <b>†</b>      | Find It                                       | Duration 3 Mins/Number of Rounds 2/House/Target Large                                                | 08/14/2022 | / / 🗋          |
| 1             | Kung Fu Fruit                                 | R/G/Duration 2 Mins/Speed Slow/Metronome Inactive                                                    | 08/14/2022 | 1 🗸 📋          |
|               |                                               | В                                                                                                    |            |                |
| Activity Pla  | ylist                                         |                                                                                                    |            | Clear Playlist |
|               | Activity                                      | Version                                                                                              | Assigned   | Actions        |
| 1             | Connect It                                    | Letters/Sequential/26 Targets/Ascending/Medium/Metronome Inactive/Lowercase                          | 08/14/2022 | / / 🗋          |
| <b>†</b>      | Peripheral Skill Building Reduced Stimulus    | Letters/RG/Timed/4 Mins/Metronome Inactive/A-Z                                                       | 08/14/2022 | 1 🗸 🚺          |
| <b>†</b>      | Match It                                      | VIP-Multiple/Game Duration 9 Mins/Puzzle Duration 3 Mins/Target Speed 3/Rotation Speed 0             | 08/14/2022 | 1 🗸 📋          |
| t 🖡           | Find It                                       | Duration 8 Mins/Number of Rounds 4/House/Target Medium                                               | 08/14/2022 | / / 🚺          |
| 1             | Kung Fu Fruit                                 | R/G/Duration 4 Mins/Speed Medium/Metronome Inactive                                                  | 08/14/2022 | / / 🗍          |

\* Pro Tip: Add personalized version notes to help you correlate scores with specific configurations on the fly.

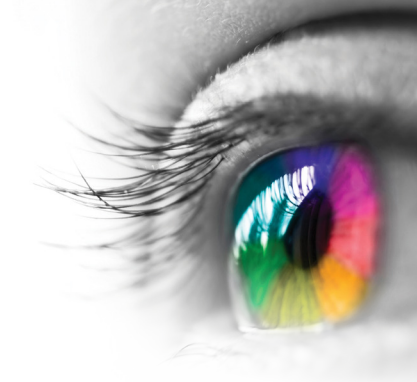

Rhythmic Visual Motor, Spatial Reasoning, Reaction Time, Tracking

| Activity I | Playlist | :                   |    |
|------------|----------|---------------------|----|
|            |          | Activity            |    |
|            |          | Rhythmic Pop        |    |
| T I        |          | Block Out           |    |
| t I        |          | Flip It             |    |
| ÷.         |          | Speed Tap           |    |
| t          | 1        | Hoops               |    |
|            |          |                     |    |
| Activity   | Playlis  | t                   |    |
|            |          | Activity            |    |
| 1          | ₽ I      | Rhythmic Pop        |    |
| <b>t</b>   | ŧ.       | Block Out           |    |
| t          | ₽.       | Flip It             |    |
| <b>†</b>   | Ł        | Speed Tap           | Sp |
| <b>t</b>   | L.       | Hoops               |    |
|            |          |                     |    |
| * P        | ro Tip   | ): Add personalized | ve |

#### Α

|                | Activity                                               | Version *                                                                                                    | Assigned                                                         | Actions *:                |
|----------------|--------------------------------------------------------|----------------------------------------------------------------------------------------------------|------------------------------------------------------------------|---------------------------|
| 1              | Rhythmic Pop                                           | Simplified/Duration 2 Mins/Metronome 54 bpm/Beat Offset 3                                                                                                    | 08/14/2022                                                       | 1 🗸 📋                     |
| t 🖡            | Block Out                                              | RG/Endless                                                                                                    | 08/14/2022                                                       | 1 🗸 🚺                     |
| t 🖡            | Flip It                                                | Trials/Target Large/Easy/2 Trials                                                                                                    | 08/14/2022                                                       | 1 🗸 🚺                     |
| t 🕴            | Speed Tap                                              | Space Smash/Duration 2 Mins/Distractor Inactive/Target Large/Speed 1/Circle/Circle                                                                                                    | 08/14/2022                                                       | 1 🗸 🚺                     |
| t 🛡            | Hoops                                                  | RG/Duration 2 Mins/Speed 1                                                                                                    | 08/14/2022                                                       | 1 🗸 🚺                     |
|                |                                                        | В                                                                                                    |                                                                  |                           |
|                |                                                        | 5                                                                                                    |                                                                  |                           |
| tivity Playli: | st                                                     |                                                                                                    |                                                                  | Clear Playlist            |
| tivity Playli  | st<br>Activity                                         | Version                                                                                                    | Assigned                                                         | Clear Playlist<br>Actions |
| tivity Playli: | st<br>Activity<br>Rhythmic Pop                         | Version<br>Standard/Duration 4 Mins/Metronome 54 bpm/Beat Offset 2                                                                                                    | Assigned<br>08/14/2022                                           | Clear Playlist<br>Actions |
| tivity Playli: | st<br>Activity<br>Rhythmic Pop<br>Block Out            | Version<br>Standard/Duration 4 Mins/Metronome 54 bpm/Beat Offset 2<br>RG/Endless                                                                                                    | Assigned<br>08/14/2022<br>08/14/2022                             | Clear Playlist<br>Actions |
| tivity Playli: | st<br>Activity<br>Rhythmic Pop<br>Block Out<br>Flip It | Version         Standard/Duration 4 Mins/Metronome 54 bpm/Beat Offset 2         RG/Endless         Trials/Target Medium/Medium/4 Trials                                                                                                | Assigned<br>08/14/2022<br>08/14/2022<br>08/14/2022               | Clear Playlist<br>Actions |
| tivity Playli: | st Activity Rhythmic Pop Block Out Flip It Speed Tap   | Version         Standard/Duration 4 Mins/Metronome 54 bpm/Beat Offset 2         RG/Endless         Trials/Target Medium/Medium/4 Trials         Space Smash/Duration 4 Mins/Distractor Inactive/Target Medium/Speed 3/Starburst/Circle | Assigned<br>08/14/2022<br>08/14/2022<br>08/14/2022<br>08/14/2022 | Clear Playlist<br>Actions |

ersion notes to help you correlate scores with specific configurations on the fly.

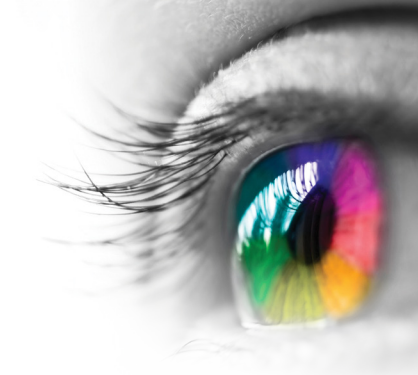

Directionality, Sequencing, Word Games, Visual Closure, Visual Discrimination, Auditory Memory

Α

|                   | Activity                                                                        | Version *                                                                                                    | Assigned                                                         | Actic |
|-------------------|---------------------------------------------------------------------------------|----------------------------------------------------------------------------------------------------|------------------------------------------------------------------|-------|
| •                 | Directionality                                                                  | Direction/RG/Target Large/3 Targets/Trials 4/Metronome Inactive/Distraction Inactive                                                                                                    | 08/14/2022                                                       |       |
| •                 | Sequencing                                                                      | Image to Image/RG/Targets 3/Trials 2/Font Large/Display Time 25 Secs                                                                                                    | 08/14/2022                                                       |       |
|                   | Wordie                                                                          | Wordie of the Day/3 Letters                                                                                                    | 08/14/2022                                                       |       |
|                   | Grid Matching                                                                   | Red/Green/Duration 2 Mins/Background Inactive/Easy/Speed 1/Metronome Inactive                                                                                                    | 08/14/2022                                                       |       |
|                   | Saccadic Wheel                                                                  | Visual Discrimination/RG/Trials 2/Speed 1/Clockwise/Target Large/Metronome Inactive                                                                                                    | 08/14/2022                                                       | 1     |
|                   |                                                                                 | В                                                                                                    |                                                                  |       |
|                   |                                                                                 |                                                                                                    |                                                                  |       |
|                   | Activity                                                                        | Version                                                                                                    | Assigned                                                         | Act   |
| 1                 | Activity<br>Directionality                                                      | Version Direction/RG/Target Medium/4 Targets/Trials 8/Metronome Inactive/Distraction Inactive                                                                                                    | Assigned 08/14/2022                                              | Act   |
| 1 J<br>1 J        | Activity<br>Directionality<br>Sequencing                                        | Version<br>Direction/RG/Target Medium/4 Targets/Trials 8/Metronome Inactive/Distraction Inactive<br>Text to Image/RG/Targets 4/Trials 4/Font Medium/Display Time 15 Secs                                                                                                    | Assigned<br>08/14/2022<br>08/14/2022                             | Act   |
| 1 J<br>1 J<br>1 J | Activity<br>Directionality<br>Sequencing<br>Wordie                              | Version           Direction/RG/Target Medium/4 Targets/Trials 8/Metronome Inactive/Distraction Inactive           Text to Image/RG/Targets 4/Trials 4/Font Medium/Display Time 15 Secs           Wordie of the Day/4 Letters                                                                                   | Assigned<br>08/14/2022<br>08/14/2022<br>08/14/2022               | Act   |
|                   | Activity       Directionality       Sequencing       Wordie       Grid Matching | Version         Direction/RG/Target Medium/4 Targets/Trials 8/Metronome Inactive/Distraction Inactive         Text to Image/RG/Targets 4/Trials 4/Font Medium/Display Time 15 Secs         Wordie of the Day/4 Letters         Red/Green/Duration 4 Mins/Background Inactive/Medium/Speed 3/Metronome Inactive | Assigned<br>08/14/2022<br>08/14/2022<br>08/14/2022<br>08/14/2022 | Act   |

\* Pro Tip: Add personalized version notes to help you correlate scores with specific configurations on the fly.

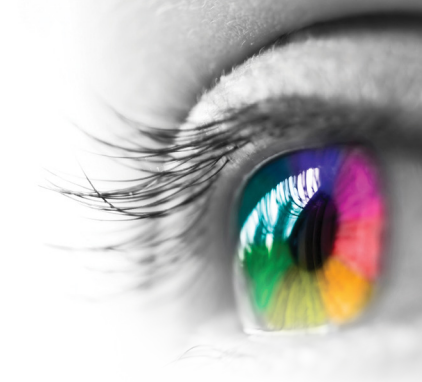

### **Auditory Memory**

#### Α

| Activity P | Playlist                 |                                                                                                    |            | Clear Playlist |
|------------|--------------------------|----------------------------------------------------------------------------------------------------|------------|----------------|
|            | Activity                 | Version*                                                                                                    | Assigned   | Actions**      |
|            | Auditory Matching        | Animals/Duration 2 Mins/Targets 2                                                                                   | 08/12/2022 | / / 📋          |
| Î I        | Listen Up                | Duration 2 Mins/Category 1/Speed 0/Distractions 1/Distraction Time 1 Sec/Target Size Large                          | 08/12/2022 | 1 🗸 🚺          |
| t I        | Audio-Visual<br>Training | Audio Visual Match/Duration 2 Mins/Options 1/Speed 1/Audio Clap/ Groups 1                                           | 08/12/2022 | / / 🗋          |
| t I        | Saccadic Wheel           | MFBF/Sight Words/Trials 3/Rotation Speed 1/Direction Clockwise/Target Large/Metronome Inactive/Preschool<br>Group 1 | 08/12/2022 | 2 🗸 🚺          |

#### В

| Activity Pla | ylist                    |                                                                                                    |            | Clear Playlist |
|--------------|--------------------------|----------------------------------------------------------------------------------------------------|------------|----------------|
|              | Activity                 | Version                                                                                                    | Assigned   | Actions        |
| 1            | Auditory Matching        | Household Items/Duration 4 Mins/Targets 4                                                                          | 08/12/2022 | / /            |
| t 🖡          | Listen Up                | Duration 4 Mins/Category 2/Speed 3/Distractions 3/Distraction Time 3 Sec/Target Size Medium                        | 08/12/2022 | 2 🗸 🚺          |
| <b>† †</b>   | Audio-Visual<br>Training | Audio Visual Match/Duration 4 Mins/Options 2/Speed 3/Audio Clap/ Groups 2                                          | 08/12/2022 | 1 🗸 📋          |
| 1            | Saccadic Wheel           | RG/Sight Words/Trials 6/Rotation Speed 3/Direction Clockwise/Target Medium/Metronome Inactive/Second Grade Group 1 | 08/12/2022 |                |

- \* Pro Tip: Add personalized version notes to help you correlate scores with specific configurations on the fly.
   \*\* Use your Action tools to edit, evaluate or delete an activity.

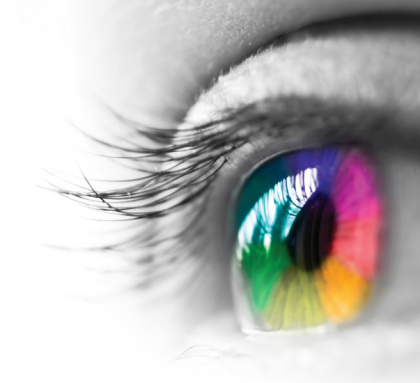

### Left/Right Directionality & Laterality

#### Α

| Activity Playl | ist            |                                                                                                   |            | Clear Playlist |
|----------------|----------------|---------------------------------------------------------------------------------------------------|------------|----------------|
|                | Activity       | Version*                                                                                          | Assigned   | Actions**      |
|                | Directionality | Directionality/FC/Target Large/Targets 3/Trials 5/Metronome Inactive/Distraction Inactive         | 08/14/2022 | 1 🗸 🚺          |
| 1              | Flip It        | Trials/Target Large/Easy/4 Trials                                                                 | 08/14/2022 | 1 🗸 🚺          |
| <b>†</b>       | Rocket Trail   | Metronome Inactive/FC/Trials 2/Directions 4/6x4                                                   | 08/14/2022 | 1 🗸 📋          |
| 1              | Slap Tap       | Metronome Inactive/White/Duration 2 Mins/Smooth/Letters/Visual Assist Active/b-d/Target Large/3x4 | 08/14/2022 | 1 🗸 🚺          |
| 1              | Speed Tap      | Directionality/FC/Duration 2 Mins/Distractor Inactive/Target Large/C/Speed 1                      | 08/14/2022 | / / 🚺          |

#### В

| Activity Play | list           |                                                                                                    |            | Clear Playlist |
|---------------|----------------|----------------------------------------------------------------------------------------------------|------------|----------------|
|               | Activity       | Version                                                                                             | Assigned   | Actions        |
|               | Directionality | Directionality/FC/Target Medium/Targets 5/Trials 10/Metronome Inactive/Distraction Inactive         | 08/14/2022 | 1 🗸 🚺          |
| 1             | Flip It        | Trials/Target Medium/Medium/6 Trials                                                                | 08/14/2022 | 1              |
| <b>1</b>      | Rocket Trail   | Metronome Inactive/FC/Trials 4/Directions 8/8x5                                                     | 08/14/2022 | 1              |
| 1             | Slap Tap       | Metronome Inactive/White/Duration 4 Mins/Smooth/Letters/Visual Assist Active/bdpq/Target Medium/8x5 | 08/14/2022 | / /            |
|               | Speed Tap      | Directionality/FC/Duration 4 Mins/Distractor Inactive/Target Medium/C/Speed 3                       | 08/14/2022 | / / 🗋          |

\* Pro Tip: Add personalized version notes to help you correlate scores with specific configurations on the fly.

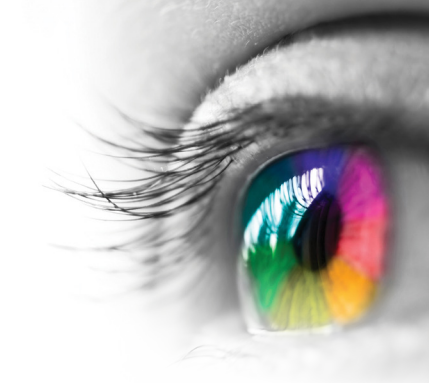

### Letter Sounds/Reading

|                |                      | A                                                                                 |            |                |
|----------------|----------------------|-----------------------------------------------------------------------------------|------------|----------------|
| ctivity Playli | st                   |                                                                                   |            | Clear Playlist |
|                | Activity             | Version                                                                           | Assigned   | Actions**      |
| 1              | Frenzy Letter Sounds | Letters/RG                                                                        | 08/15/2022 | 1 🗸 🚺          |
| t 🕴            | Match It             | Letters/Game Duration 6 Mins/Puzzle Duration 3 Mins/Speed 1/Rotation Speed 0      | 08/15/2022 | / 🗸 📋          |
| t 🕴            | Sight Words          | Preschool Group 1                                                                 | 08/15/2022 | / / 🚺          |
| 1              | Saccadic Wheel       | Sight Words/FC/Trials 2/Speed 1/Target Large/Metronome Inactive/Preschool Group 1 | 08/15/2022 | / / 🗋          |

#### В

| Activity Playlis | st             |                                                                                    |            | Clear Playlist |
|------------------|----------------|------------------------------------------------------------------------------------|------------|----------------|
|                  | Activity       | Version                                                                            | Assigned   | Actions        |
| 1                | Frenzy         | 3 Letter Words/RG                                                                  | 08/15/2022 | 1 🗸 📋          |
| 1                | Word Builder   | Nouns/Duration 4 Mins/Missing Letters 1                                            | 08/15/2022 | 1 🗸 📋          |
| <b>†</b>         | Saccadic Wheel | Sight Words/Trials 8/Speed 3/Target Medium/Metronome Inactive/Second Grade Group 1 | 08/15/2022 | 1 🗸 📋          |
| 1                | Wordie         | Wordie of the Day/3 Letter                                                         | 08/15/2022 | 1 🗸 📋          |

- \* Pro Tip: Add personalized version notes to help you correlate scores with specific configurations on the fly.
- \*\* Use your Action tools to edit, evaluate or delete an activity.

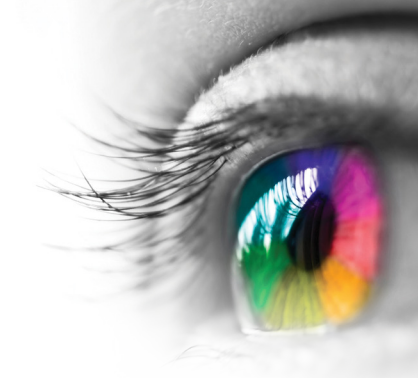

### **Math Skills**

|                |                  | А                                                                      |            |                |
|----------------|------------------|------------------------------------------------------------------------|------------|----------------|
| Activity Playl | ist              |                                                                        |            | Clear Playlist |
|                | Activity         | Version *                                                              | Assigned   | Actions **     |
| 1              | Whack It         | RG/Counting/Speed 1/1-10                                               | 08/13/2022 | / / 🗋          |
| 1              | Fly Catching     | FC/Counting/1-10/Target Large/Speed 1/Metronome Inactive               | 08/13/2022 | / / 🚺          |
| <b>† +</b>     | Balloon Counting | RG/Duration 2 Mins/3-10/Target Large/Distractor Off/Metronome Inactive | 08/13/2022 | 1 🗸 📋          |
| 1              | Scoop It         | Duration 2 Mins/Speed 1                                                | 08/13/2022 | / 🗸 📋          |
|                |                  |                                                                        |            |                |
|                |                  | В                                                                      |            |                |
| Activity Playl | ist              |                                                                        |            | Clear Playlist |
|                | Activity         | Version                                                                | Assigned   | Actions        |
|                |                  |                                                                        |            |                |

| Activity Playlist |                |                                                                                                    |            |         |
|-------------------|----------------|----------------------------------------------------------------------------------------------------|------------|---------|
|                   | Activity       | Version                                                                                               | Assigned   | Actions |
| 1                 | Solve It       | Multiplication/RG/Duration 2 Mins                                                                     | 08/13/2022 | / / 🚺   |
| 1                 | Swipe It Math  | Duration 2 Mins/Multiplication                                                                        | 08/13/2022 | / / 🗋   |
| 1 ¥               | Block Counting | FC/Duration 2 Mins/5-12/Rotation Speed 1                                                              | 08/13/2022 | / / 🚺   |
| 1                 | Saccadic Wheel | Numbers/Full Color/Number 4/Rotation Speed 2/Clockwise/Target Medium/Metronome Inactive/Skip Counting | 08/13/2022 | / / 🗋   |

\* Pro Tip: Add personalized version notes to help you correlate scores with specific configurations on the fly.

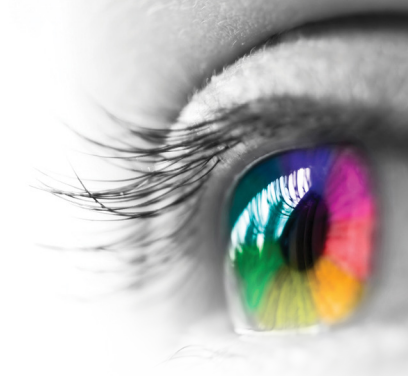

### Memory

#### Α

| Activity Playlist | :                 |                                                                               | Clear Playlist |
|-------------------|-------------------|-------------------------------------------------------------------------------|----------------|
|                   | Activity          | Version* Assigned                                                             | Actions**      |
|                   | Images in a Scene | Targets 2/Distractor 1 Sec/Display Time 4/Duration 2 Mins08/12/2022           | 1 🗸 🚺          |
| 1                 | Memory            | Cartoon/2x2/Trials 2/Peek Time 10 Secs/Randomize Active 08/12/2022            | 2 🗸 🚺          |
| 1                 | Fast Match        | RG/Targets 2/Target Large/Display Time 3/Metronome Inactive/2 Mins 08/12/2022 | 1              |
| 1                 | Cups              | FC/Cups 3/Speed 1/Duration 2 Mins 08/12/2022                                  | 1              |

#### В

| Activity Play | Activity Playlist        |                                                                                                    |            |         |  |
|---------------|--------------------------|----------------------------------------------------------------------------------------------------|------------|---------|--|
|               | Activity                 | Version                                                                                                    | Assigned   | Actions |  |
|               | Auditory Matching        | Household Items/Duration 4 Mins/Targets 4                                                                             | 08/12/2022 | / /     |  |
| t t           | Listen Up                | Duration 4 Mins/Category 2/Speed 3/Distractions 3/Distraction Time 3 Sec/Target Size Medium                           | 08/12/2022 | / / 🗋   |  |
| t t           | Audio-Visual<br>Training | Audio Visual Match/Duration 4 Mins/Options 2/Speed 3/Audio Clap/ Groups 2                                             | 08/12/2022 | / /     |  |
| 1             | Saccadic Wheel           | RG/Sight Words/Trials 6/Rotation Speed 3/Direction Clockwise/Target Medium/Metronome Inactive/Second Grade<br>Group 1 | 08/12/2022 |         |  |

- \* Pro Tip: Add personalized version notes to help you correlate scores with specific configurations on the fly.
   \*\* Use your Action tools to edit, evaluate or delete an activity.

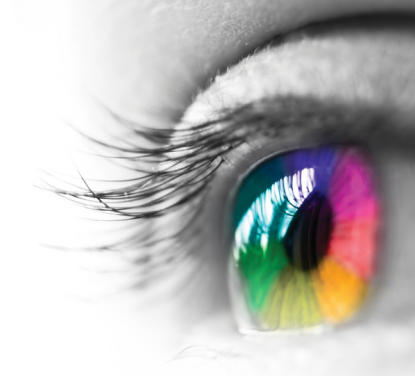

#### **Reversals**

#### Α

| Activity Play | ictivity Playlist |                                                                                                    |            |            |  |
|---------------|-------------------|----------------------------------------------------------------------------------------------------|------------|------------|--|
|               | Activity          | Version *                                                                                                    | Assigned   | Actions ** |  |
| 1             | Tracking          | Letter Reversals/FC/Hidden Target/Target Large/Speed 1/2 Trials/Memory Inactive/Characters 1                  | 08/14/2022 | 1 🗸 📋      |  |
| <b>†</b>      | Fast Match        | Letter Reversals/FC/Duration 2 Mins/2 Targets/Display 2 Secs/Metronome Inactive                               | 08/14/2022 | 1 🗸 🚺      |  |
| <b>†</b>      | Slap Tap          | Metronome Inactive/Background White/Duration 2 Mins/Smooth/Letters/b-d/Visual Assist Active/Target Large/ 3x4 | 08/14/2022 | 1 🗸 📋      |  |
| 1             | Whack It          | Letter Reversals/RG/Speed 1/Duration 2 Mins                                                                   | 08/14/2022 | / 🗸 📋      |  |

#### В

| Activity Play | /list      |                                                                                                    |            | Clear Playlist |
|---------------|------------|----------------------------------------------------------------------------------------------------|------------|----------------|
|               | Activity   | Version                                                                                                    | Assigned   | Actions        |
|               | Tracking   | Letter Reversals/FC/Moving Box/Target Medium/Speed 3/3 Trials/Memory Inactive/Characters 1                      | 08/14/2022 | 1 🗸 📋          |
| 1             | Fast Match | Letter Reversals/FC/Duration 4 Mins/4 Targets/Size Medium/Display 1 Secs/Metronome Inactive                     | 08/14/2022 | 1 🗸 🚺          |
| <b>†</b>      | Slap Tap   | Metronome Inactive/Background White/Duration 4 Mins/Smooth/Letters/bdpq/Visual Assist Active/Target Medium/ 5x6 | 08/14/2022 | 1 🗸 🚺          |
| 1             | Crush It   | Letter Reversals/RG/Free Play                                                                                   | 08/14/2022 | / /            |

\* Pro Tip: Add personalized version notes to help you correlate scores with specific configurations on the fly.

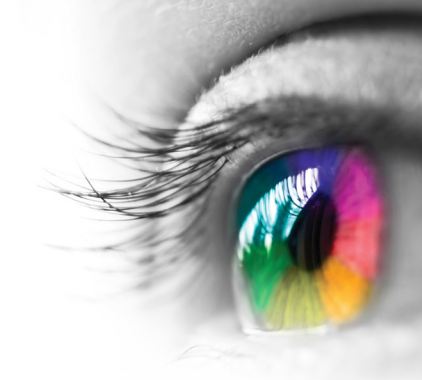

### **Spatial Reasoning**

|               | A              |                                                         |            |                |  |  |  |
|---------------|----------------|---------------------------------------------------------|------------|----------------|--|--|--|
| Activity Play | list           |                                                         |            | Clear Playlist |  |  |  |
|               | Activity       | Version *                                               | Assigned   | Actions **     |  |  |  |
| •             | Box Stacker    | FC/Duration 2 Mins/Platform Large/Speed 1               | 08/15/2022 | / / 📋          |  |  |  |
| <b>† +</b>    | Jigsaw Puzzles | Visual Assist/2x2                                       | 08/15/2022 | 1 🗸 🚺          |  |  |  |
| 1             | Block Counting | FC/Duration 2 Mins/Number of Boxes 2-8/Rotation Speed 0 | 08/15/2022 | 1 🗸 🚺          |  |  |  |
| 1             | Puzzle It      | In-Office/Levels 1-3                                    | 08/15/2022 | 1 🗸 📋          |  |  |  |
|               |                | В                                                       |            |                |  |  |  |
| Activity Pla  | ylist          |                                                         |            | Clear Playlist |  |  |  |
|               | Activity       | Version                                                 | Assigned   | Actions        |  |  |  |
|               | Block Builder  | Endless/FC                                              | 08/15/2022 | 1 🗸 🚺          |  |  |  |
| <b>†</b>      | Puzzle It      | Free Play                                               | 08/15/2022 | 1 🗸 🚺          |  |  |  |
| 1             | Block Out      | FC/Endless                                              | 08/15/2022 | / /            |  |  |  |
| <b>1</b>      | Flip It        | Trials/Target Large/Difficulty Easy/Trials 4            | 08/15/2022 | 1 🗸 🚺          |  |  |  |

\* Pro Tip: Add personalized version notes to help you correlate scores with specific configurations on the fly.
 \*\* Use your Action tools to edit, evaluate or delete an activity.

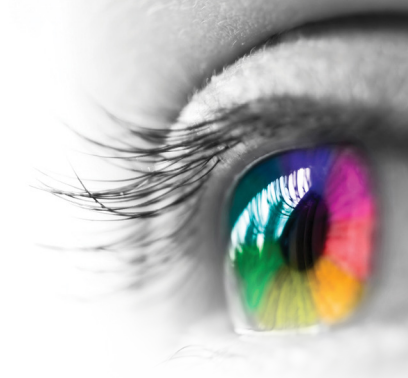

### Tracking

#### Α

| Activity Playlist |               |                                                                               |            |            |  |
|-------------------|---------------|-------------------------------------------------------------------------------|------------|------------|--|
|                   | Activity      | Version *                                                                     | Assigned   | Actions ** |  |
| 1                 | Bobble Blobs  | RG/Duration 2 Mins/Intensity Slow/Speed Slow/Speed Slow/Spawn Period 2.4 Secs | 08/13/2022 | / /        |  |
| 1                 | Pop A Rama    | FC/Duration 2 Mins/Speed 1/Metronome Inactive                                 | 08/13/2022 | / /        |  |
| <b>† †</b>        | Kung Fu Fruit | FC/Duration 2 Mins/Speed Slow/Metronome Inactive                              | 08/13/2022 | / /        |  |
| 1                 | Connect It    | Letters/RG/Sequential/Targets 10/Ascending/Metronome Inactive/Lowercase       | 08/13/2022 | / /        |  |

#### В

| Activity Playl | ist         |                                                                                             |            | Clear Playlist |
|----------------|-------------|---------------------------------------------------------------------------------------------|------------|----------------|
|                | Activity    | Version                                                                                     | Assigned   | Actions        |
| 1              | Jump It     | FC/Duration 4 Mins/Speed 3                                                                  | 08/13/2022 | 1              |
| 1              | Hoops       | FC/Duration 4 Mins/Speed 3                                                                  | 08/13/2022 | 1 🗸 🚺          |
| <b>†</b>       | Watch Out   | Untimed/RG/Speed 3/Distractor Inactive                                                      | 08/13/2022 | 1 🗸 🚺          |
| 1              | Tracking    | Pictures/Full Color/Matching/Target Medium/Speed 3/Trials 2/Memory Inactive/Memory Inactive | 08/13/2022 | 1 🗸 🚺          |
| <b>1</b>       | Brick Blast | FC/Duration 4 Mins/Speed 2                                                                  | 08/13/2022 | / / 🚺          |

\* Pro Tip: Add personalized version notes to help you correlate scores with specific configurations on the fly.

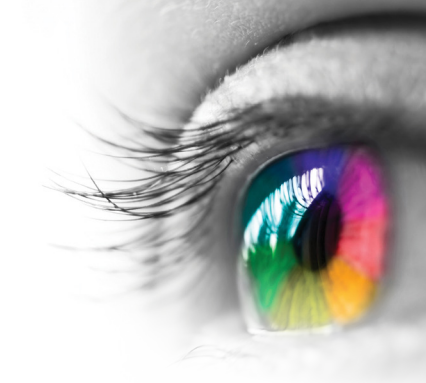

### **Visual Discrimination**

#### Α

| Activity Playlist |                |                                                                                    |            |            |  |  |
|-------------------|----------------|------------------------------------------------------------------------------------|------------|------------|--|--|
|                   | Activity       | Version *                                                                          | Assigned   | Actions ** |  |  |
|                   | Bug Matching   | FC/Duration 2 Mins/Targets 8/Target Large/Speed 1/Metronome Inactive               | 08/13/2022 | / /        |  |  |
| 1                 | Speed Tap      | Moon Match/Full Color/Duration 2 Mins/Distractor Inactive/Target Large/ 2 Targets  | 08/13/2022 | 2 🗸 🚺      |  |  |
| <b>† +</b>        | Saccadic Wheel | Visual Discrimination/FC/Trials 2/Rotation Speed 1/Target Large/Metronome Inactive | 08/13/2022 | / / 🚺      |  |  |
| 1                 | Match Game     | Pictures 4/Number of Rounds 5                                                      | 08/13/2022 | / 🗸 🚺      |  |  |

#### В

| Activity Playlist |            |                                                                                                    |            |         |
|-------------------|------------|----------------------------------------------------------------------------------------------------|------------|---------|
|                   | Activity   | Version                                                                                             | Assigned   | Actions |
| 1                 | Match It   | Visual Discrimination/Game Duration 8/Puzzle Duration 2 Mins/Rotation Speed 0                       | 08/13/2022 | 1 🗸 📋   |
| 1                 | Fast Match | Visual Discrimination/FC/Duration 4 Mins/Targets 4/Targets Medium/Display Time 2 Secs/Metronome Off | 08/13/2022 | 1 🗸 🚺   |
| <b>†</b>          | Speed Tap  | Moon Match/RG/Duration 4 Mins/Distractor Inactive/Target Medium/Targets 3                           | 08/13/2022 | 1 🗸 🚺   |
| <b>†</b>          | Tracking   | Visual Discrimination/Moving Box/Target Medium/Speed 2/Trials 2/Metronome Inactive                  | 08/13/2022 | 1 🗸 📋   |

\* Pro Tip: Add personalized version notes to help you correlate scores with specific configurations on the fly.

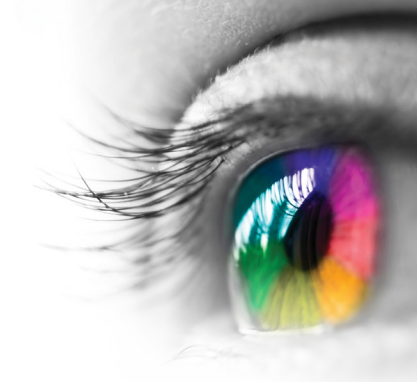

### **Visual Closure**

#### Α

| Activity Playlis | t                  |                                                                        |            | Clear Playlist |
|------------------|--------------------|------------------------------------------------------------------------|------------|----------------|
|                  | Activity           | Version*                                                               | Assigned   | Actions **     |
|                  | Grid Matching      | RG/Duration 2 Mins/Background Inactive/Easy/Speed 1/Metronome Inactive | 08/13/2022 | 1 🗸 📋          |
| 1                | Letter Matching    | Vertical Cut/FC/Duration 2 Mins/Lowercase/Metronome Inactive           | 08/13/2022 | 1 🗸 📋          |
| 1                | Puzzle Rotate      | Duration 2 Mins/2x2                                                    | 08/13/2022 | 1 🗸 🧻          |
|                  | Complete the Image | Cartoon/Duration 2 Mins/Missing Pieces 3/Extra Large/Peek Time 2 Secs  | 8/13/2022  | / / 🗋          |

#### В

| Activity Playlist |                    |                                                                        |            |         |
|-------------------|--------------------|------------------------------------------------------------------------|------------|---------|
|                   | Activity           | Version                                                                | Assigned   | Actions |
| 1                 | Grid Matching      | RG/Duration 4 Mins/Background Active/Medium/Speed 3/Metronome Inactive | 08/13/2022 | 1 🗸 🚺   |
| 1                 | Letter Matching    | 4-Piece Cut/FC/Duration 4 Mins/Lettercase Uppercase/Metronome Inactive | 08/13/2022 | / / 🗋   |
| <b>†</b>          | Puzzle Rotate      | Duration 4 Mins/4x4                                                    | 08/13/2022 | 1 🗸 🚺   |
|                   | Complete the Image | Photograph/Duration 4 Mins/Missing Pieces 5/Medium/Peek Time 0         | 08/13/2022 | / / 🗋   |

- \* Pro Tip: Add personalized version notes to help you correlate scores with specific configurations on the fly.
- \*\* Use your Action tools to edit, evaluate or delete an activity.

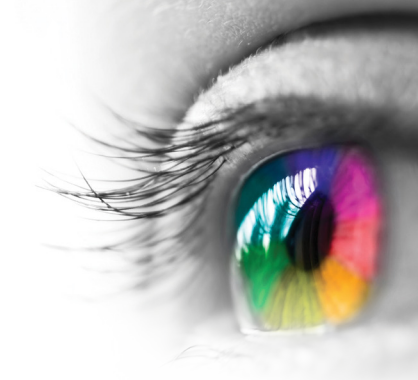

### **Visual Scanning**

#### Α

| Activity Playl | ist                          |                                                                               |            | Clear Playlist |
|----------------|------------------------------|-------------------------------------------------------------------------------|------------|----------------|
|                | Activity                     | Version*                                                                      | Assigned   | Actions **     |
| 1              | Find It: Fruits & Vegetables | Number of Rounds 5                                                            | 08/13/2022 | 1 🗸 🚺          |
| <b>† †</b>     | Find It: Toys                | Number of Rounds 5                                                            | 08/13/2022 | 1 🗸 🚺          |
| <b>† †</b>     | Match the Toys               | Number of Rounds/Target Large                                                 | 08/13/2022 | / /            |
| 1              | Complete the Image           | Cartoon/Duration 2 Mins/Missing Pieces 3/Size Extra Large/Peek Time 2 Seconds | 08/13/2022 | / / 🗋          |

#### В

| Activity Playlist |                    |                                                                                   |            |         |
|-------------------|--------------------|-----------------------------------------------------------------------------------|------------|---------|
|                   | Activity           | Version                                                                           | Assigned   | Actions |
|                   | Find It            | 4 Mins/Number of Rounds 3/House/Target Medium                                     | 08/13/2022 | 1       |
| <b>+</b>          | Crush It           | Fruit/RG/Free Play/                                                               | 08/13/2022 | / 🗸 🚺   |
| + +               | Match It           | Visual Discrimination/RG/Game Duration 8/Puzzle Duration 2 Mins/ Rotation Speed 1 | 08/13/2022 | 1       |
| 1                 | Complete the Image | Photograph/Duration 4 Mins/Missing Pieces 4/Target Medium/Peek Time 0 Secs        | 08/13/2022 | 1 🗸 🚺   |

\* Pro Tip: Add personalized version notes to help you correlate scores with specific configurations on the fly.

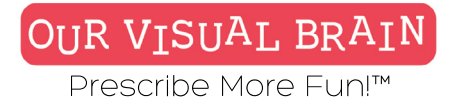

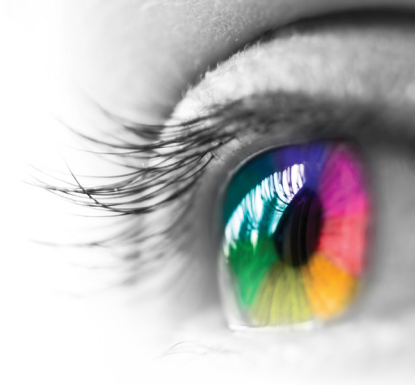

This section is intended to serve as a companion document to our Activity Explorer found at <u>https://www.ourvisualbrain.com/activities</u>

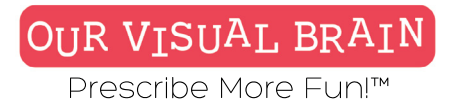

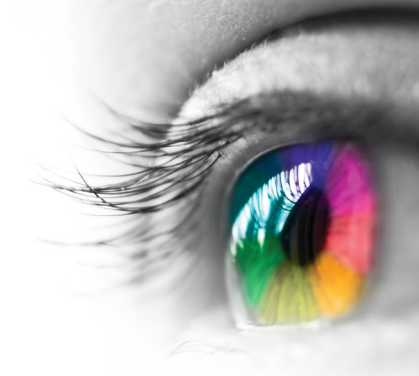

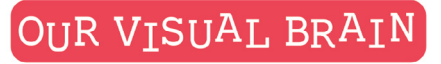

Prescribe More Fun!™

## **Activity Guide**

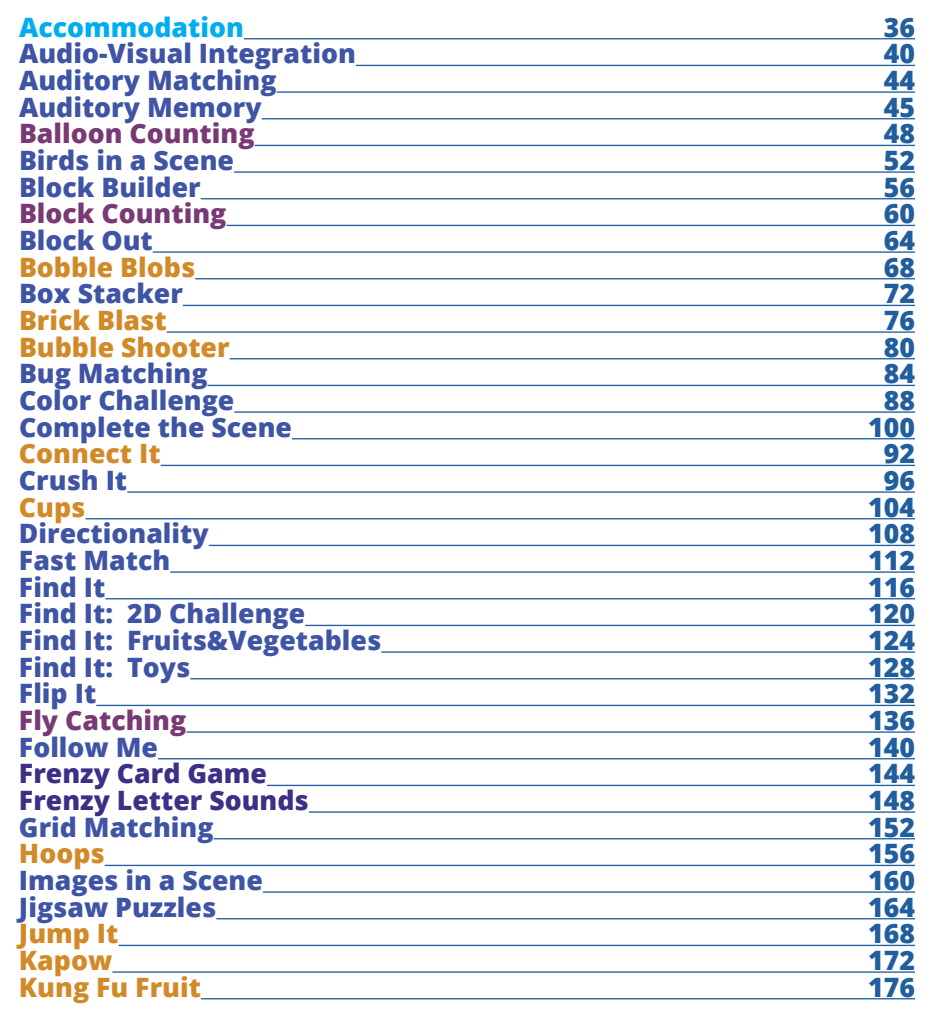

| Letter Matching                            | 180 |
|--------------------------------------------|-----|
| Listen Up                                  | 184 |
| Match Game                                 | 188 |
| Match It                                   | 192 |
| Match the Toys                             | 196 |
| Maze Challenge                             | 200 |
| Memory                                     | 204 |
| Memory Saccades                            | 208 |
| Peripheral Skill Building                  | 212 |
| Peripheral Skill Building-Reduced Stimulus | 216 |
| Pop A Rama                                 | 220 |
| Puzzle It                                  | 224 |
| Puzzle Rotate                              | 228 |
| Random Dot                                 | 232 |
| Rhythmic Pop                               | 236 |
| Rocket Trail                               | 240 |
| Saccadic Wheel                             | 244 |
| Save the Galaxy                            | 248 |
| Scoop It                                   | 252 |
| Sequencing                                 | 256 |
| Sight Words                                | 260 |
| Slap Tap                                   | 264 |
| Solve It                                   | 268 |
| Speed Tap                                  | 272 |
| Swipe It                                   | 276 |
| Swipe It: Math                             | 280 |
| Tachistoscope                              | 284 |
| Tachistoscope: Custom Word List            | 288 |
| Tapout Fruit                               | 292 |
| Tracking Suite                             | 296 |
| Tranaglyph                                 | 300 |
| Tunnel Ball                                | 304 |
| Vergence Base Protect                      | 308 |
| Vergence Fish Blast                        | 312 |
| Watch Out                                  | 316 |
| Whack It                                   | 320 |
| Word Builder                               | 324 |
|                                            |     |

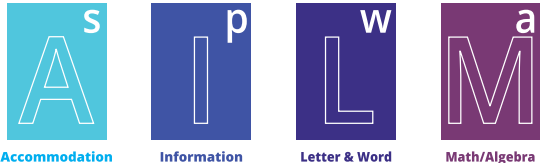

Processing

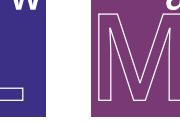

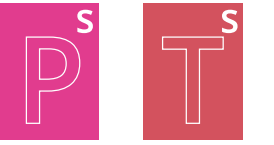

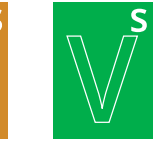

modation Acco Skills

Letter & Word

Peripheral Skills Tachistoscope Skills Tracking Skills Vergence Skills

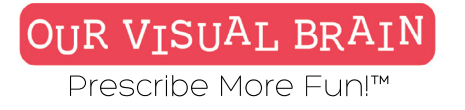

# **Activity Guide Cont....**

| Word Builder: CVC | 328 |
|-------------------|-----|
| Word Connect      | 332 |
| Wordie            | 340 |
| Word Swipe        | 336 |
|                   |     |

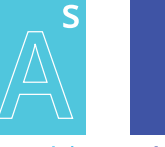

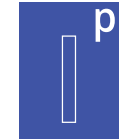

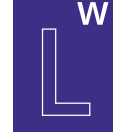

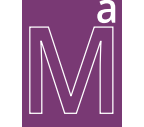

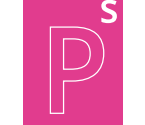

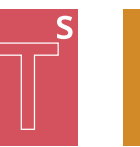

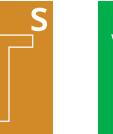

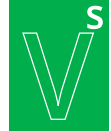

Accommodation Skills

Letter & Word Information Processing

Math/Algebra

Peripheral Skills Tachistoscope Skills Tracking Skills

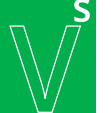

Vergence Skills

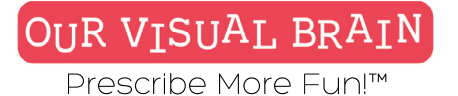

Accommodation skills

#### Versions

Straight Line, Wavy Line, Intersecting Line

### Modality

Red/Green, MFBF 🛛 🔽

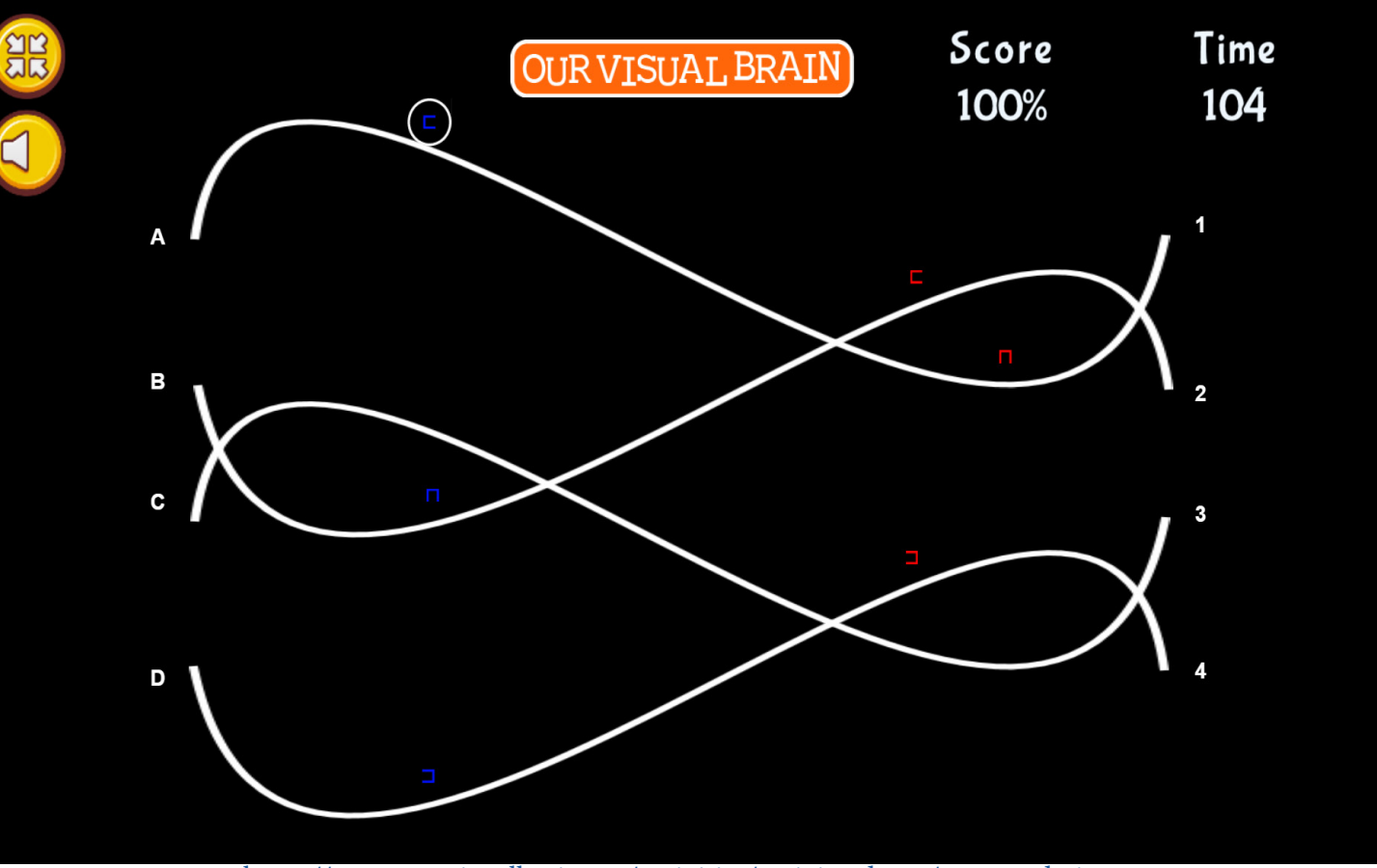

https://www.ourvisualbrain.net/activities/activity-demo/accomodations

Accommodation
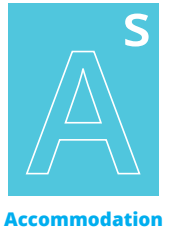

Skills

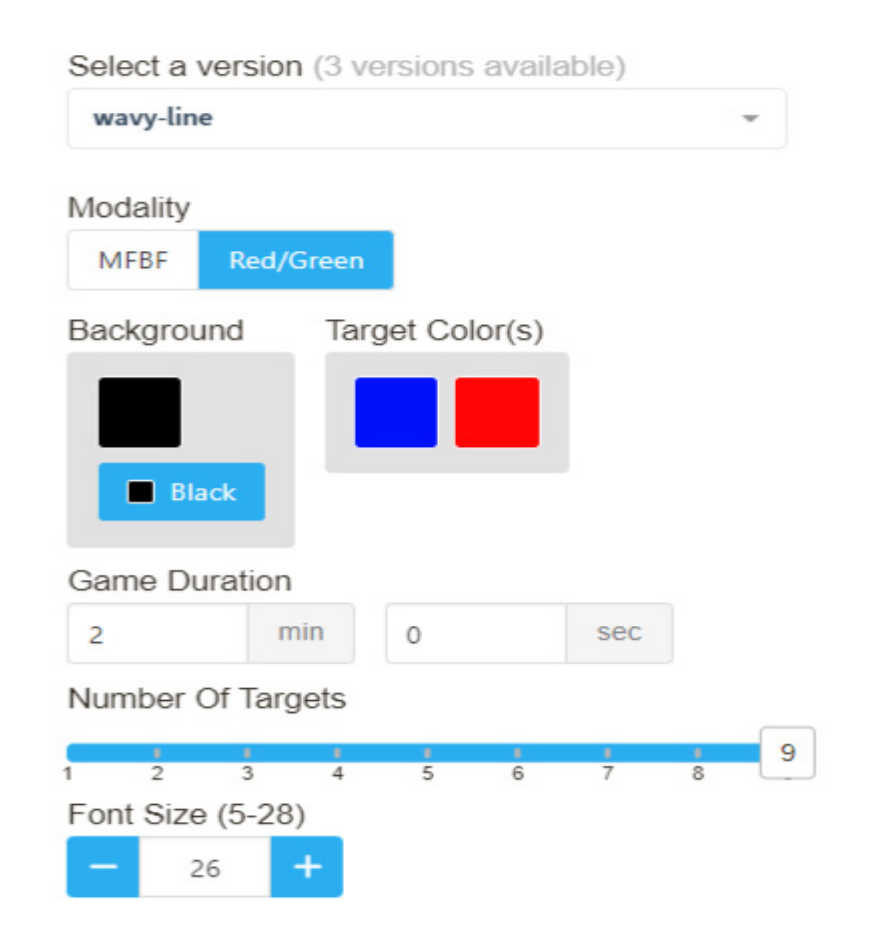

### **Category** Accommodation

### **Configurable Options**

Reduced Stimulus, Voice Recognition (Chrome)

### Instructions

Reading left to right, use your fingers to click the arrow on your keyboard which corresponds to the direction of the opening of the shape.

If your device has a microphone, you can use the following voice commands, "UP" "DOWN", "LEFT" or "RIGHT" to indicate the direction of the opening of the shape.

Accommodation

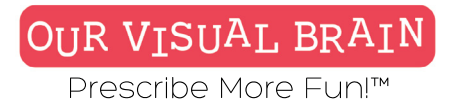

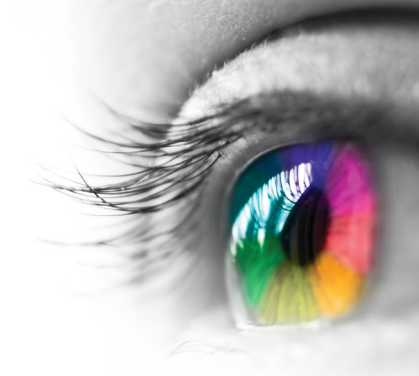

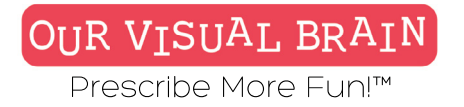

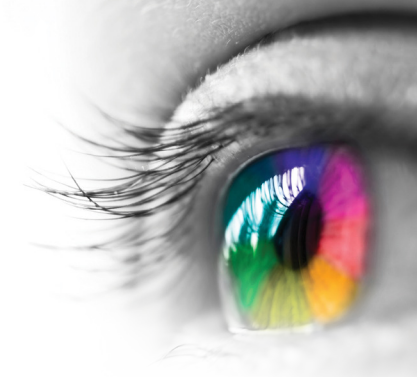

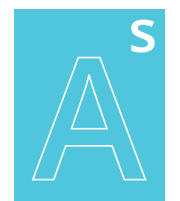

### **Accommodation activities**

Accommodation Skills

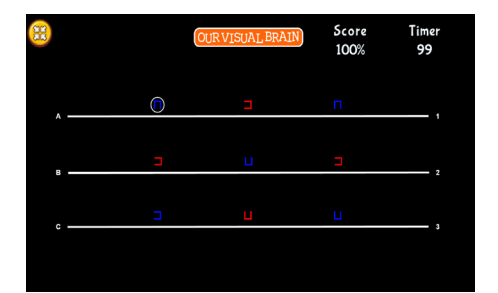

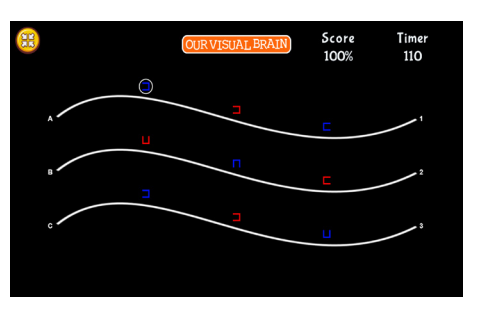

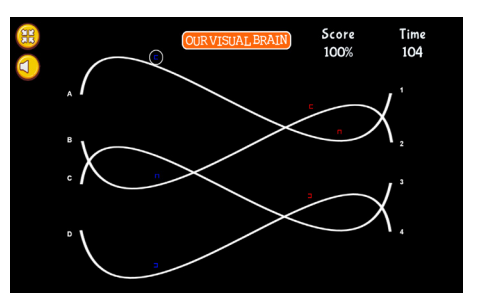

Accommodation

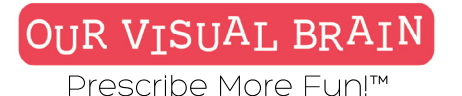

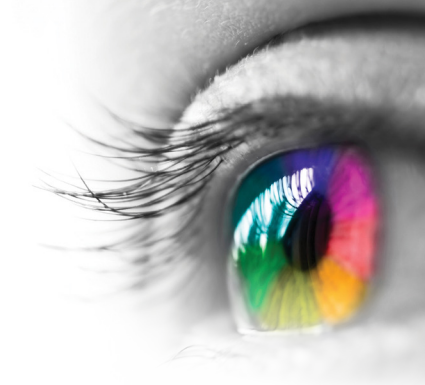

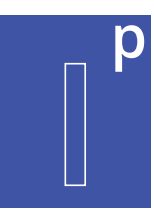

**Audio-Visual Integration** 

### Versions

Audio-Graphia, Audio-Visual Match, Audio-Visual Memory, Directed Audio-Visual Match, Visual Memory

### **Modality** Full Color

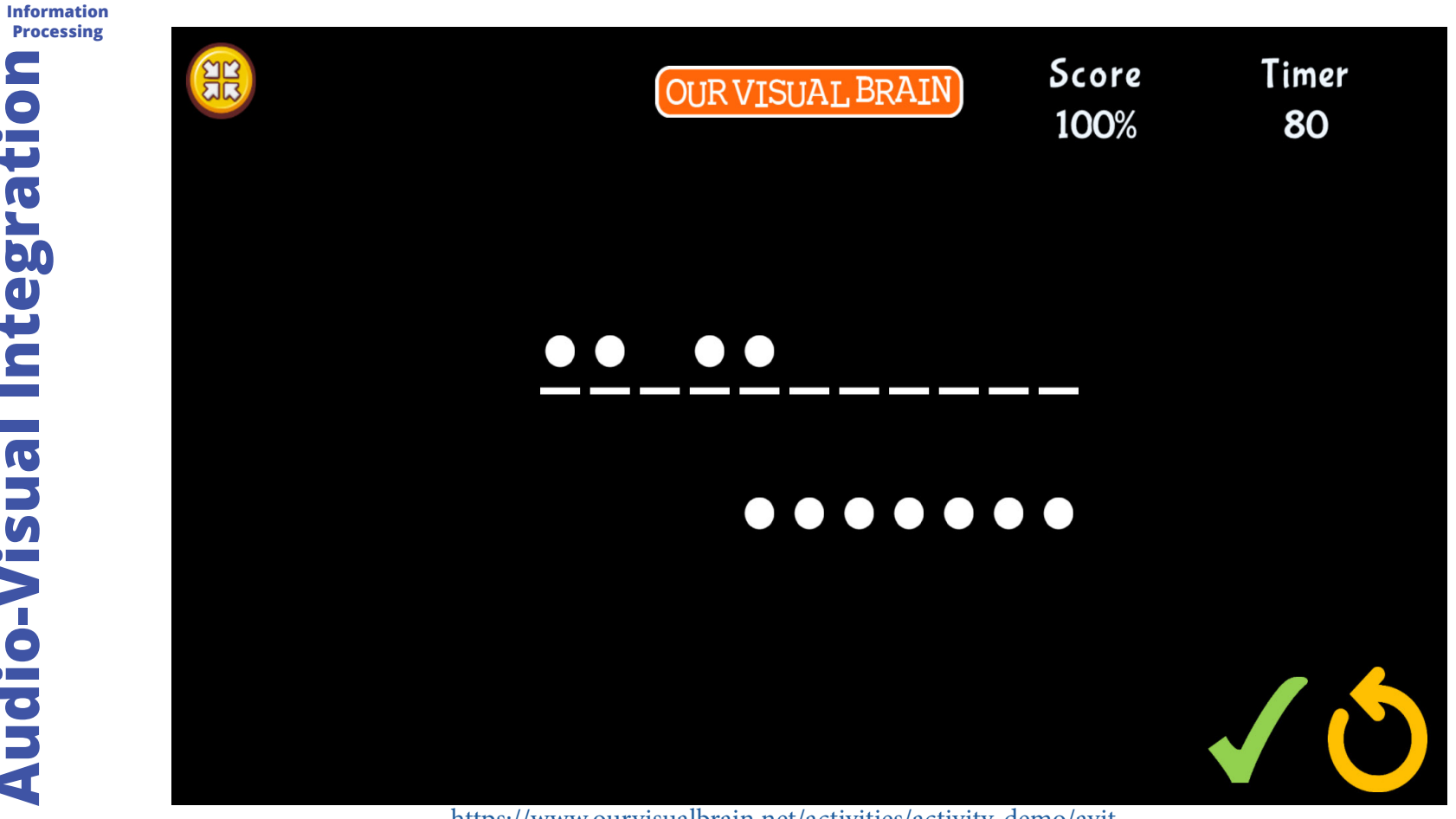

https://www.ourvisualbrain.net/activities/activity-demo/avit

Settings

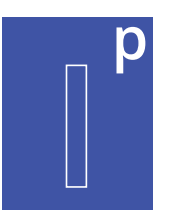

### Information Processing

### 0 **Audio-Visual Integrati**

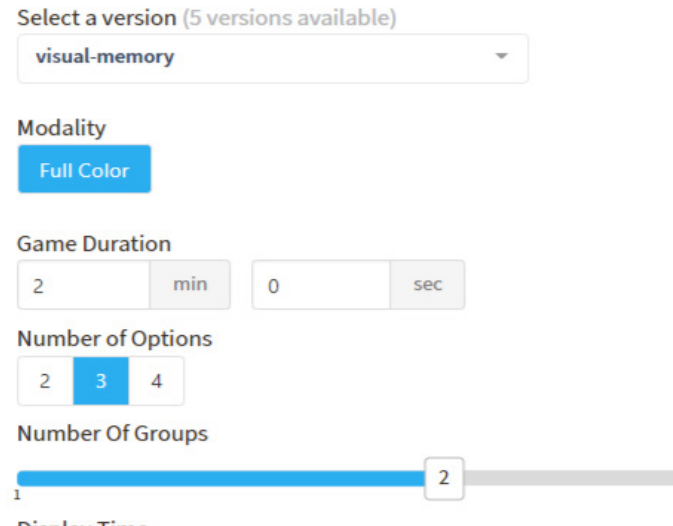

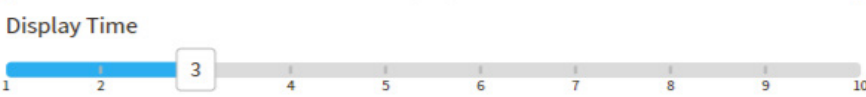

### Category

Auditory Memory, Visual Attention, Visual Memory

### **Configurable Options**

Reduced Stimulus, Processing Speed

### Instructions

**Audio-Graphia:** While on the first screen, memorize the pattern you hear, and then on the second screen drag and drop the dots on the lines provided to recreate the pattern. Do not place a dot on a line if there is a rest in the pattern.

**Audio-Visual Match:** While on the first screen, memorize the pattern you hear and then on the second screen, click/tap on the pattern in written form.

**Audio-Visual Memory:** Remember the pattern of dots that you see and hear on the first screen and then click/tap on this pattern in written form on the second screen.

**Directed Audio-Visual Memory:** Memorize the pattern using the clues provided to you on the first screen. Then, click/tap on this pattern in written form on the second screen.

**Visual Memory:** Remember the pattern of dots you see on the first screen and then click/tap on this pattern on the second screen.

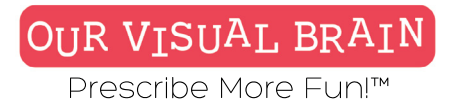

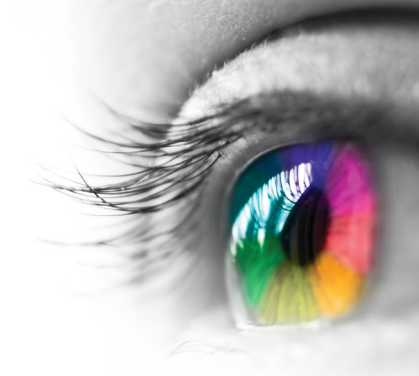

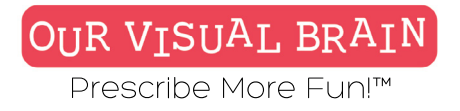

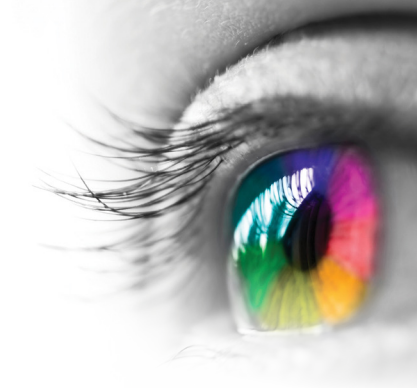

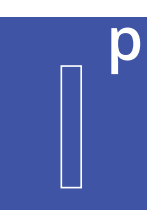

### Audio-Graphia, Audio-Visual Match, Audio-Visual Memory, Directed Audio-Visual Memory, Visual Memory

Information Processing

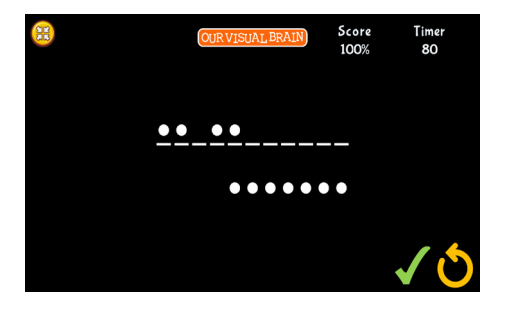

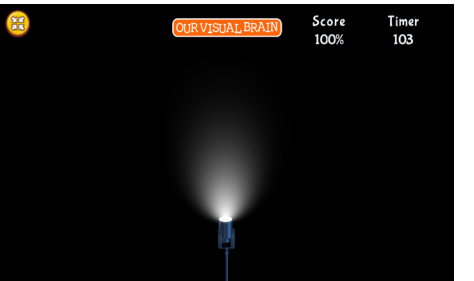

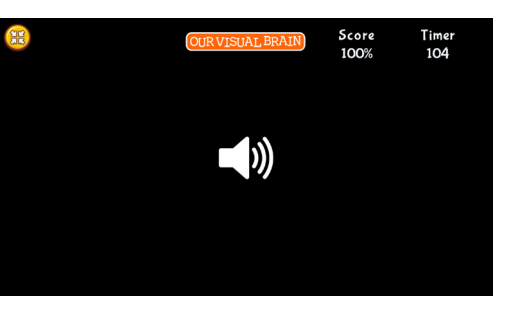

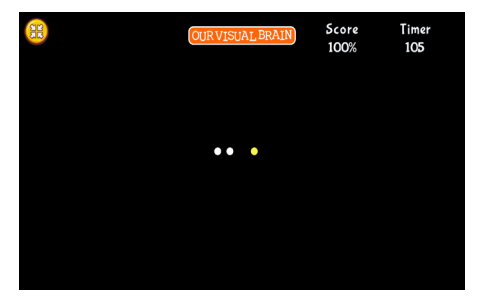

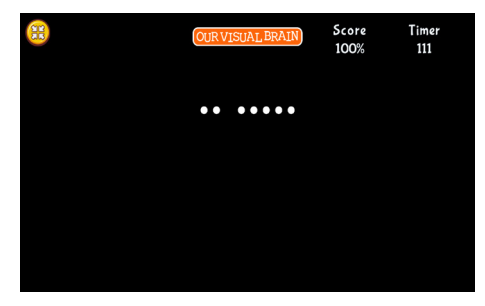

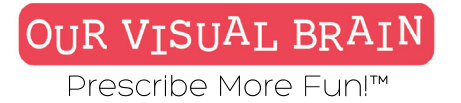

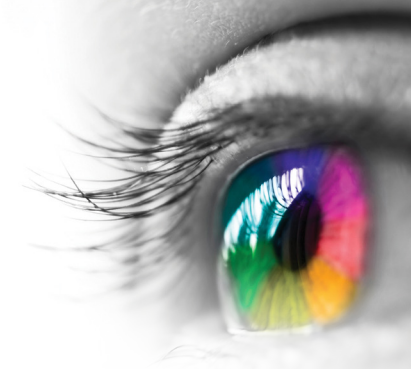

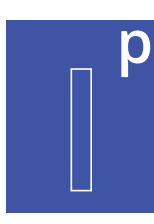

One Version

**Modality** Full Color

Information Processing

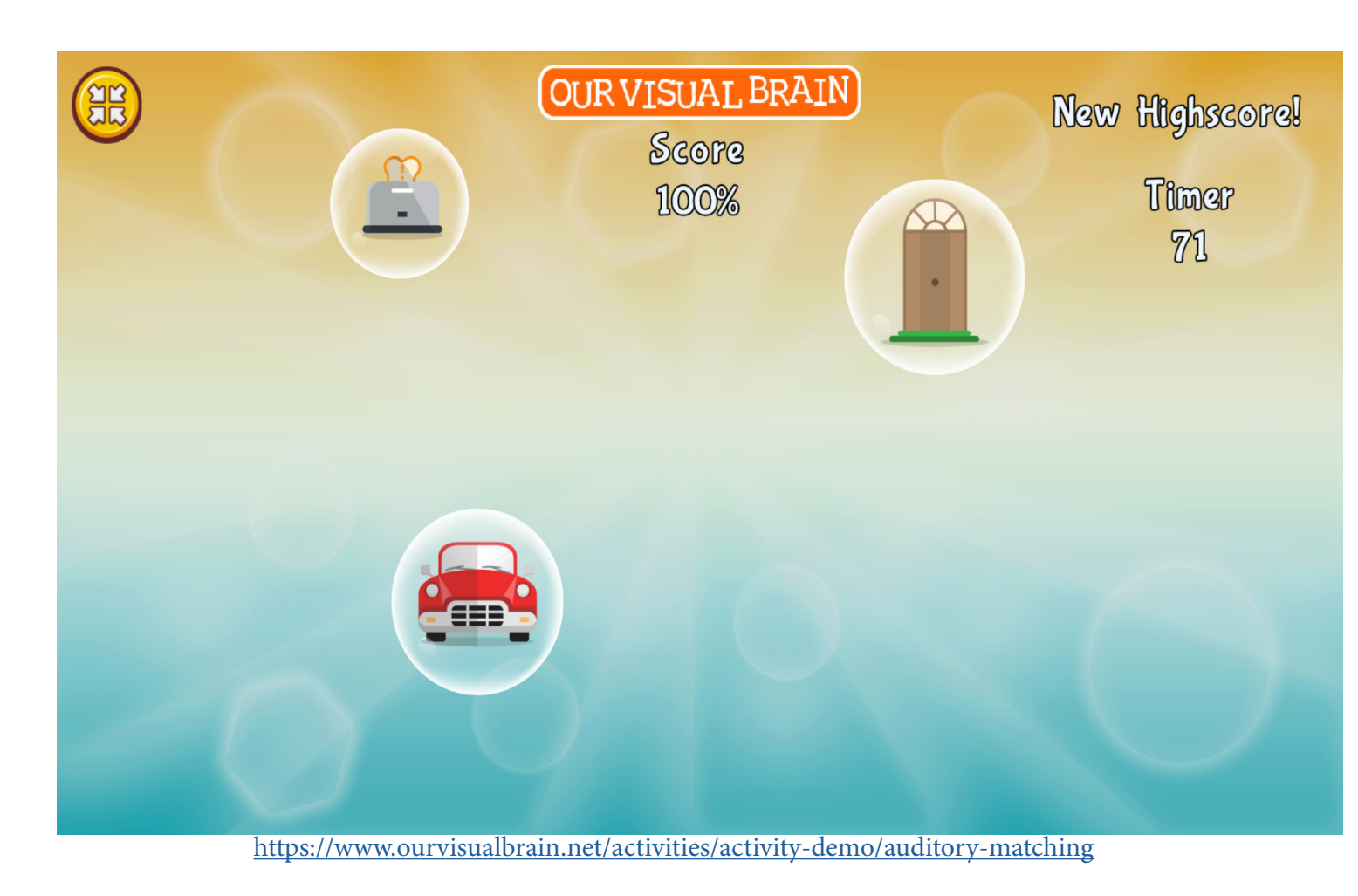

**Auditory Matching** 

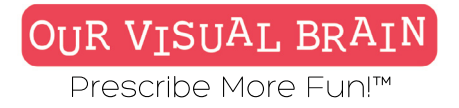

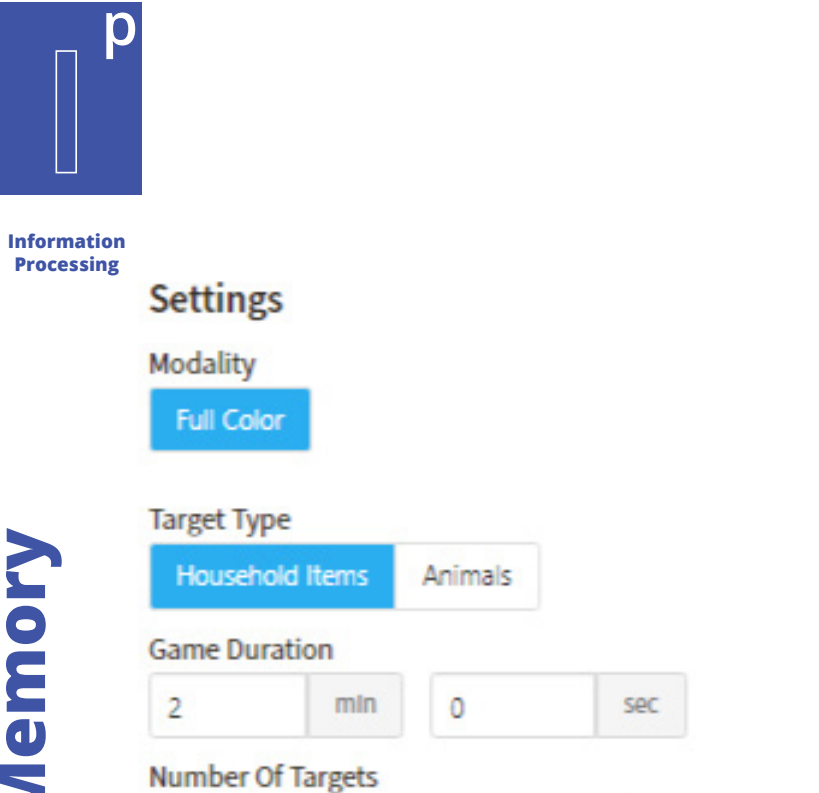

3

2

4

E,

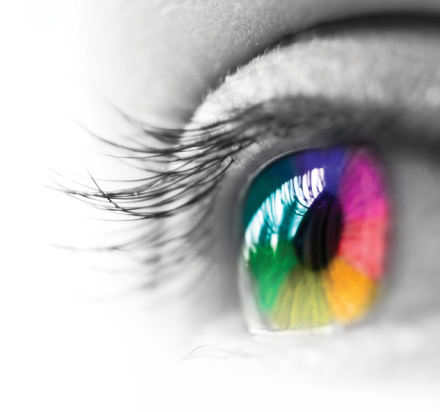

**Category** Auditory Memory

Auditory Memory

**Configurable Options** Processing Speed

### Instructions

Listen to the sounds, then click on the images that match the sounds in the same order that you heard them.

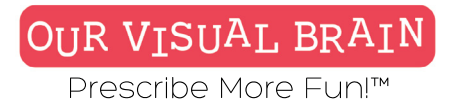

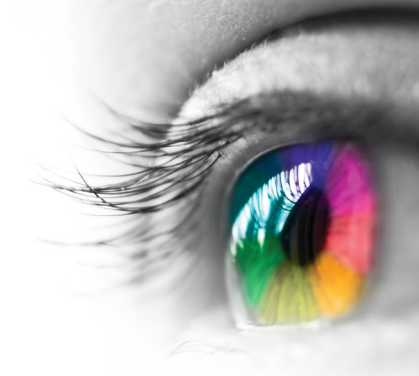

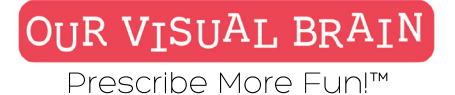

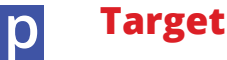

Targets 1-7

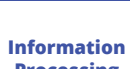

Processing

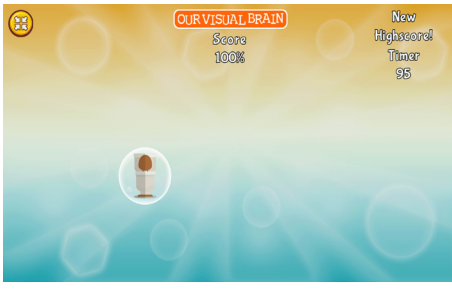

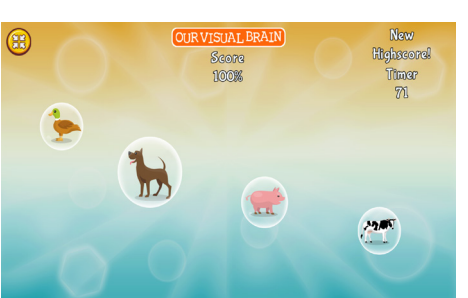

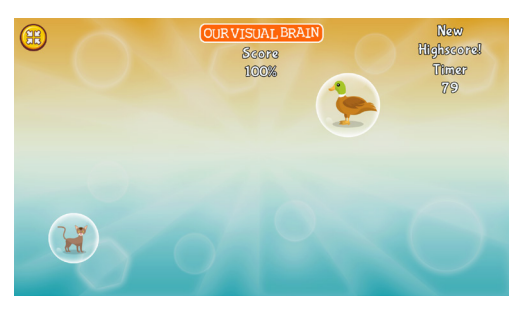

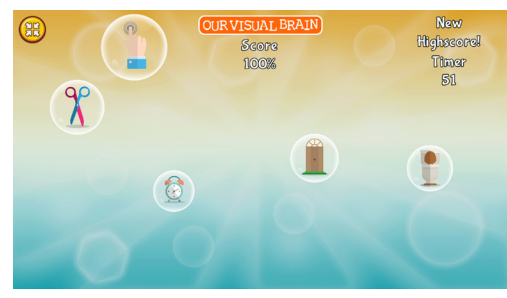

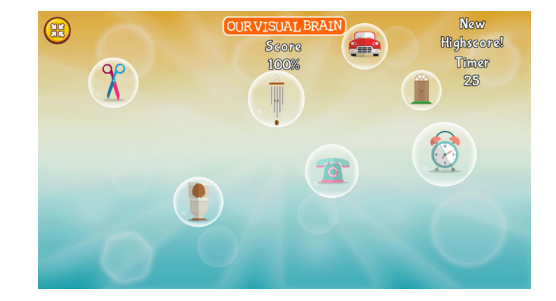

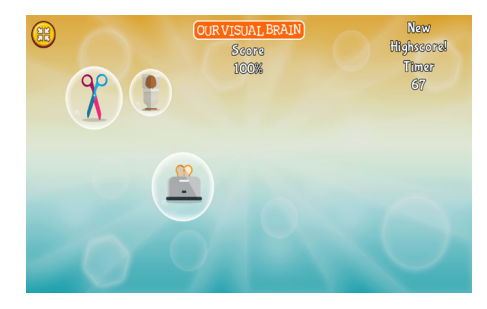

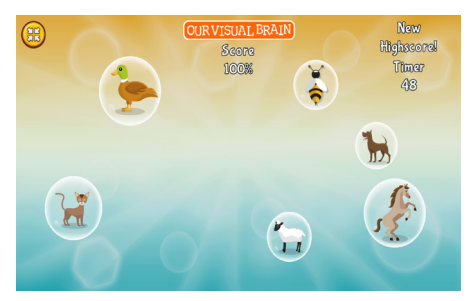

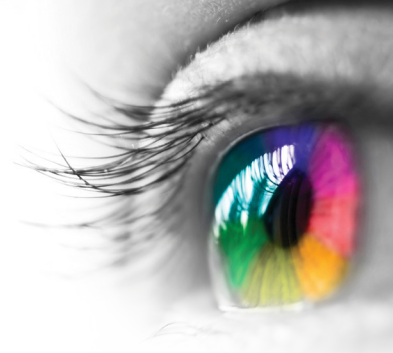

**Auditory Memory** 

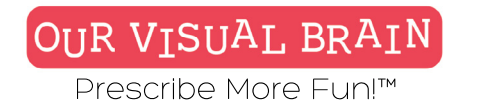

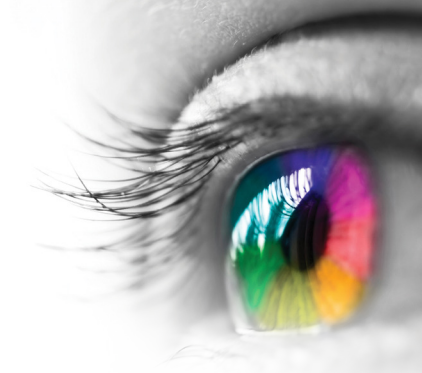

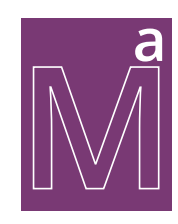

One Version

Modality Red Green, MFBF

Math/Algebra

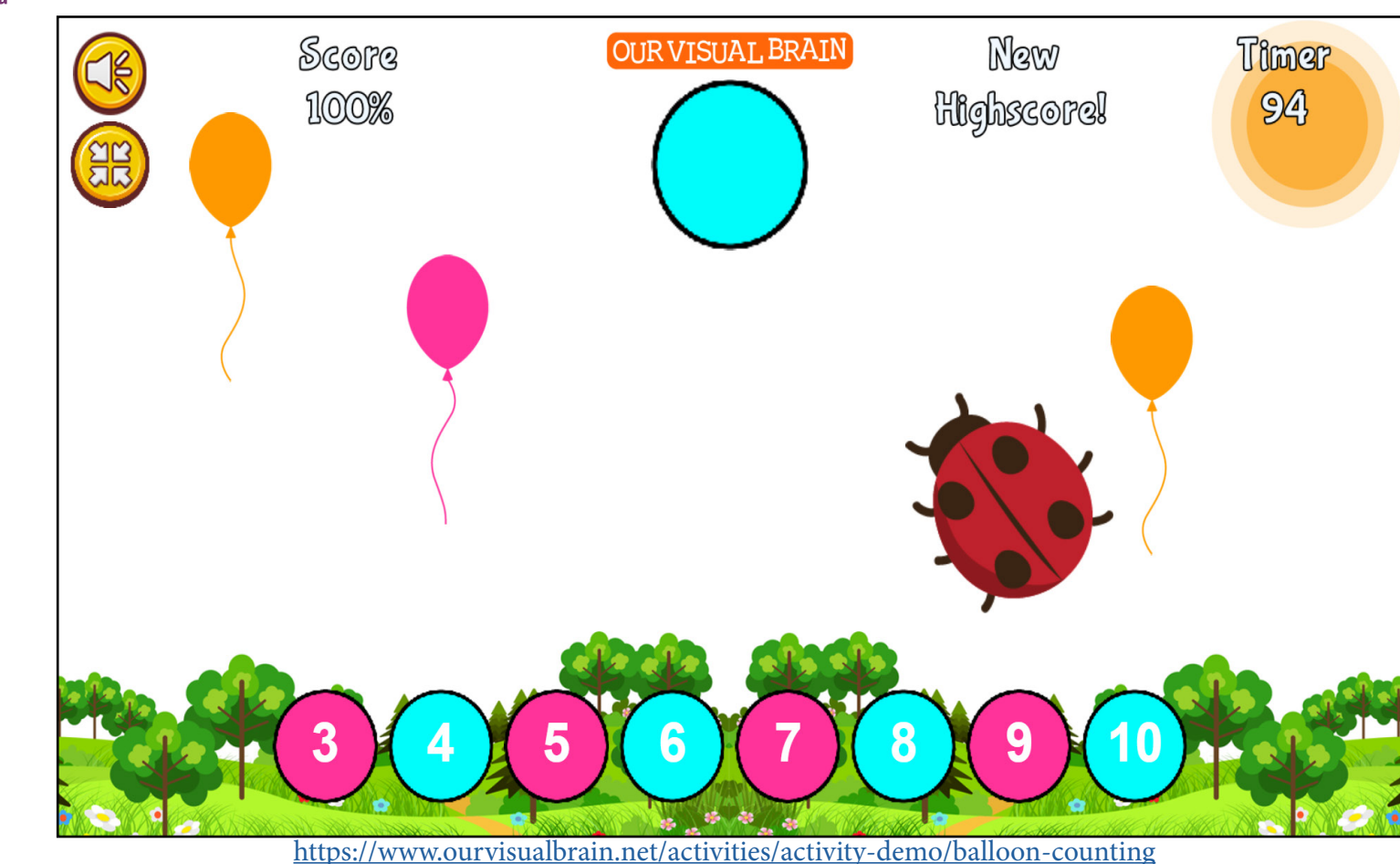

**Balloon Counting** 

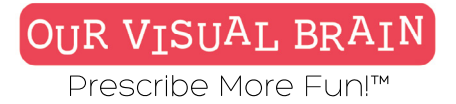

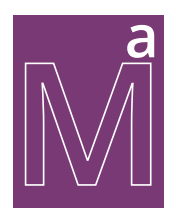

Math/Algebra

### Settings Modality MFBF Red/Green Background Target Color(s) White **Game Duration** 2 min 0 sec Number of Targets 5-15 8-16 Target Size Medium Large

### Enable Distractor

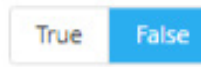

**Category** Counting, Tracking

**Configurable Options** Processing Speed

### Instructions

Count the number of balloons and drag the corresponding number into the space provided.

**Balloon Counting** 

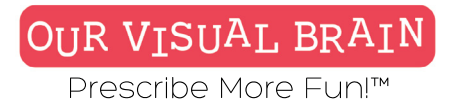

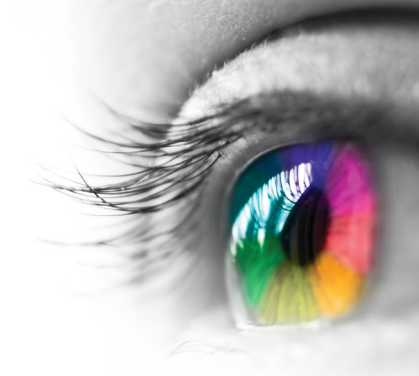

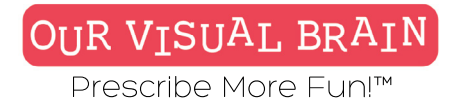

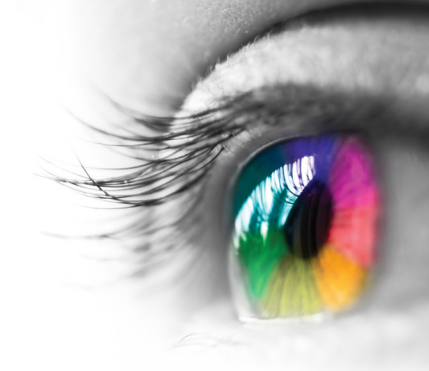

### Targets 3-10; 5-15; 8-16

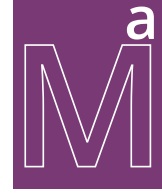

Math/Algebra

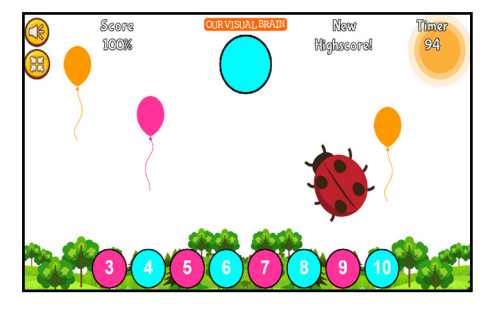

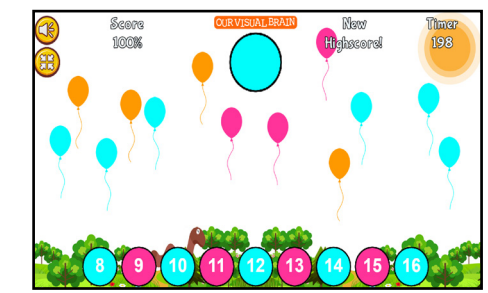

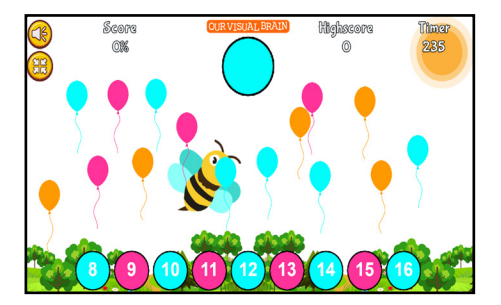

# **Balloon Counting**

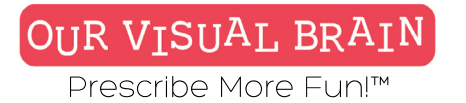

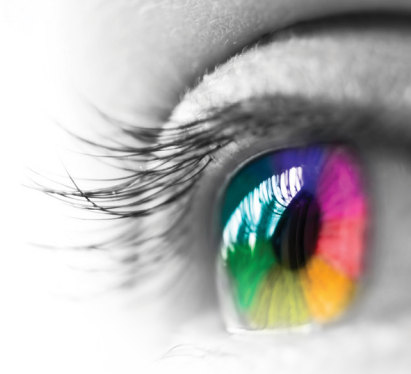

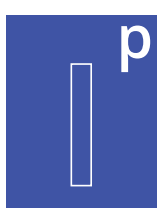

One Version

### Modality

Full Color, Red/Green, MFBF 🛡 🛡

Information Processing

**Birds in a Scene** 

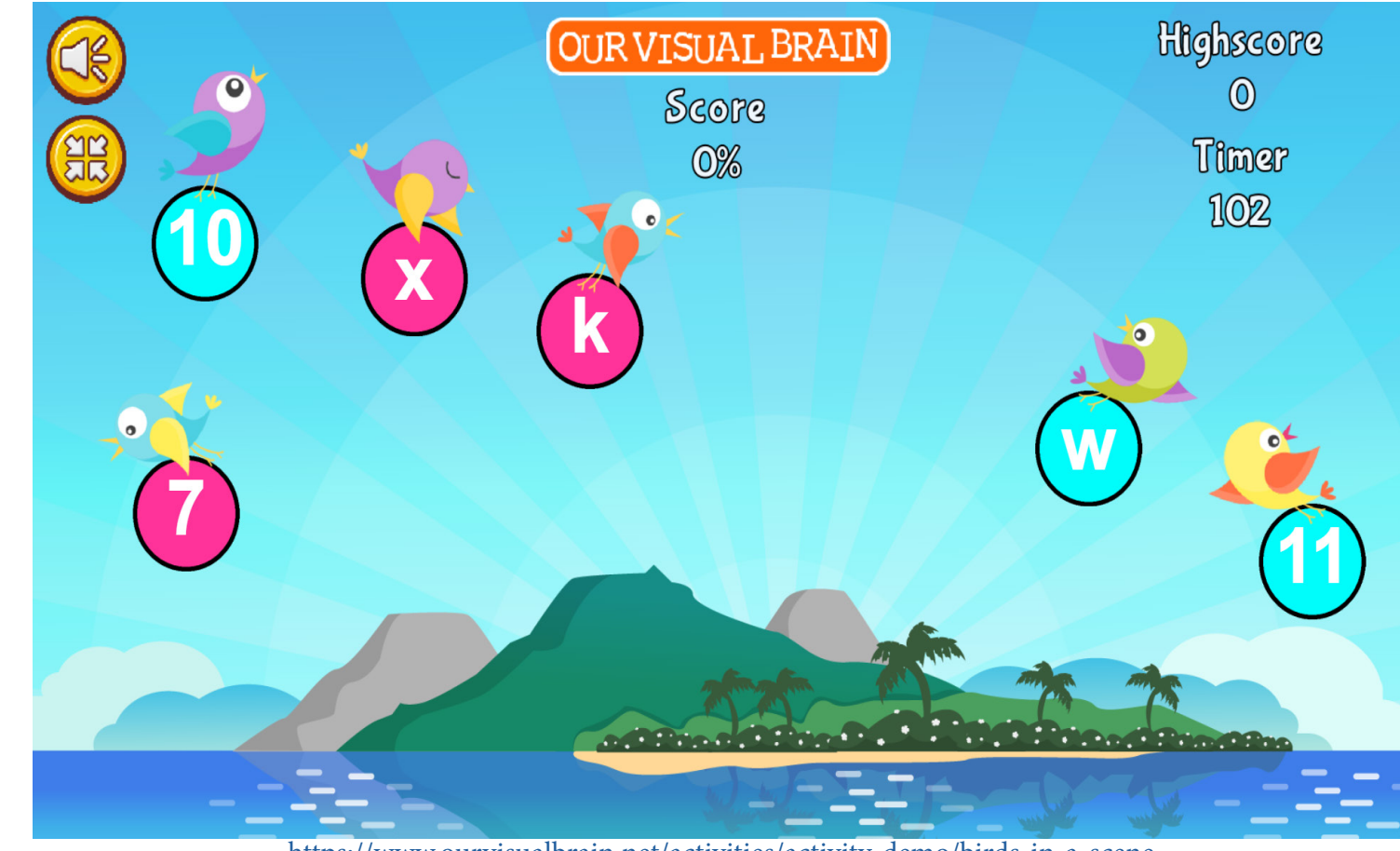

https://www.ourvisualbrain.net/activities/activity-demo/birds-in-a-scene

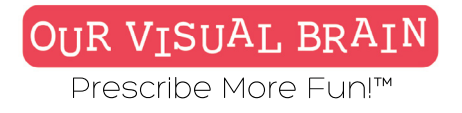

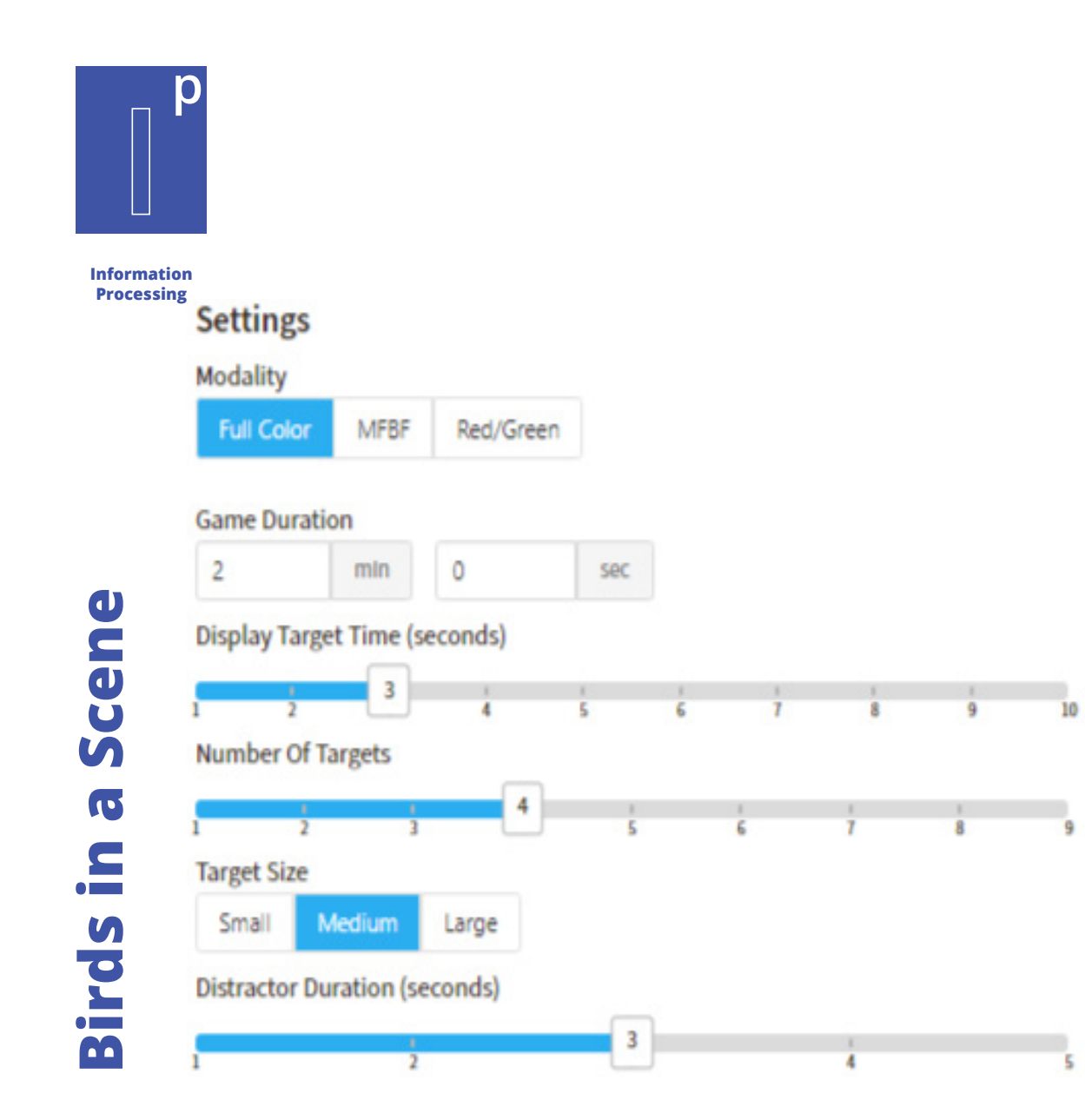

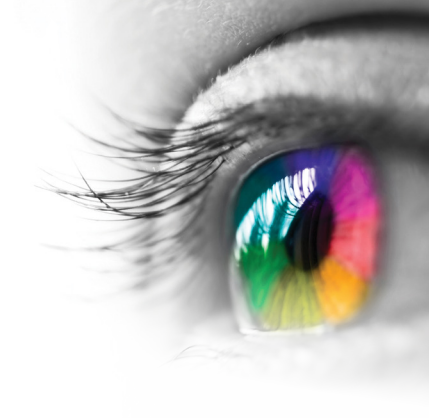

### Category

Visual Memory

### **Configurable Options**

Processing Speed

### Instructions

The first screen will display a group of images. There will be a distraction and the screen will display possible matches. Tap the images that you saw on the first screen.

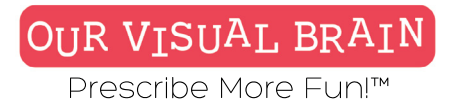

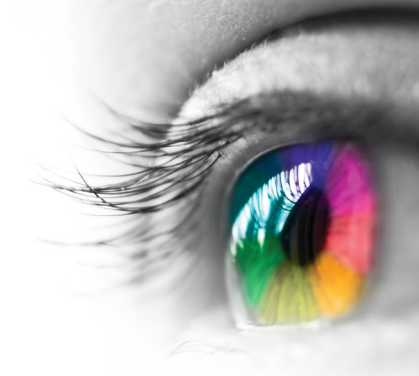

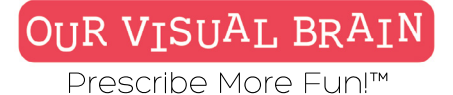

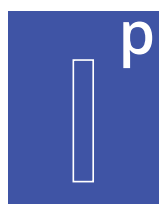

### Targets 1-9

Information Processing

a Scene

2.

Birds

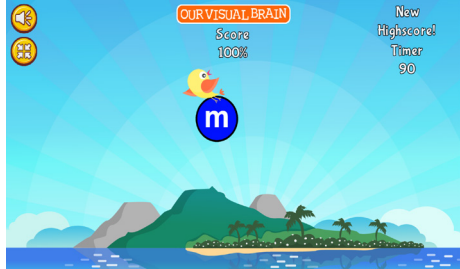

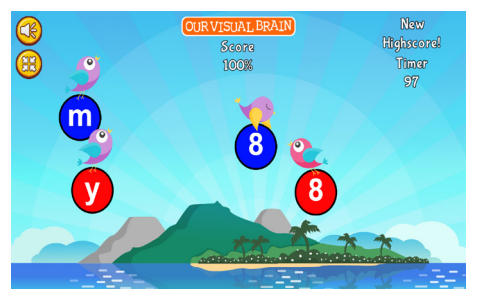

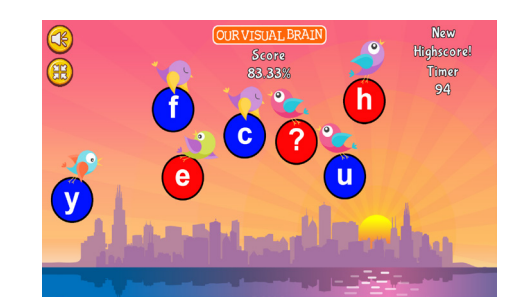

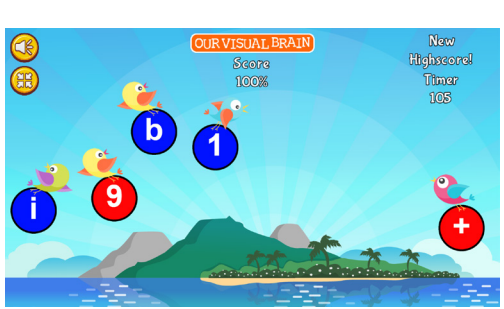

OUR VISUAL BRAIN

100%

New

Highscore! Timer

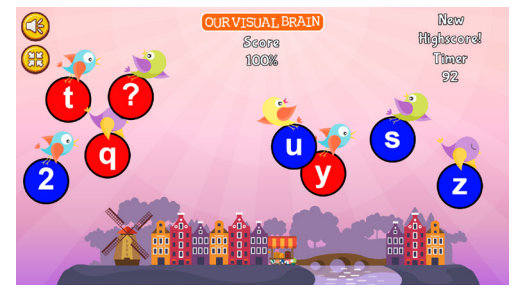

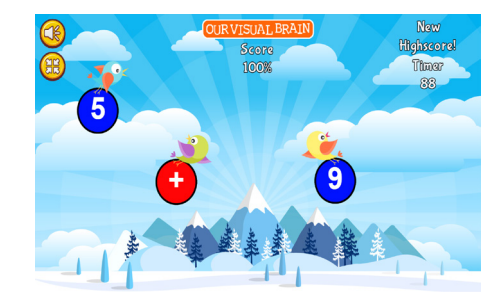

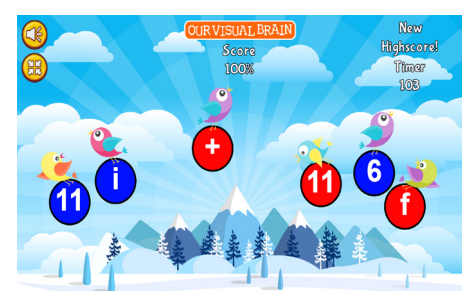

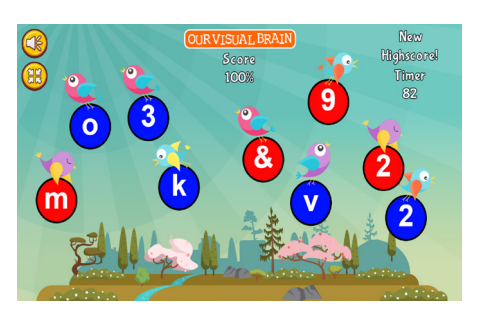

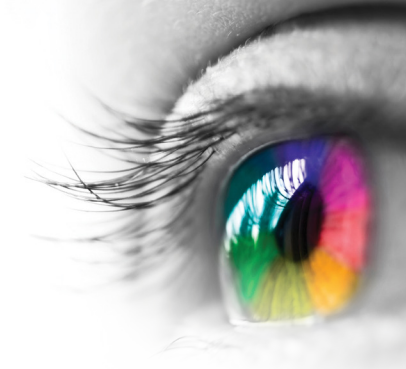

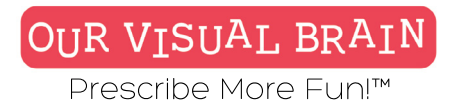

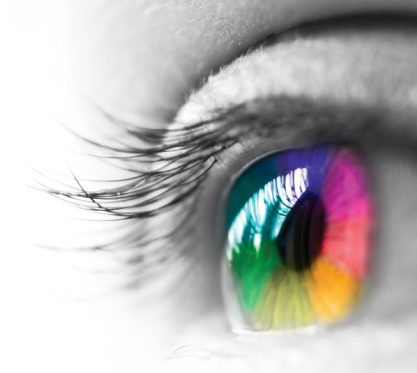

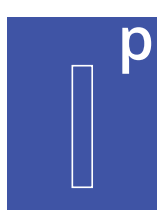

Timed, Endless

### Modality

Full Color, Red/Green, MFBF 🖝

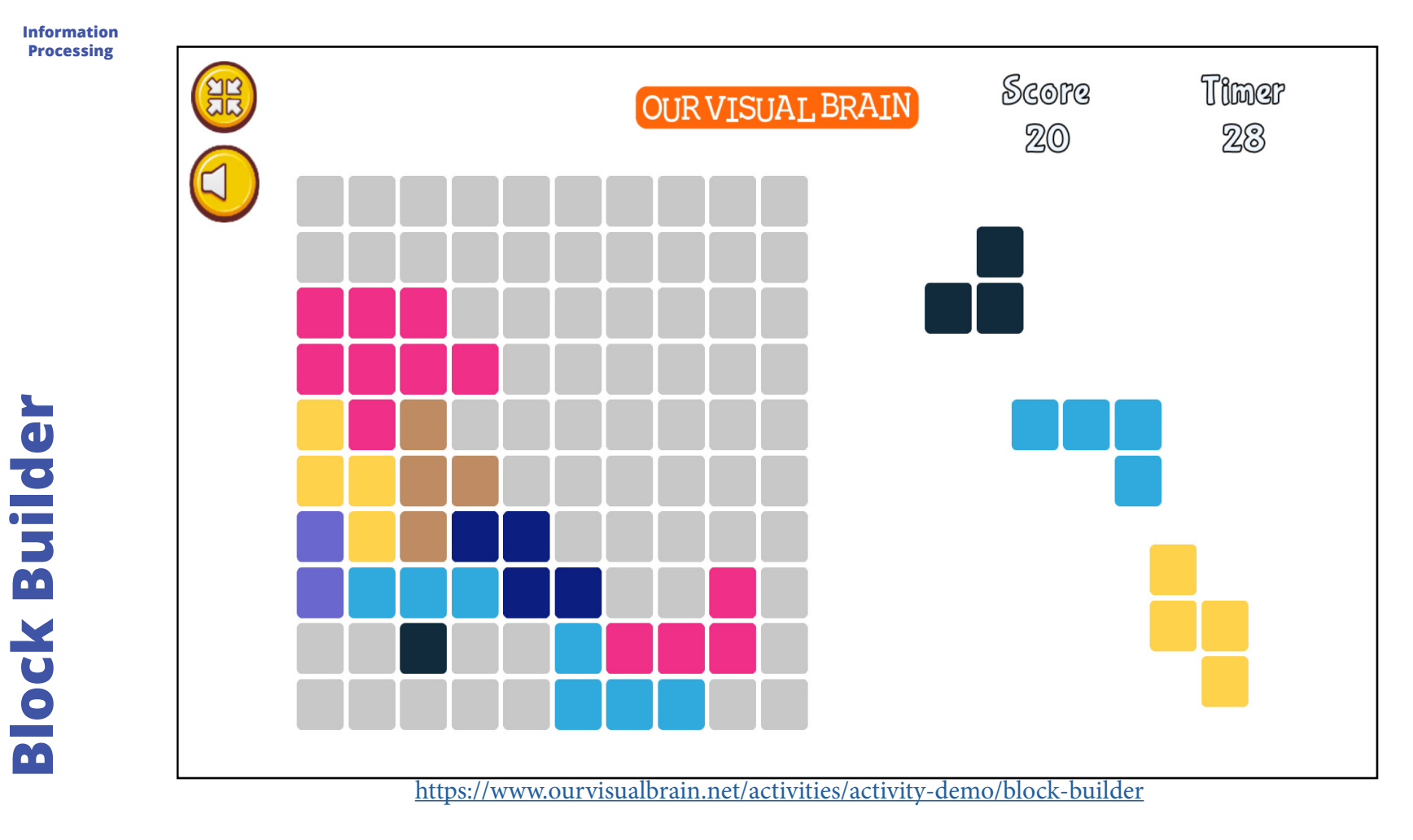

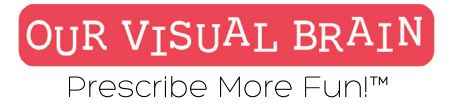

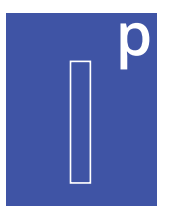

Information Processing

### Settings

Select a version (2 versions available)

timed

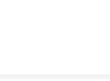

Modality

| Full Color | MFBF | Red/Green |
|------------|------|-----------|
|            |      |           |

### Game Duration

| 2 min | 0 | sec |
|-------|---|-----|
|-------|---|-----|

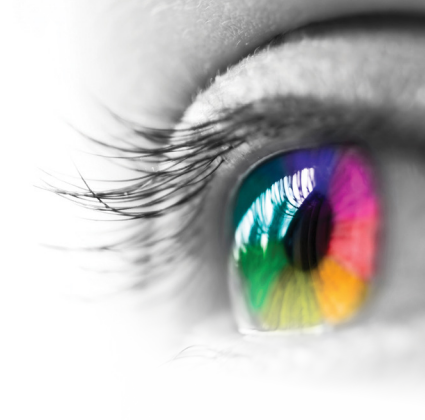

### Category

Spatial Reasoning

### **Configurable Options**

Reduced Stimulus

### Instructions

Drag blocks into the grid to fill vertical and horizontal lines; each line will disappear as soon as it is filled. Make sure that you leave room for upcoming blocks as the round is over when there are no more possible moves.

## **Block Builder**

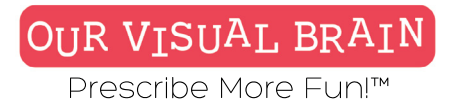

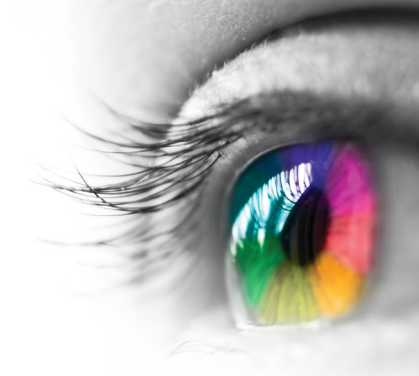

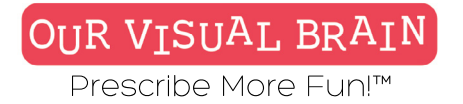

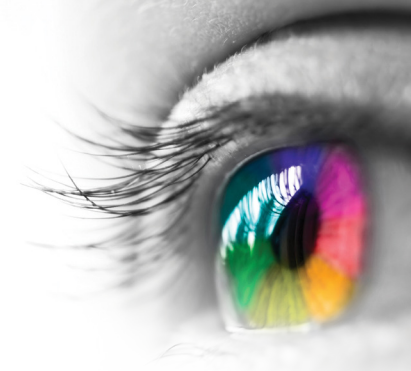

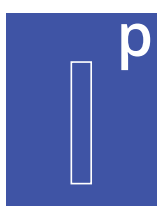

### Timed, Endless

Information Processing

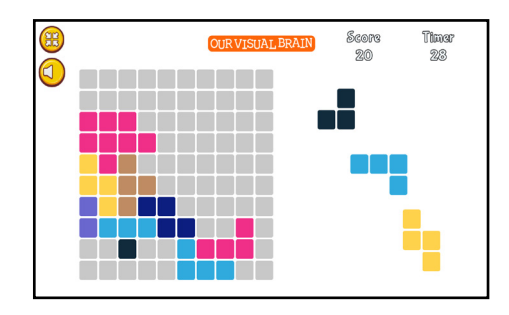

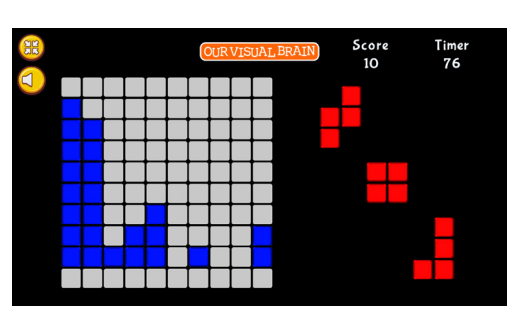

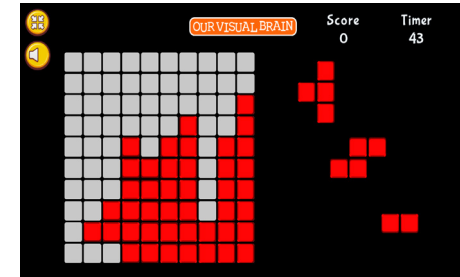

**Block Builder** 

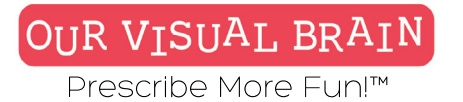

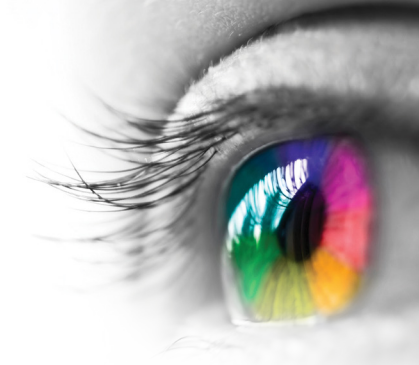

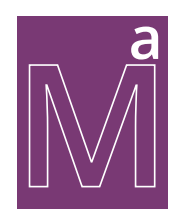

One Version

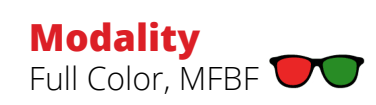

Math/Algebra

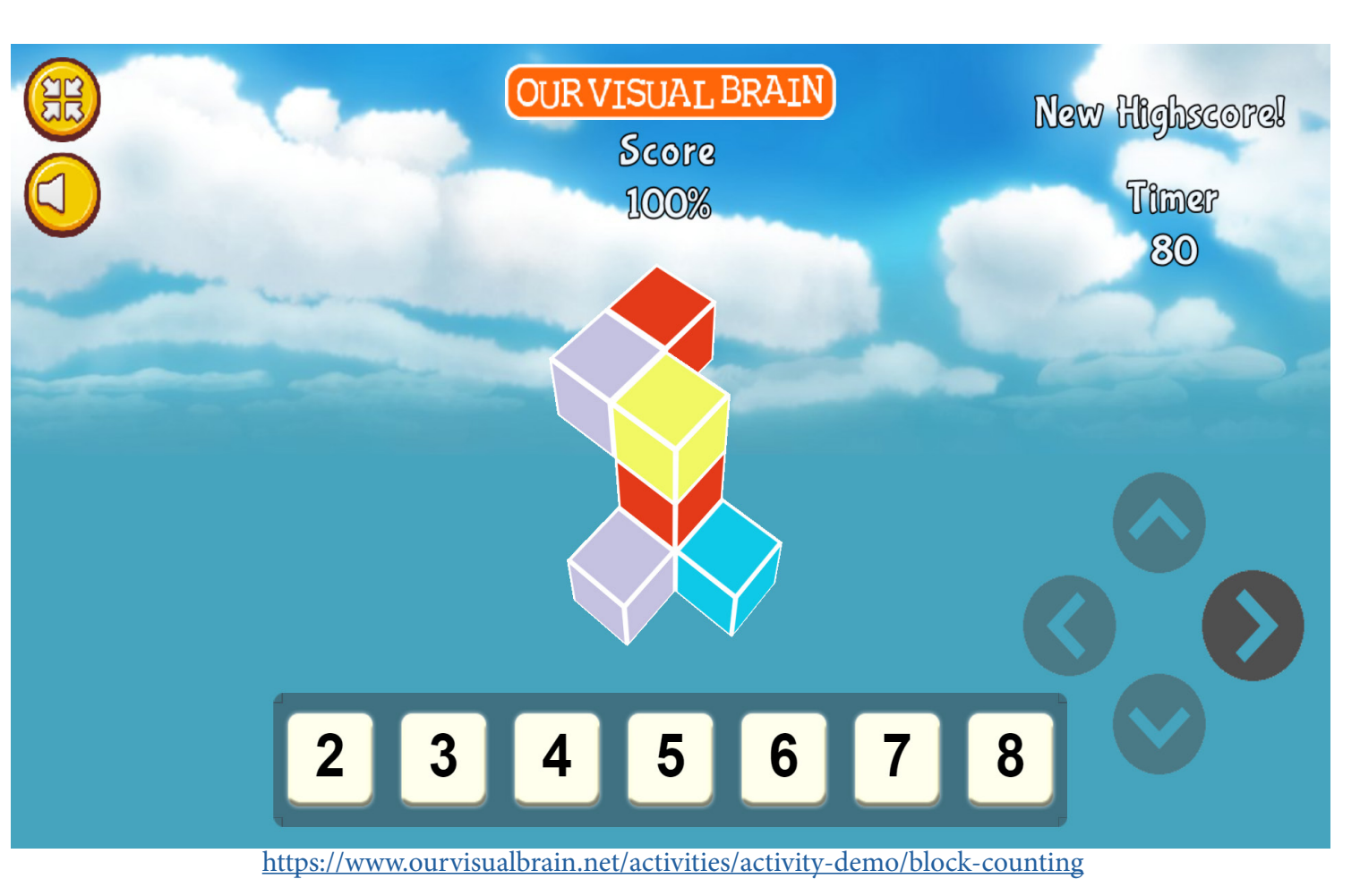

**Block Counting** 

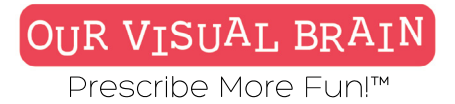

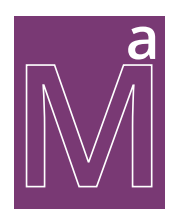

Math/Algebra

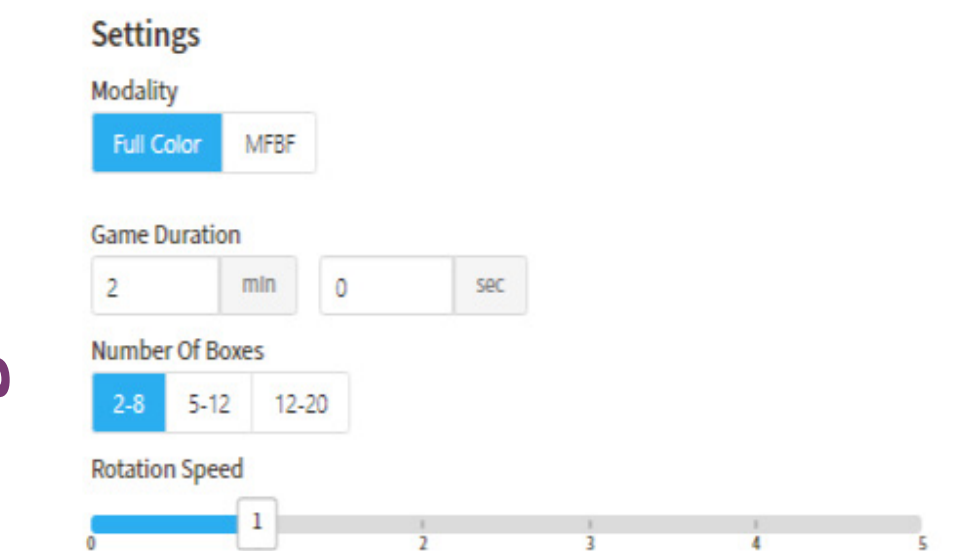

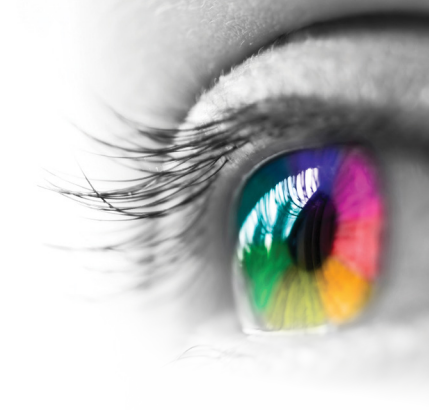

**Category** Counting, Spatial Reasoning

### **Configurable Options**

Processing Speed, Reduced Stimulus

### Instructions

Count the number of boxes and click or tap on the correct answer at the bottom of the page. Pro Tip: Use the arrows to move the boxes in different directions to help you count.

## **Block Counting**

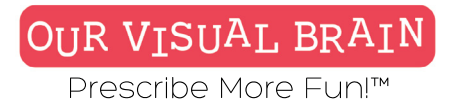

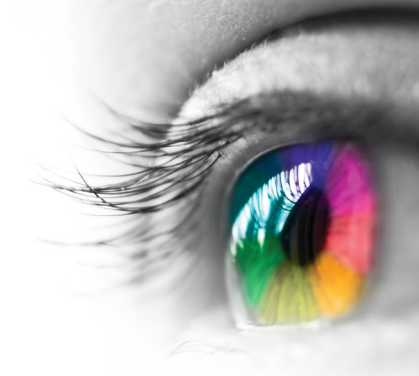

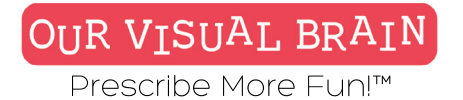

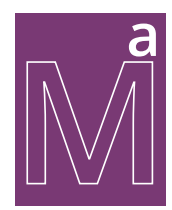

### Targets 2-8; 5-12; 12-20

Math/Algebra

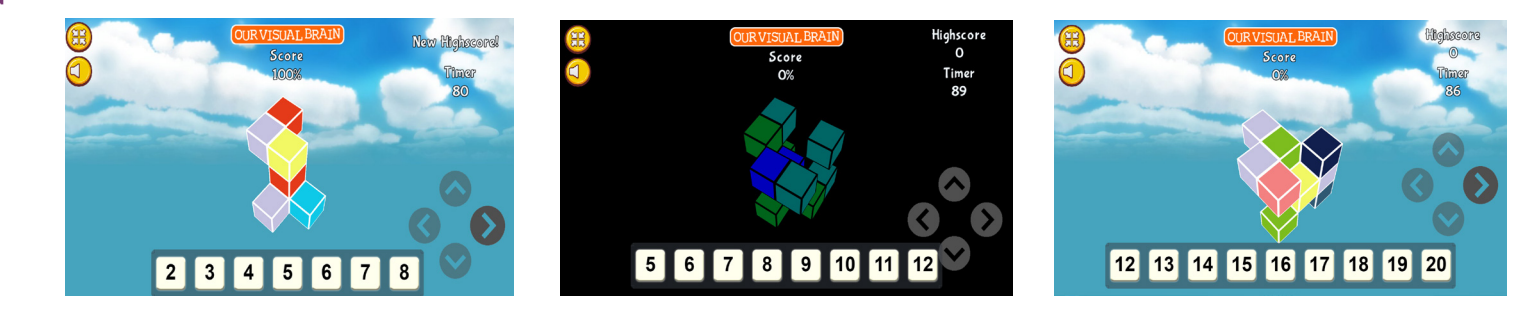

**Block Countng** 

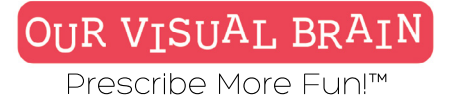

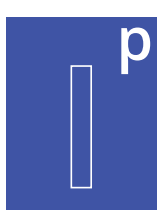

Timed, Free Play

### Modality

Full Color, Red Green, MFBF 👓

Information Processing

**Block Out** 

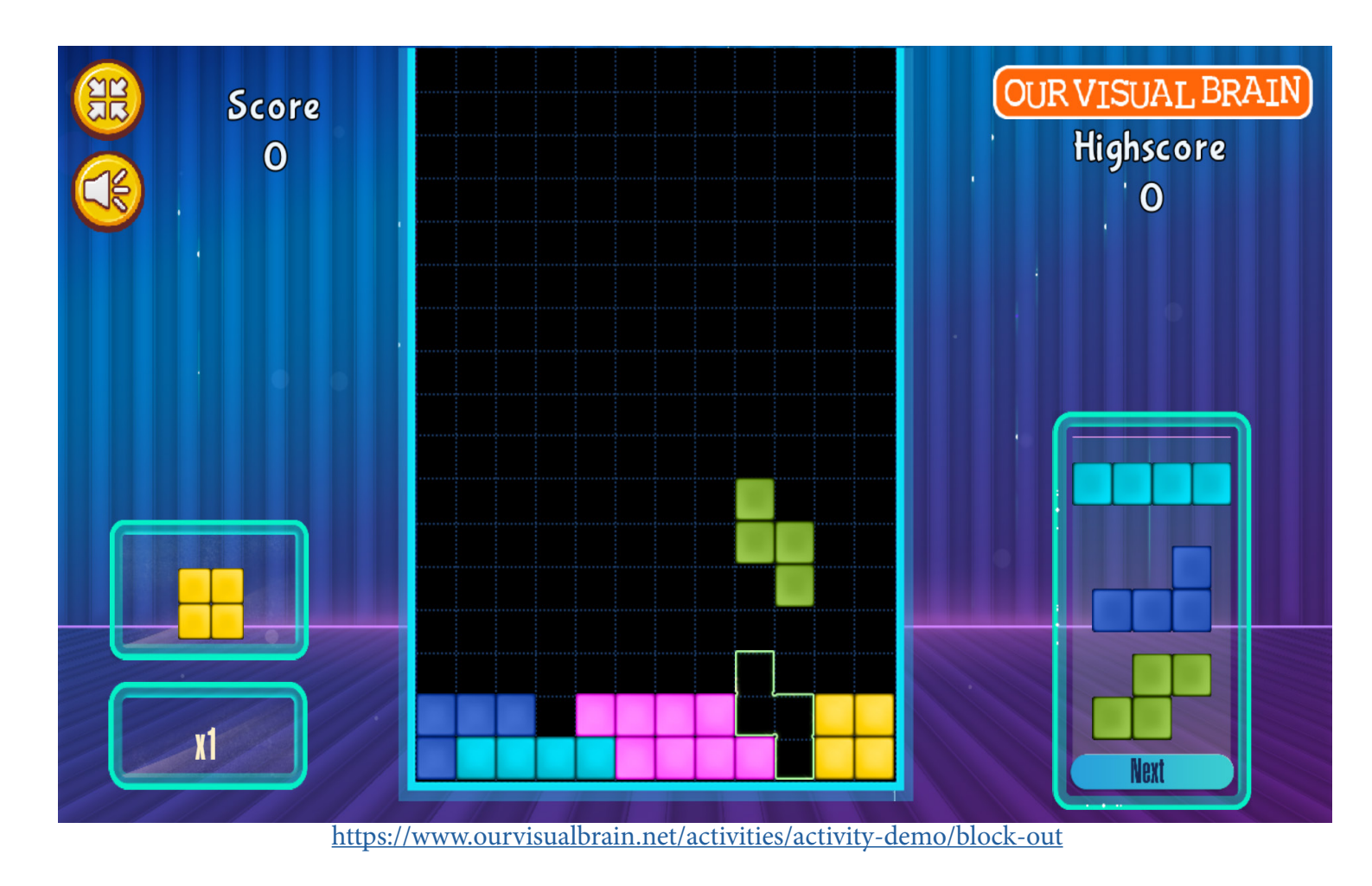

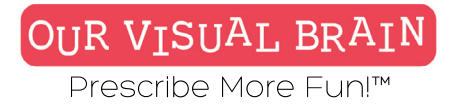

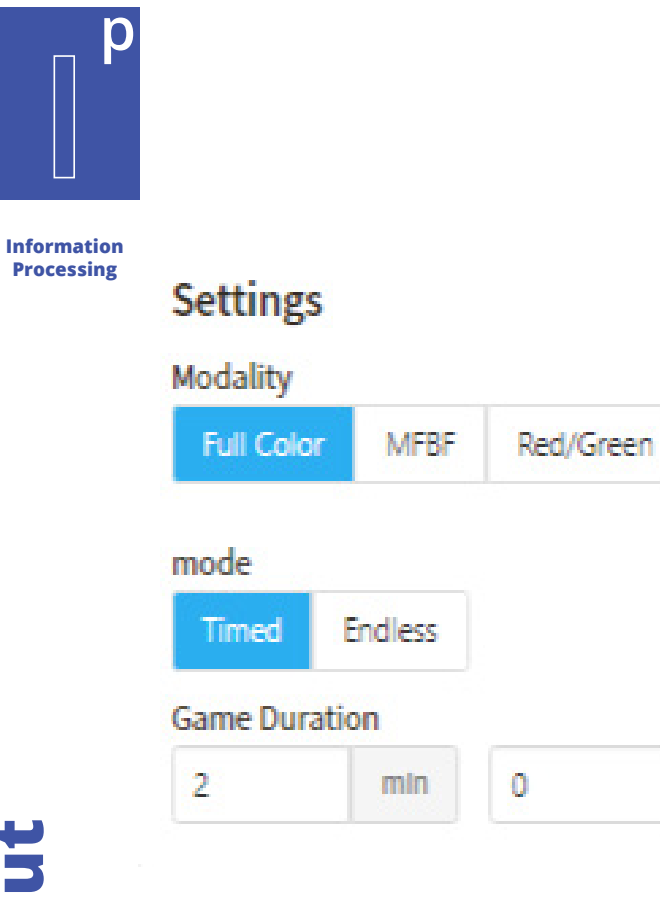

Sec

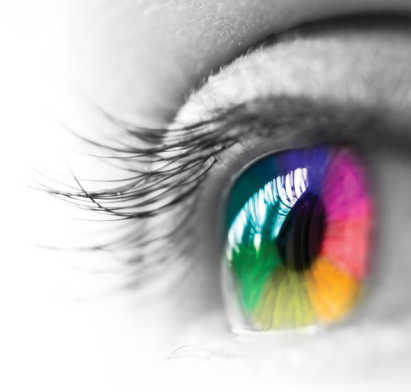

### Category Spatial Reasoning, Tracking Configurable Options

Reduced Stimulus

### Instructions

Blocks of different shapes drop from the top of the screen into a box. Each block is made up of four small squares arranged to make a larger square, an L-shape or a column. As the blocks fall, they can be rotated or moved horizontally so that every space in the box is filled. When a horizontal line is completed, that line is "destroyed" giving you more points and moving the rest of the placed pieces down by one square. If a line remains incomplete, another line must be finished above it. The more lines that stand incomplete, the higher the blocks above them stack, reducing the space in which falling shapes can be manipulated. When the blocks reach the top of the screen, the game ends.

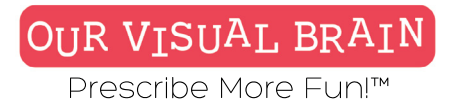

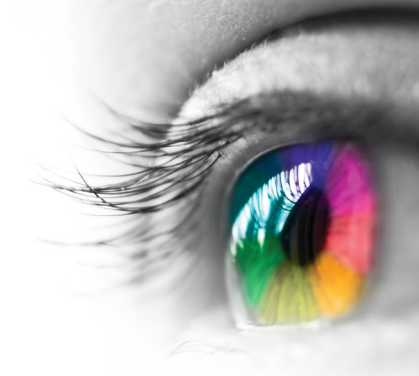

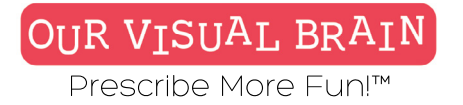

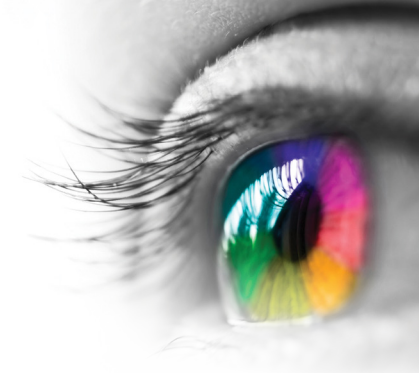

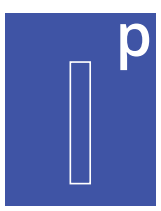

### Timed, Freeplay

Information Processing

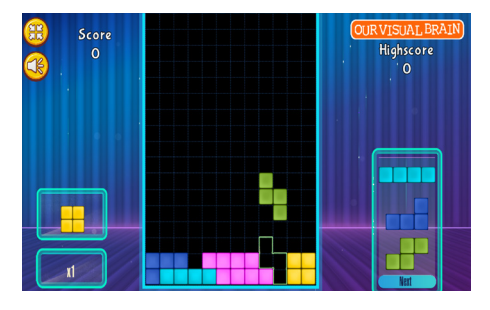

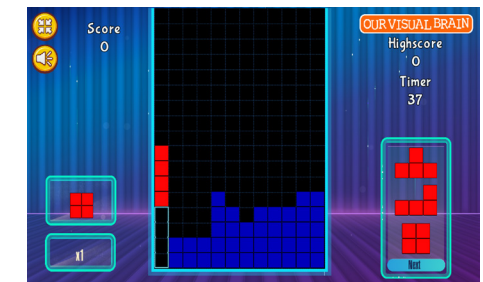

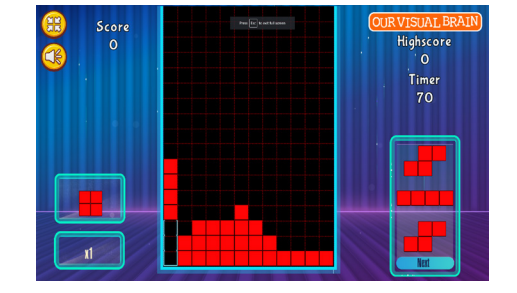

### **Block Out**

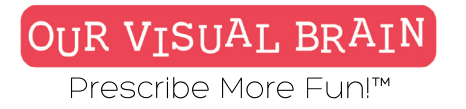

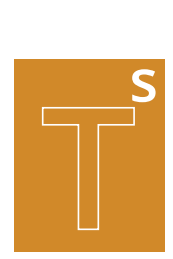

One Version

### Modality

Full Color, Red Green, MFBF

**Tracking Skills** 

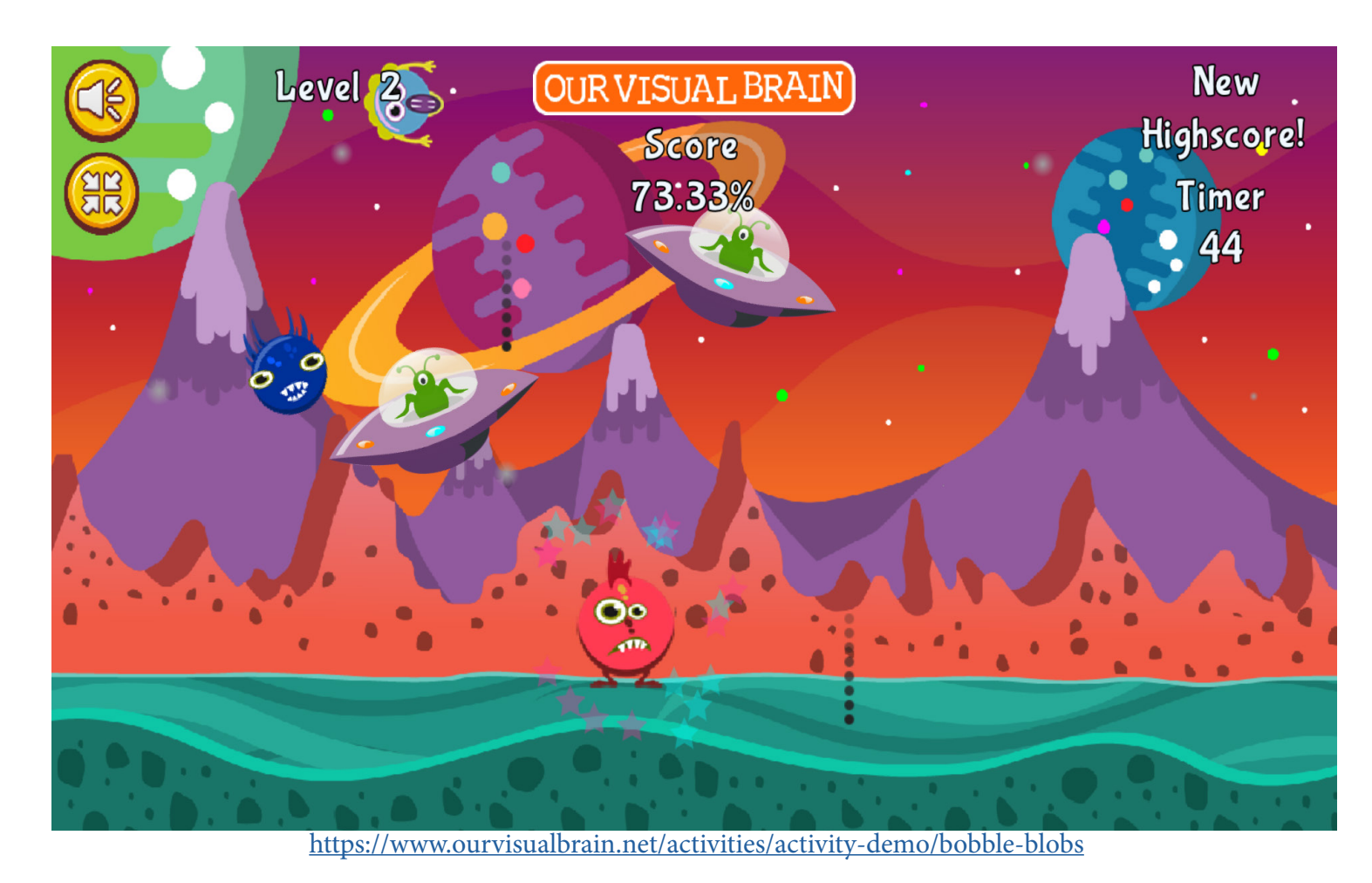

**Bobble Blobs** 

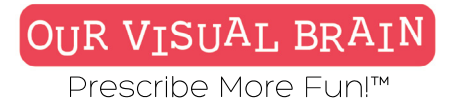

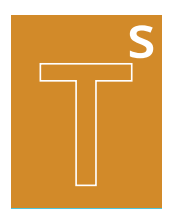

**Tracking Skills** 

### Settings

| Modality   |                 |           |  |
|------------|-----------------|-----------|--|
| Full Color | MFBF            | Red/Green |  |
| Background | Target Color(s) |           |  |
|            |                 |           |  |
|            |                 |           |  |
| Black      |                 |           |  |

sec

### Game Duration

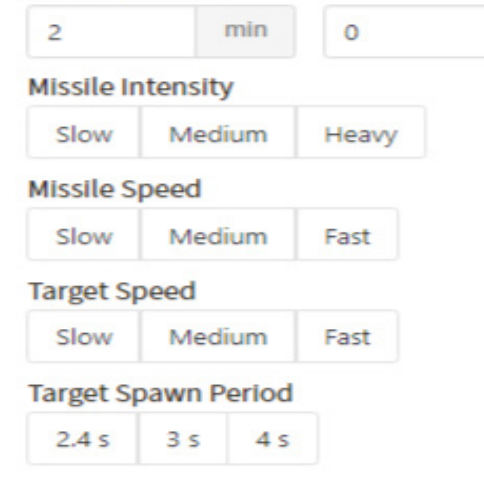

### Category

Tracking, Arcade Games

### **Configurable Options**

Processing Speed, Reduced Stimulus

### Instructions

Avoid the missiles and intercept the falling blobs to score points. Watch out for the UFOs! Use your keyboard, mouse or touch screen to move across the screen.

### **Bobble Blobs**

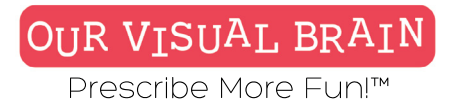

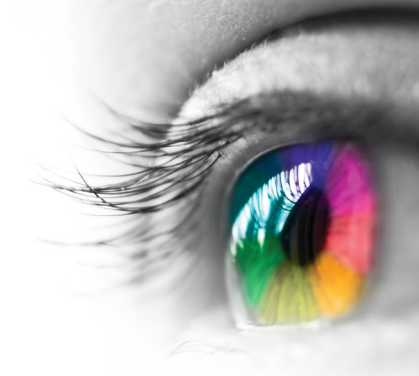

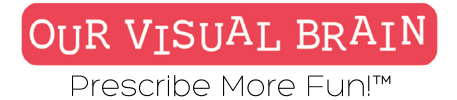

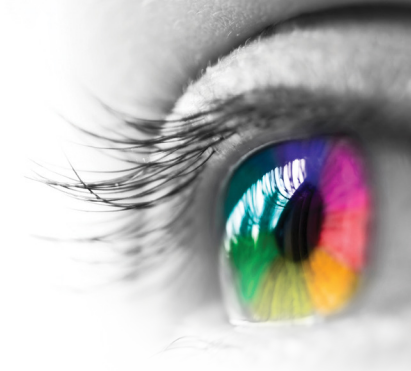

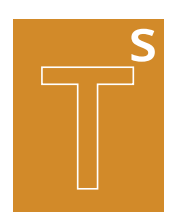

### **Tracking Skills**

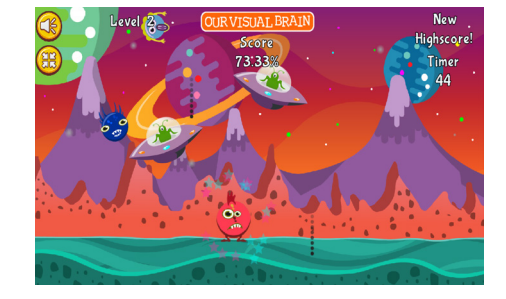

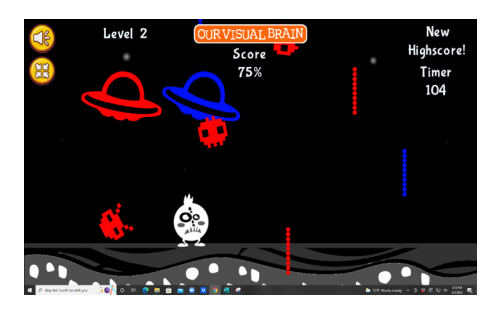

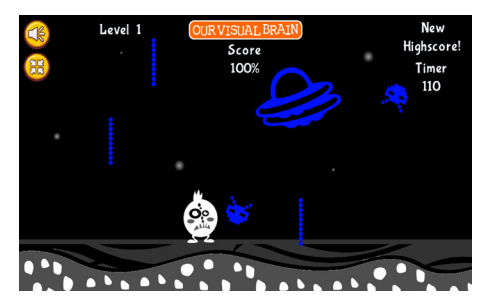

### **Bobble Blobs**

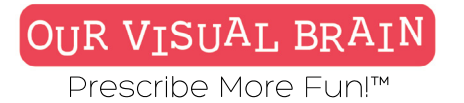

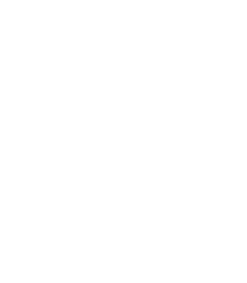

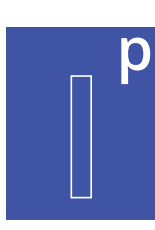

One Version

### Modality

Full Color, Red Green, MFBF

Information Processing

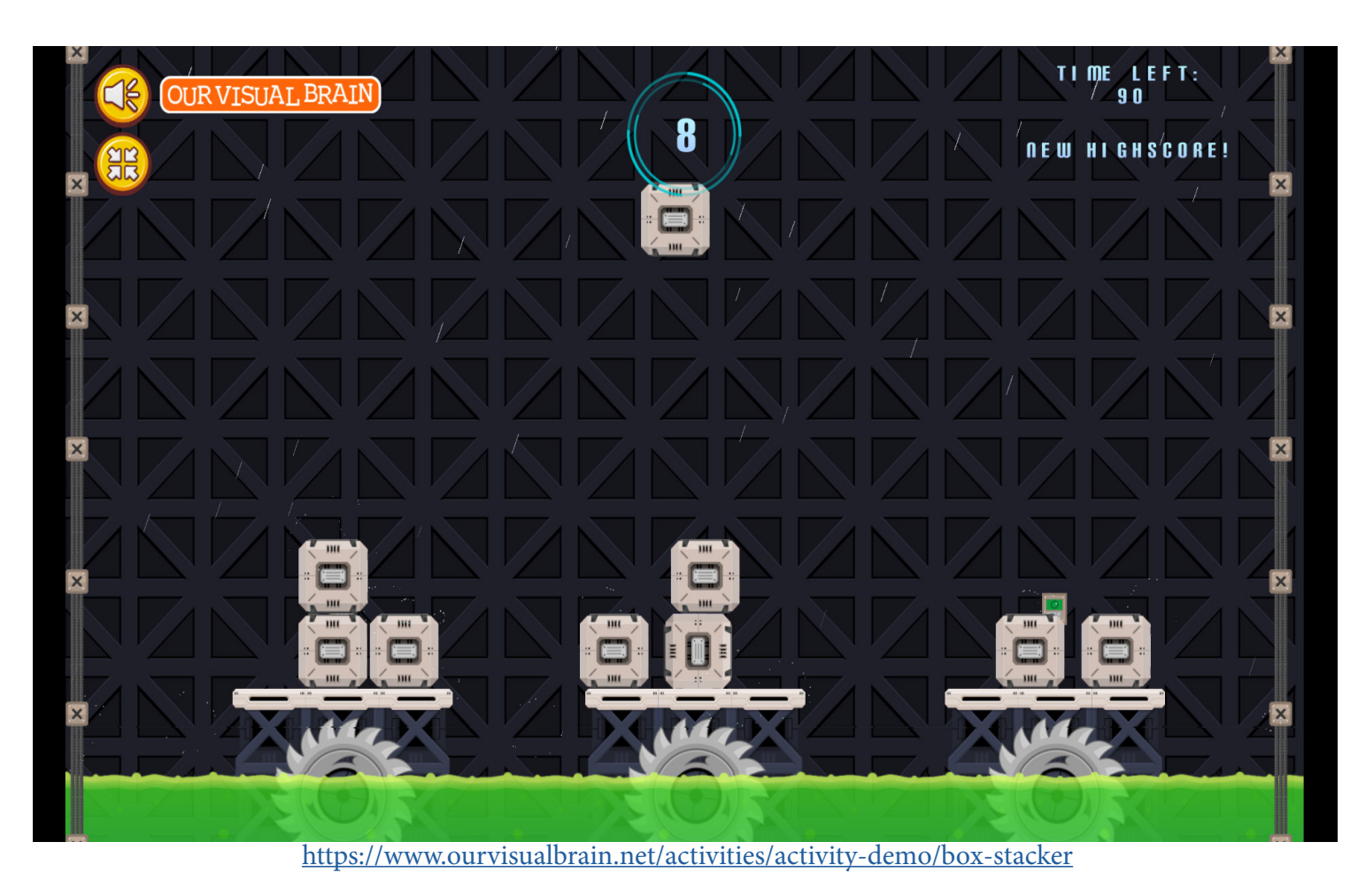

### **Box Stacker**
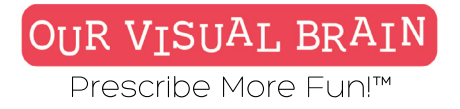

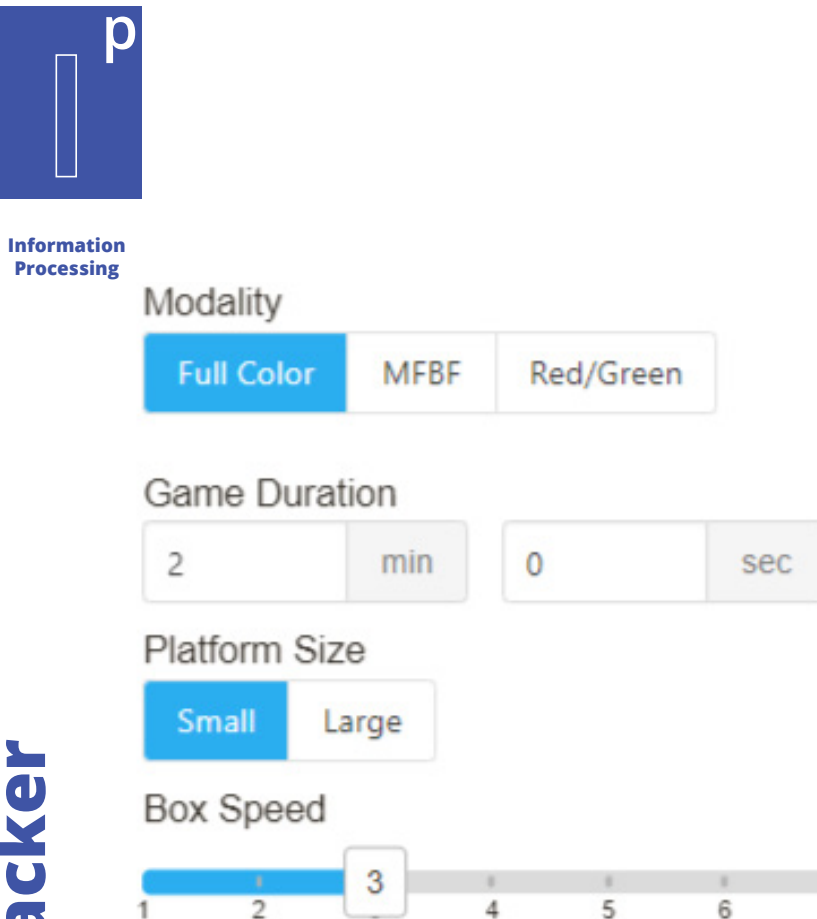

7

8

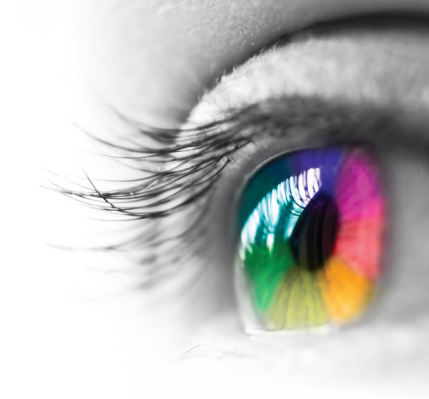

### Category

Spatial Reasoning, Tracking

### **Configurable Options**

Processing Speed, Reduced Stimulus

### Instructions

Click or tap on the boxes to stack them on the platform. Build your tower as high as possible but don't let the boxes fall off the edge or you will lose points!

## **Box Stacker**

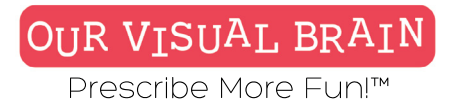

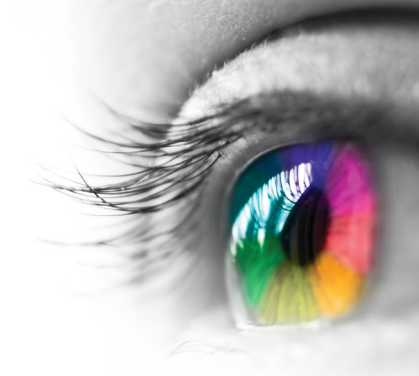

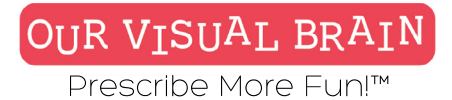

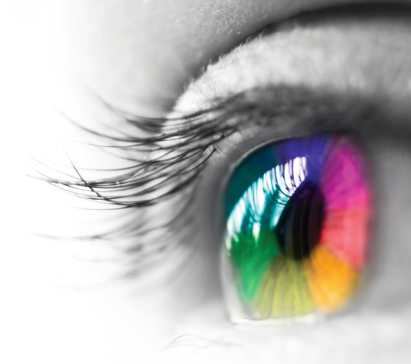

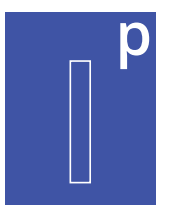

### Information Processing

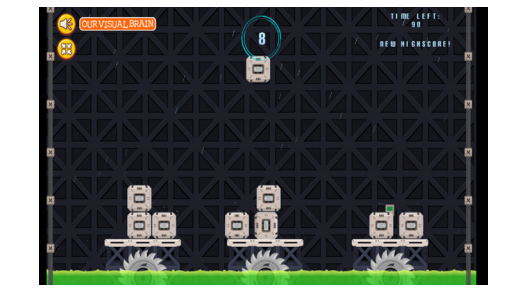

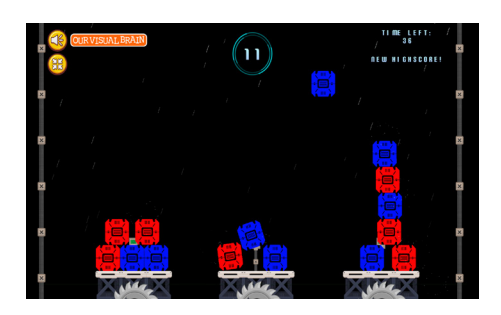

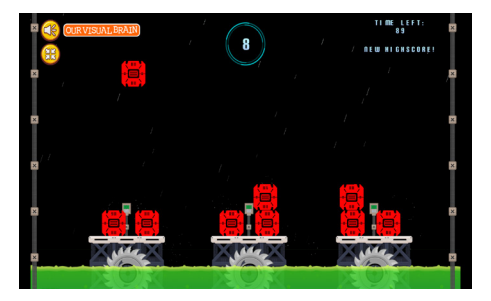

## **Box Stacker**

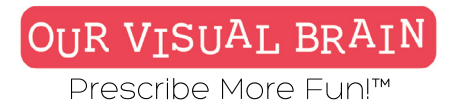

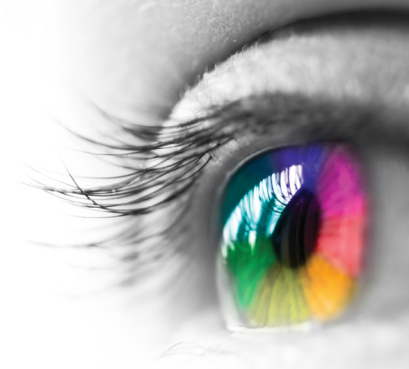

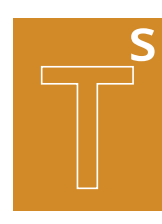

One Version

### Modality

Full Color, Red Green, MFBF

**Tracking Skills** 

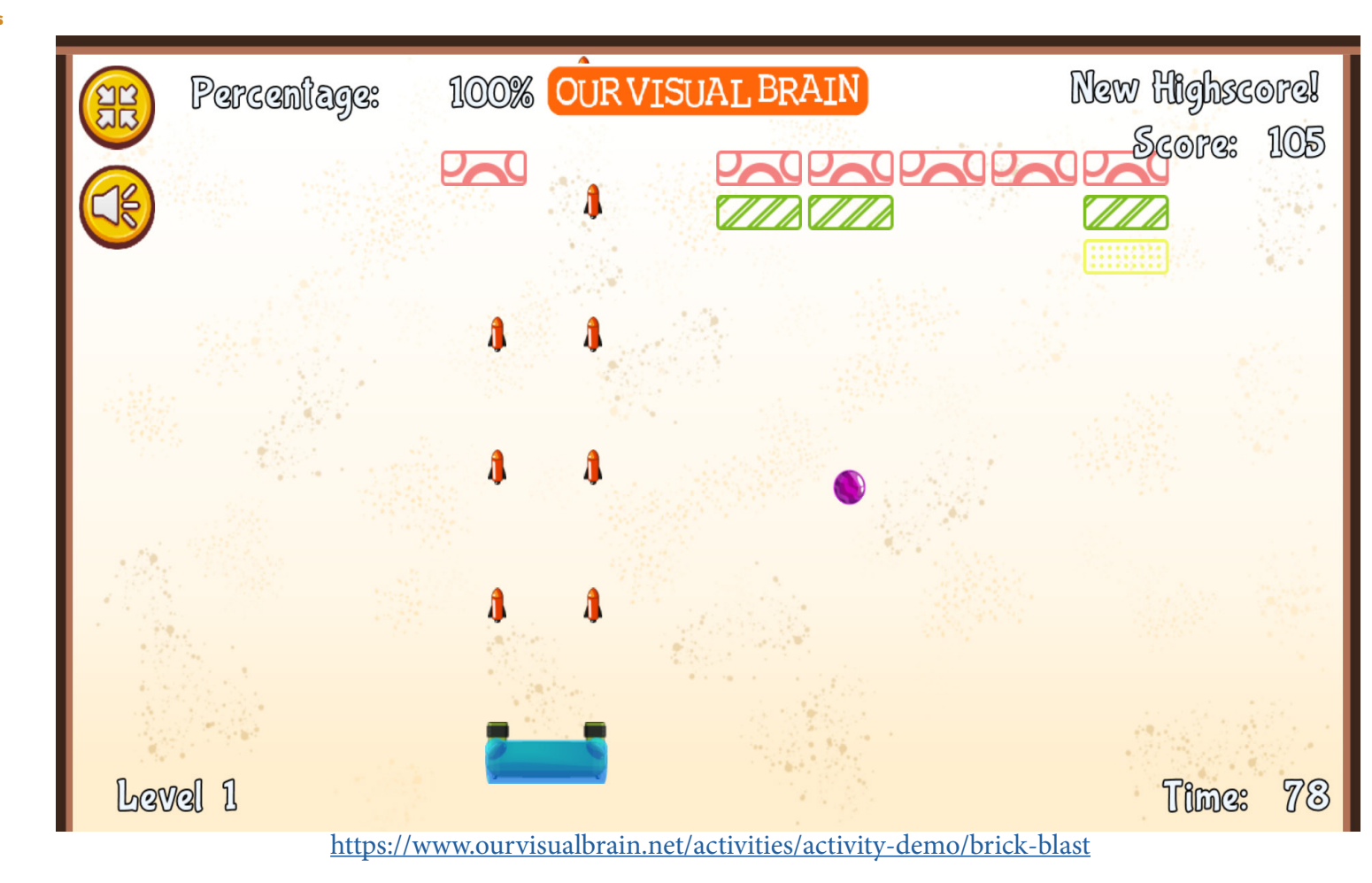

**Brick Blast** 

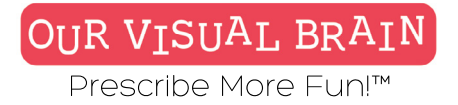

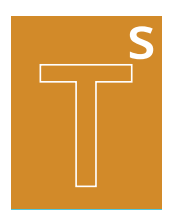

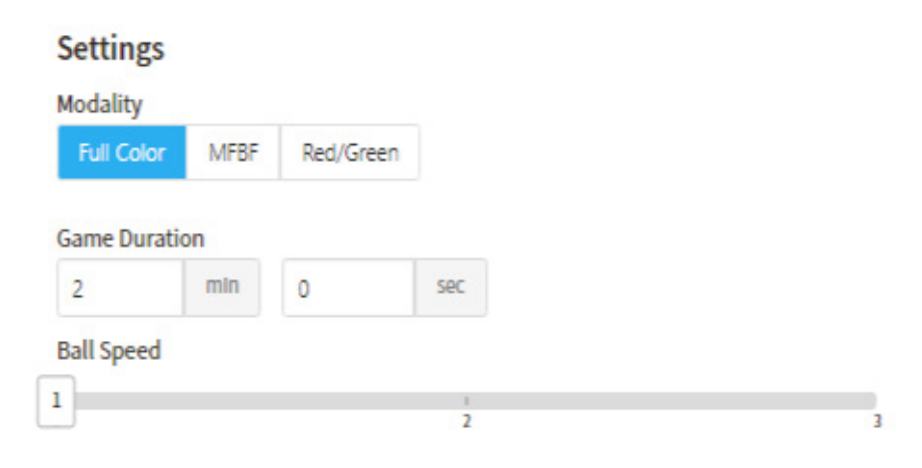

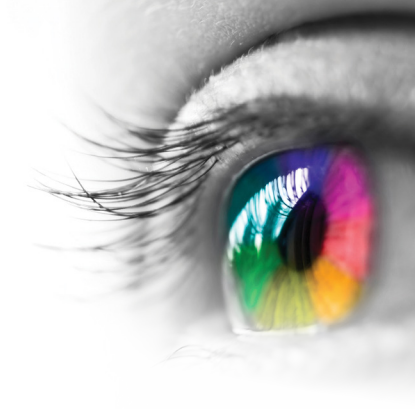

Category

Tracking, Arcade Games

### **Configurable Options**

Processing Speed, Reduced Stimulus

### Instructions

Using your mouse or touchscreen move the paddle to smash the ball(s) into the brick wall. Keep your eye on the ball with the star, you must always keep this ball in play or you will lose points. Use your paddle to hit the falling bonus bubbles to earn an extra ball, more time or fire power!

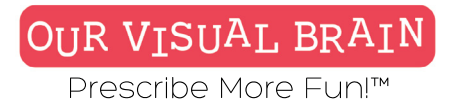

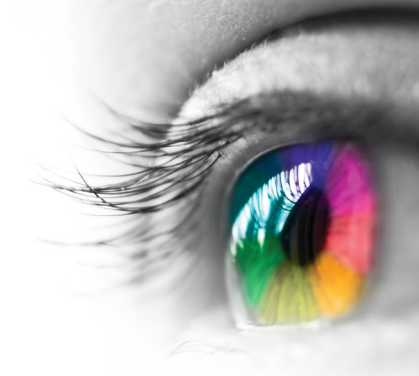

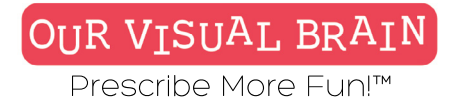

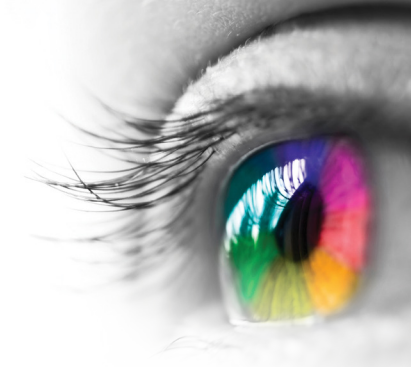

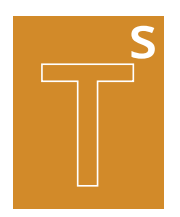

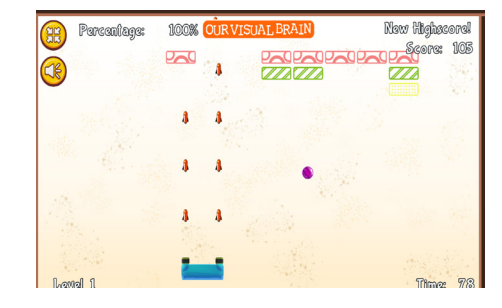

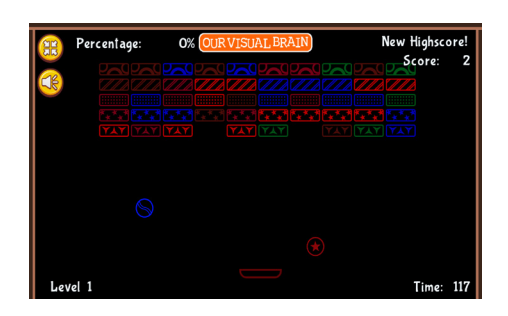

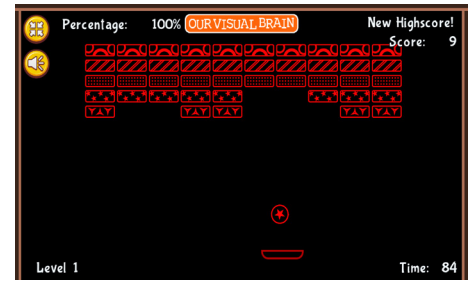

### **Brick Blast**

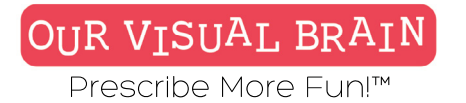

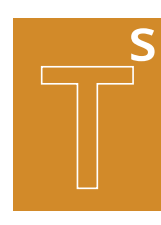

One Version

Modality Full Color, Red Green, MFBF 💓

**Tracking Skills** 

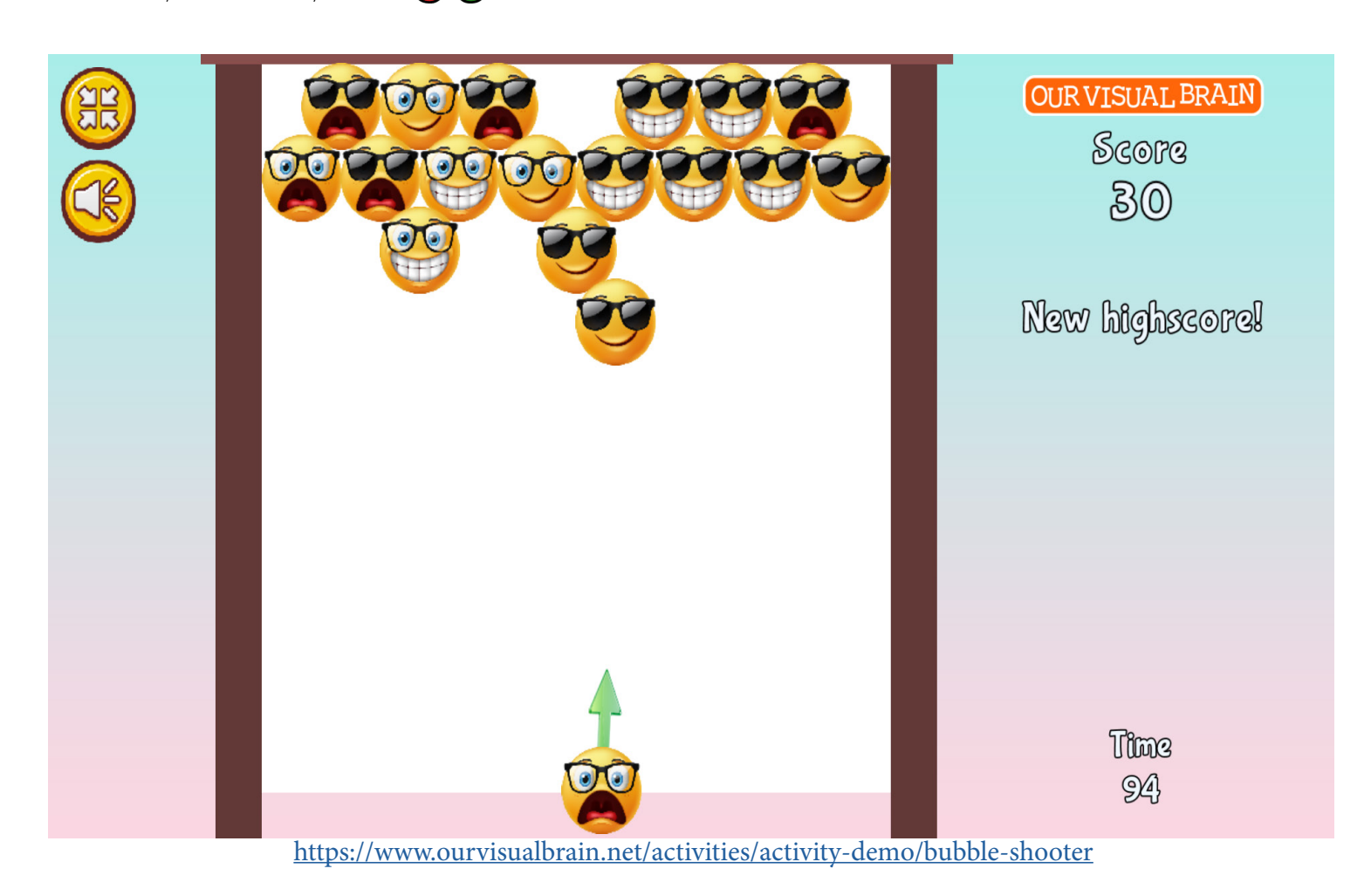

**Bubble Shooter** 

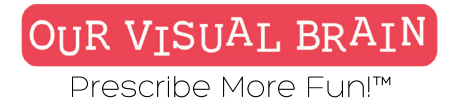

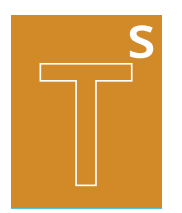

### Settings

| Modality   |      |           |
|------------|------|-----------|
| Full Color | MFBF | Red/Green |

### **Bubble Size**

| Small  | Big    |                                                                                                    |
|--------|--------|----------------------------------------------------------------------------------------------------|
| ame Du | ration | <br>                                                                                                    |
|        |        | the second second second second second second second second second second second second second second second se |

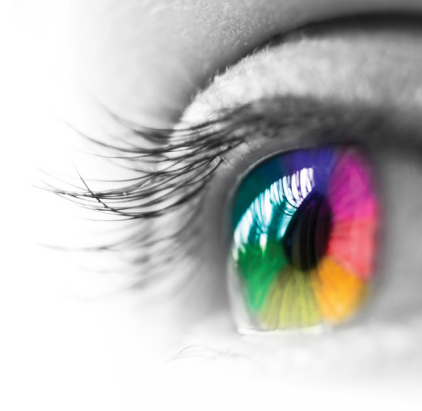

### Category

Tracking, Visual Discrimination, Arcade Games

### **Configurable Options**

Processing Speed

### Instructions

Shoot 3 or more bubbles of the same design as the shooter to score points. Keep a watch on the shooter bubble; it changes. Aim with mouse and shoot with left click or use your finger to aim the shooter and lift up to shoot.

# **Bubble Shooter**

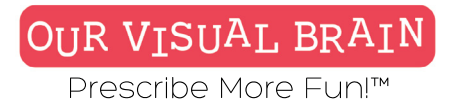

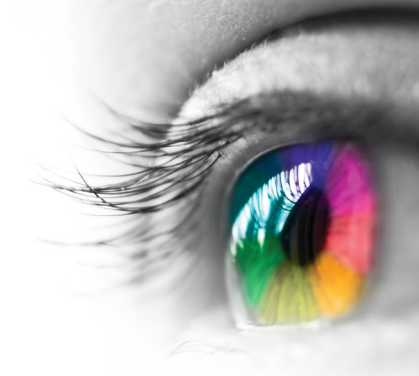

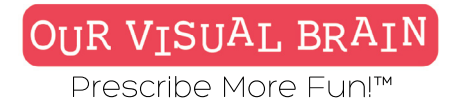

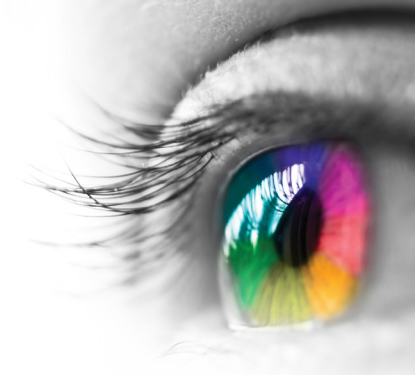

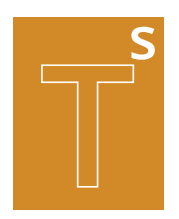

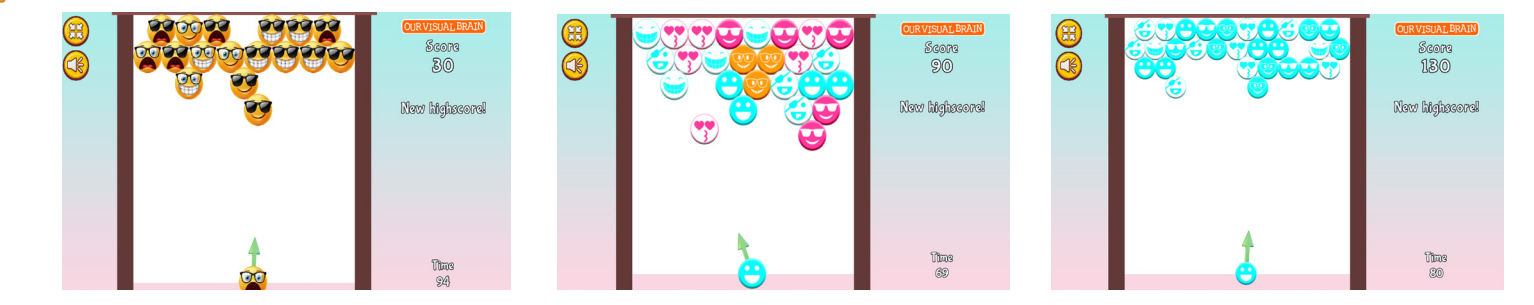

**Bubble Shooter** 

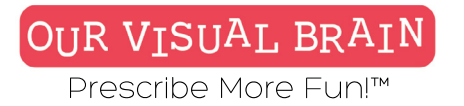

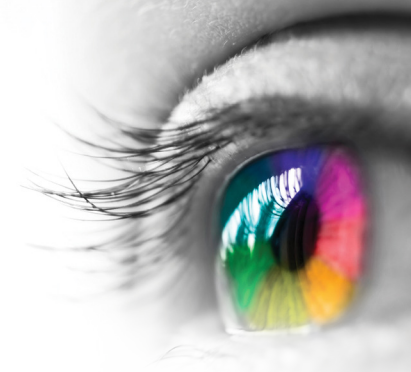

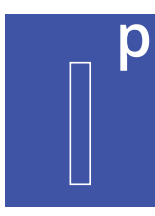

One Version

### Modality

Full Color, Red Green, MFBF 🛡 🛡

Information Processing

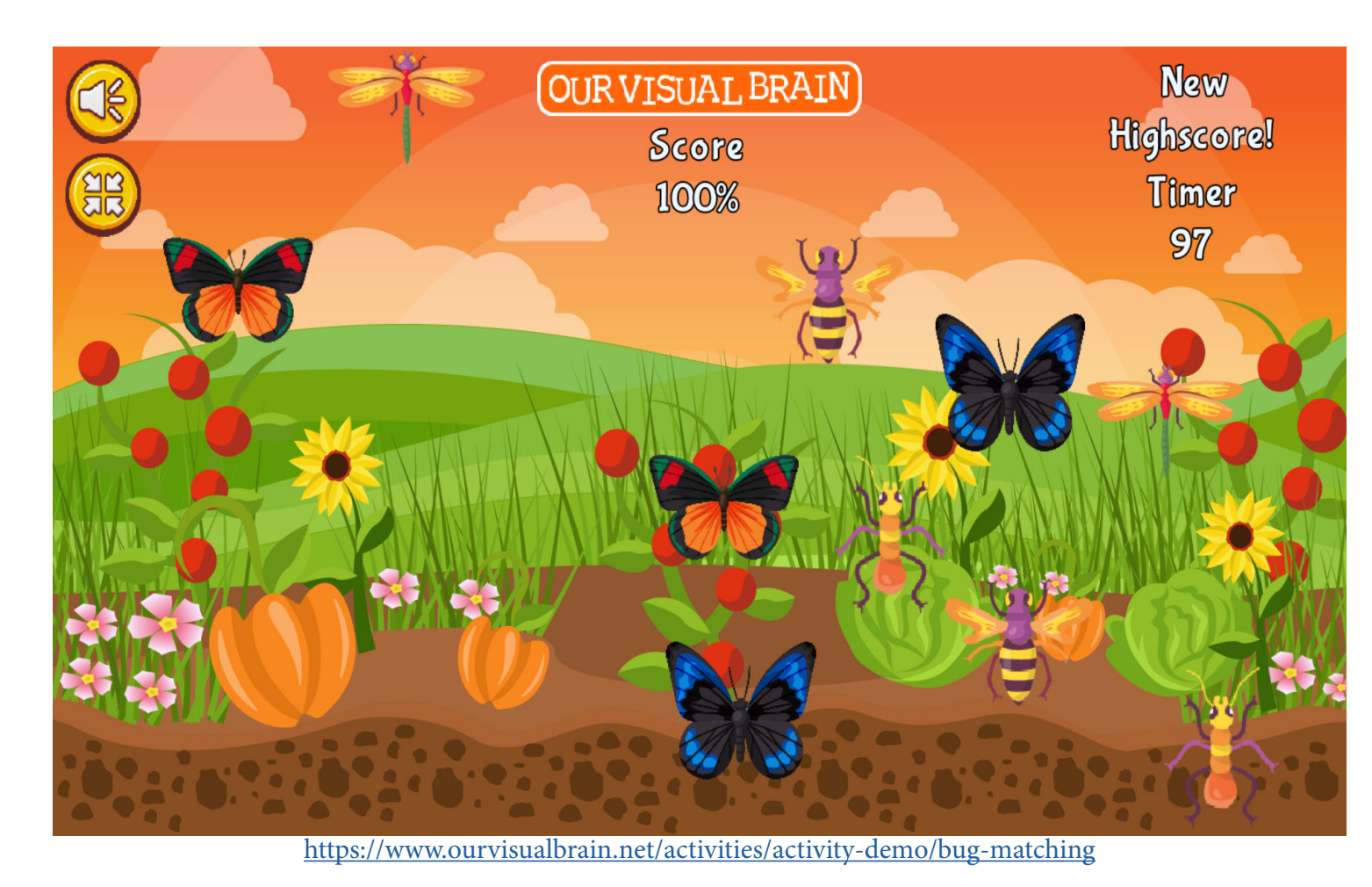

**Bug Matching** 

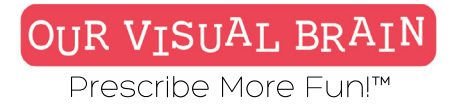

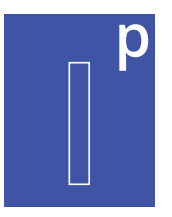

### Information Processing

### Modality Full Color MFBF Red/Green

### Game Duration

1

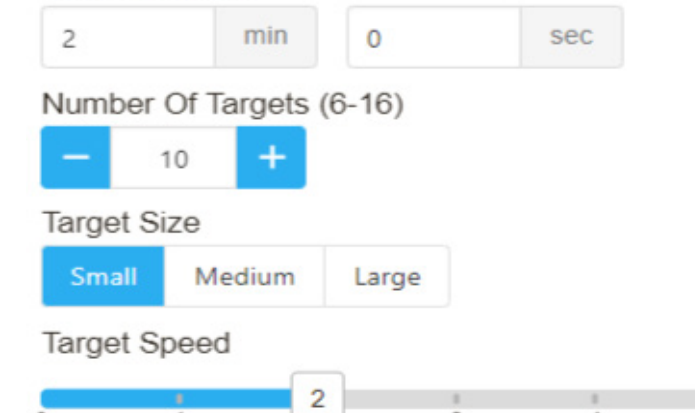

3

5

4

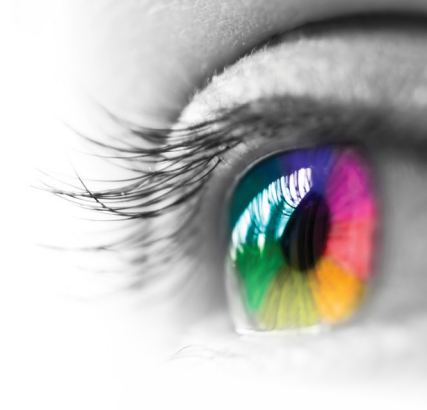

### Category

Visual Discrimination, Tracking

### **Configurable Options**

Processing Speed

### Instructions

Tap or click on each pair of matching bugs.

## **Bug Matching**

0

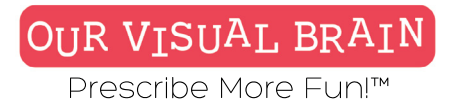

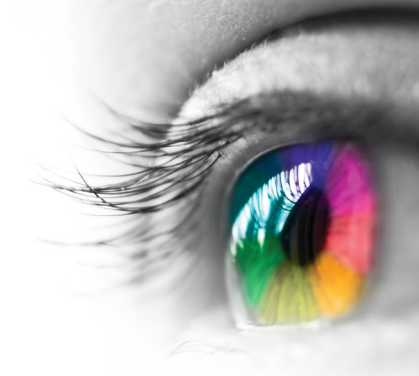

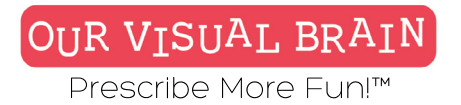

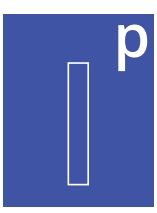

### Number of Targets 6-16

Information Processing

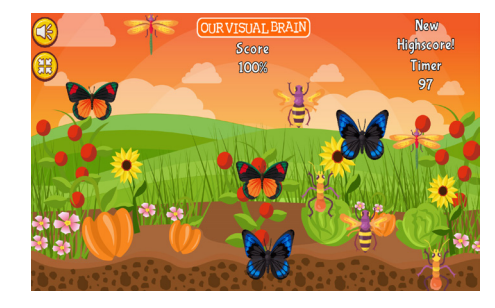

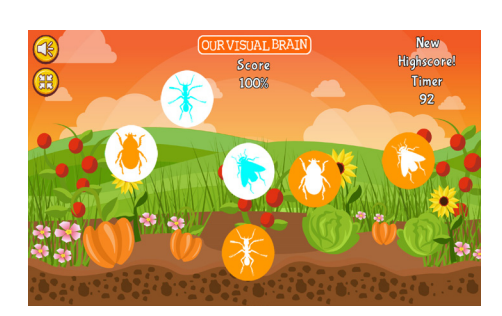

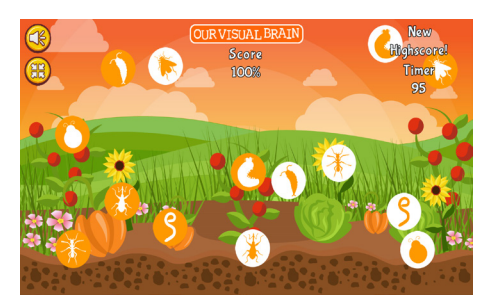

## **Bug Matching**

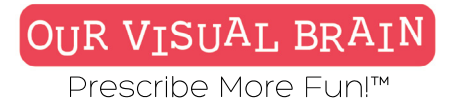

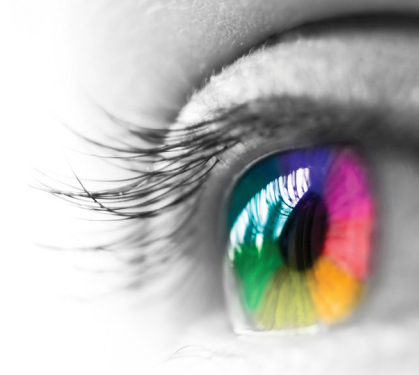

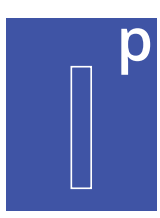

Word Color, Color Match, Alternating

### **Modality** Full Color

Information Processing

| <b>() (B)</b> | OUR VISUAL BRAIN |        | Score<br>100% | New<br>Highscorel | Timer<br>85 |
|---------------|------------------|--------|---------------|-------------------|-------------|
|               | pink yellow      |        | blue          | pink              |             |
|               | green            | purple | pink          | black             |             |
|               | blue             | blue   | red           | blue              |             |
|               | orange           | pink   | red           | blue              |             |
|               | pink             | brown  | orange        | orange            |             |
|               |                  | NO     | YES           |                   |             |

**Color Challenge** 

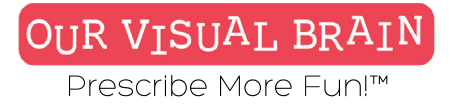

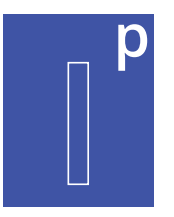

### Information Processing

### Settings

wordcolor

Select a version (3 versions available)

### Modality

Full Color

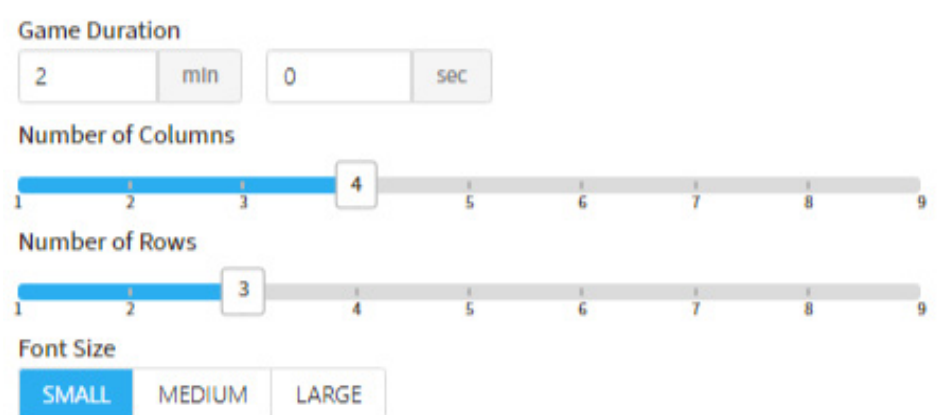

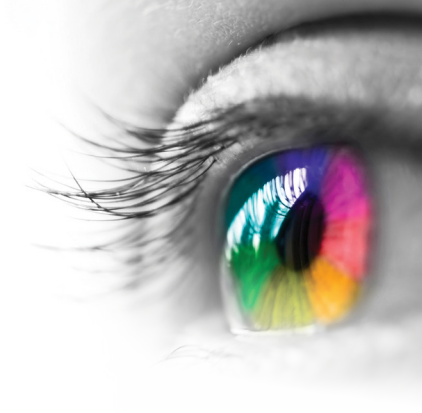

### Category

Response Inhibition

### **Configurable Options**

Reduced Stimulus

### Instructions

Word Color: If the color of the text and the meaning of the word is the same, tap "Yes"; if they are not the same, tap "No" i.e. if the text says blue and the color of the text is blue, tap "Yes"; if the text says red and the color of the text is blue, tap "No". Color Match: Tap the circle at the

bottom of the screen that matches the color of the word, not the meaning of the word.

# **Color Challenge**

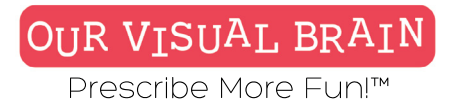

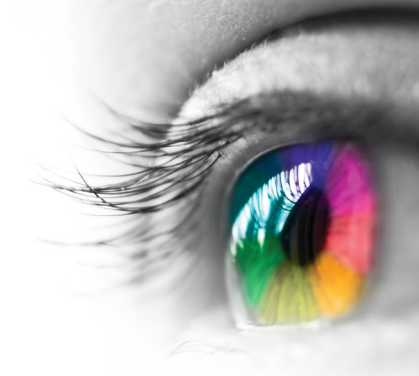

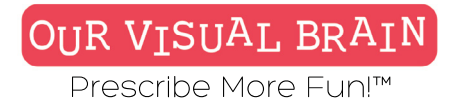

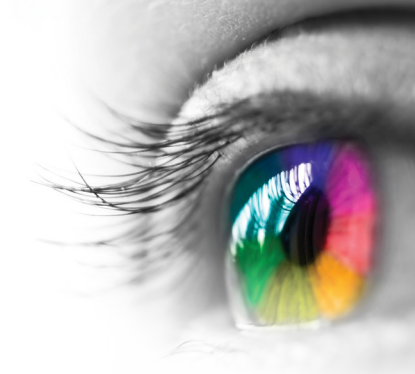

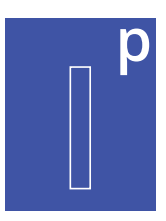

### Word Color, Color Match, Alternating Screens

Information Processing

| 3 🖯 | OURVISUAL | BRAIN  | Score<br>100% | New<br>Highscorel | Timer<br>85 | ( |
|-----|-----------|--------|---------------|-------------------|-------------|---|
|     | pink      | yellow | blue          | pink              |             |   |
|     | green     | purple | pink          | black             |             |   |
|     | blue      | blue   | red           | blue              |             |   |
|     | orange    | pink   | red           | blue              |             |   |
|     | pink      | brown  | orange        | orange            |             |   |
|     |           | NO     | YES           |                   |             |   |

| 3 | (f)<br>yellow | OURVISU<br>green | AL BRAIN | Sca<br>100<br>brown | oro<br>D% Hbg<br>pink | New<br>bscorel<br>purple | Timer<br>82<br><b>yellow</b> |
|---|---------------|------------------|----------|---------------------|-----------------------|--------------------------|------------------------------|
|   | purple        | black            | red      | brown               | blue                  | pink                     | yellow                       |
|   | pink          | purple           | brown    | black               | purple                | black                    | brown                        |
|   | purple        | purple           | orange   | purple              | black                 | blue                     | purple                       |
|   | orange        | blue             | black    | pink                | pink                  | purple                   | green                        |
|   | black         | red              | blue     | black               | yellow                | yellow                   | red                          |
|   | orange        | pink             | orange   | brown               | purple                | blue                     | brown                        |
|   |               |                  |          |                     |                       |                          |                              |

|        |        | IR VISUA   | BRATN  | Sc     | 973    | New       | ប      | imer   |
|--------|--------|------------|--------|--------|--------|-----------|--------|--------|
|        |        | JI V 10011 |        | 10     | 0% {   | lighscore | 1      | 92     |
| green  | blue   | green      | blue   |        | brown  | purple    | red    | black  |
| brown  | blue   | yellow     | yellow | yellow | purple | blue      | yellow | yellow |
| blue   | blue   | brown      | pink   | blue   | ) blue | orange    | orange | green  |
| green  | purple | red        | brown  | orange | purple | green     | yellow | purple |
| purple | red    | black      | purple | blue   | black  | yellow    | orange | blue   |
| black  | brown  | brown      | pink   | brown  | blue   | yellow    | blue   | brown  |
| blue   | black  | yellow     | brown  | blue   | orange | green     | purple | green  |
| black  | blue   | purple     | brown  | purple | yellow | pink      | pink   | blue   |
| black  | orange | purple     | blue   | pink   | orange | brown     | red    | red    |
|        |        |            | 0      | \ .    | $\sim$ |           |        |        |
|        |        |            | ( NO   | ) (    | YES    |           |        |        |

**Color Challenge** 

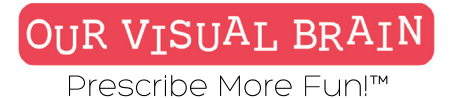

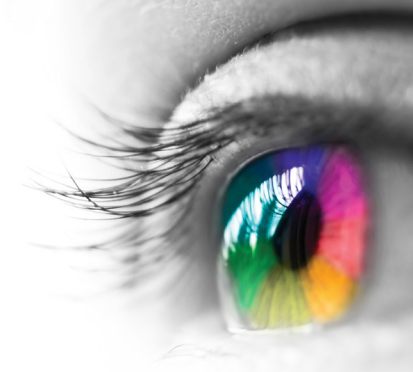

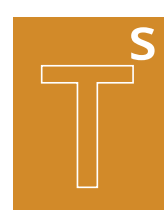

Letters, Numbers, Numbers-Letters

### Modality

Full Color, Red Green, MFBF 🗡 🗸

**Tracking Skills** 

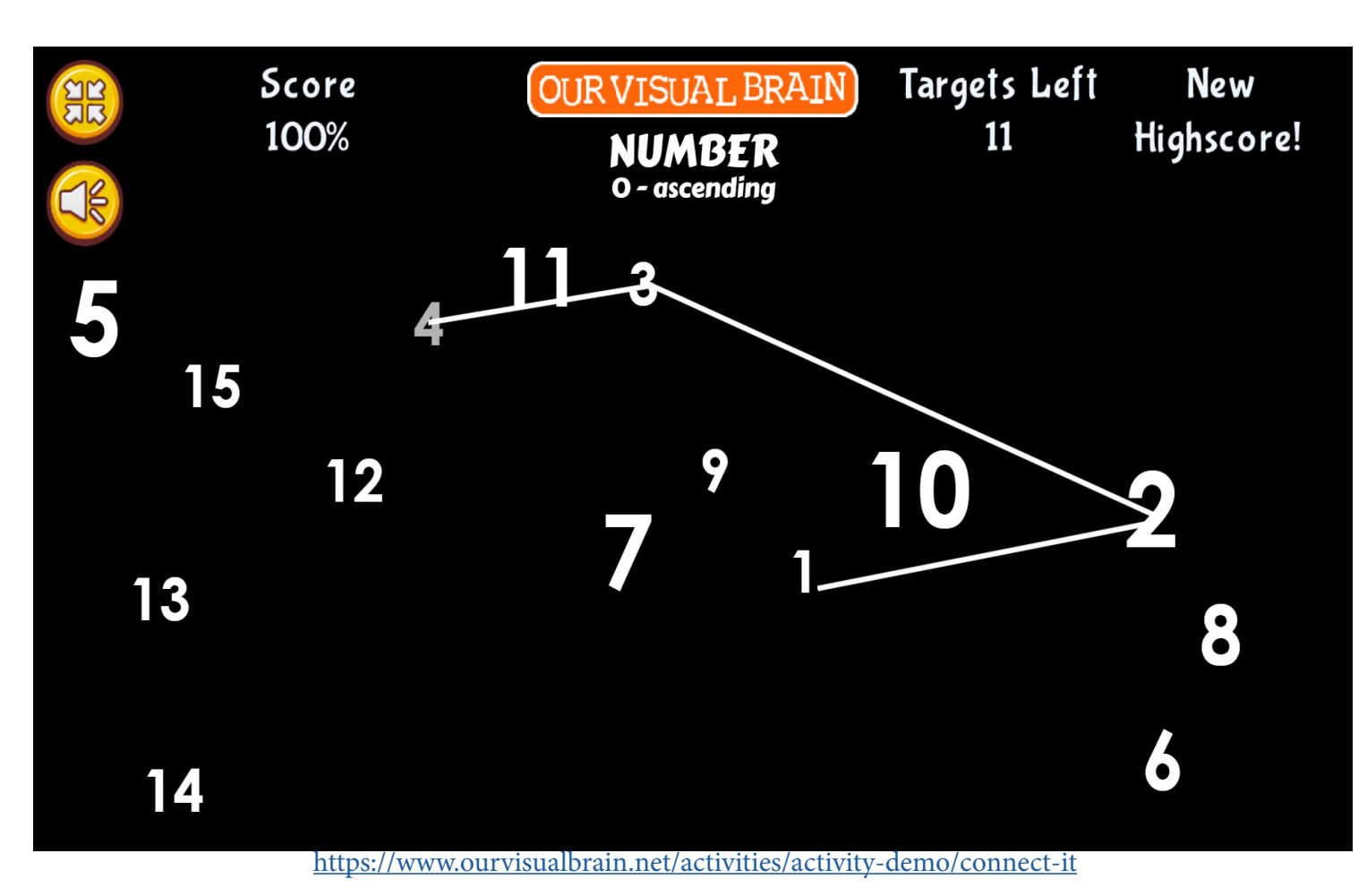

**Connect It** 

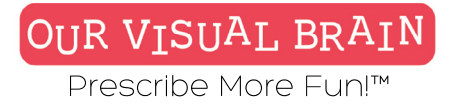

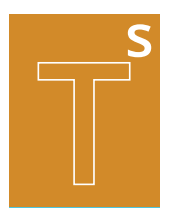

### Settings

number

Select a version (3 versions available)

\_\_\_\_\_

### Modality

| Full Color | MFBF | Red/Green |  |
|------------|------|-----------|--|
|------------|------|-----------|--|

### Connect Version

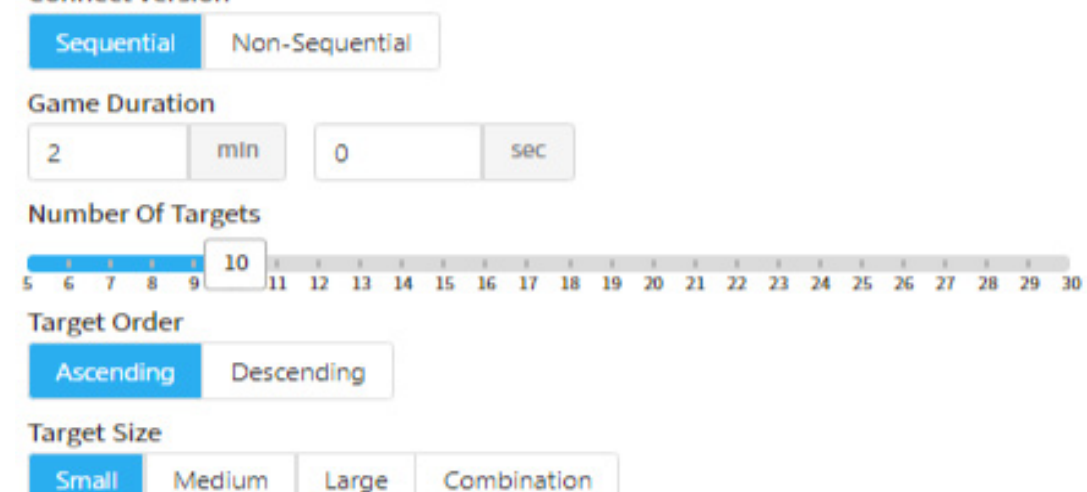

Ŧ

### Category

Tracking, Alphabetizing, Numerical Ordering

### **Configurable Options**

Reduced Stimulus, Processing Speed

### Instructions

Remember the order of sequence you have been assigned. Then, use your mouse or finger to draw a line to connect the targets in that order.

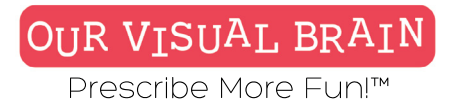

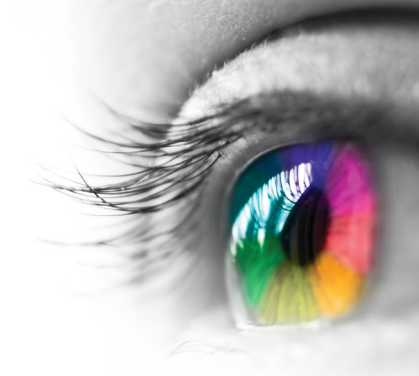

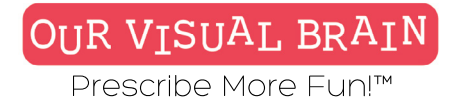

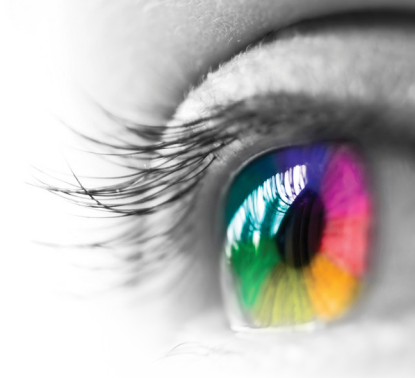

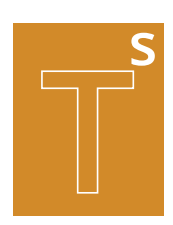

### Letters, Numbers, Letters/Numbers

**Tracking Skills** 

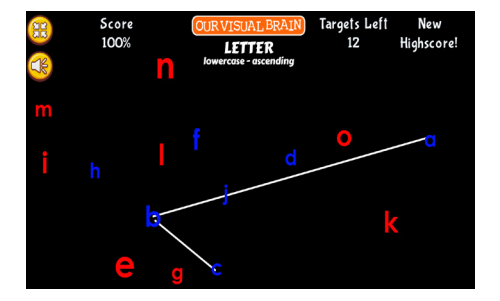

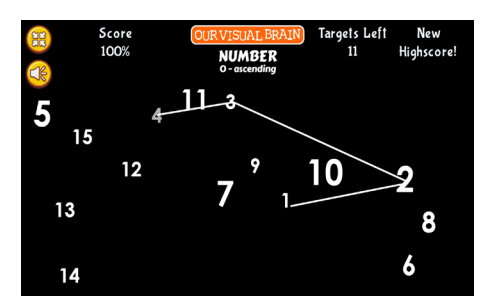

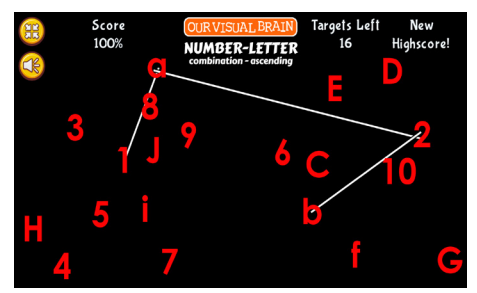

### **Connect It**

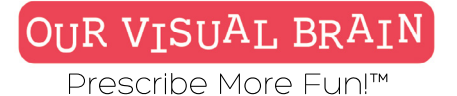

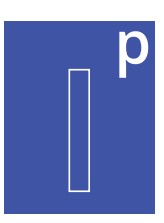

Visual Discrimination, Reversals

### Modality Red/Green, MFBF

Information Processing

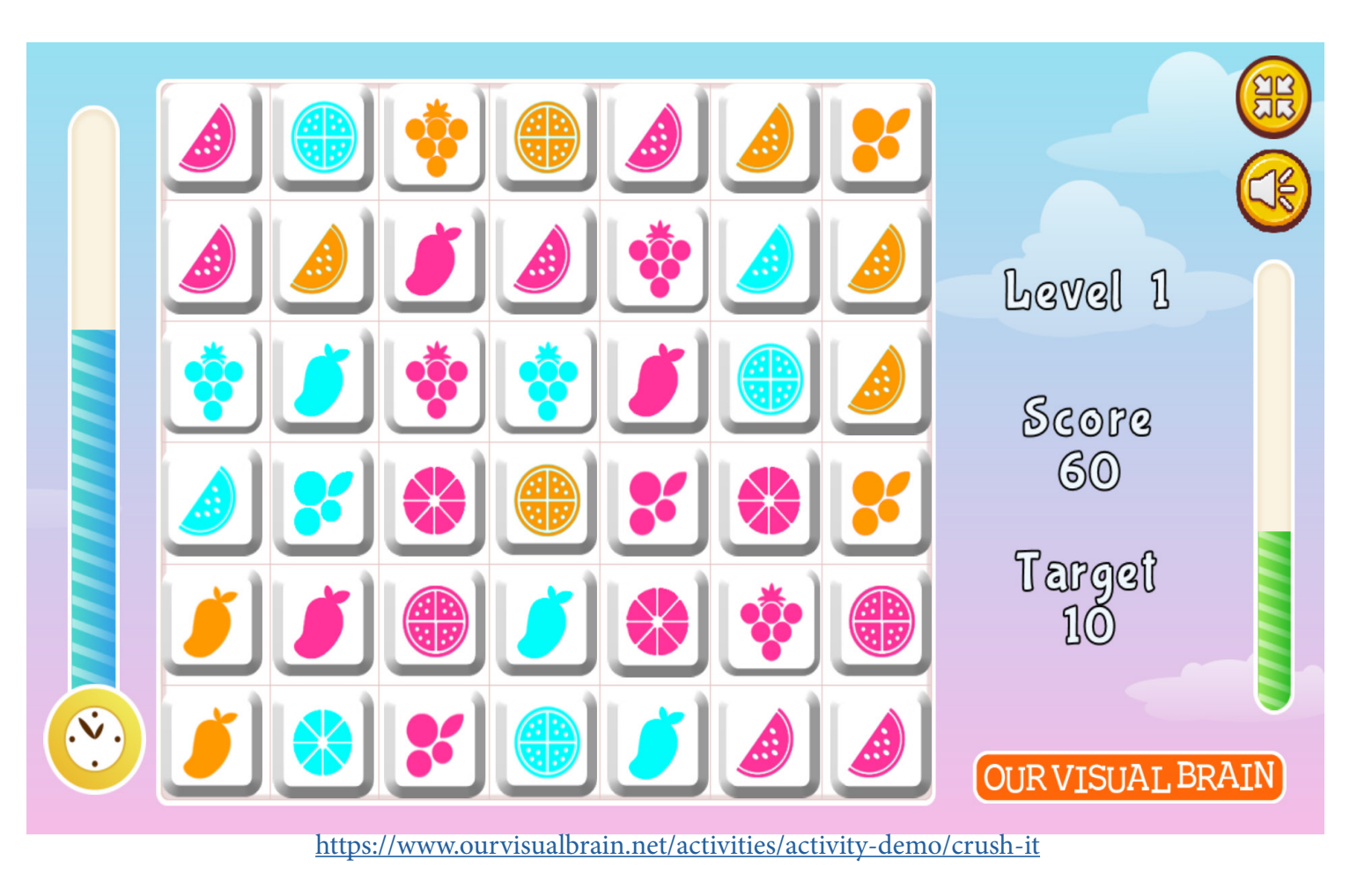

**Crush It** 

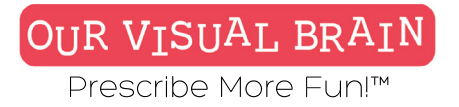

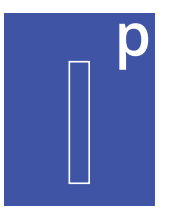

### Information Processing

**Crush It** 

### Settings

Select a version (2 versions available)

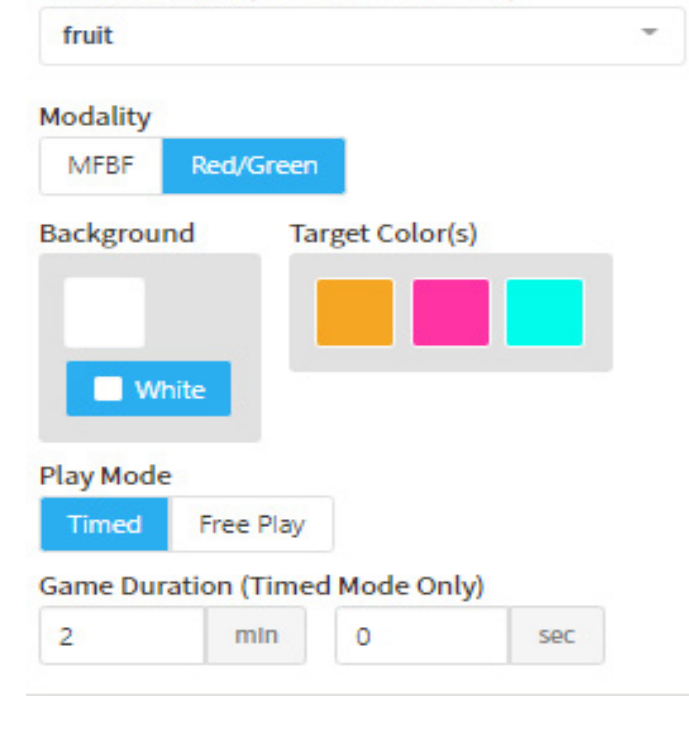

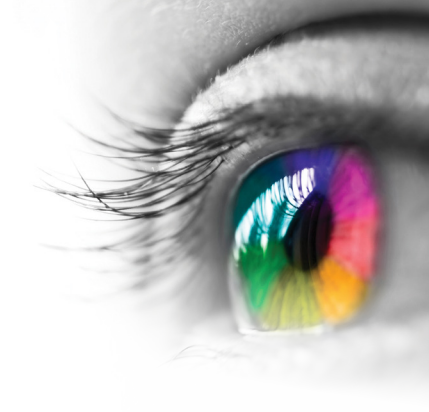

### Category

Visual Discrimination, Reversals

### **Configurable Options**

### Instructions

This puzzle is a Match 3 game; move a tile to collect three or more of the same fruit, regardless of color, in a row or a column.

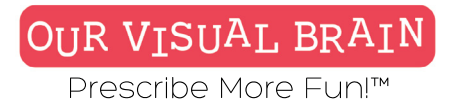

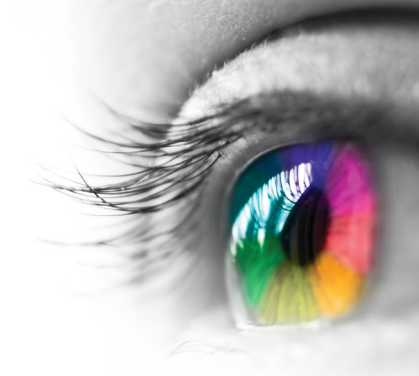

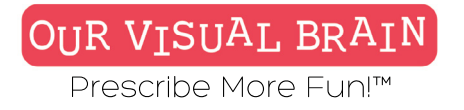

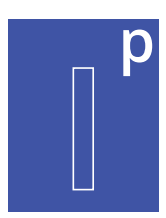

### Visual Discrimination, Reversals

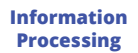

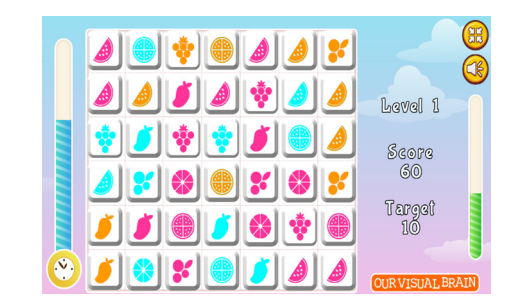

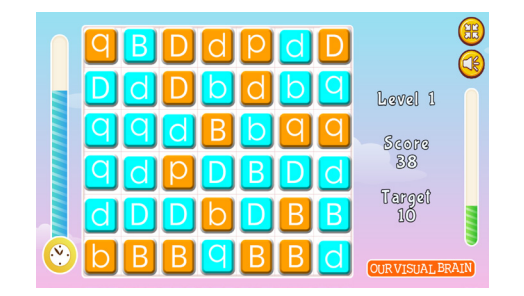

### **Crush It**

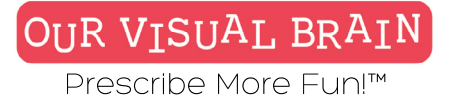

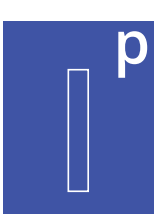

Photographs, Cartoons

**Modality** Full Color

Information Processing

# **Complete the Scene**

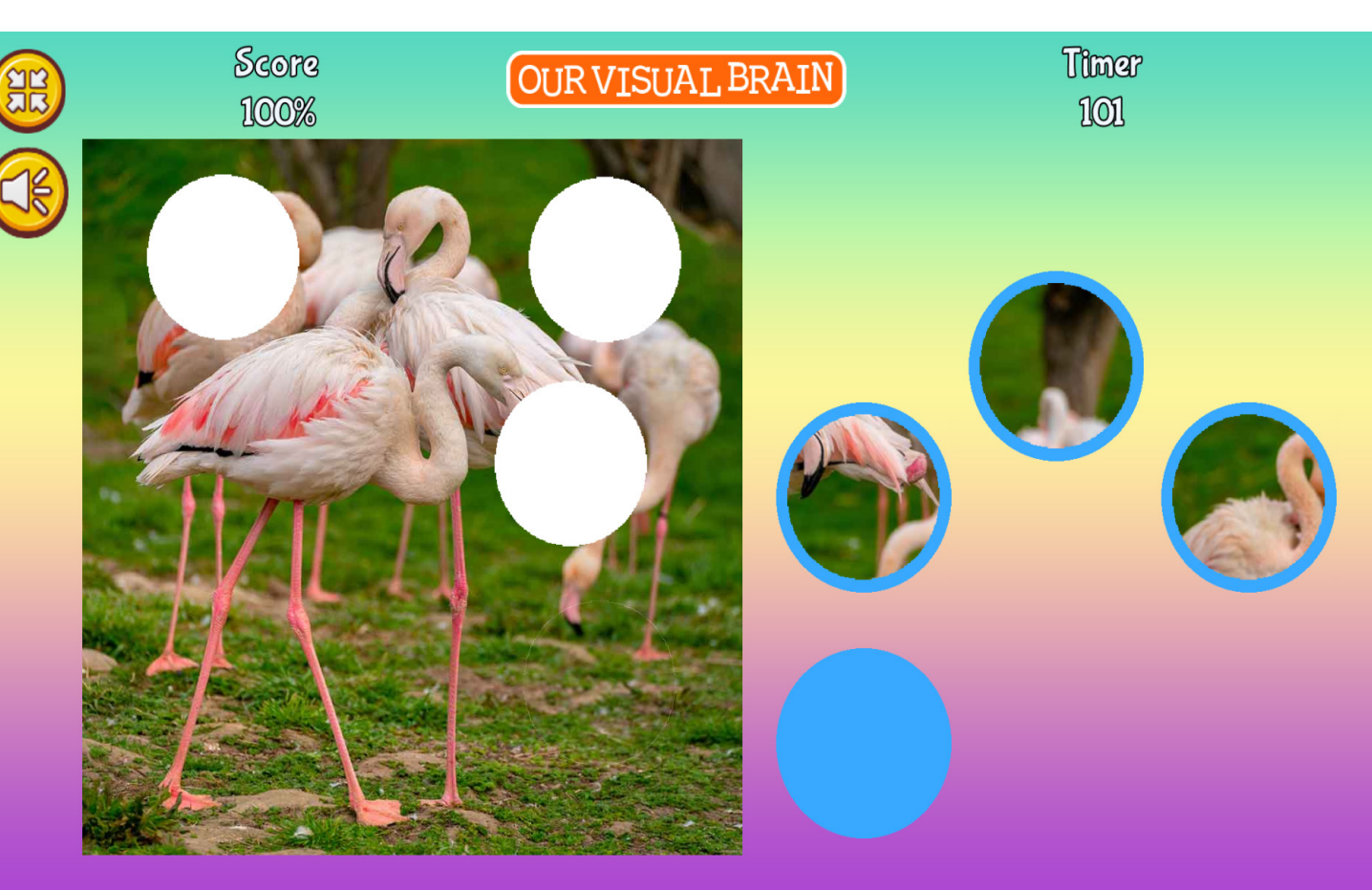

https://www.ourvisualbrain.net/activities/activity-demo/complete-the-image

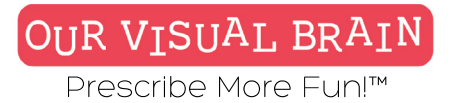

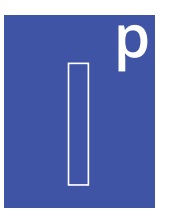

Information Processing

# **Complete the Scene**

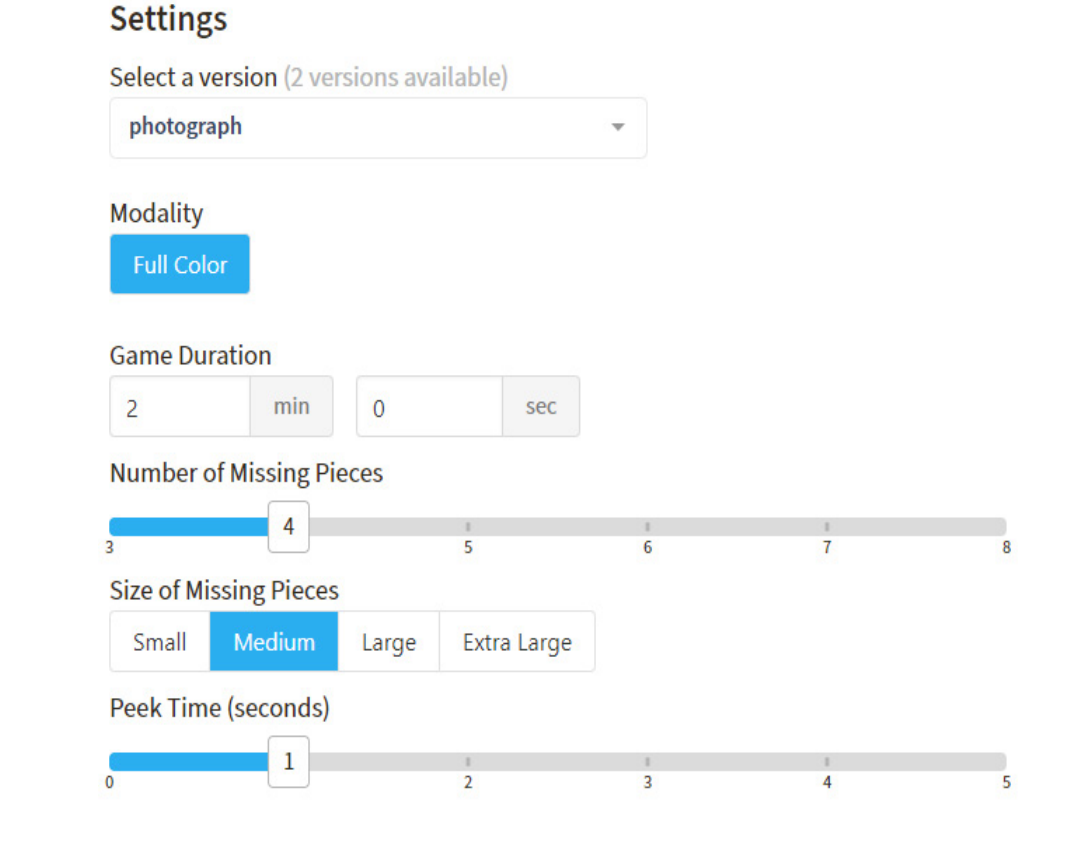

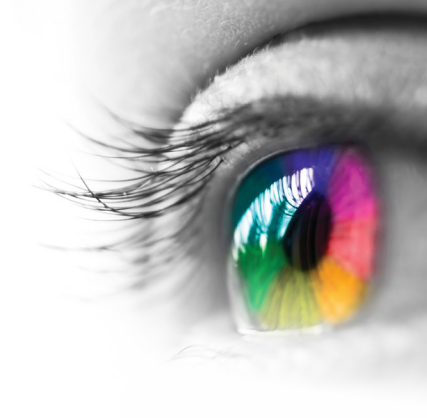

### Category

Visual Closure

### **Configurable Options**

Processing Speed

### Instructions

Drag and drop the circles to complete the scene. If you are stuck, look closely at the image for clues. Don't drop the circle in place until you are sure it is in the correct position.

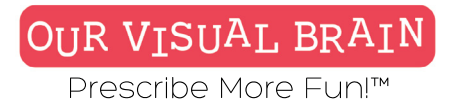

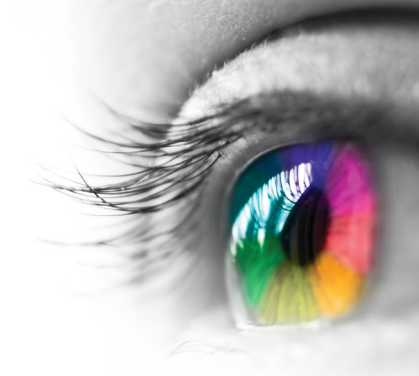

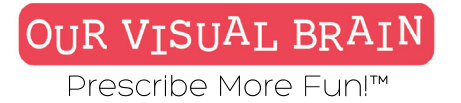

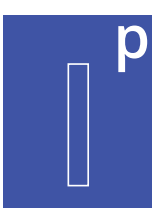

### **Visual Closure**

Information Processing

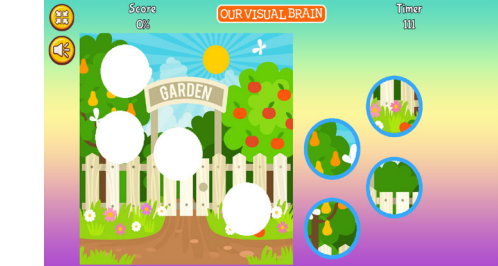

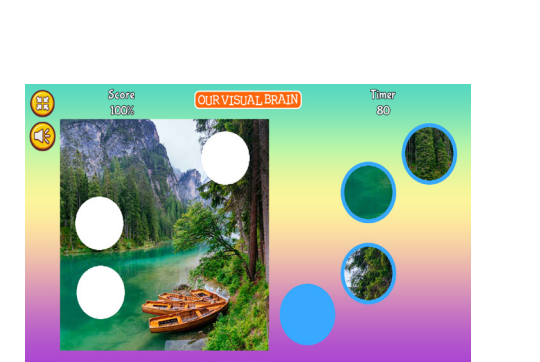

# **Complete the Scene**

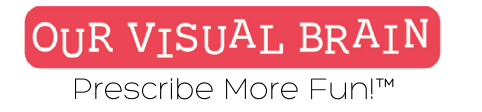

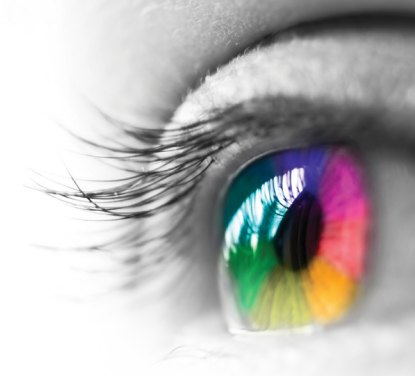

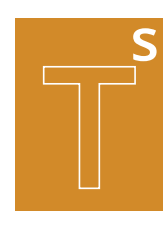

One Version

Modality

Full Color, Red Green, MFBF 🛡 🛡

**Tracking Skills** 

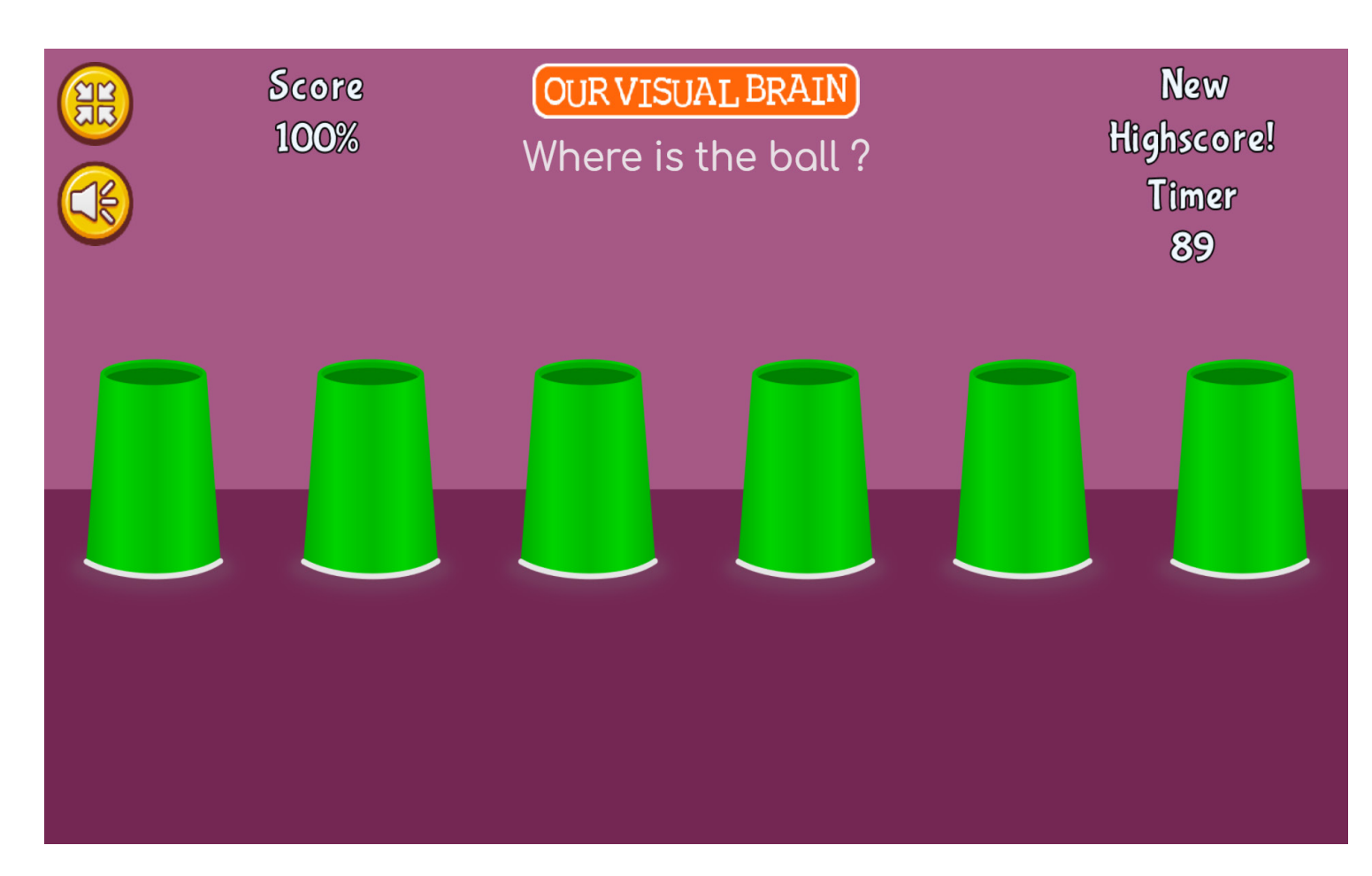

Cups

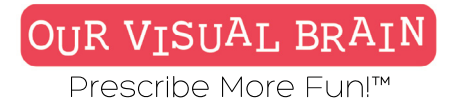

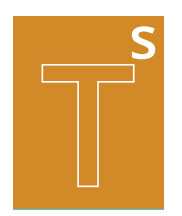

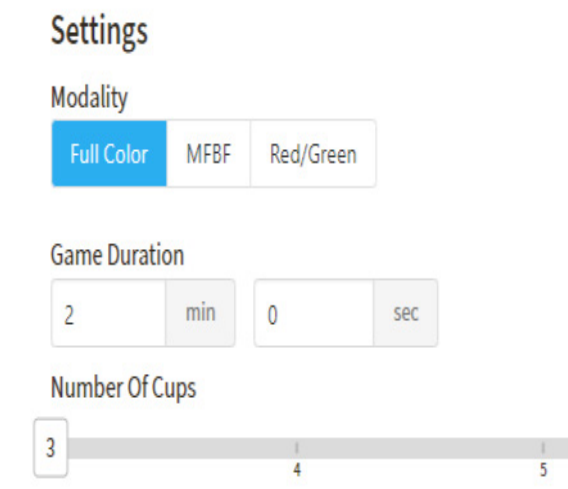

Cup Speed

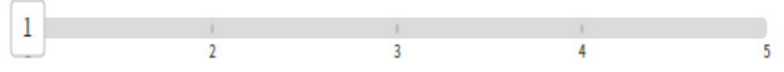

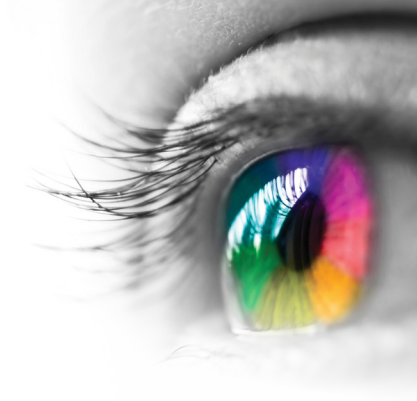

### Category

Tracking

### **Configurable Options**

Reduced Stimulus, Processing Speed

### Instructions

To start, the game will show you which cup is covering a ball. Keep an eye on this cup as it moves around the screen. When the cups stop moving, tap or click on the cup to reveal the ball.

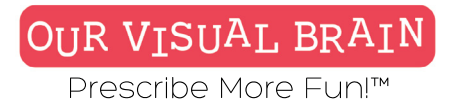

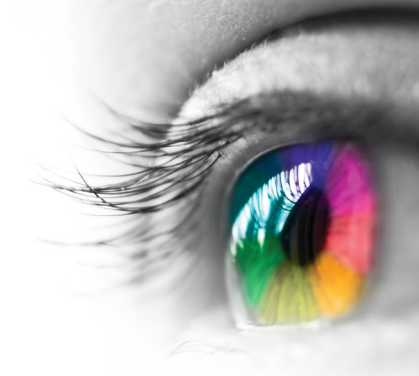

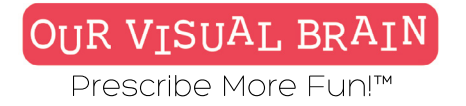

### S

### Number of Cups 3-6

**Tracking Skills** 

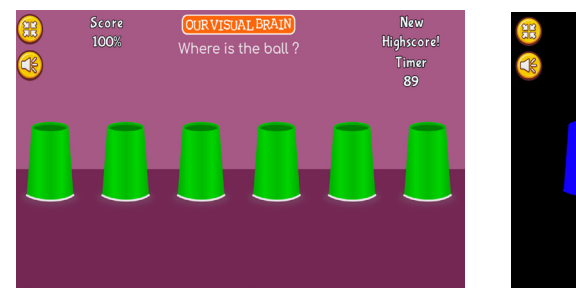

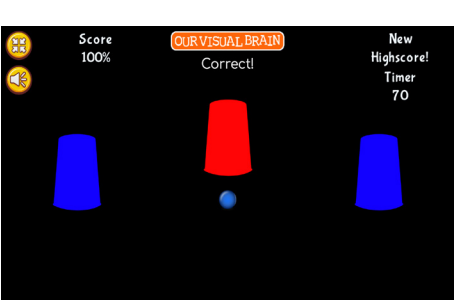

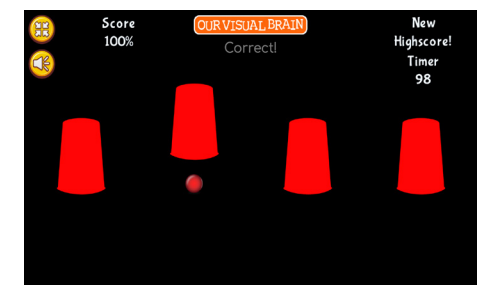

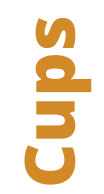

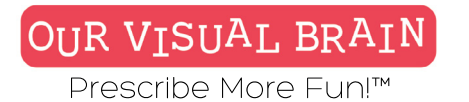

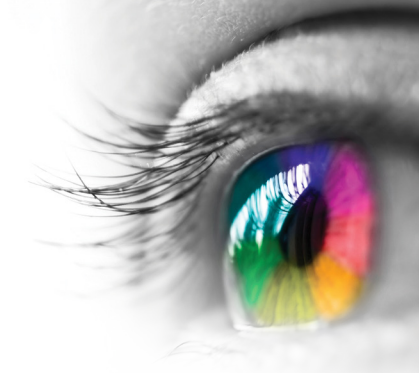

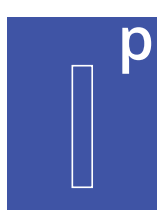

Counting, Directionality

### Modality

Full Color, Red Green, MFBF 🛡 🛡

Information Processing

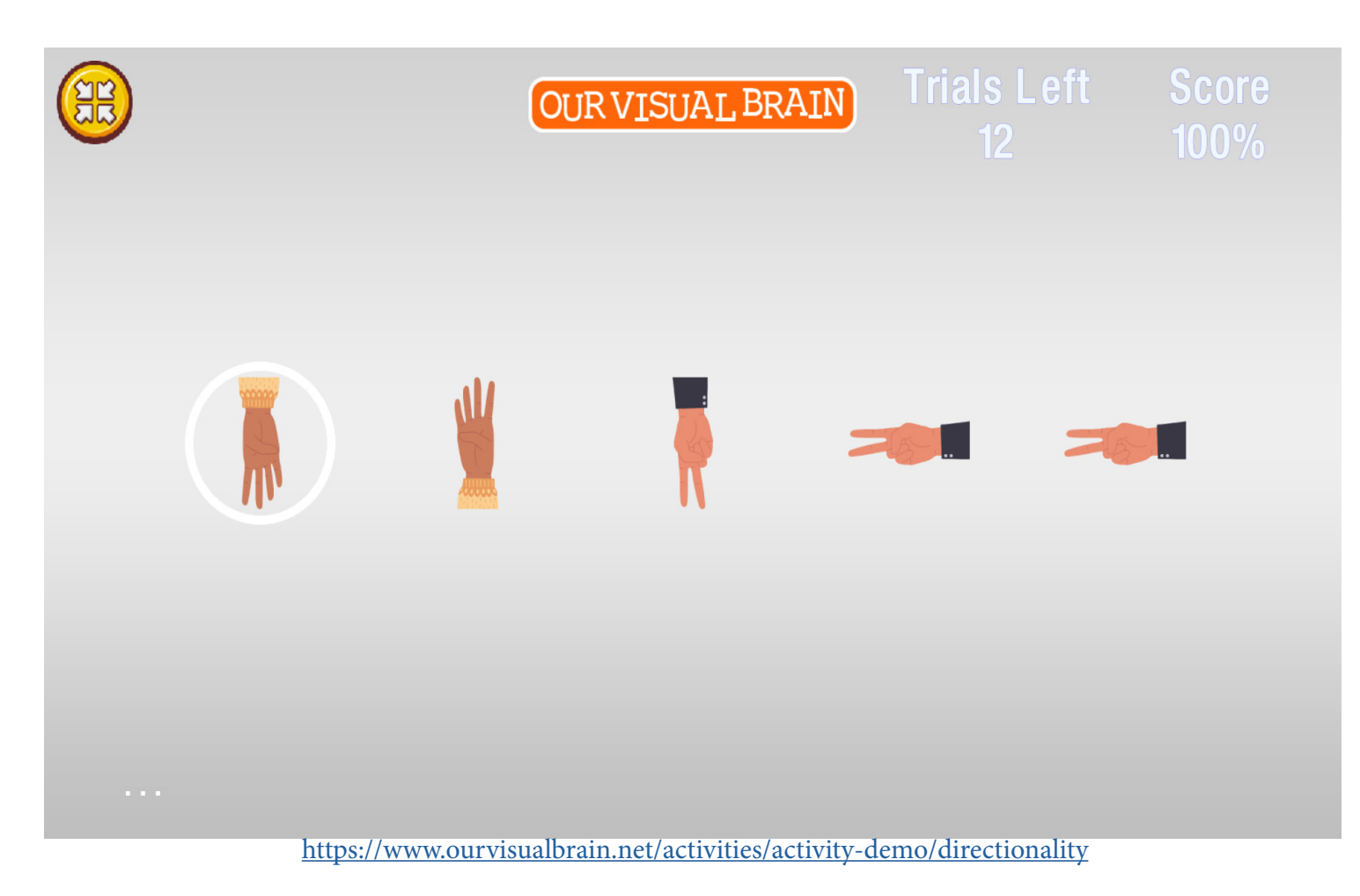

Directionality
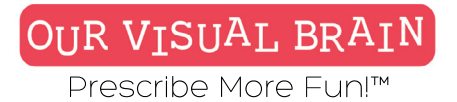

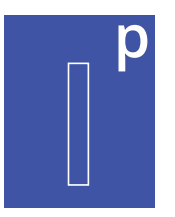

Select a version (2 versions available)

counting

## Modality

| -          |      |           |
|------------|------|-----------|
| Full Color | MFBF | Red/Green |
|            |      |           |

## Target Size

Small Medium Large Number Of Targets 2 3 1 5 Trials (10-20) 15 Metronome Active Beats per Minutes 54 Distraction Active

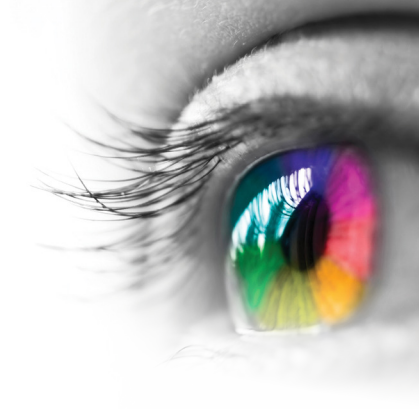

## Category

Directionality

## **Configurable Options**

Reduced Stimulus, Processing Speed, Voice Recognition (Chrome)

## Instructions

**Directionality:** Use your fingers to click the arrow on your keyboard which corresponds to the direction that the finger is pointing.

**Counting:** Moving from left to right, count the number of fingers on each hand and click/tap on the corresponding number on the bottom of your screen.

If your device has a microphone, you can use the following voice commands, "UP" "DOWN", "LEFT" or "RIGHT" to indicate which direction the finger is pointing.

# Directionality

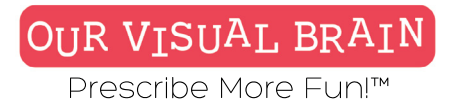

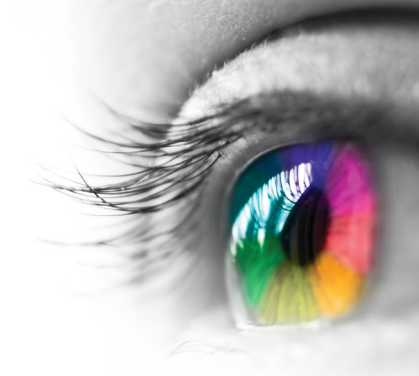

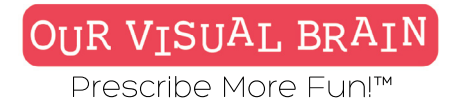

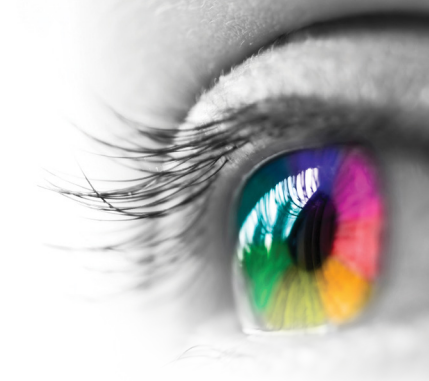

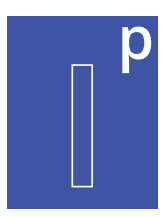

## **Counting, Directionality; Targets 1-5**

8

Information Processing

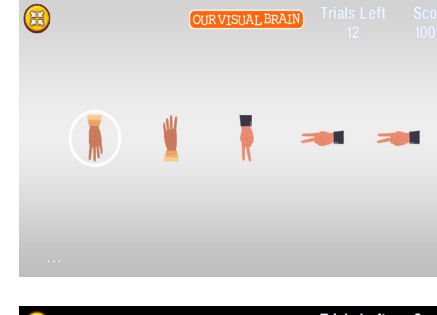

| 3 |               | OUR VISUAL BRAIN | Trials Left<br>13 | Score<br>75% |
|---|---------------|------------------|-------------------|--------------|
|   | <b>R</b><br>1 | •                |                   |              |
|   | 1             | 2 3 4            | 5                 |              |

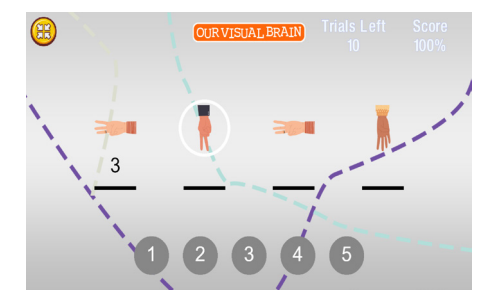

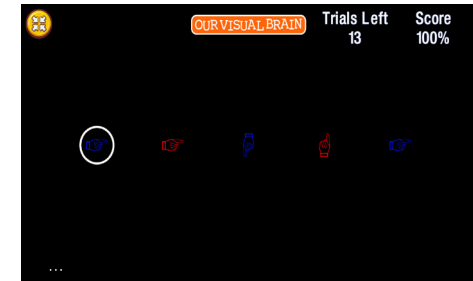

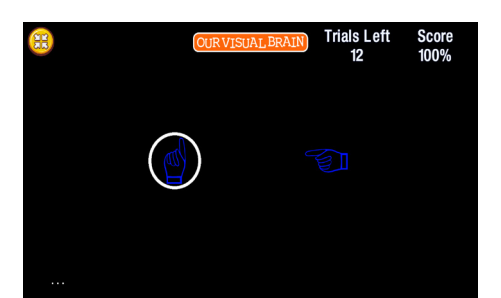

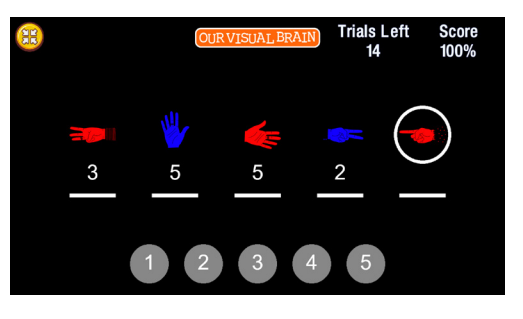

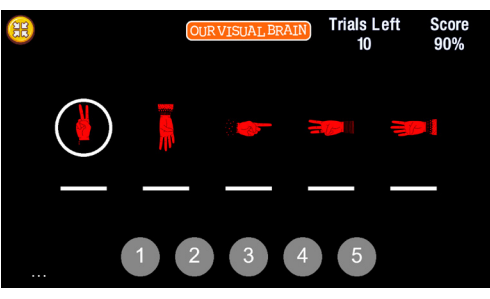

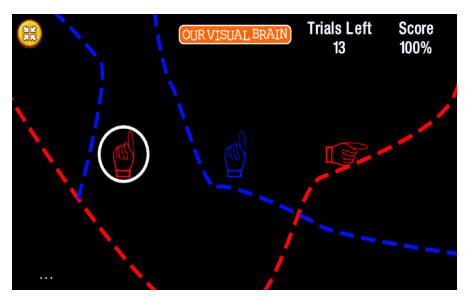

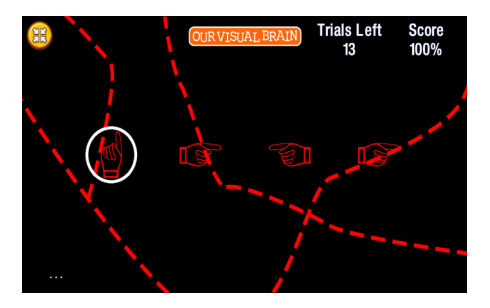

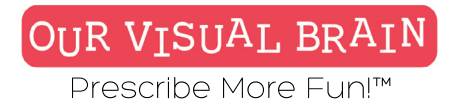

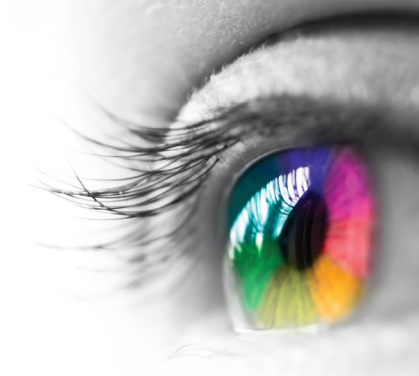

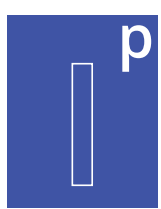

Reversals, Visual Discrimination, Visual Figure Ground

Modality Red Green, MFBF ㅜ

Information Processing

**Fast Match** 

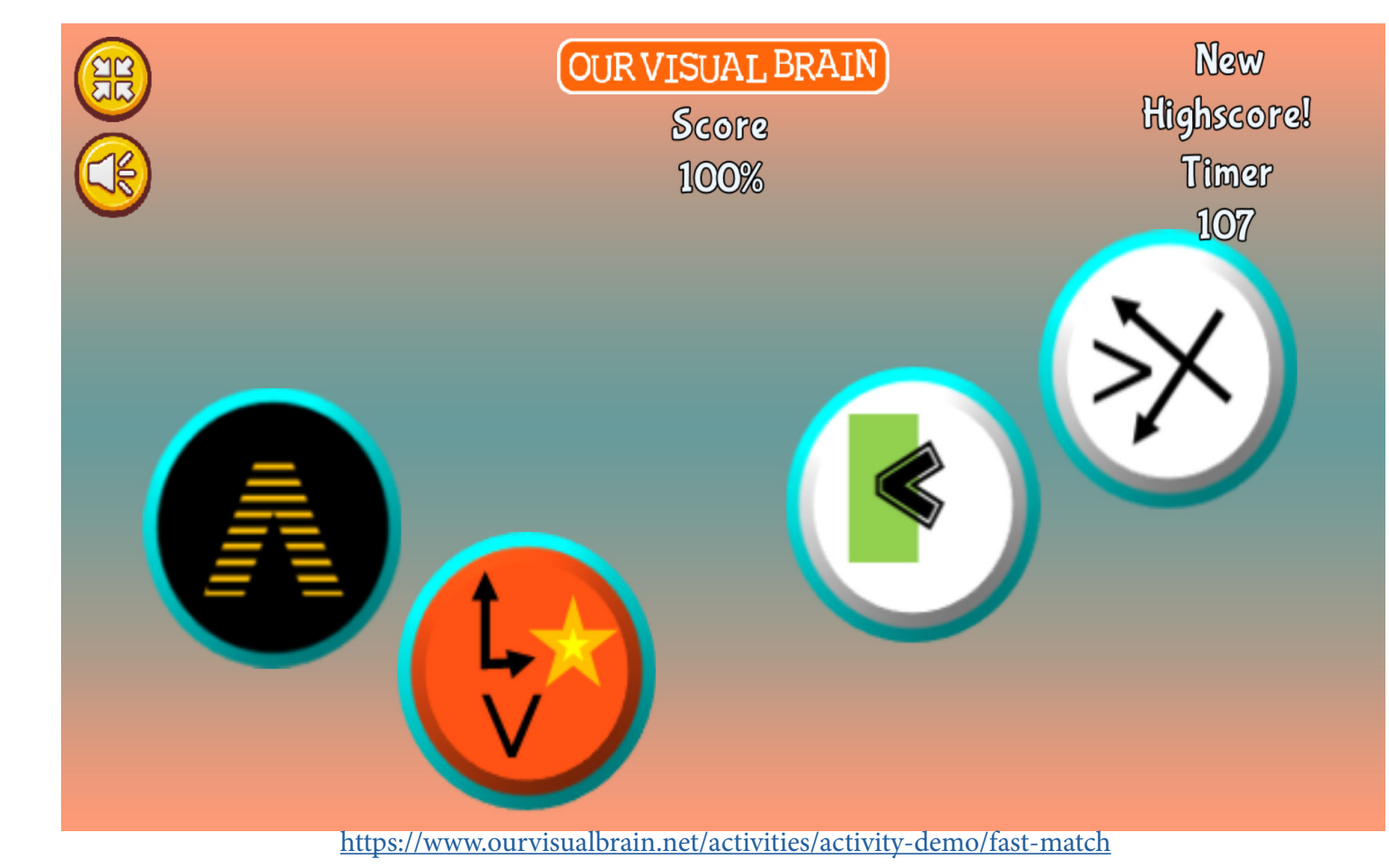

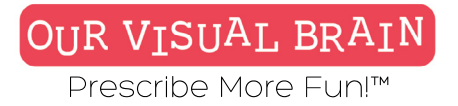

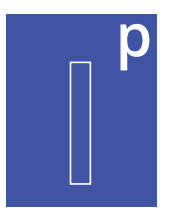

## Settings

Select a version (3 versions available) visual-discrimination -Modality MFBF Full Color Red/Green Game Duration sec 2 min 0 Number of Targets 4 Target Size Small Medium Large **Display Time** 2

4

5

6

7

8

3

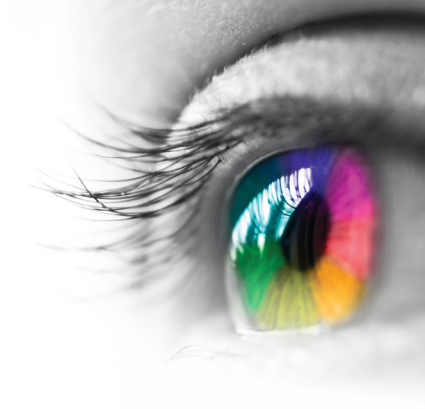

## Category

Reversals, Visual Discrimination, Visual Figure Ground

## **Configurable Options**

Processing Speed

## Instructions

To play the game, look at the symbol in the circle on the first screen and then select its match on the second screen. Make as many matches as you can in the time allotted.

## **Fast Match**

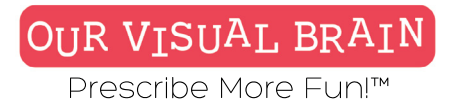

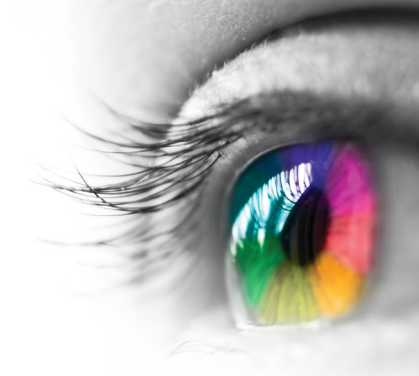

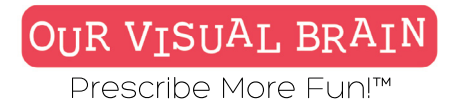

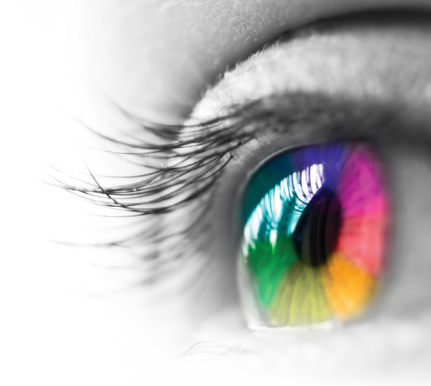

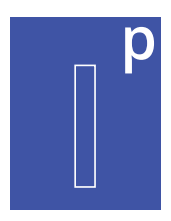

## **Reversals, Visual Discrimination, Visual Figure Ground**

Information Processing

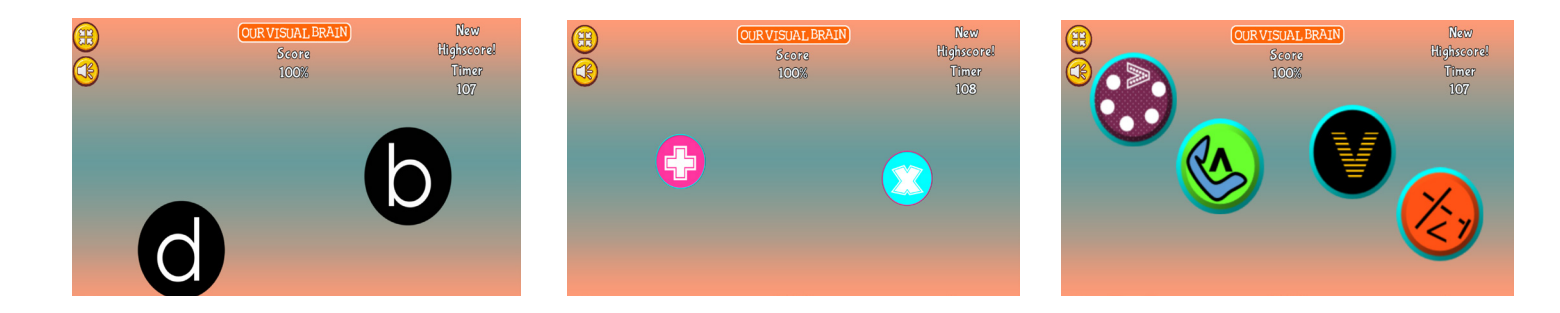

## **Fast Match**

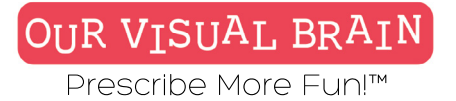

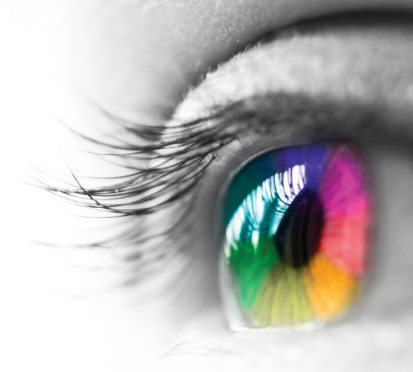

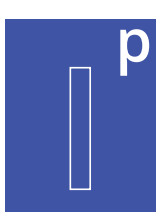

One Version

**Modality** Full Color

Information Processing

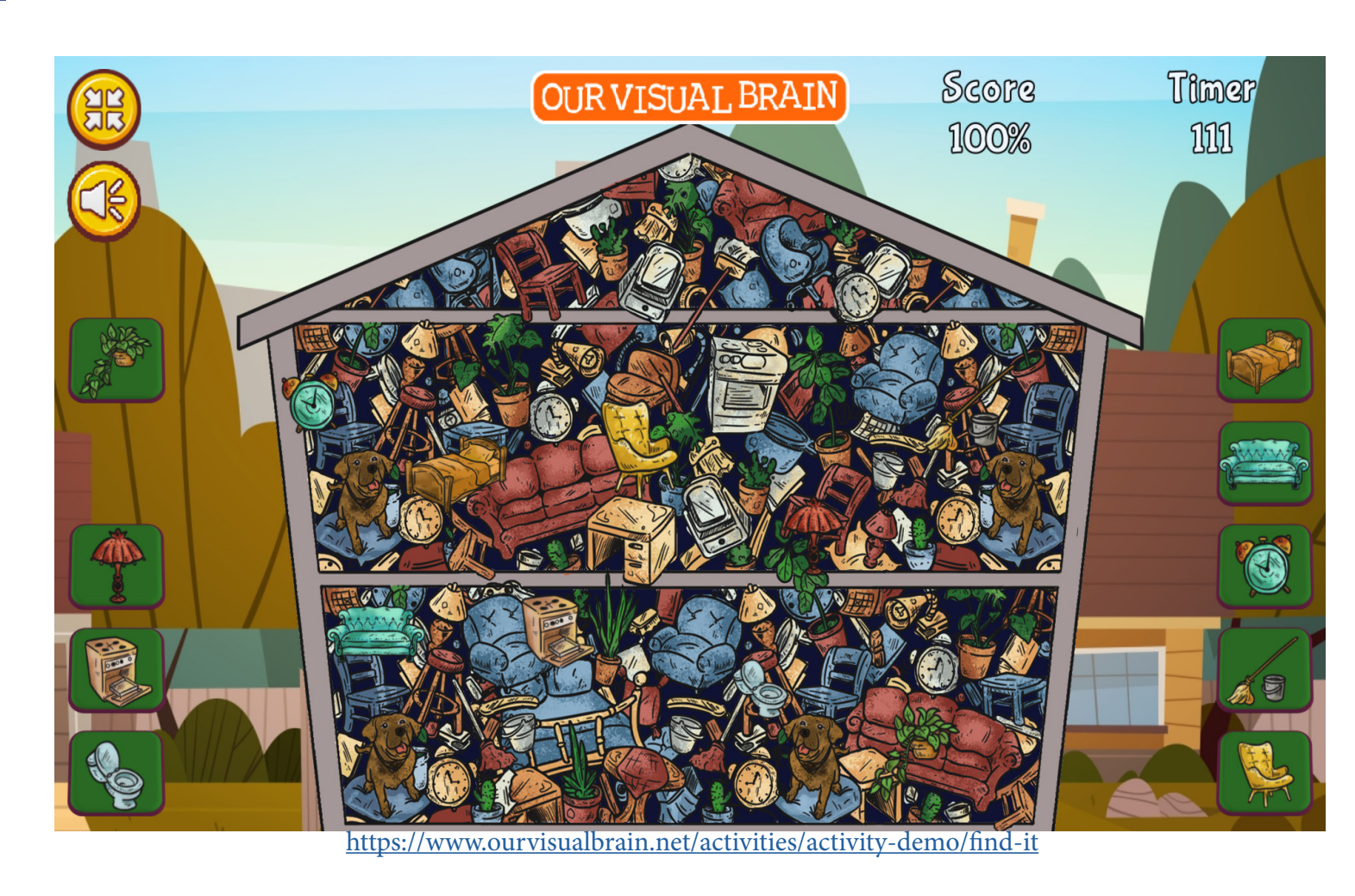

Find It

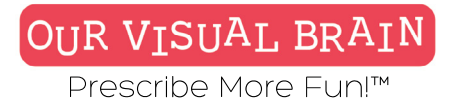

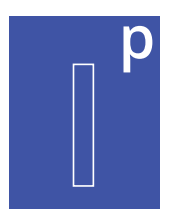

## Settings Modality Full Color

## Game Duration

## 2 0 min sec Number Of Rounds 3 1 Scene UFO Jungle Wave House Target Size Small Medium Large

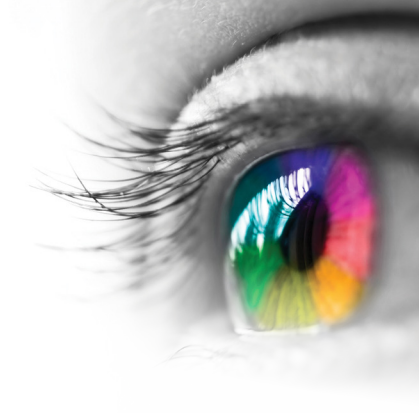

**Category** VisualDiscrimination, Visual Scanning

## **Configurable Options**

Processing Speed, Reduced Stimulus

## Instructions

Find the objects in the scene!

## Find It

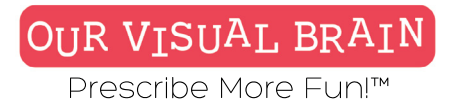

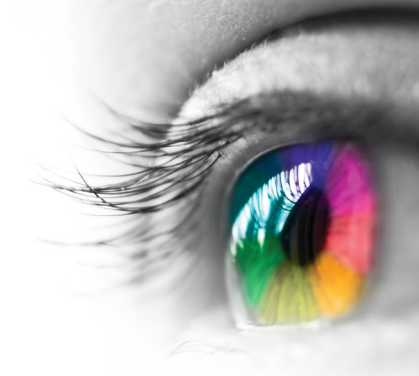

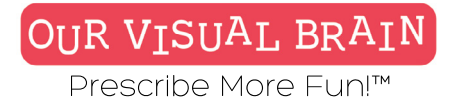

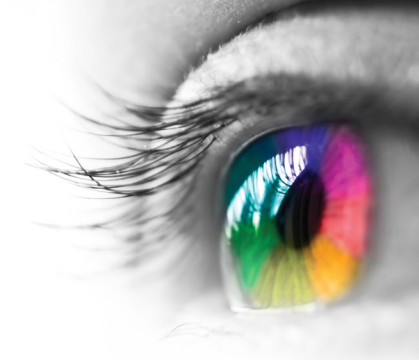

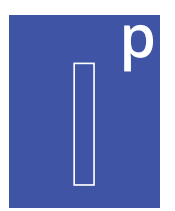

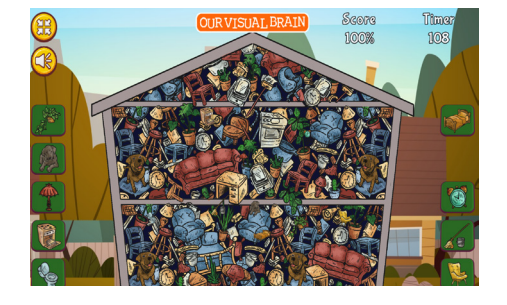

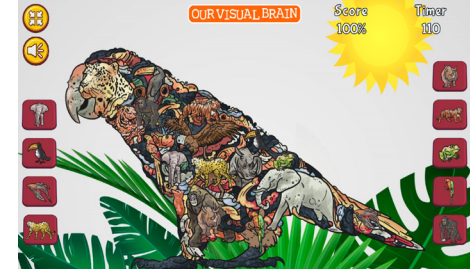

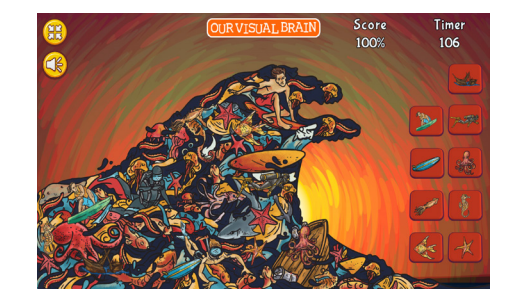

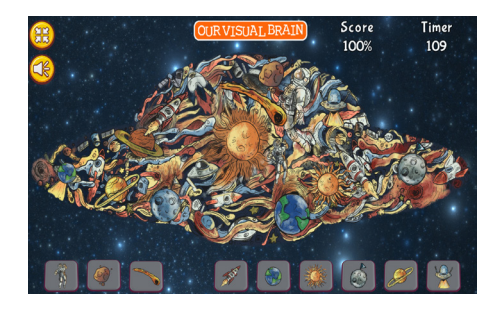

Find It

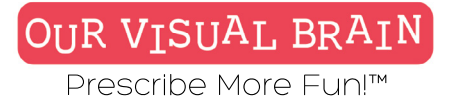

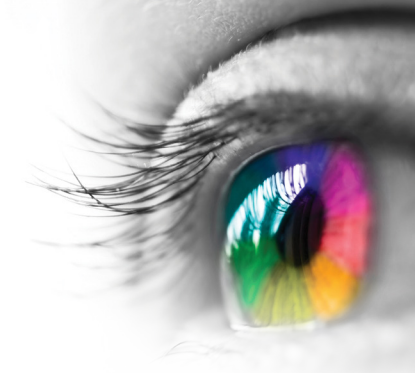

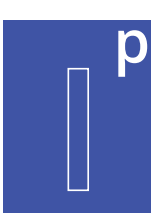

One Version

**Modality** Full Color

Information Processing

# Find It: 2D Challenge

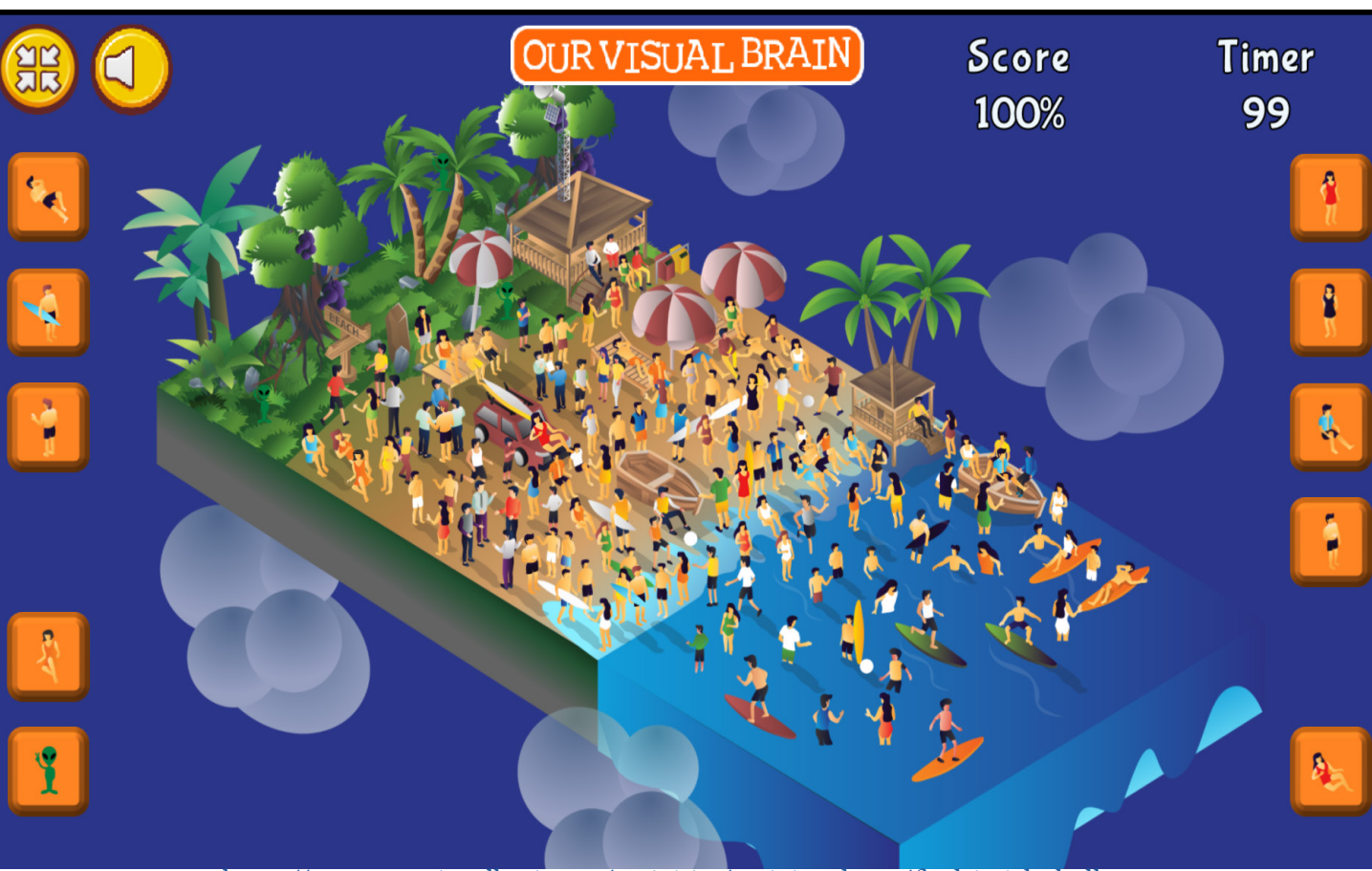

https://www.ourvisualbrain.net/activities/activity-demo/find-it-2d-challenge

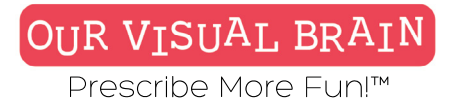

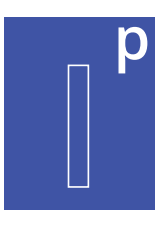

| Modality  |         |      |             |       |
|-----------|---------|------|-------------|-------|
| Full Colo | r       |      |             |       |
| Game Du   | ration  |      |             |       |
| 2         | mir     | 0    | s           | ec    |
| Number (  | Of Roun | ds   |             |       |
| 1 2       | 3       |      |             |       |
| Scene     |         |      |             |       |
| Beach     | Mall    | Park | Farmer's Ma | arket |

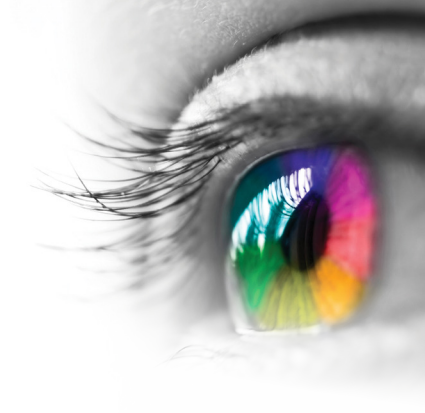

**Category** VisualDiscrimination, Visual Scanning

## **Configurable Options** N/A

## Instructions

Find the objects in the scene!

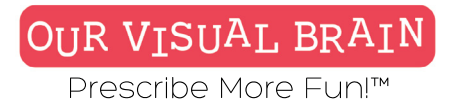

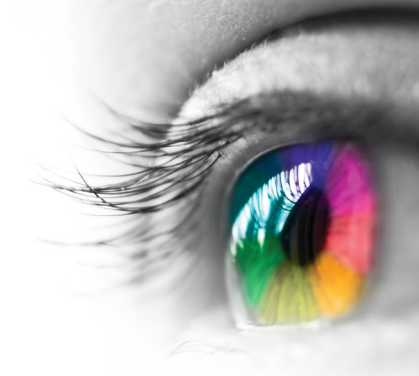

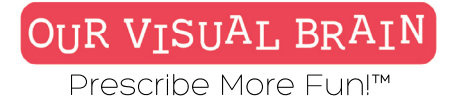

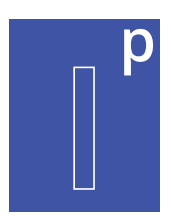

# Find It: 2D Challenge

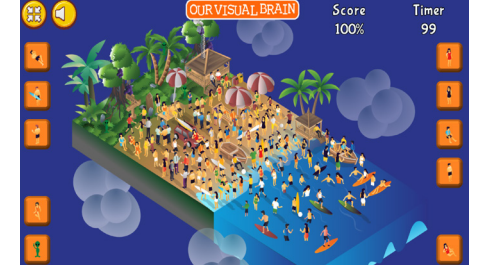

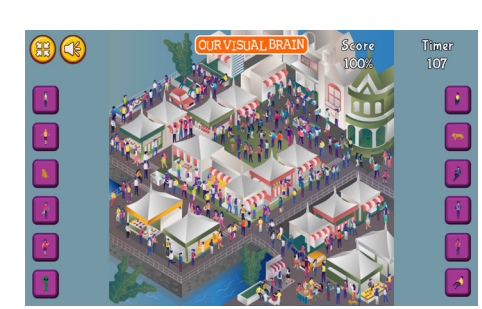

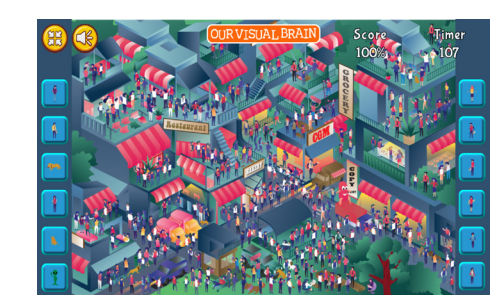

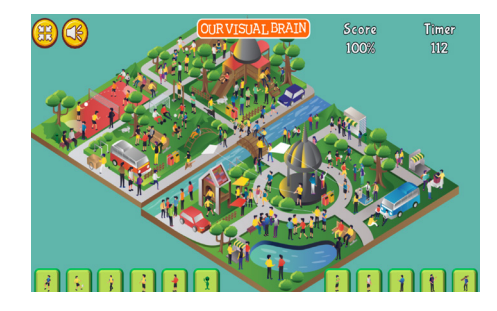

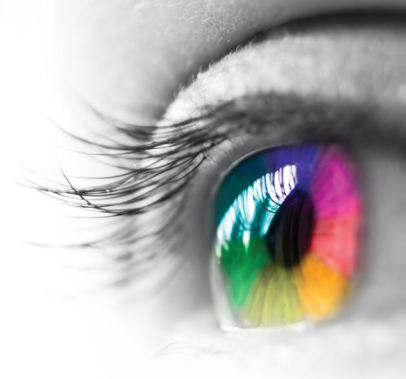

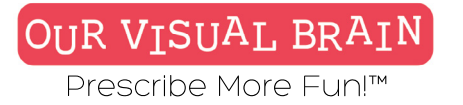

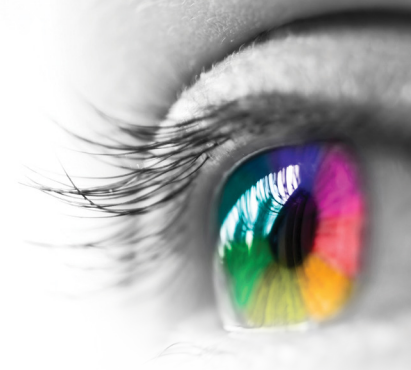

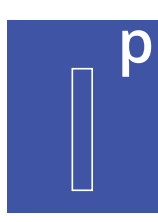

One Version

Modality Full Color

Information Processing

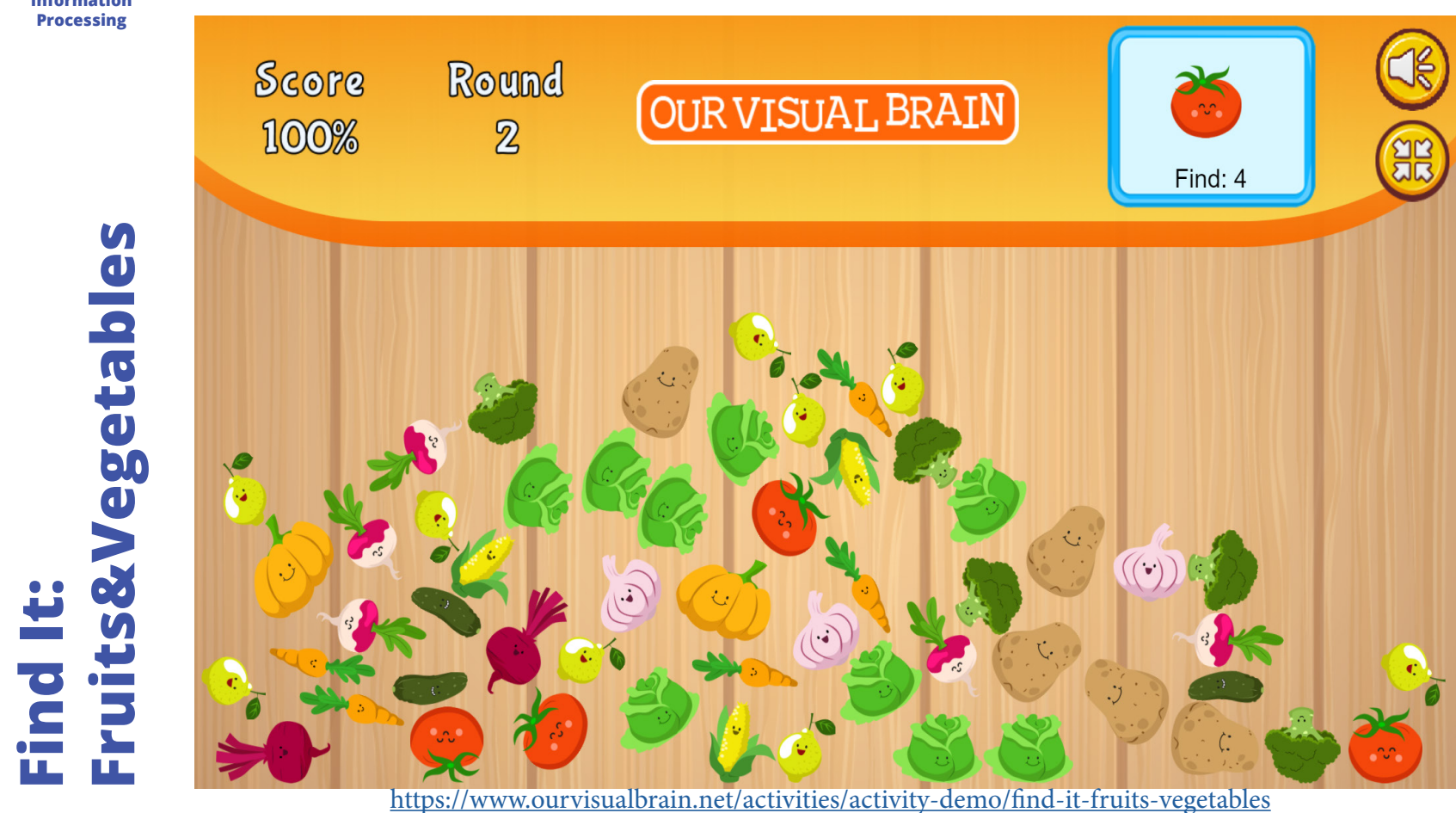

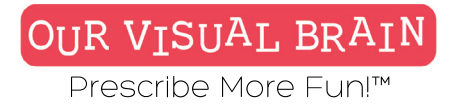

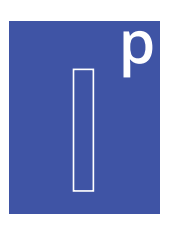

Find It: Fruits&Vegetables

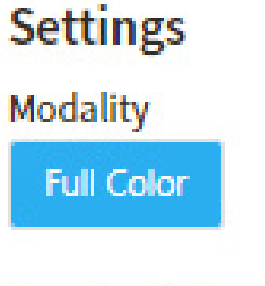

Number Of Rounds 10 +

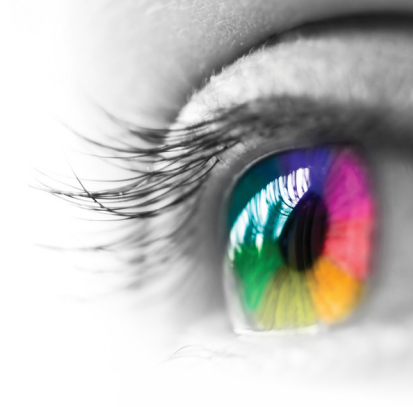

## Category

VisualDiscrimination, Visual Form Constancy, Visual Scanning

## **Configurable Options**

Processing Speed

## Instructions

Look at the fruit or vegetable in the box located on the top left-hand portion of your screen. Read the number below this image and then click or tap the indicated amount in the jumbled mix.

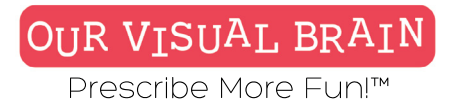

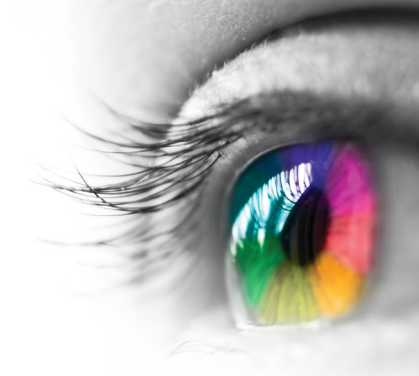

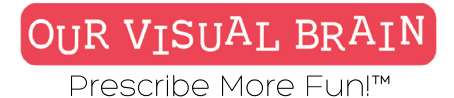

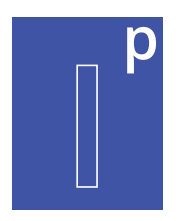

## Find It: Fruits&Vegetables

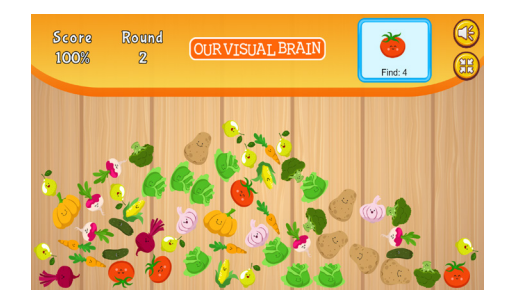

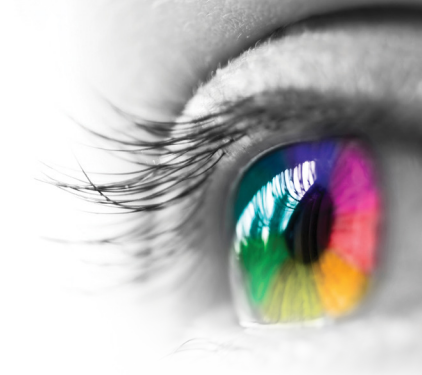

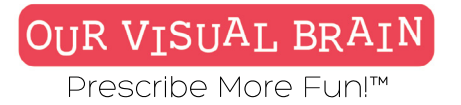

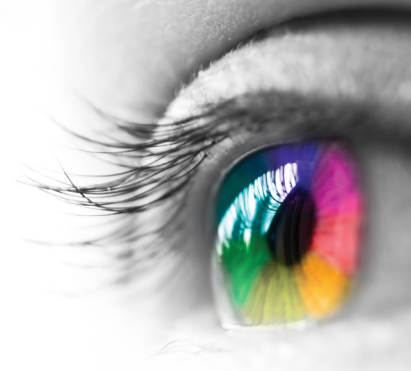

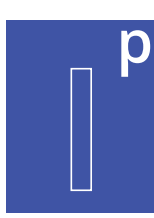

One Version

**Modality** Full Color

Information Processing

Find It: Toys

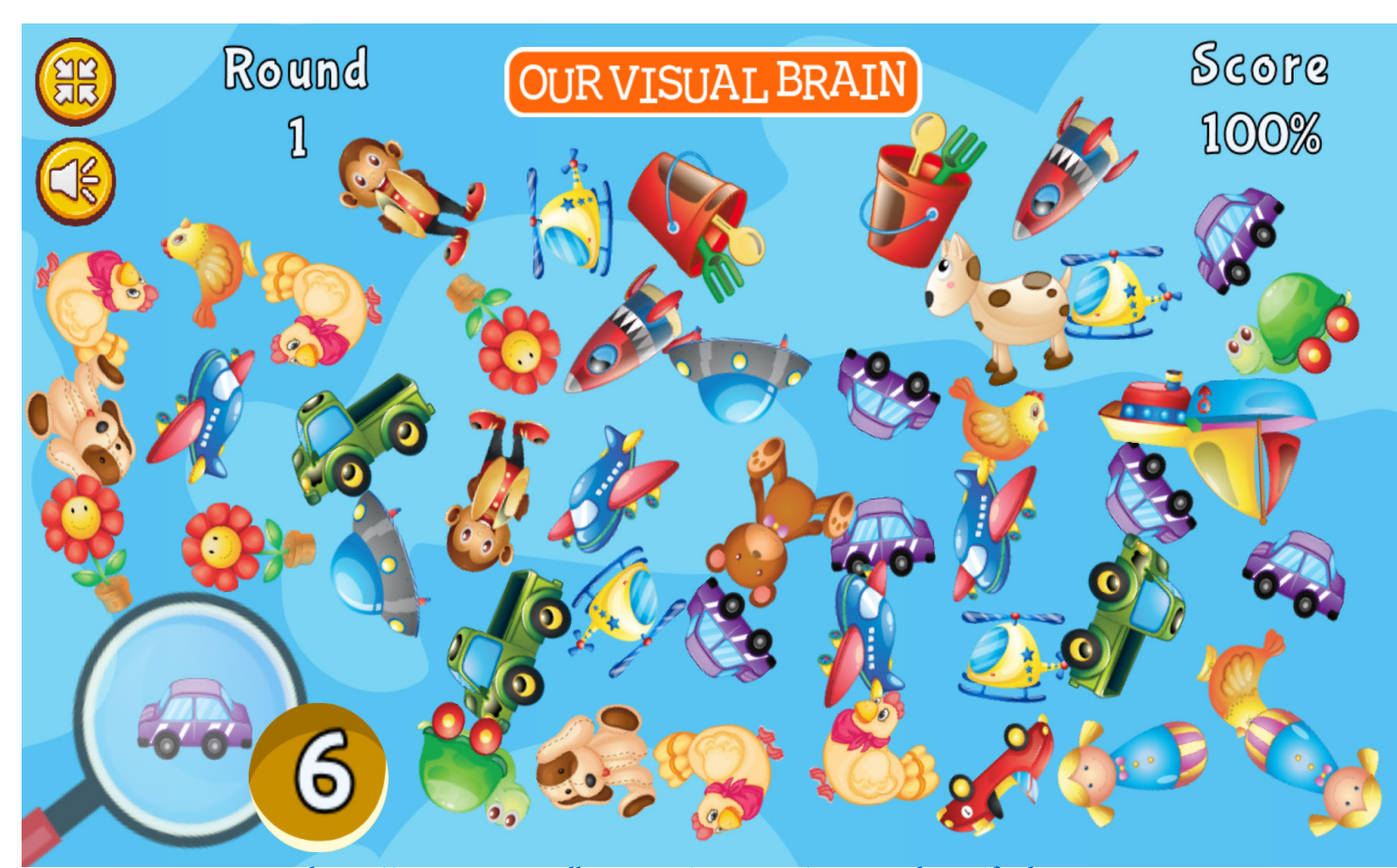

https://www.ourvisualbrain.net/activities/activity-demo/find-it-toys

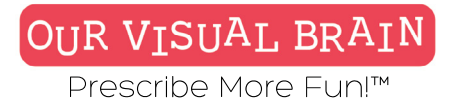

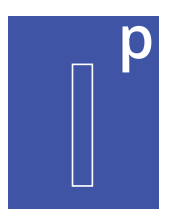

Settings Modality Full Color

## Number Of Rounds

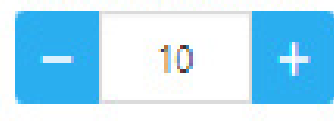

## Category

VisualDiscrimination, Visual Form Constancy, Visual Scanning

## **Configurable Options**

Processing Speed

## Instructions

Look at the toy in the box located on the bottom left-hand portion of your screen. Read the number below this image and then click or tap the indicated amount in the jumbled mix.

Find It: Toys

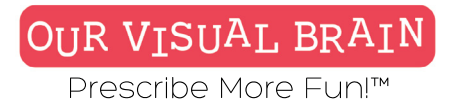

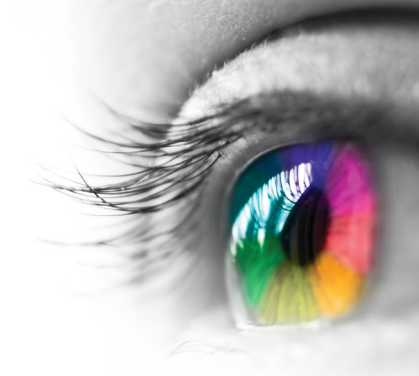

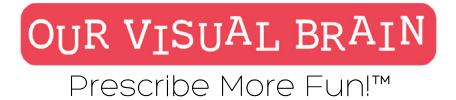

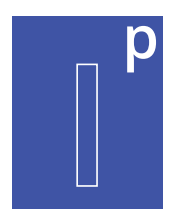

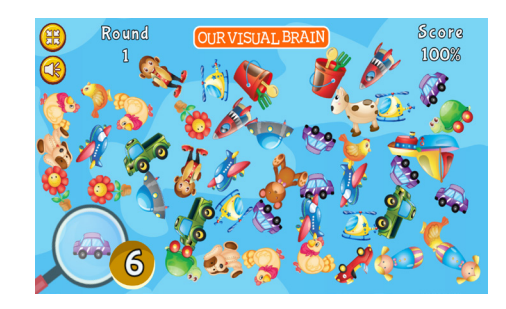

# Find It: Toys

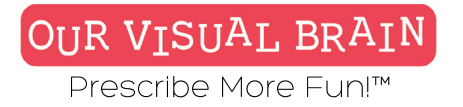

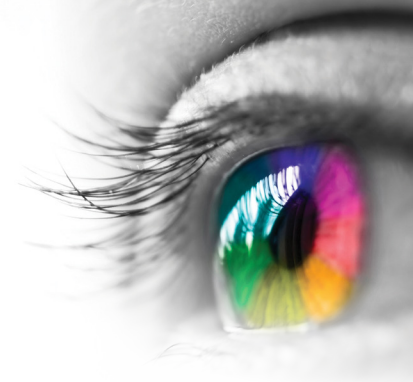

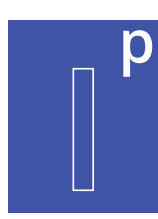

One Version

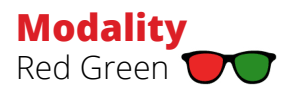

Information Processing

Flip It

|    |                          | OUR VISUAL<br>Set                 | BRAIN<br>1                        | Score<br>100% |  |
|----|--------------------------|-----------------------------------|-----------------------------------|---------------|--|
|    |                          |                                   |                                   |               |  |
| Lo | ook at the grid a<br>has | bove and then<br>s been flipped u | click on the grid<br>upside down. | below that    |  |
|    |                          |                                   |                                   |               |  |

https://www.ourvisualbrain.net/activities/activity-demo/flip-it

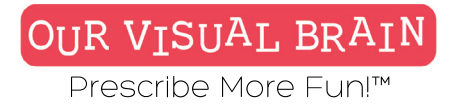

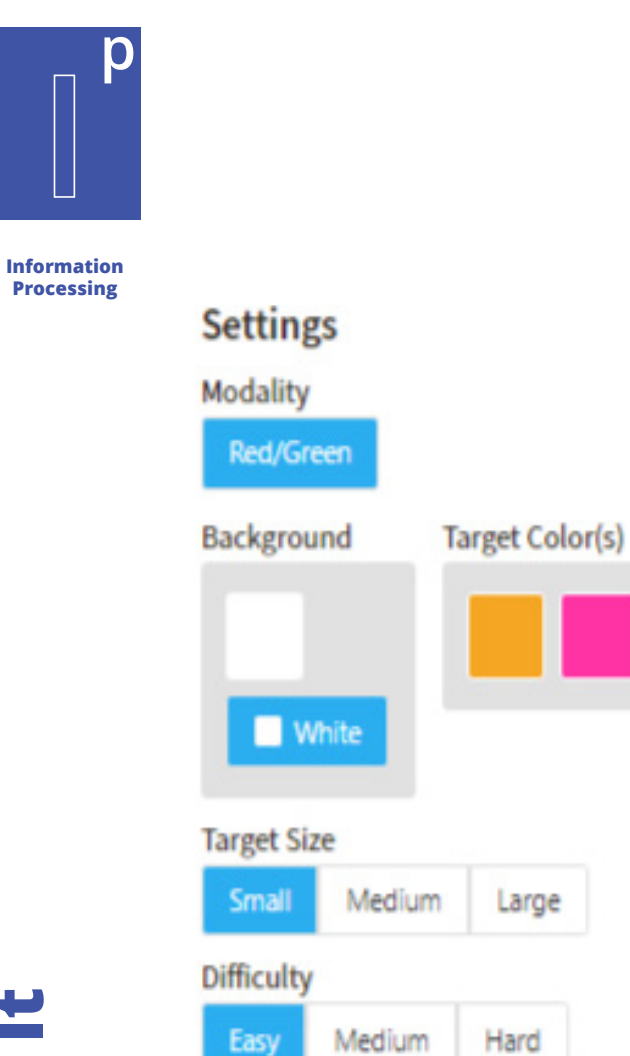

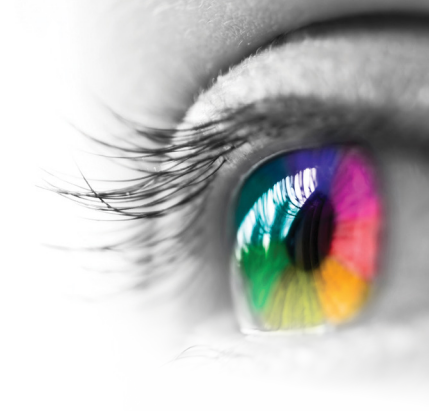

**Category** Spatial Reasoning

**Configurable Options** Reduced Stimulus

## Instructions

Read the clues and select the correct grid!

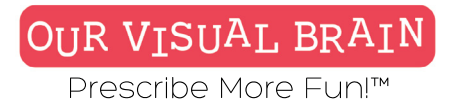

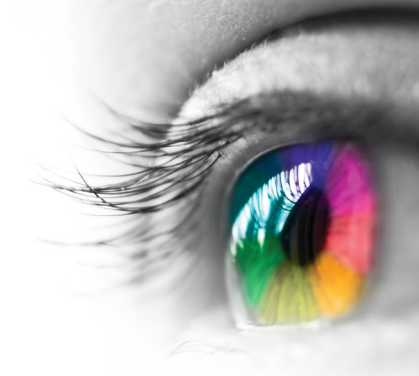

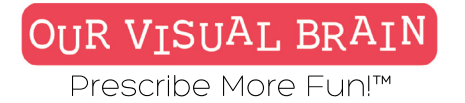

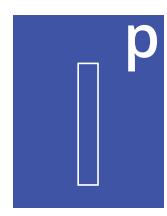

## Easy, Medium, Hard

Information Processing

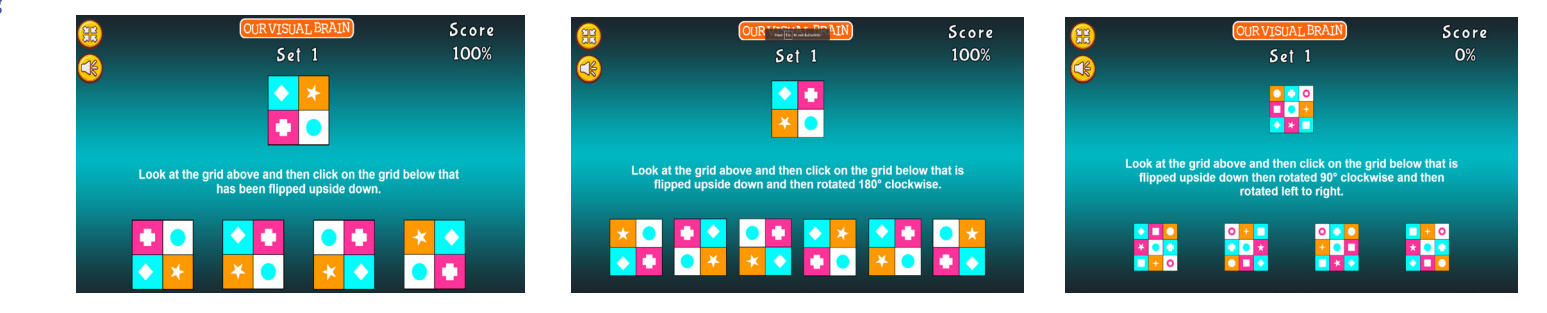

Flip It

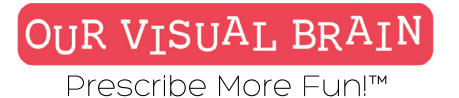

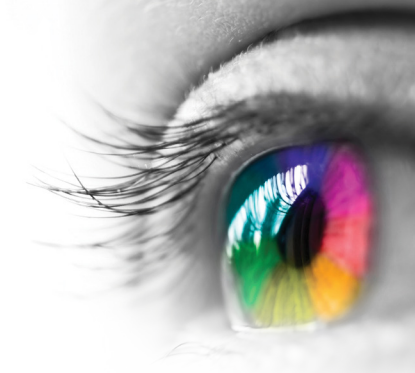

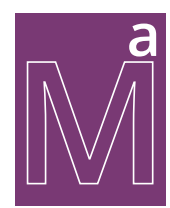

Counting, Addition, Subtraction, Mulitplication, Division

## Modality

Full Color, Red Green, MFBF

Math/Algebra

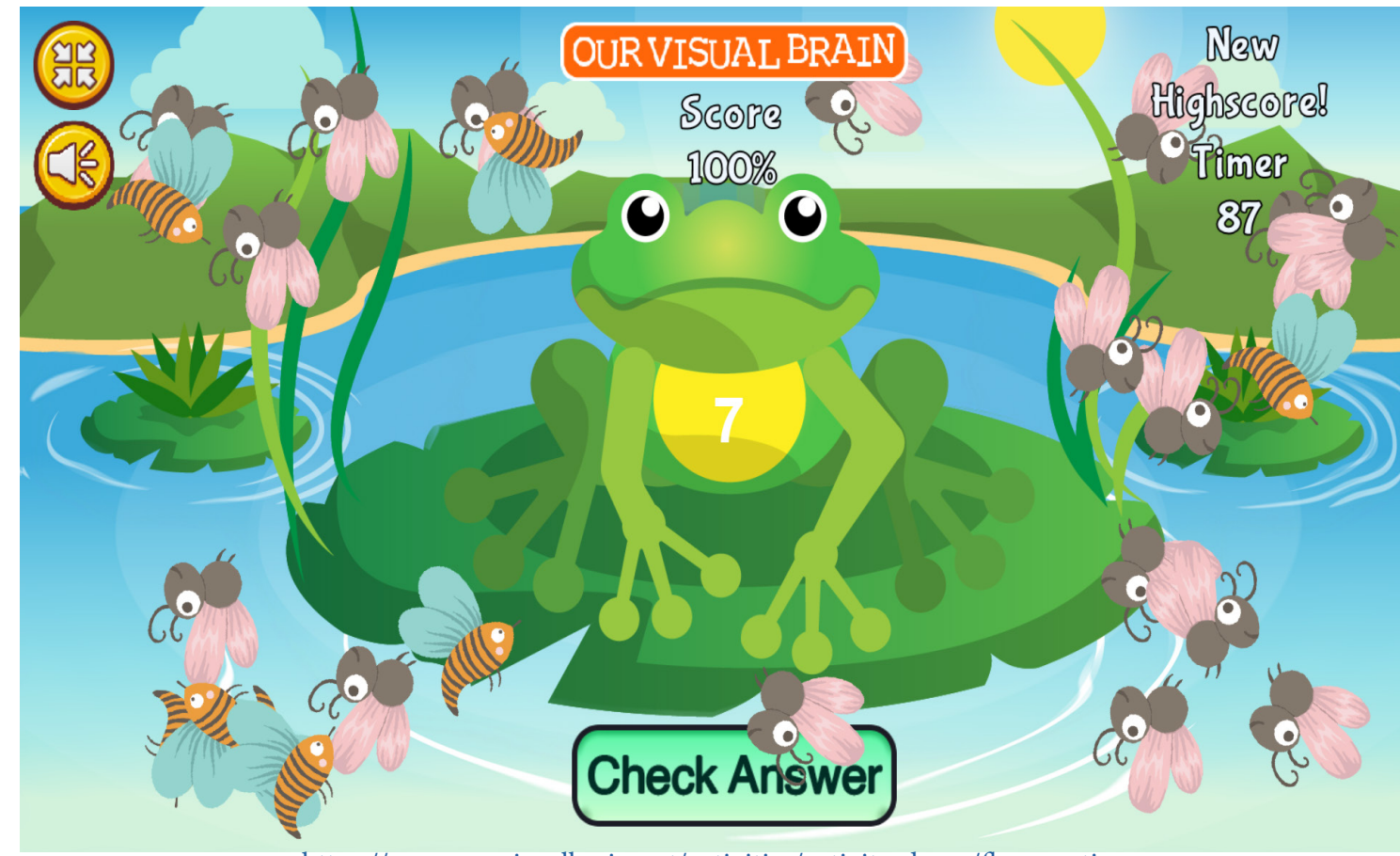

https://www.ourvisualbrain.net/activities/activity-demo/fly-counting

**Fly Catching** 

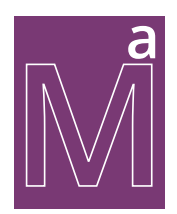

## Math/Algebra

## Settings

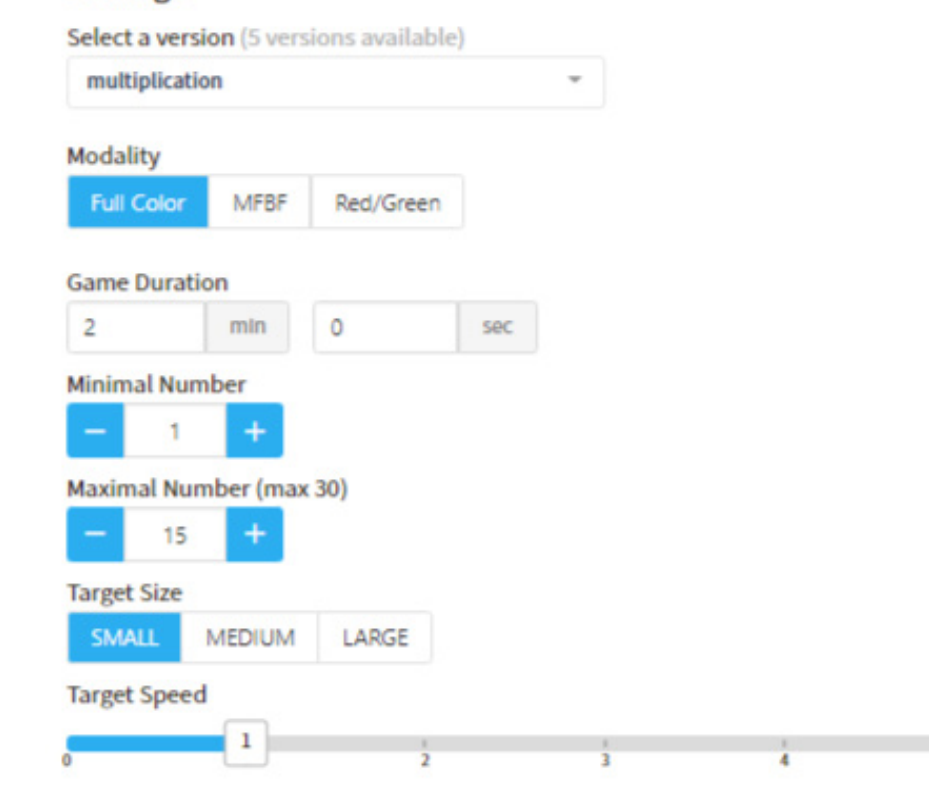

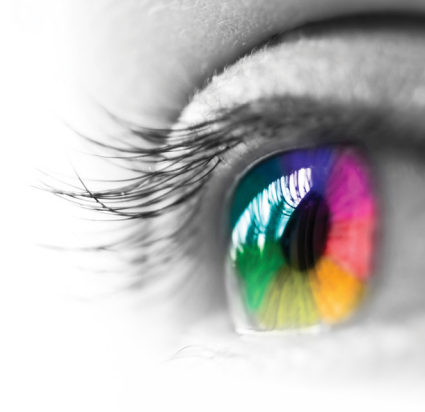

## Category

Counting, Math Facts, Visual Discrimination, Tracking

## **Configurable Options**

**Processing Speed** 

## Instructions

Look at the number on the frog's chest and drag the corresponding number of flies into his mouth. Watch out for the bees; they will count against you. Click the check answer box when you think you have answered the problem correctly.

# Fly Catching

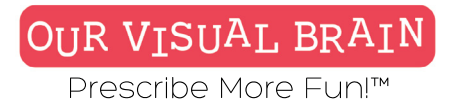

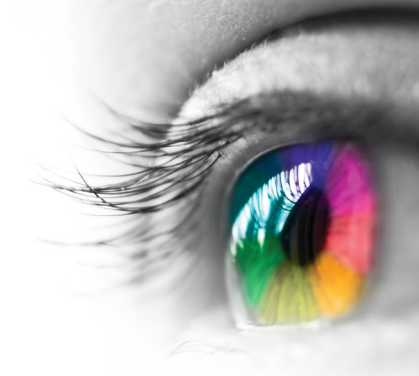

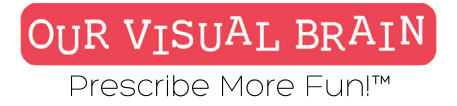

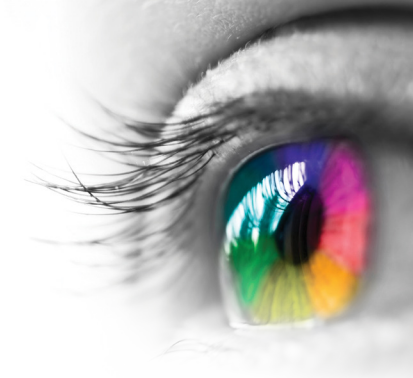

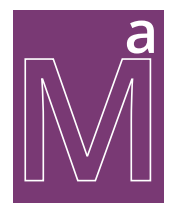

## Counting, Addition, Subtraction, Multiplication, Division

Math/Algebra

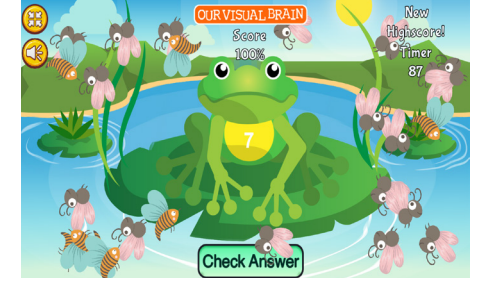

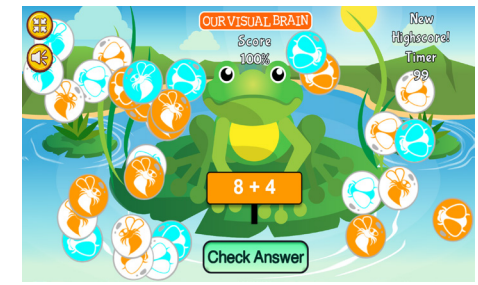

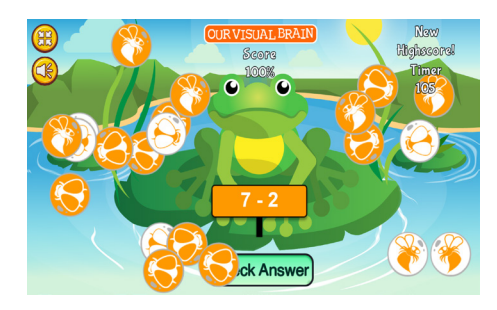

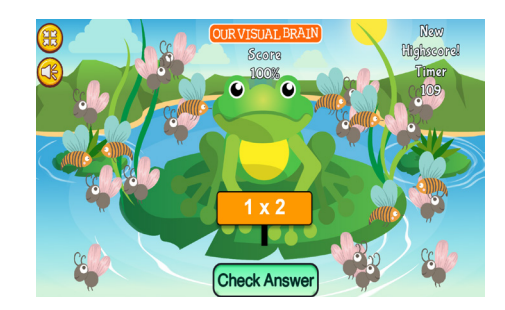

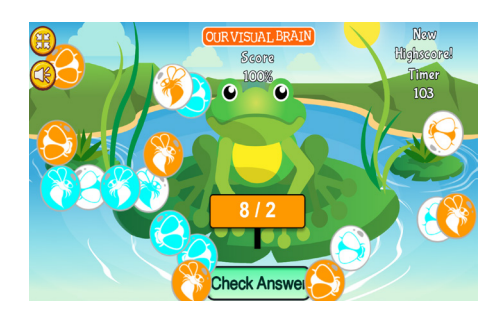

# **Fly Catching**

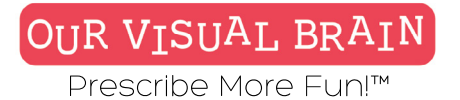

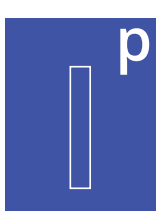

Timed, Untimed

Modality Full Color, Red/Green, MFBF

Information Processing

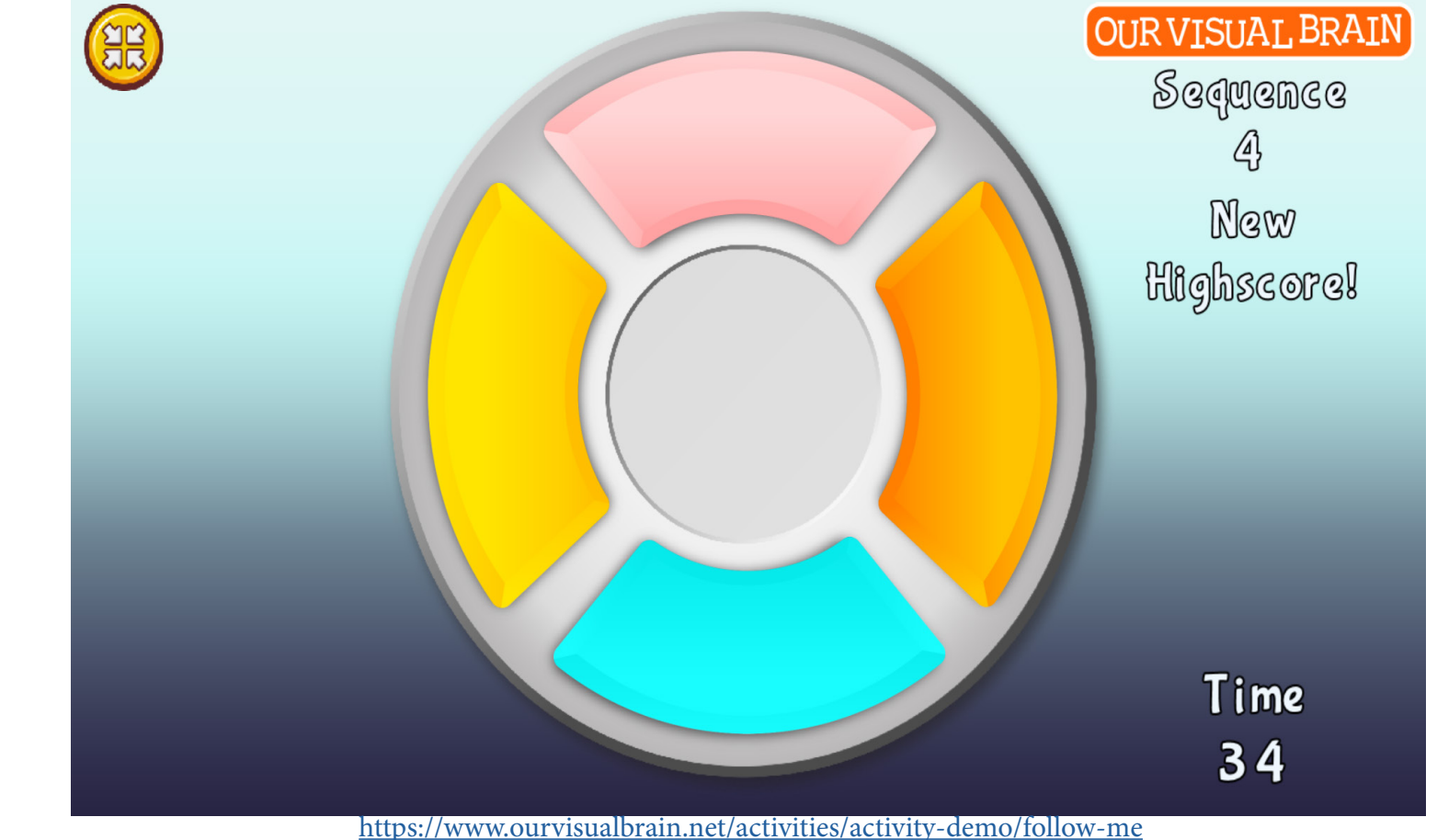

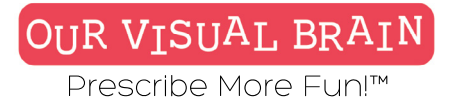

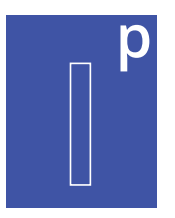

## Settings

Select a version (2 versions available)

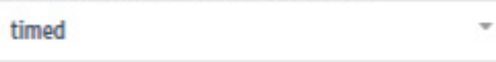

## Modality

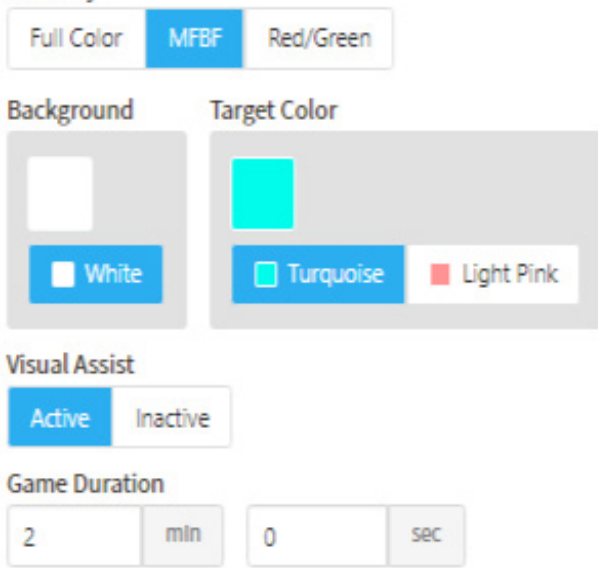

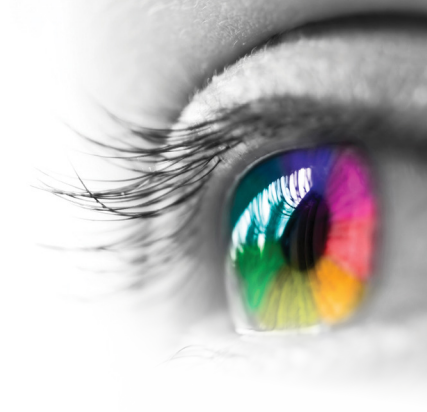

## Category

Visual Sequential Memory

## **Configurable Options**

Processing Speed

## Instructions

Tap the images in the order that they appear. Mirror what is happening on the screen.

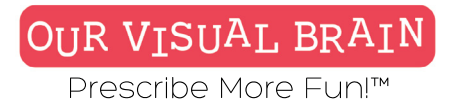

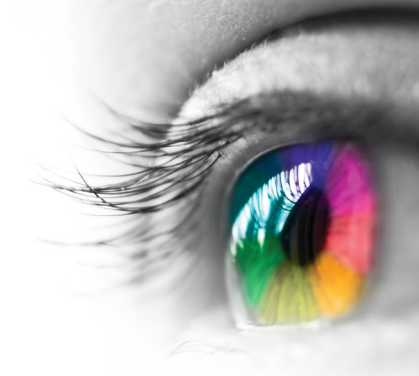

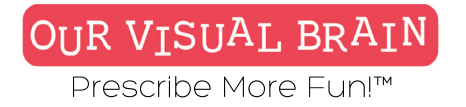

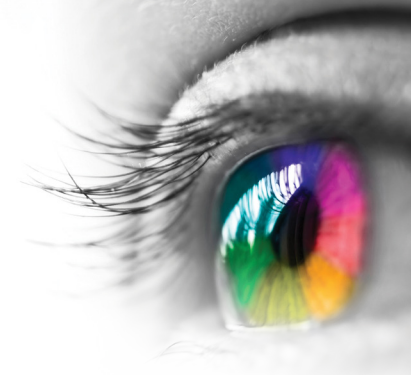

## р **Timed, Endless Play**

8

Scorc 100%

Information Processing

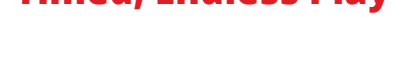

OUR VISUAL BRAIN

Sequence

7 New

Highscorel

Time 43

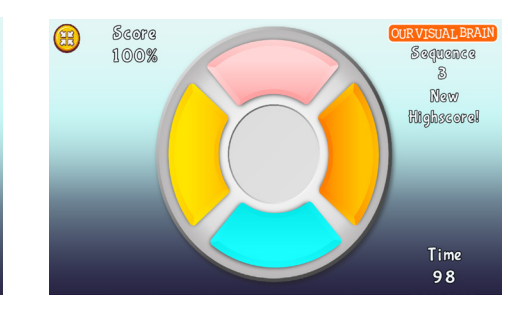

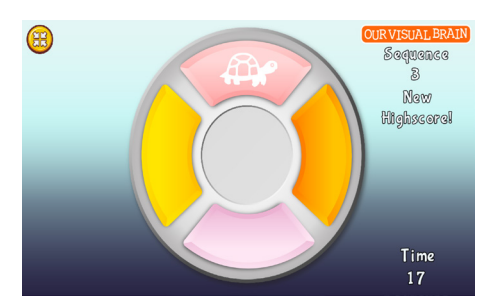

Follow Me

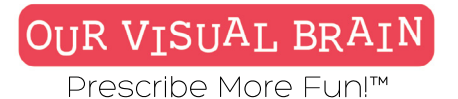

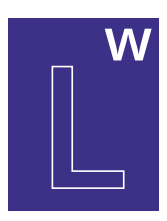

3-Letter CVC Words, 3-6 Letter Words

## Modality

Red/Green, MFBF 😈

Letter & Word

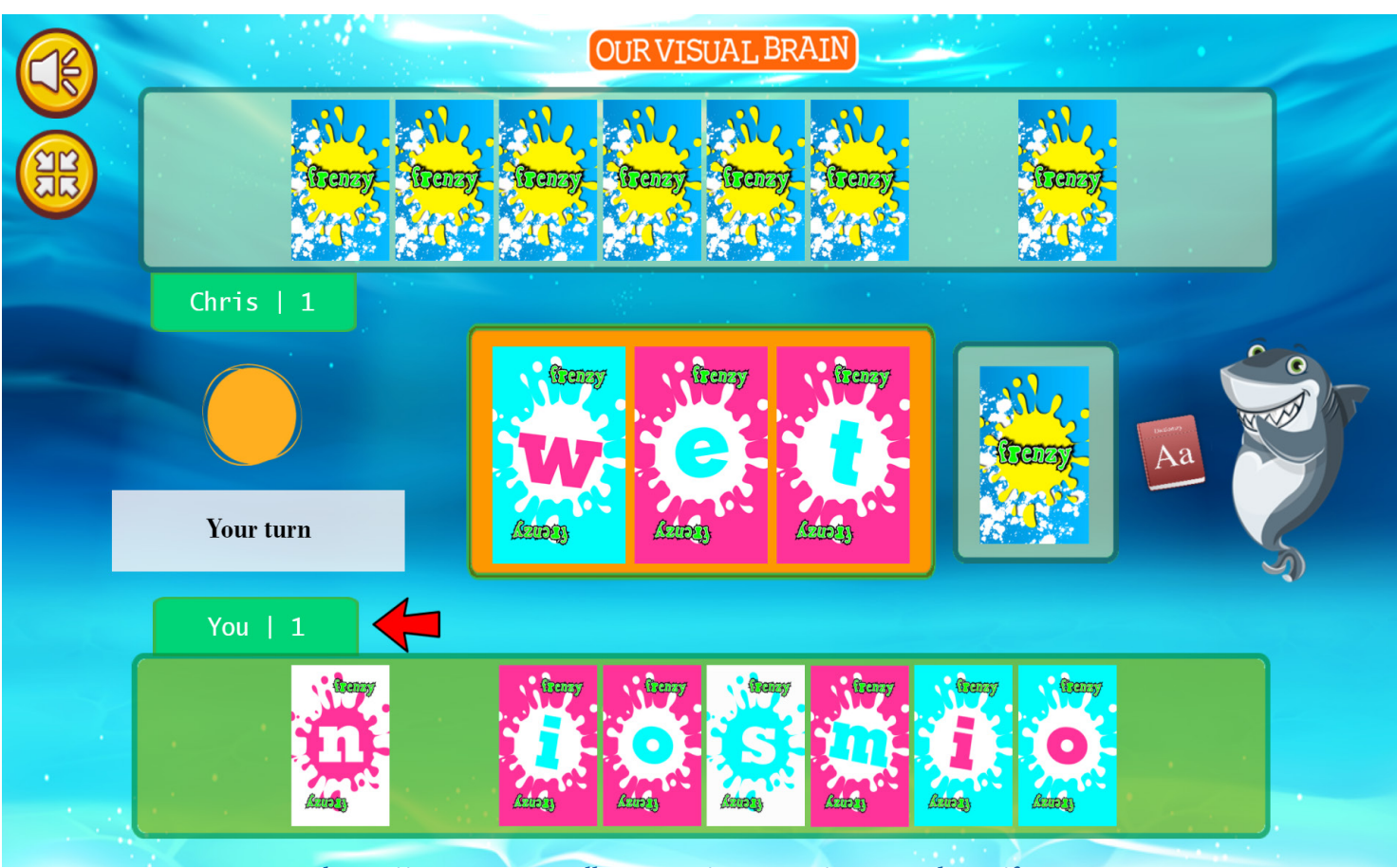

https://www.ourvisualbrain.net/activities/activity-demo/frenzy

**Frenzy Card Game**
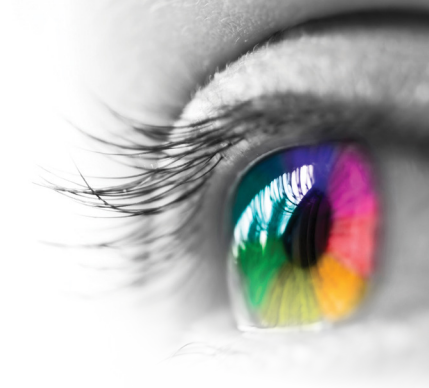

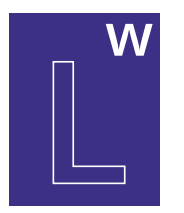

Letter & Word

### Settings

Select a version (2 versions available)

3-letter-words

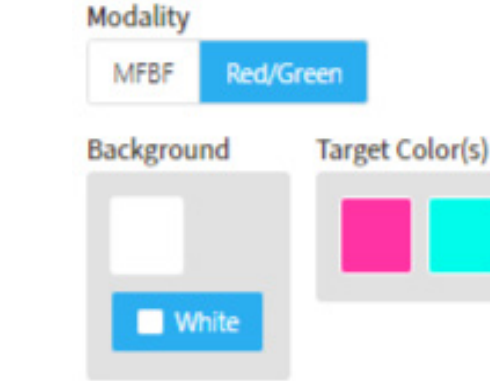

### Category

### Word Games Configurable Options

Processing Speed

### Instructions

Each player is dealt 8 cards which are displayed at the bottom of the screen. Each player takes turns creating a new word using one card they own. If the player cannot make a new word with his or her existing cards, then a card(s) must be drawn. Once a player reaches a total of 8 cards and still cannot play, their turn will be over. Once a card has been placed, it is the next player's turn. A player can immediately win the game at any time by playing the word "win". The same card can be played again, i.e. if the word is dog, a player can lay down a /d/ /o/ or /g/ in the same position. • Once a card is laid on the pile, it cannot be removed. • If a card is played that does not spell a word, the player loses a turn. • Proper nouns, slang and abbreviated words are not acceptable i.e. neg, rad, lat, etc. Profanity and words that are deemed offensive will not be tolerated • The middle card must always remain a vowel. The other positions must be a consonant • The following letters are not included in this game: /k/, /g/, /v/ Action Card: • Frenzy!: If a Frenzy! card is played, both players may immediately begin laying down cards to create words as fast as they can. The players do not have to take turns; they may continue laying down cards until they do not have a play. A player may not draw from the deck during Frenzy!

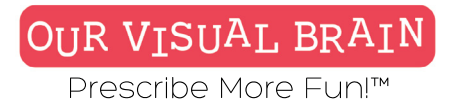

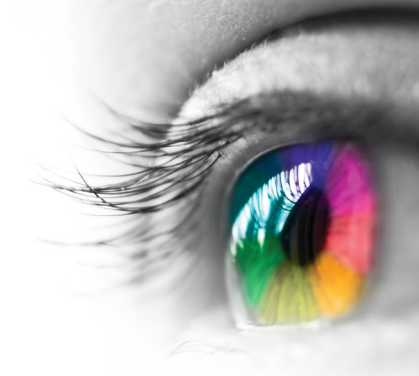

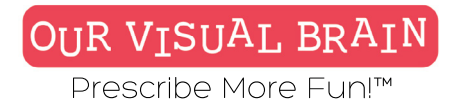

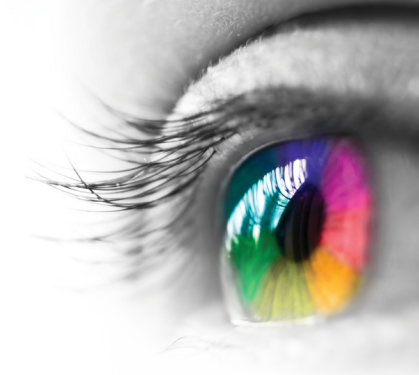

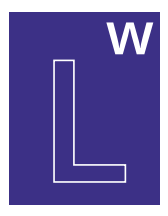

### **3-Letter CVC Words; 3-6-Letter Words**

Letter & Word

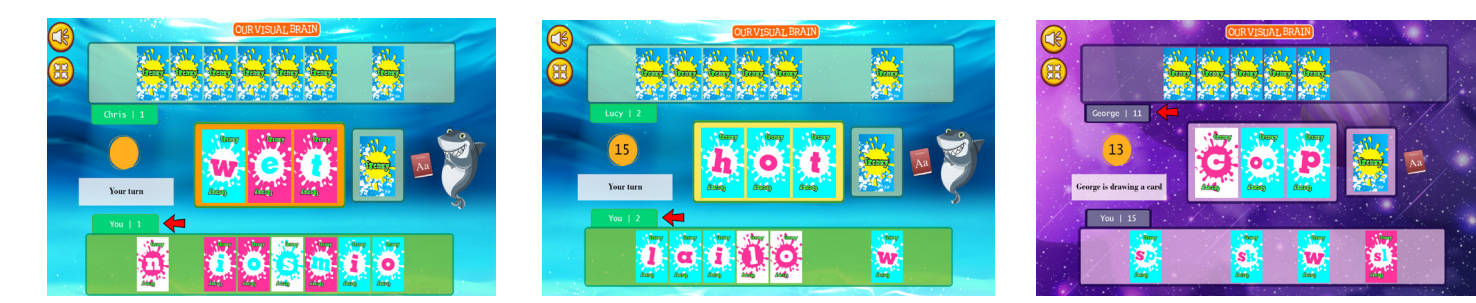

## **Frenzy Card Game**

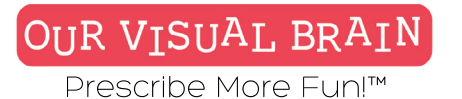

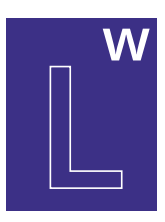

Letters, Visual Letters

Modality Full Color, Red/Green, MFBF

Letter & Word

**Frenzy Letter Sounds** 

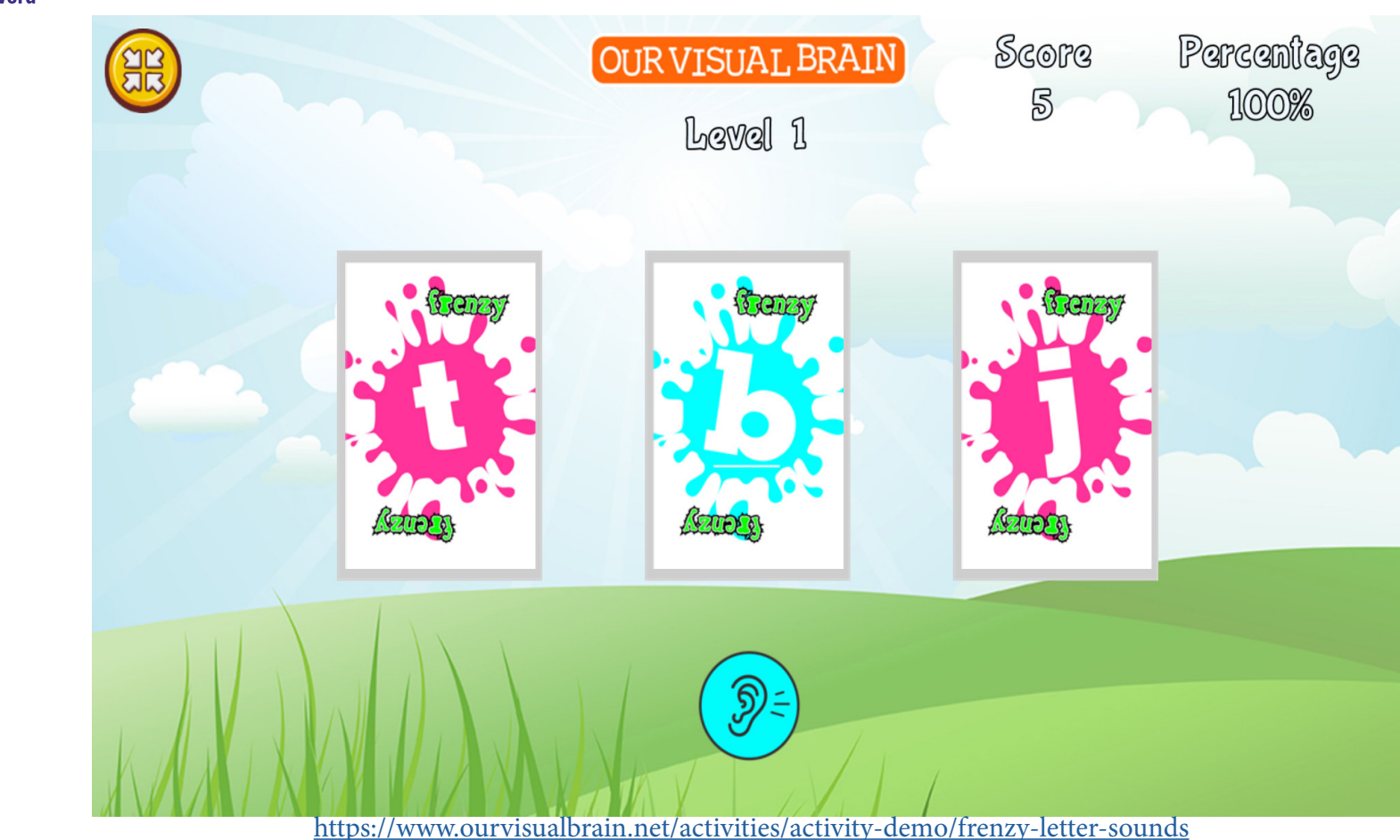

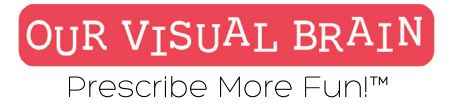

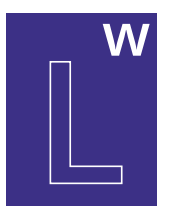

Letter & Word

### Settings

Select a version (2 versions available)

| letters  |           |              |
|----------|-----------|--------------|
| Iodality |           |              |
| MFBF     | Red/Green |              |
| ackgrou  | nd Tar    | get Color(s) |
|          |           |              |
|          |           |              |

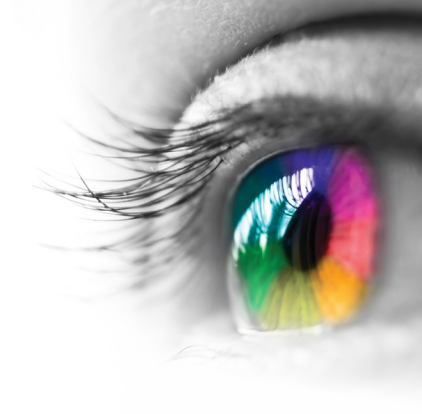

### Category

Letter Sounds

### Configurable Options

Processing Speed

### Instructions

Listen to the letter sound and then click on the correct letter. Once you have completed a group, you can choose to move on to the next. Check your progress on your report card.

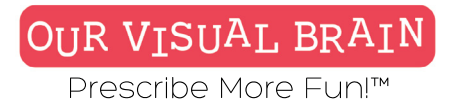

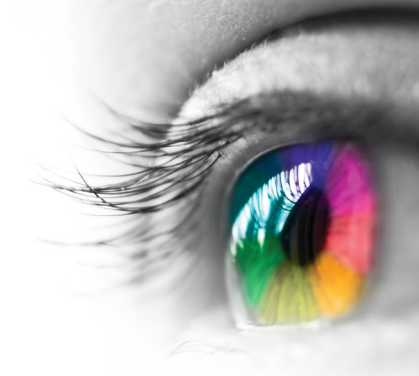

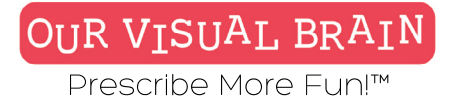

### W Lett

### Letter Sounds

Letter & Word

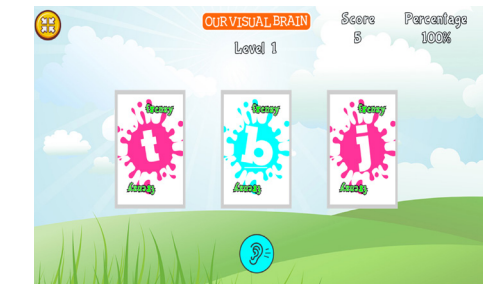

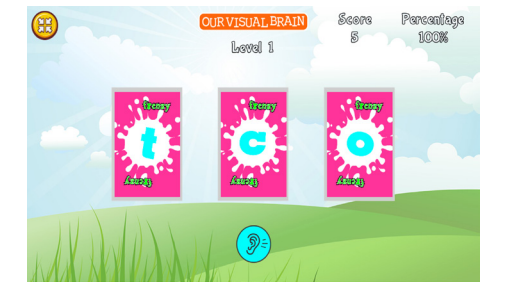

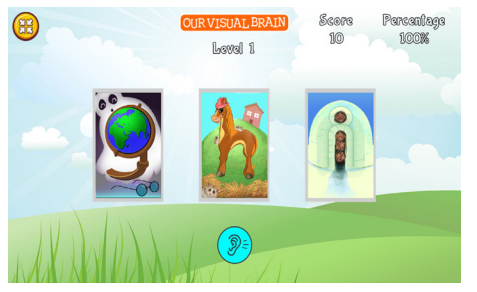

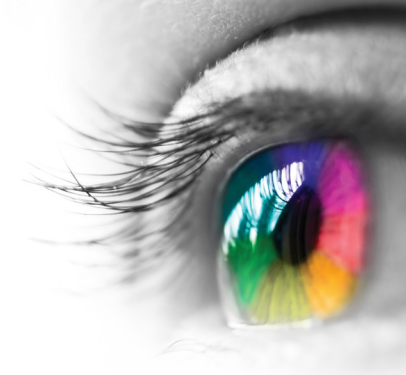

# **Frenzy Letter Sounds**

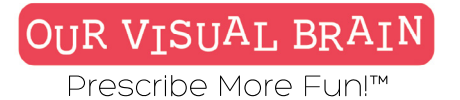

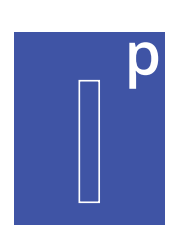

Easy, Medium, Hard

Modality Red/Green, MFBF 🖝

Information Processing

**Grid Matching** 

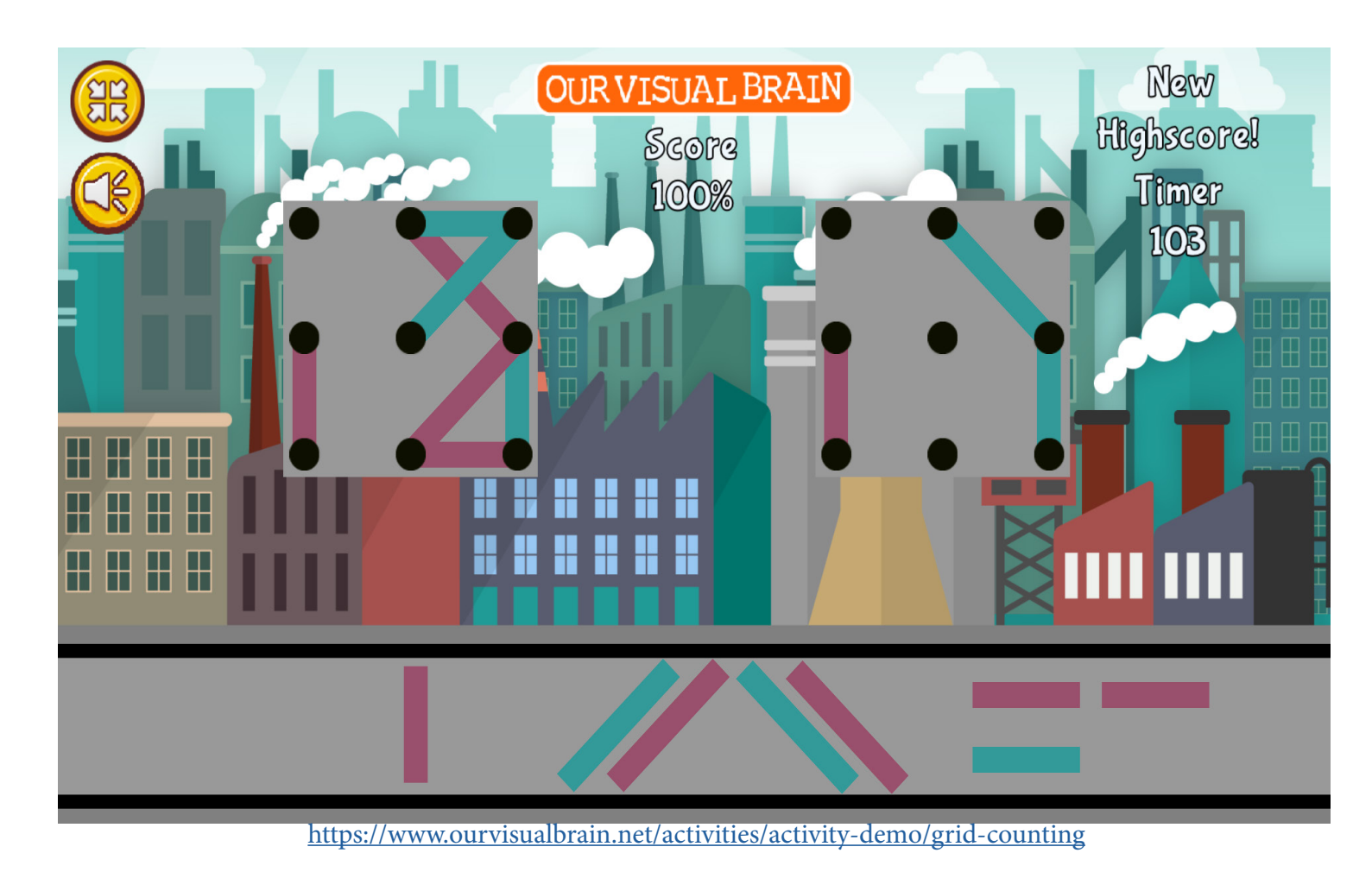

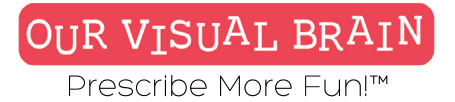

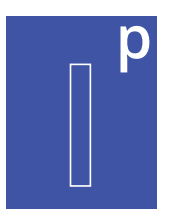

Information Processing

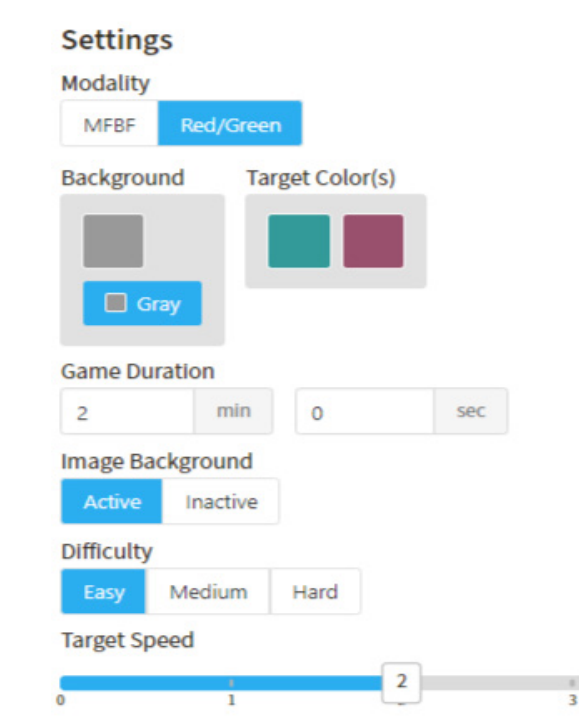

4

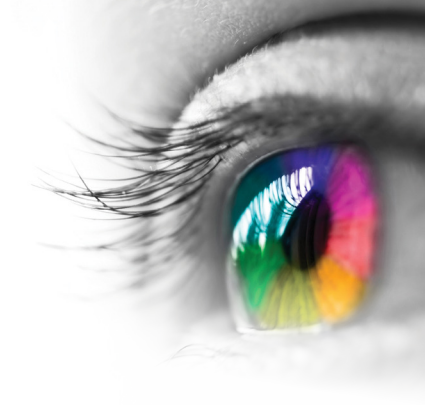

**Category** Visual Closure, Tracking

### **Configurable Options**

Processing Speed, Reduced Stimulus

### Instructions

Taking lines from the conveyor belt, place them on the blank grid so that it matches the completed grid. You do not have to match the colors.

**Grid Matching** 

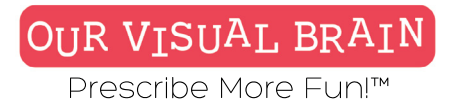

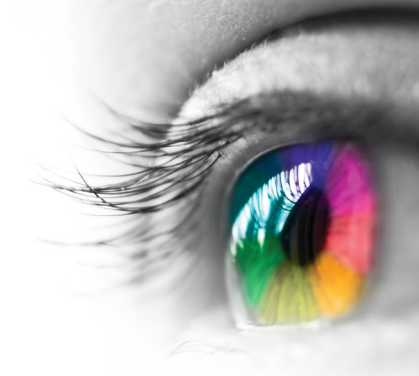

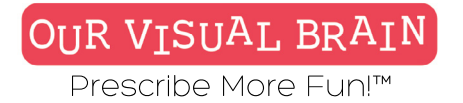

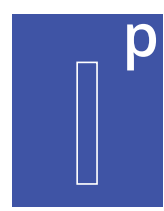

### Easy, Medium, Hard

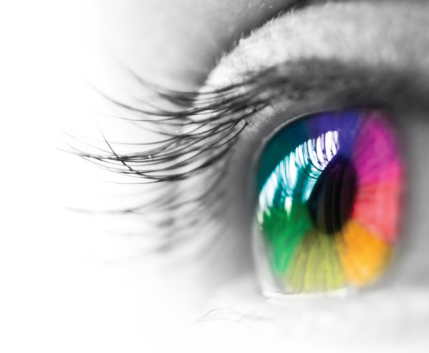

Information Processing

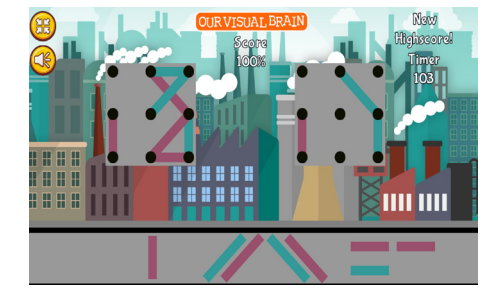

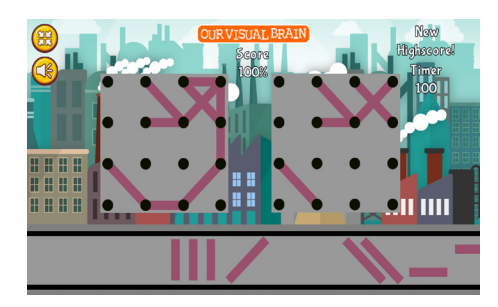

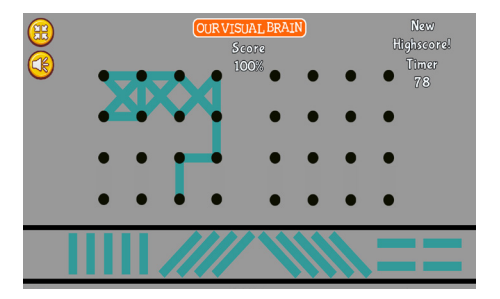

**Grid Matching** 

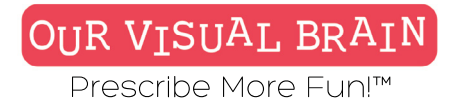

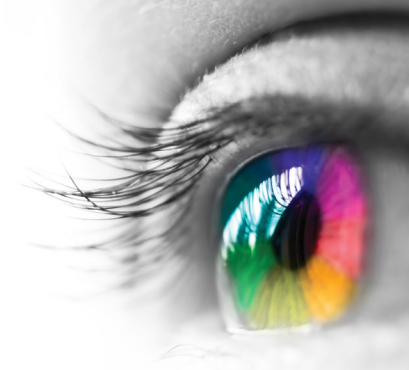

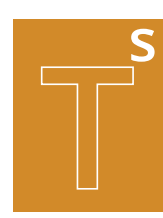

One Version

Modality Full Color,Red/Green, MFBF

**Tracking Skills** 

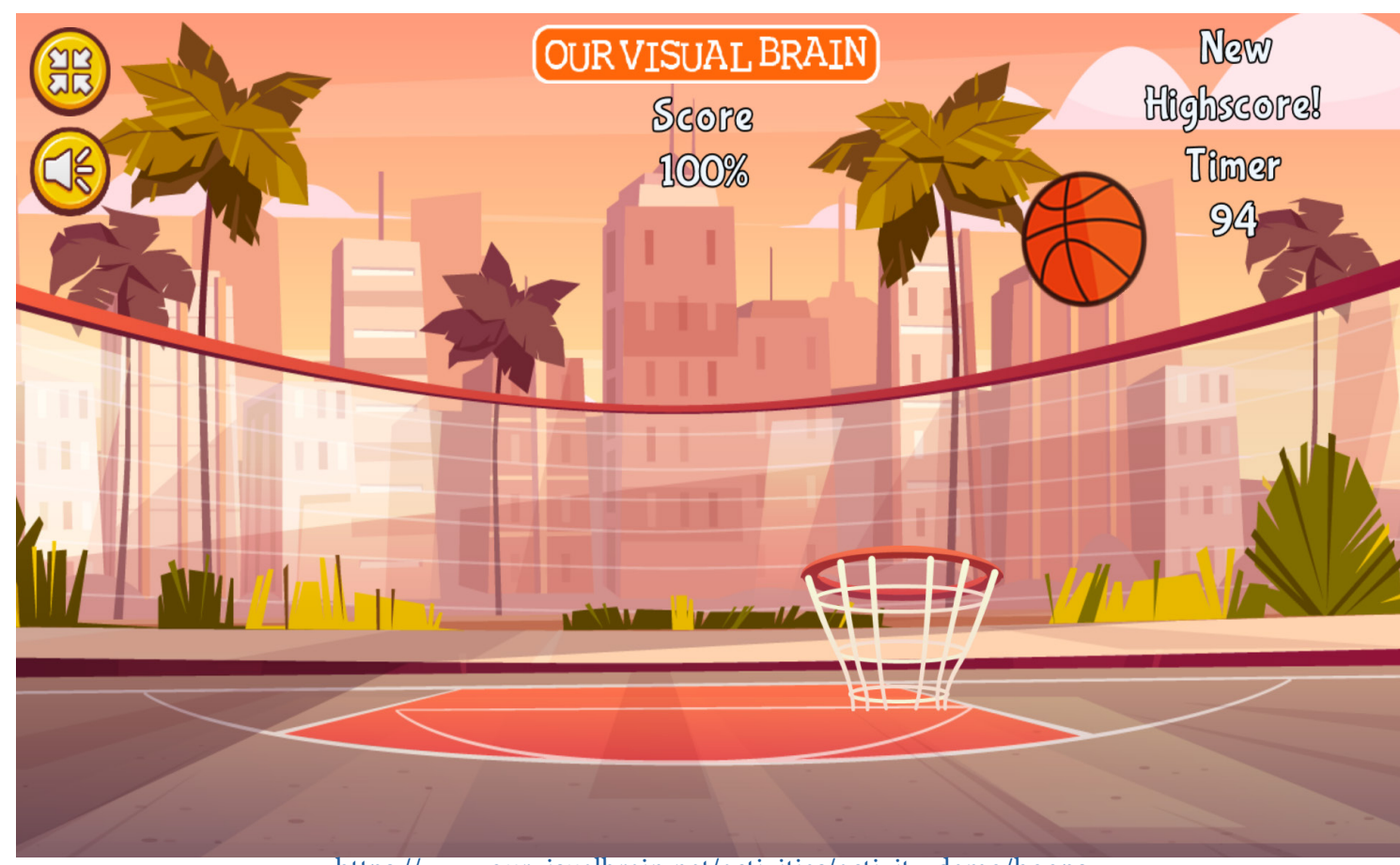

https://www.ourvisualbrain.net/activities/activity-demo/hoops

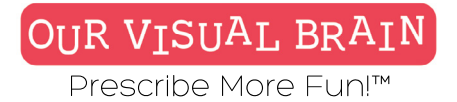

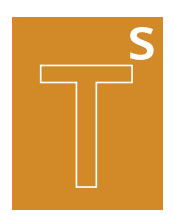

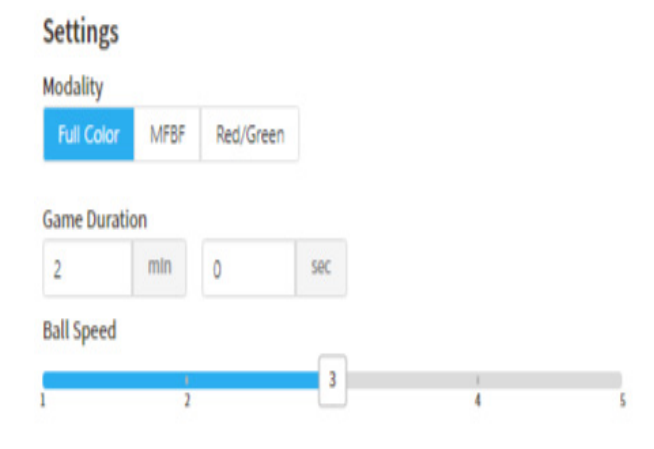

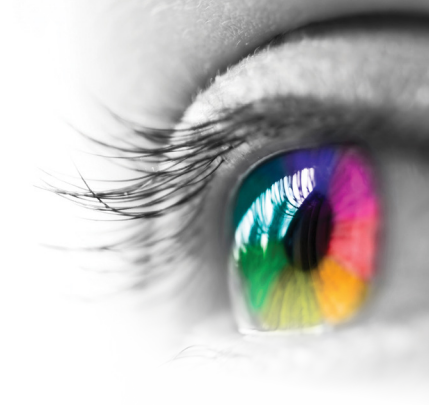

### Category

Tracking

### **Configurable Options**

Processing Speed, Reduced Stimulus

### Instructions

Using touchscreen, keyboard arrows or your mouse, move the basket to catch the basketball. -To use touchscreen, tap on the screen -To use the keyboard, press on any key -To use mouse, click on the screen

### Hoops

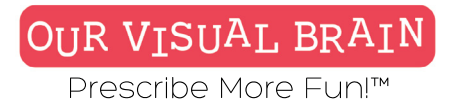

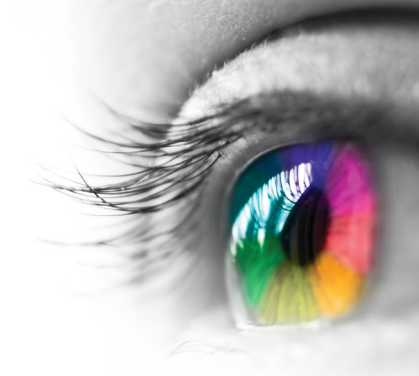

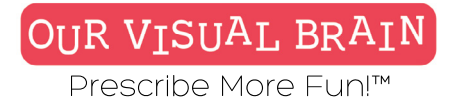

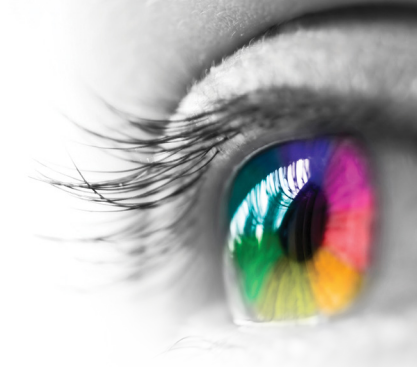

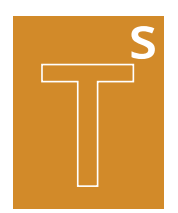

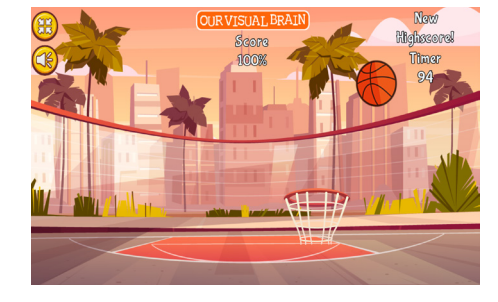

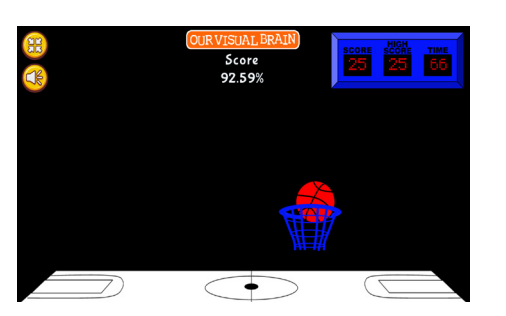

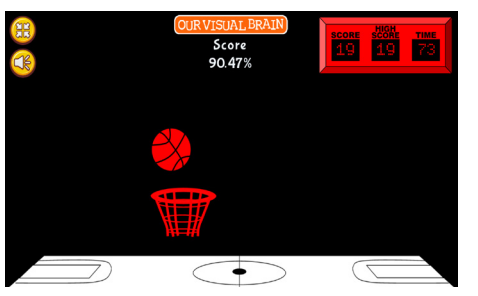

### Hoops

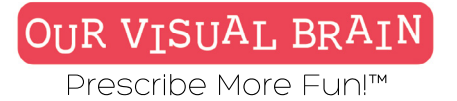

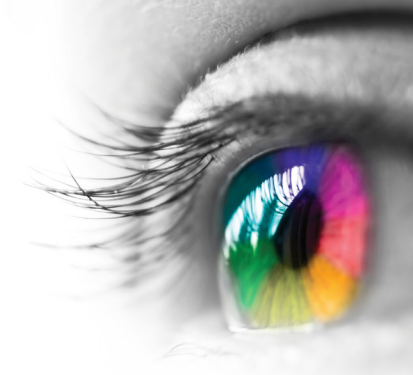

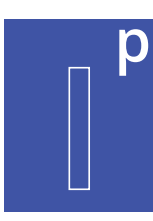

One Version

**Modality** Full Color

Information Processing

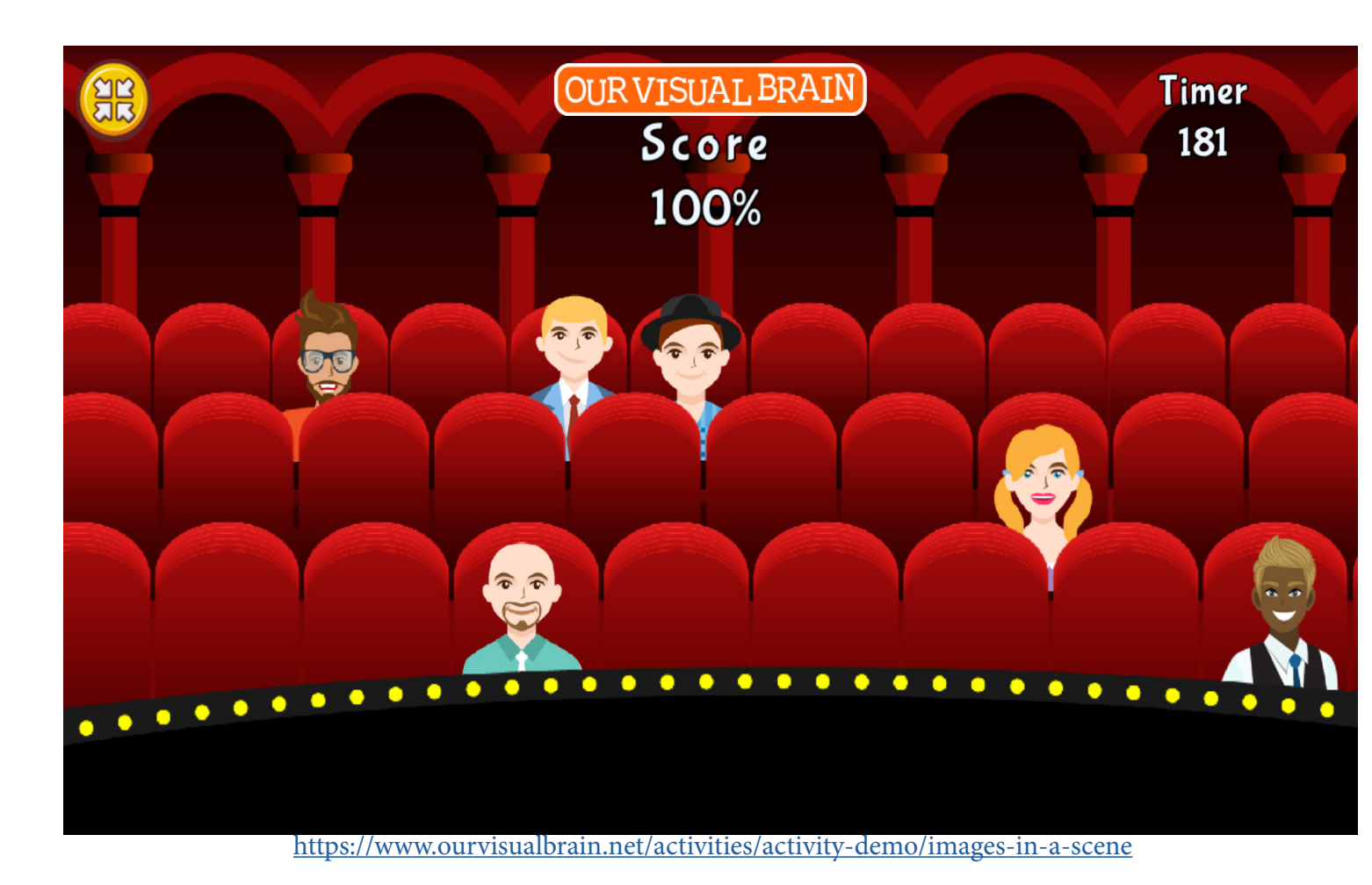

Images in a Scene

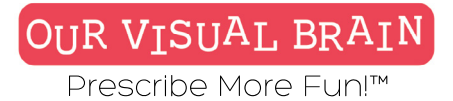

Settings

Modality

Full Color

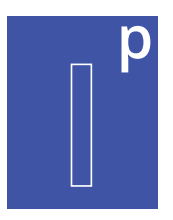

Information Processing

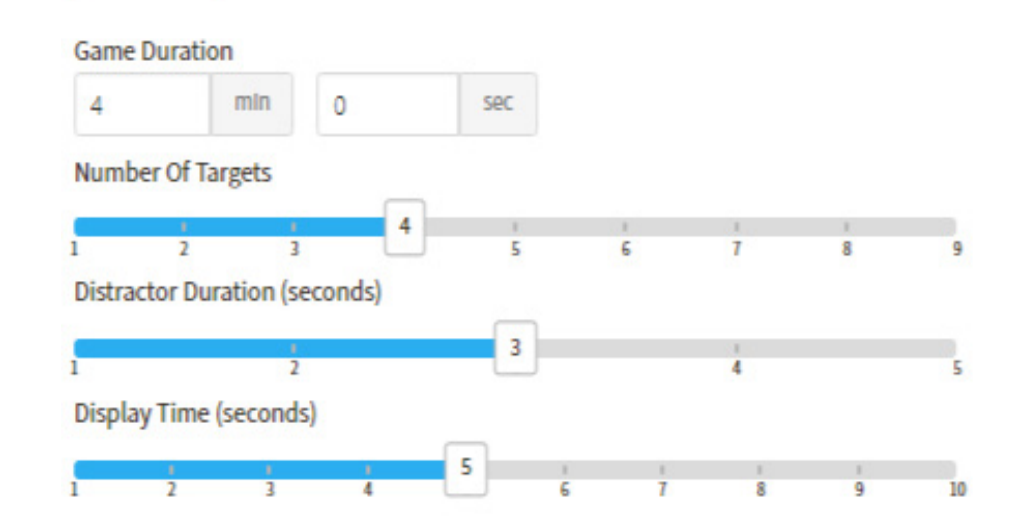

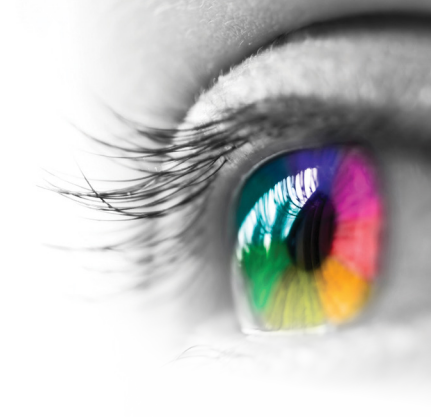

### Category

Visual Memory

### **Configurable Options**

Processing Speed

### Instructions

1. The first screen will display [x] images. 2. You will then see a distraction-Try to remember what you saw. 3. Next, you will see [y] images on the screen; tap or click on the [x] that match the first set of images shown.

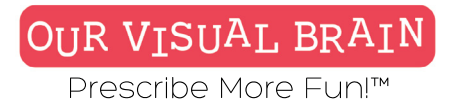

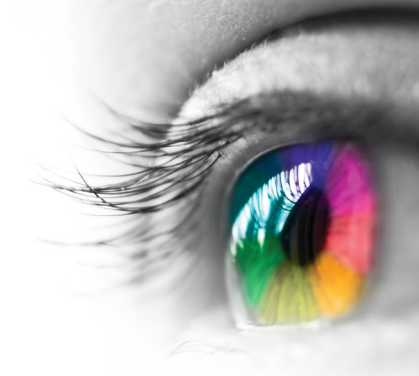

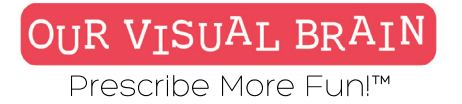

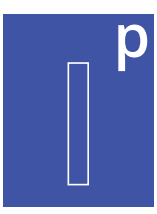

### Number of Targets 1-9

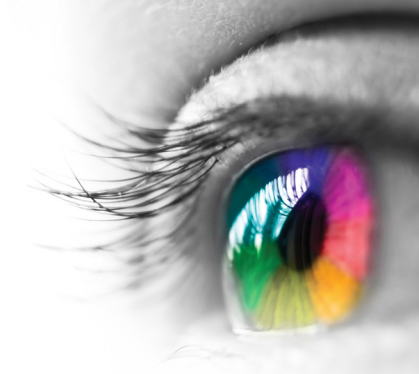

Information Processing

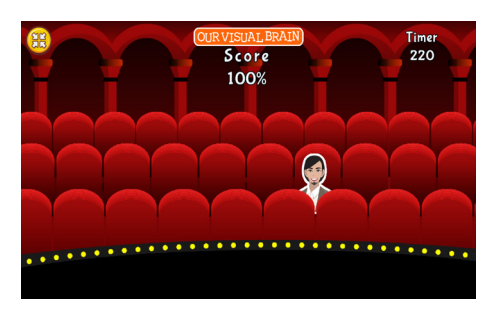

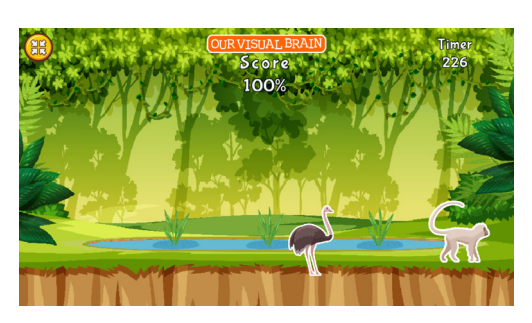

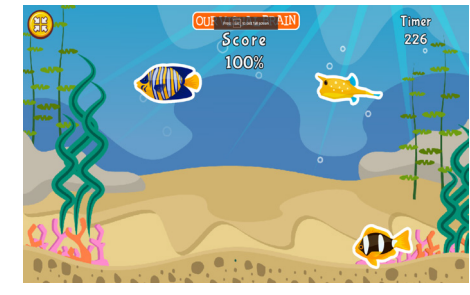

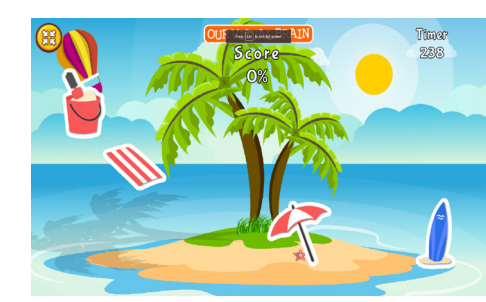

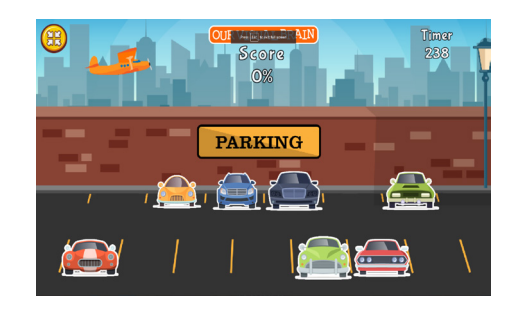

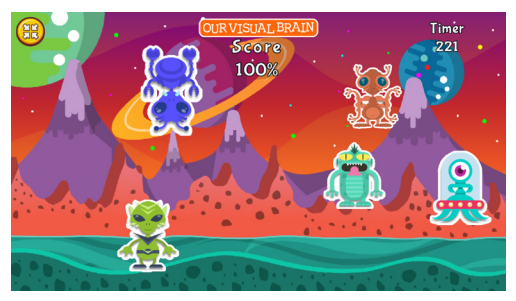

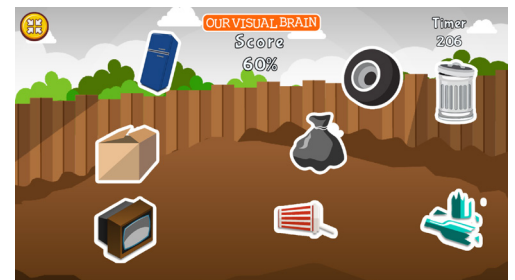

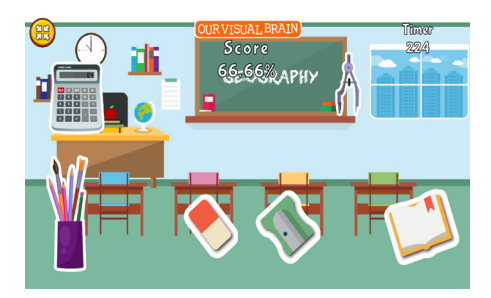

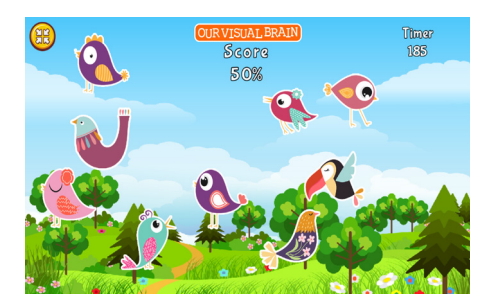

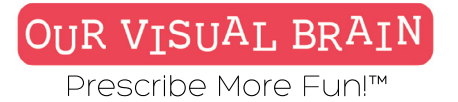

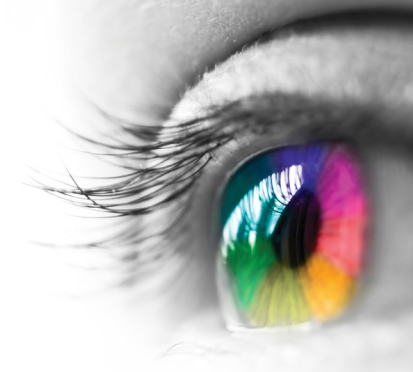

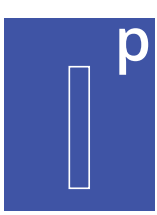

Regular, Visual Assist

**Modality** Full Color

Information Processing

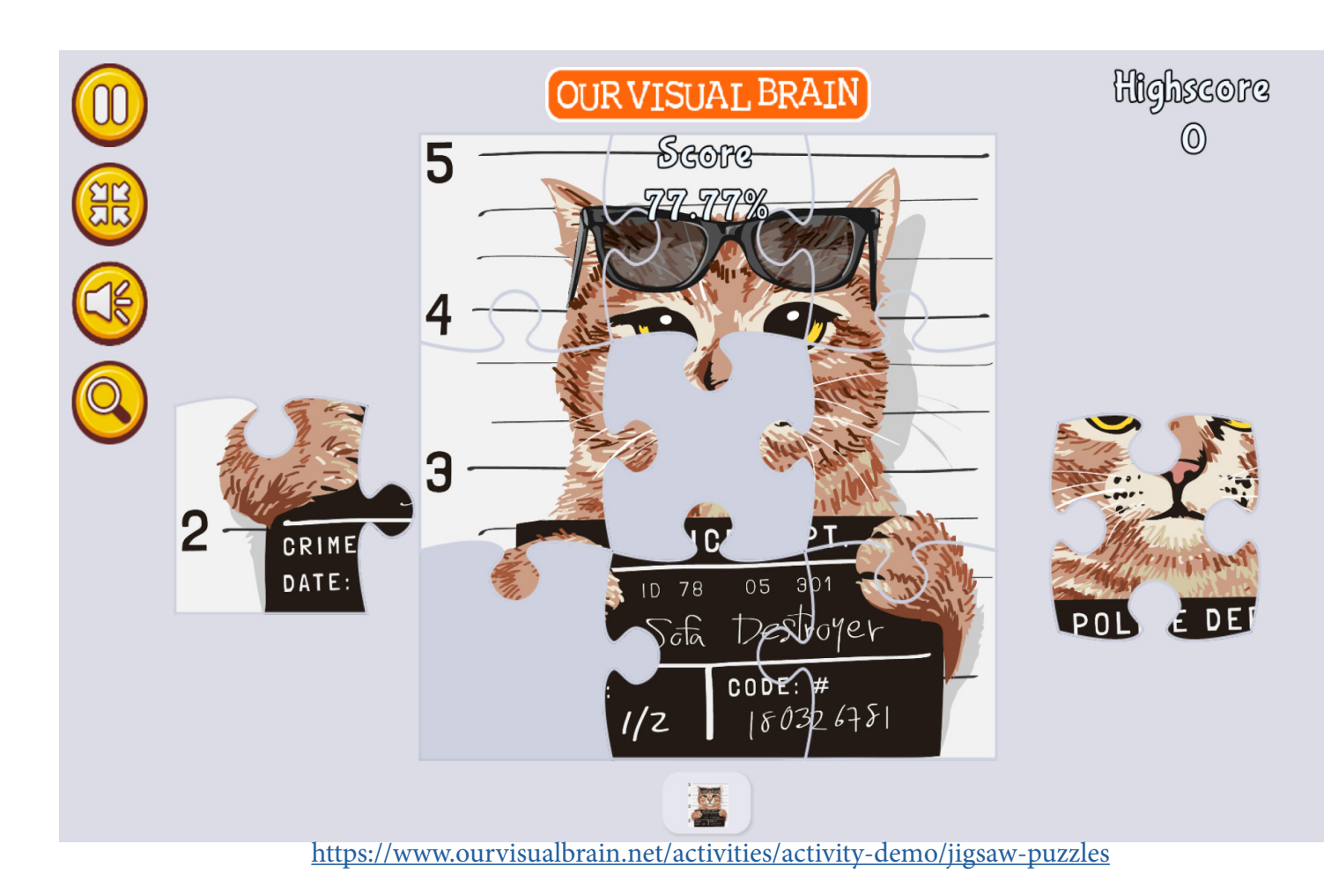

**Jigsaw Puzzles** 

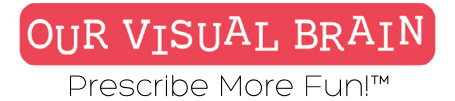

Settings

Modality Full Color

Mode

ASSISTED

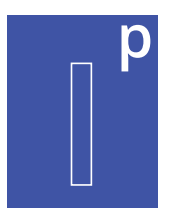

Information Processing

## Jigsaw Puzzles

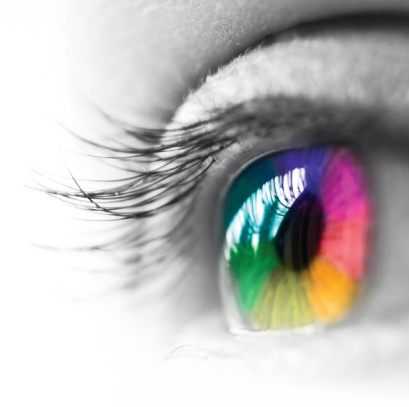

### **Category** Visual Closure, Spatial Reasoning

### **Configurable Options**

Processing Speed

### Instructions

Choose the puzzle that you would like to play. If you would like to save the progress you have made on your puzzle, click the pause button and return to the menu page. You can return to the puzzle you are working on whenever you like by choosing the same image and puzzle size.

### Puzzle Size 3 X 3 6 X 5 7 X 5 7 X 6 8 X 6 13 X 19 19 X 15

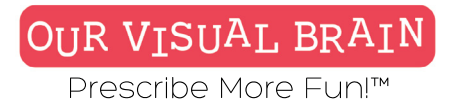

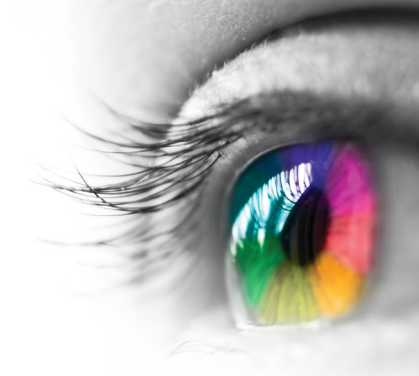

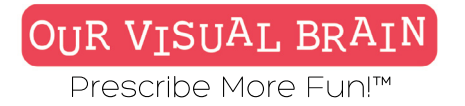

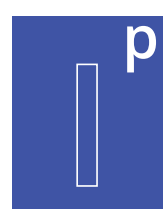

### **Regular, Visual Assist**

Information Processing

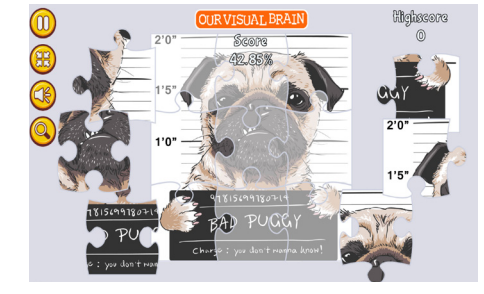

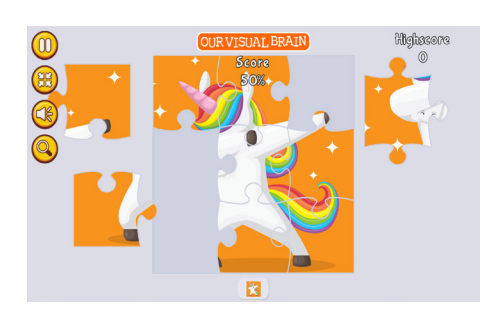

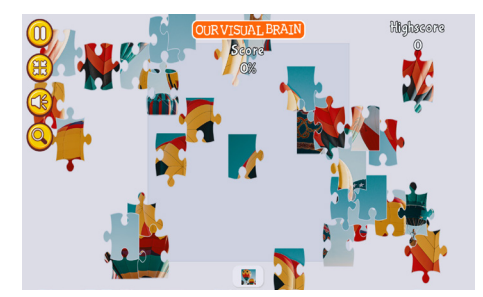

Jigsaw Puzzles

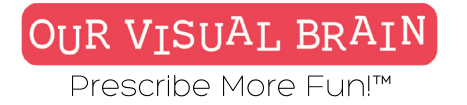

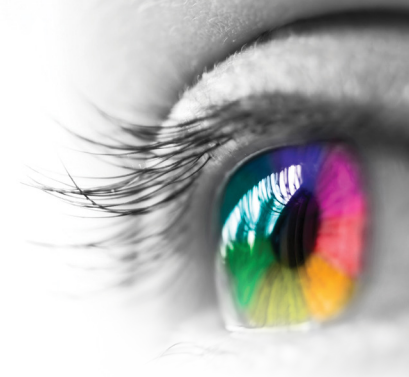

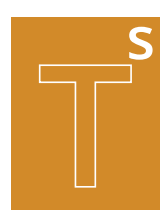

One Version

### Modality

Full Color, Red/Green, MFBF 🗡 🍼

### **Tracking Skills**

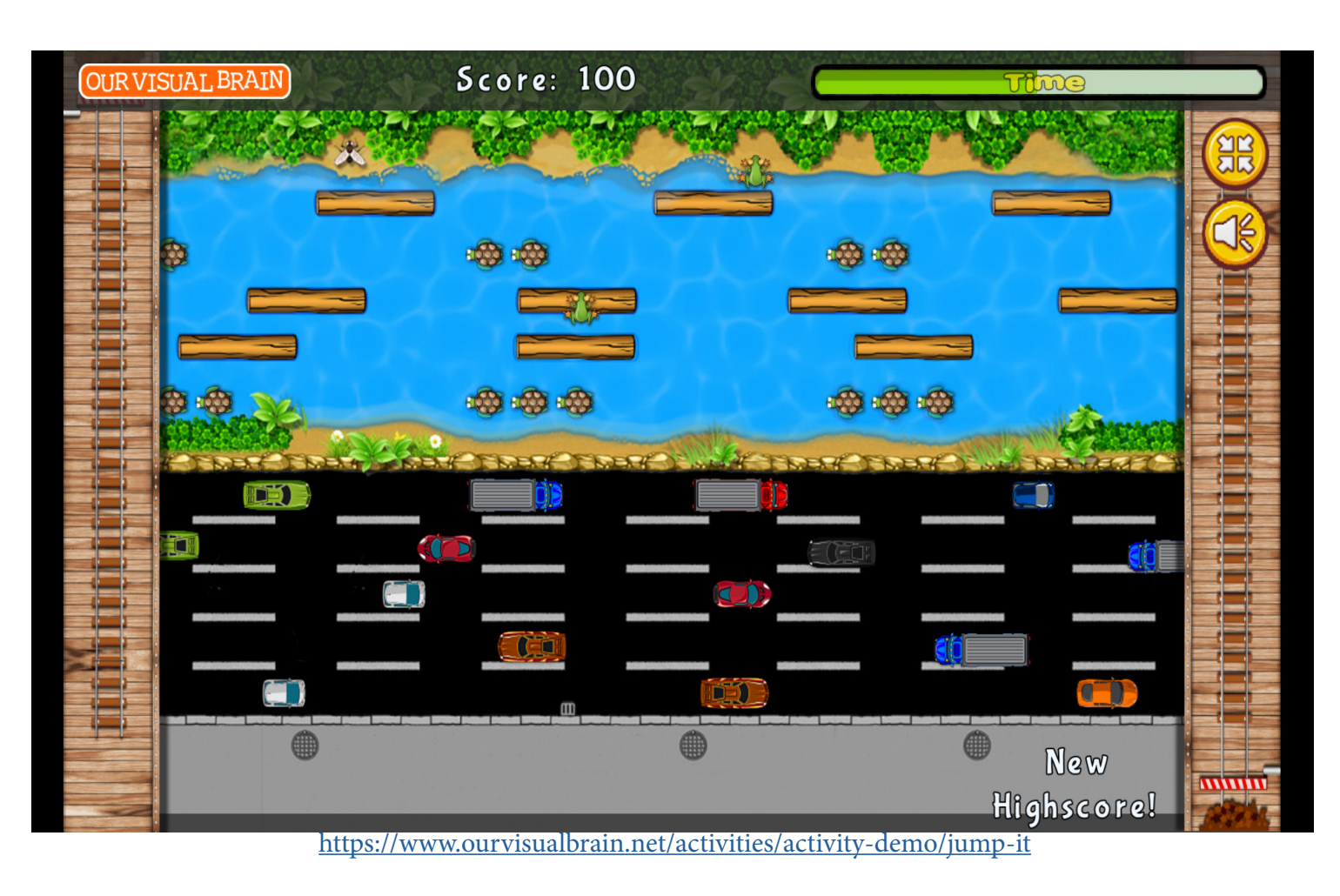

Jump It

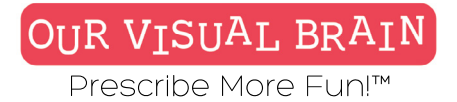

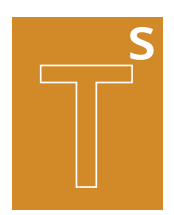

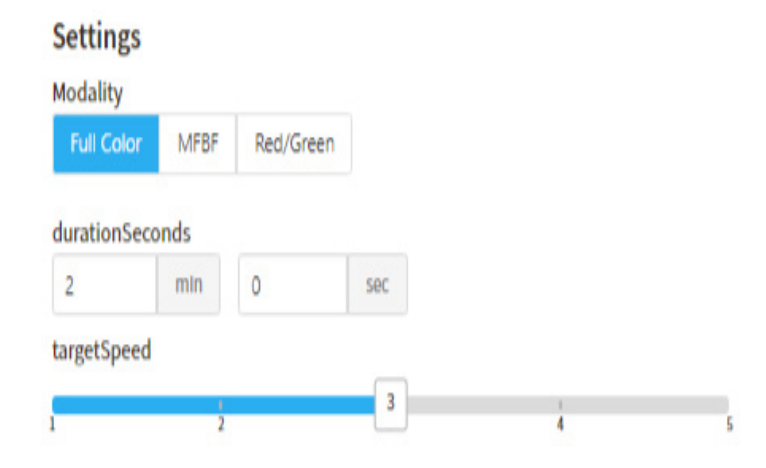

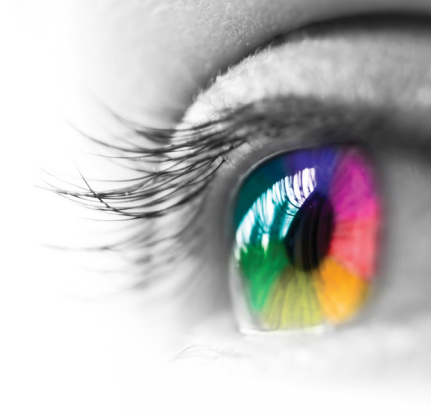

Category Tracking

**Configurable Options** Processing Speed

### Instructions

Guide the frog from the bottom of the screen into one of the open coves at the top. Catch a fly for extra points.

Jump It

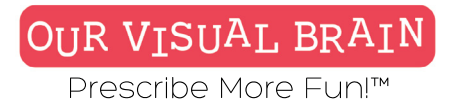

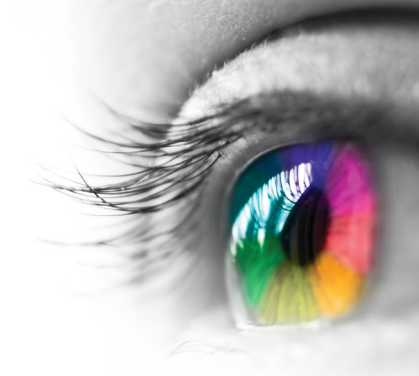

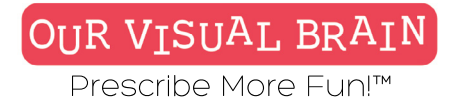

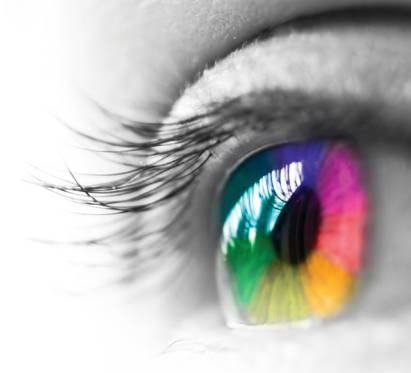

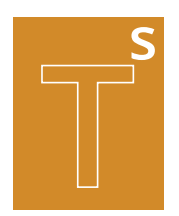

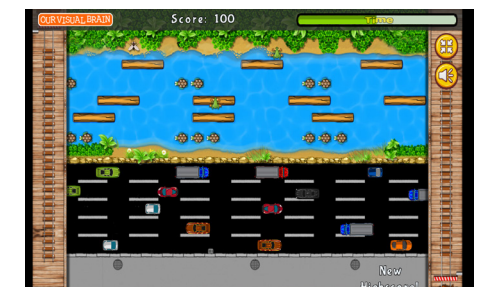

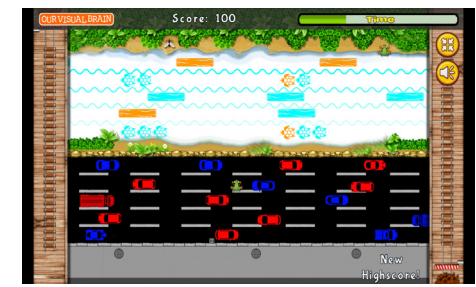

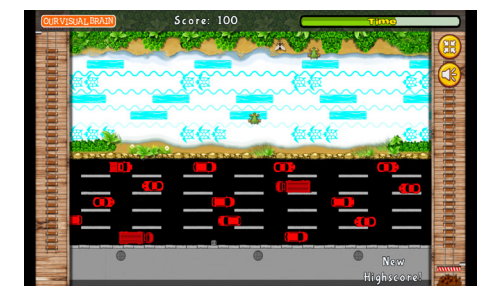

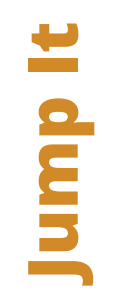

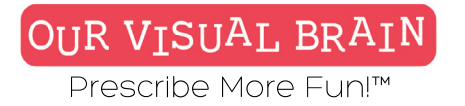

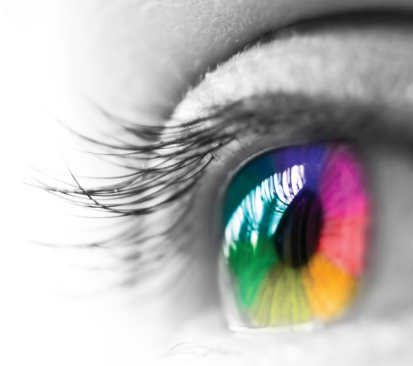

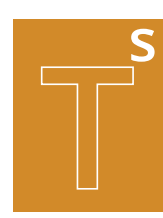

One Version

### Modality

Full Color, Red/Green, MFBF 🖝

**Tracking Skills** 

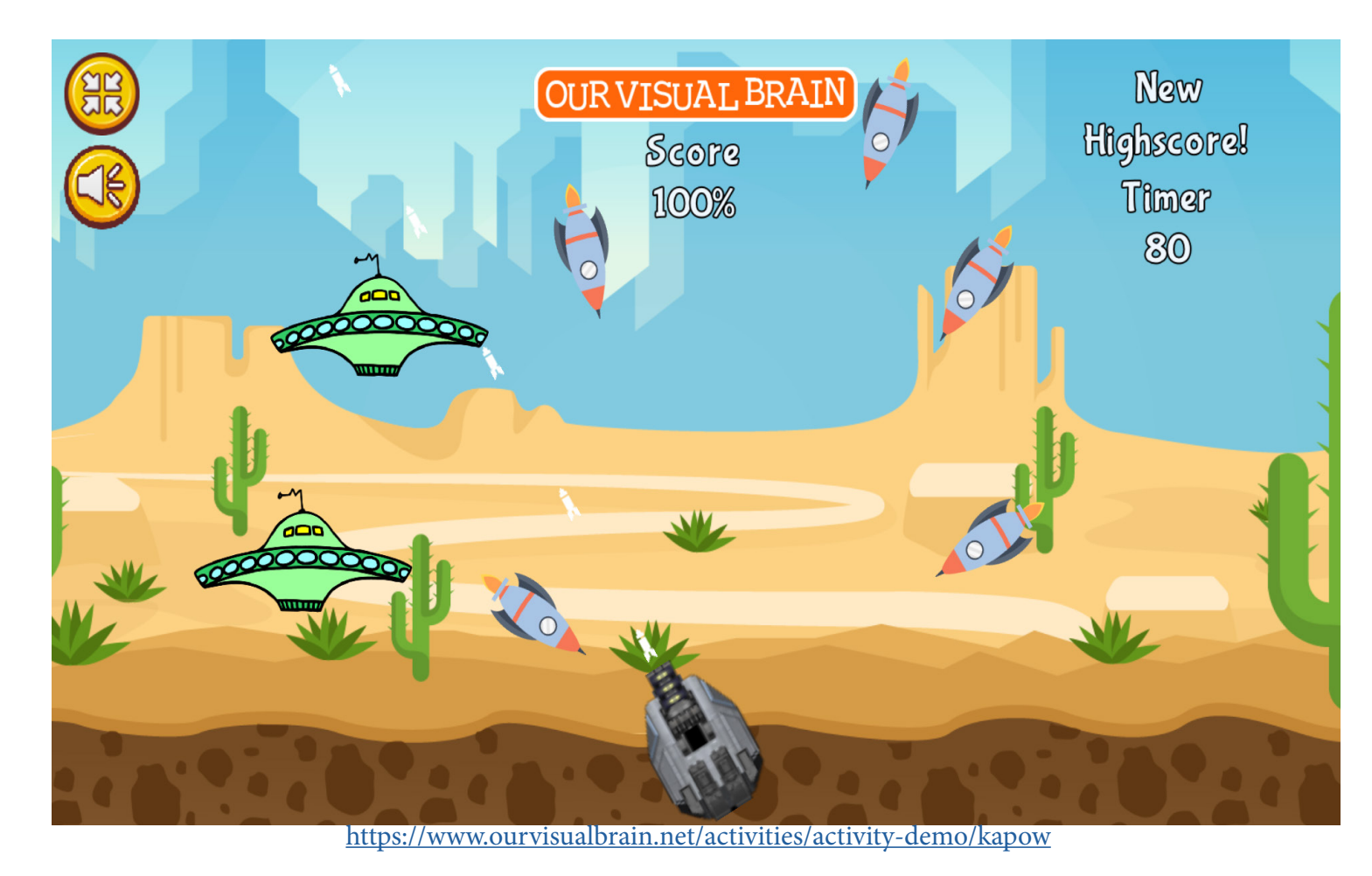

Kapow

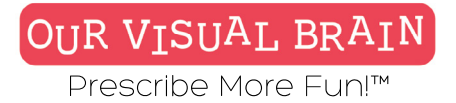

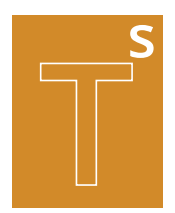

### Settings

### Modality Full Color MFBF Red/Green

### Game Duration

### 2 mln 0 sec Enemy Speed Slow Medium Fast

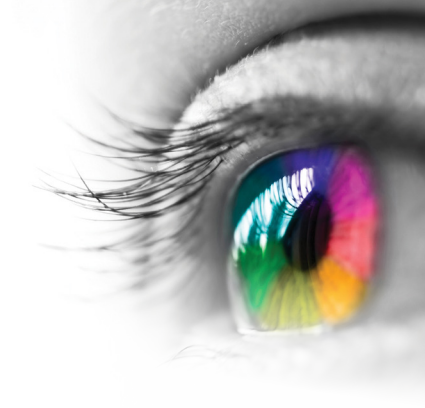

### Category

Tracking

### **Configurable Options**

Processing Speed, Reduced Stimmulus

### Instructions

Click or tap on the screen to control the shooter.

Kapow

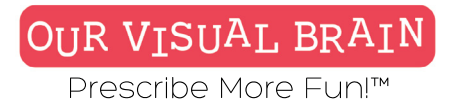

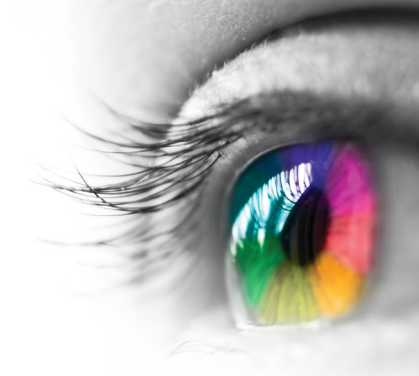

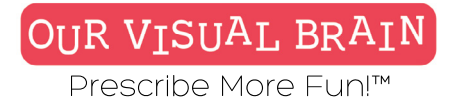

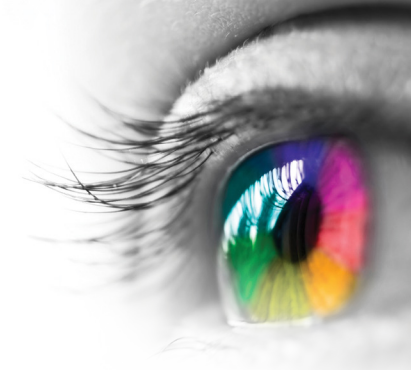

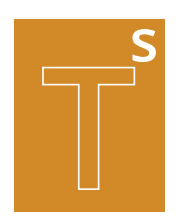

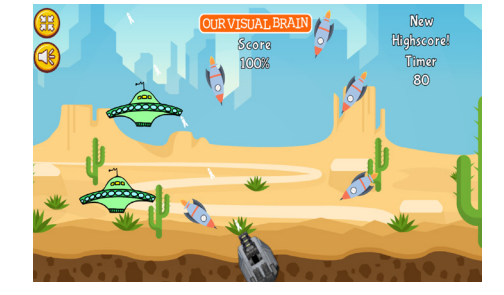

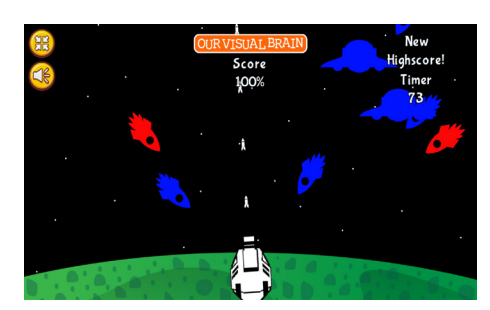

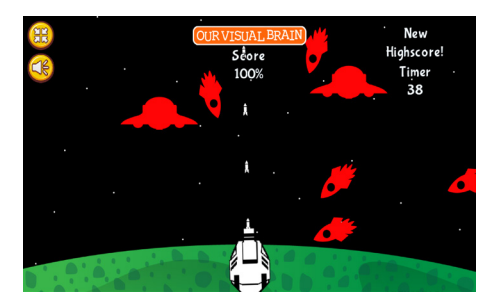

## Kapow

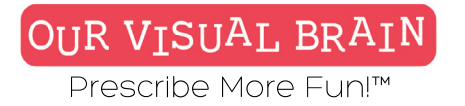

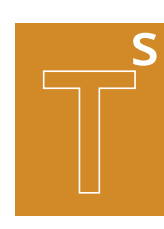

One Version

### Modality

Full Color, Red/Green, MFBF 🖝

**Tracking Skills** 

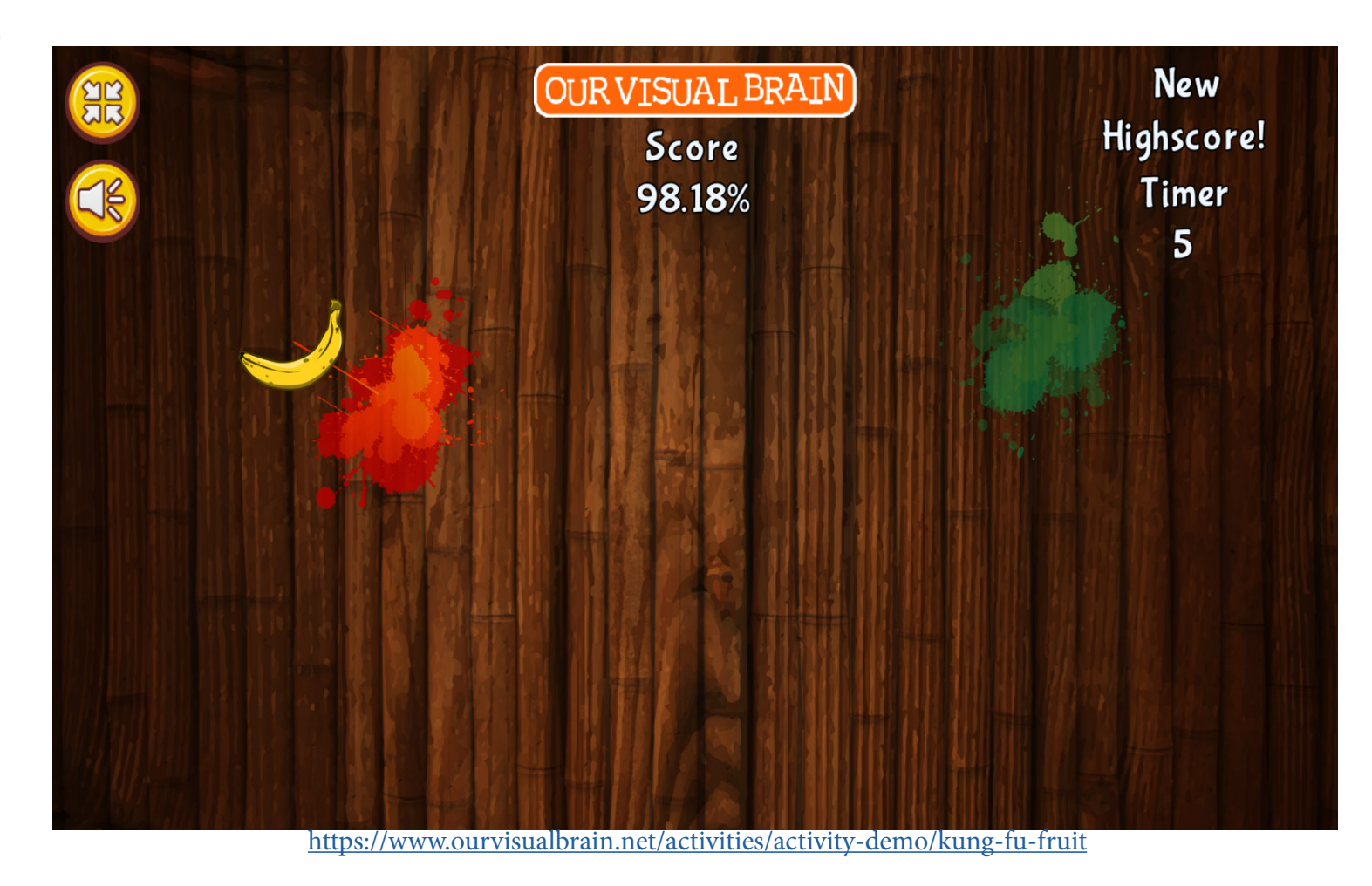

Kung Fu Fruit

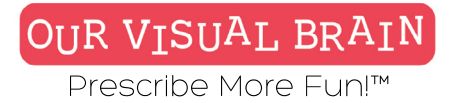

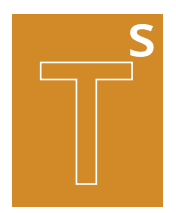

### Settings

### Modality

| Full Color | MFBF | Red/Green |
|------------|------|-----------|
|            |      |           |

### Duration

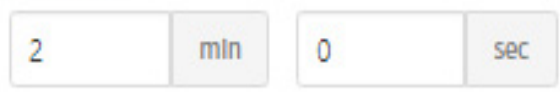

### Target Speed

| Slow | Medium | Fast |
|------|--------|------|
|------|--------|------|

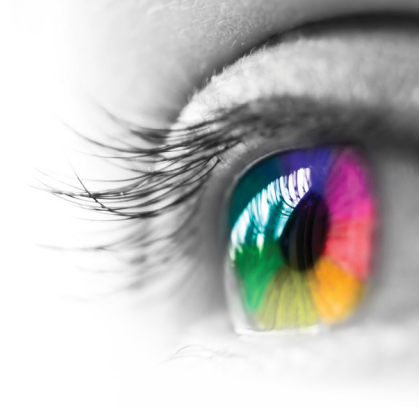

### Category

Tracking, Visual Discrimination

### **Configurable Options**

Processing Speed, Reduced Stimmulus

### Instructions

Hold down the right-hand button on your mouse or use the touchscreen to cut the fruit. Avoid the bombs or you will lose points! Earn extra points for cutting multiple pieces of fruit at the same time.

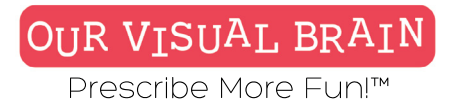

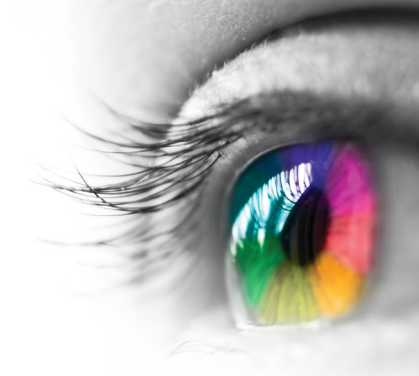

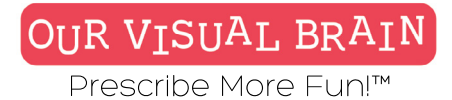

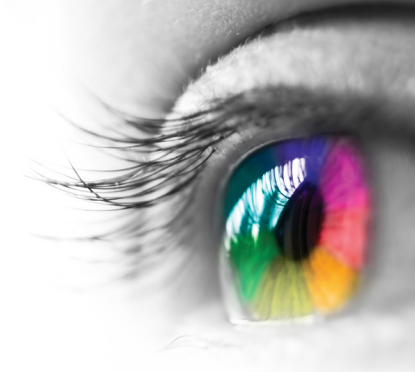

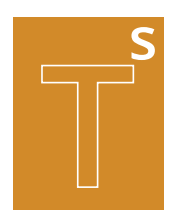

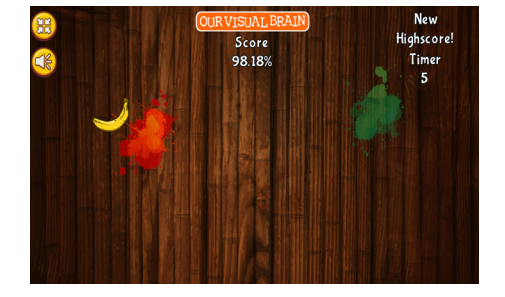

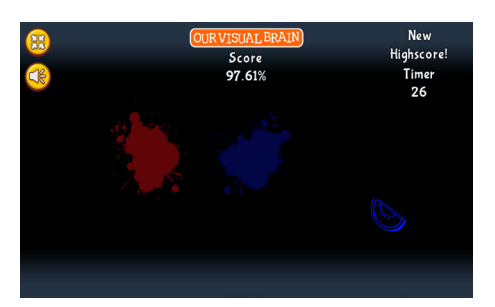

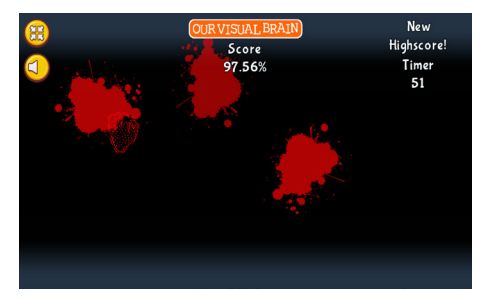

## Kung Fu Fruit

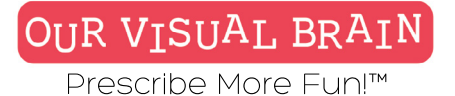

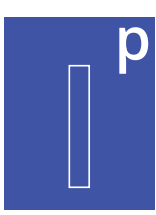

Horizontal Cut, Vertical Cut, 4-Piece Cut

### Modality

Full Color, Red/Green, MFBF 🖝

Information Processing

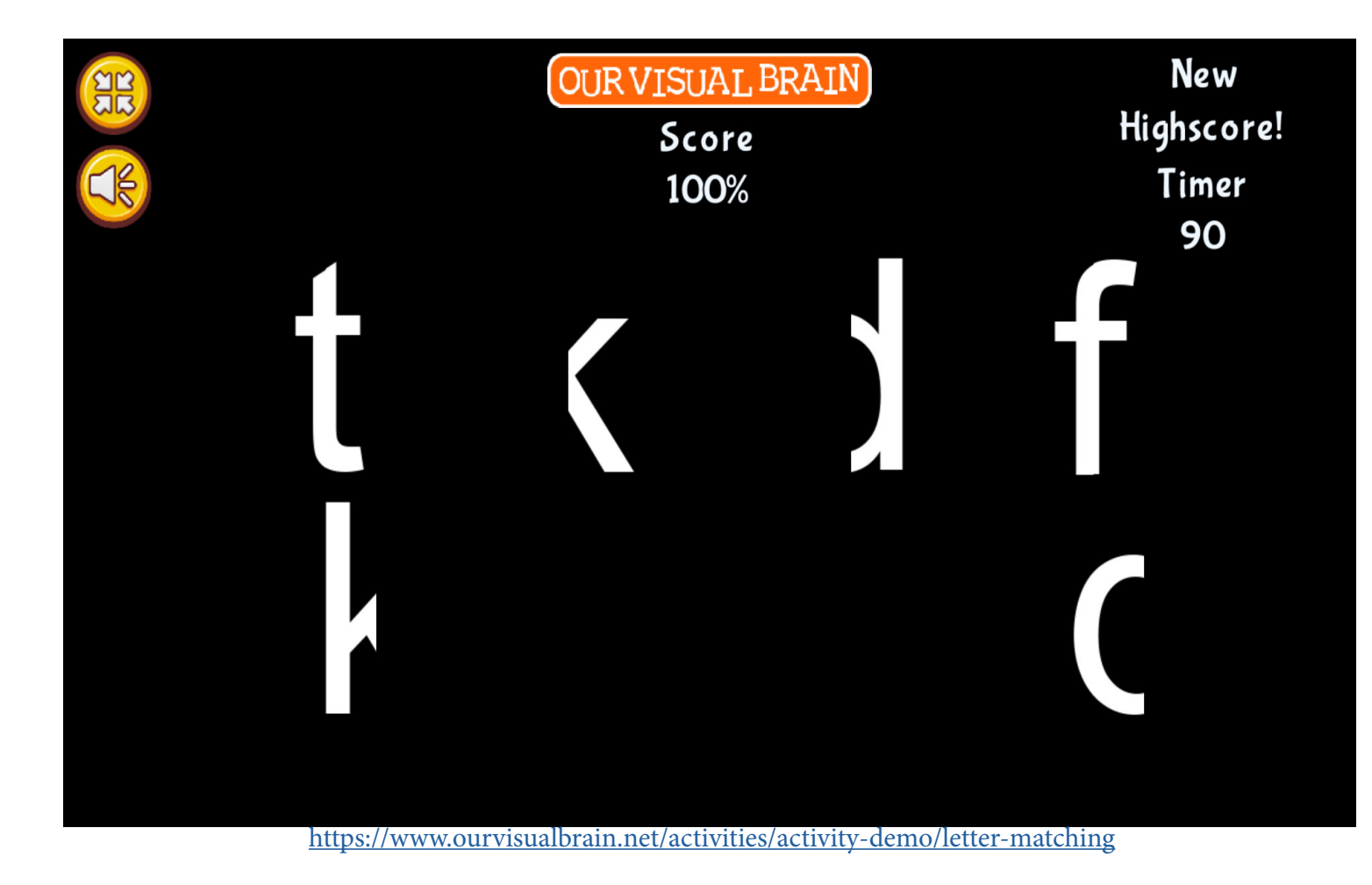

Letter Matching
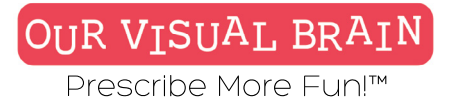

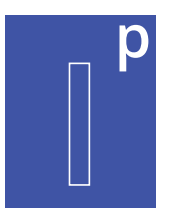

### Settings

Select a version (3 versions available)

vertical-cut

### Modality

| Full Color | MFBF | Red/Green |
|------------|------|-----------|
|------------|------|-----------|

| Game   |
|--------|
| 2      |
| Letter |
| lowe   |

### Duration min 0 sec

-

### case UPPERCASE cOmBiNaTiOn

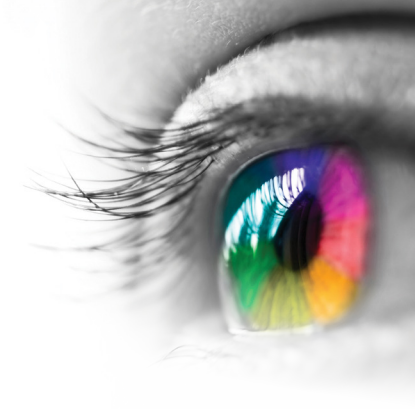

### Category

Visual Closure

### **Configurable Options**

Processing Speed, Reduced Stimulus

### Instructions

Drag the bottom image to the correct top image to complete the letter.

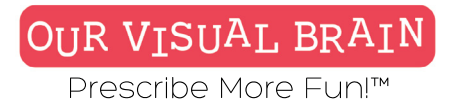

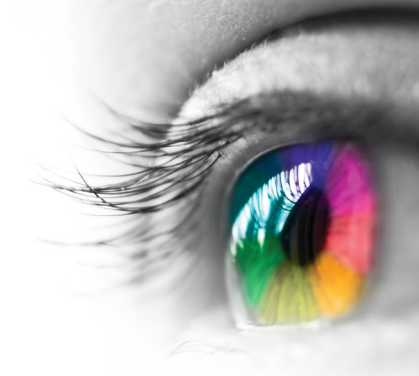

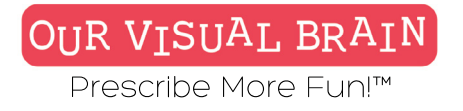

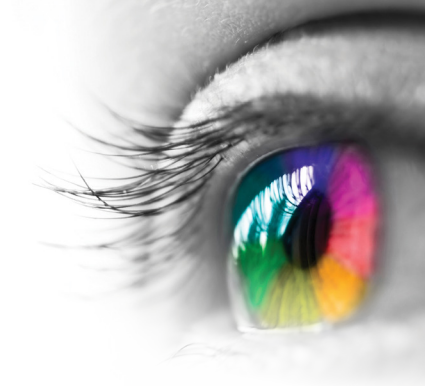

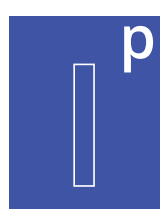

### Vertical Cut, Horizontal Cut, 4-Piece Cut

Information Processing

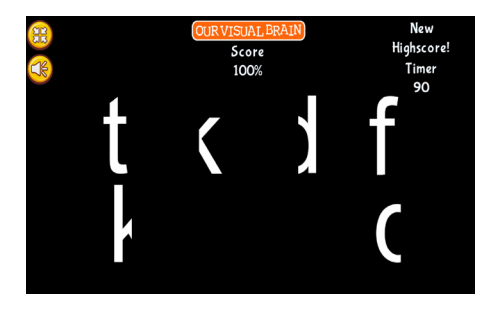

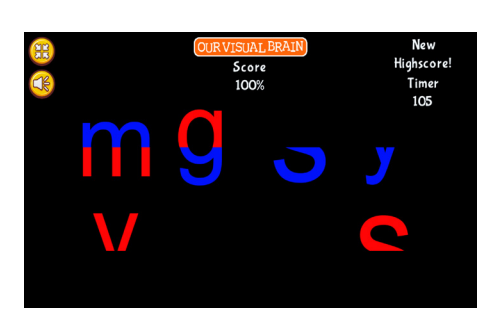

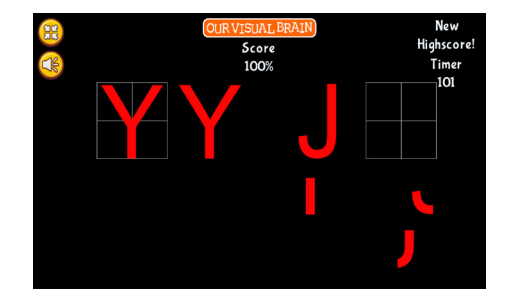

Letter Matching

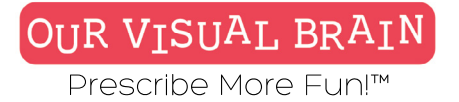

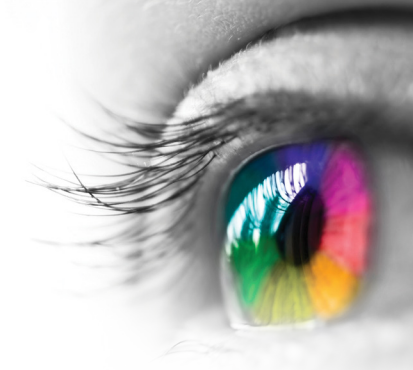

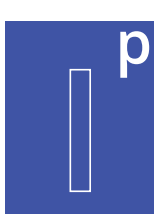

One Version

**Modality** Full Color

Information Processing

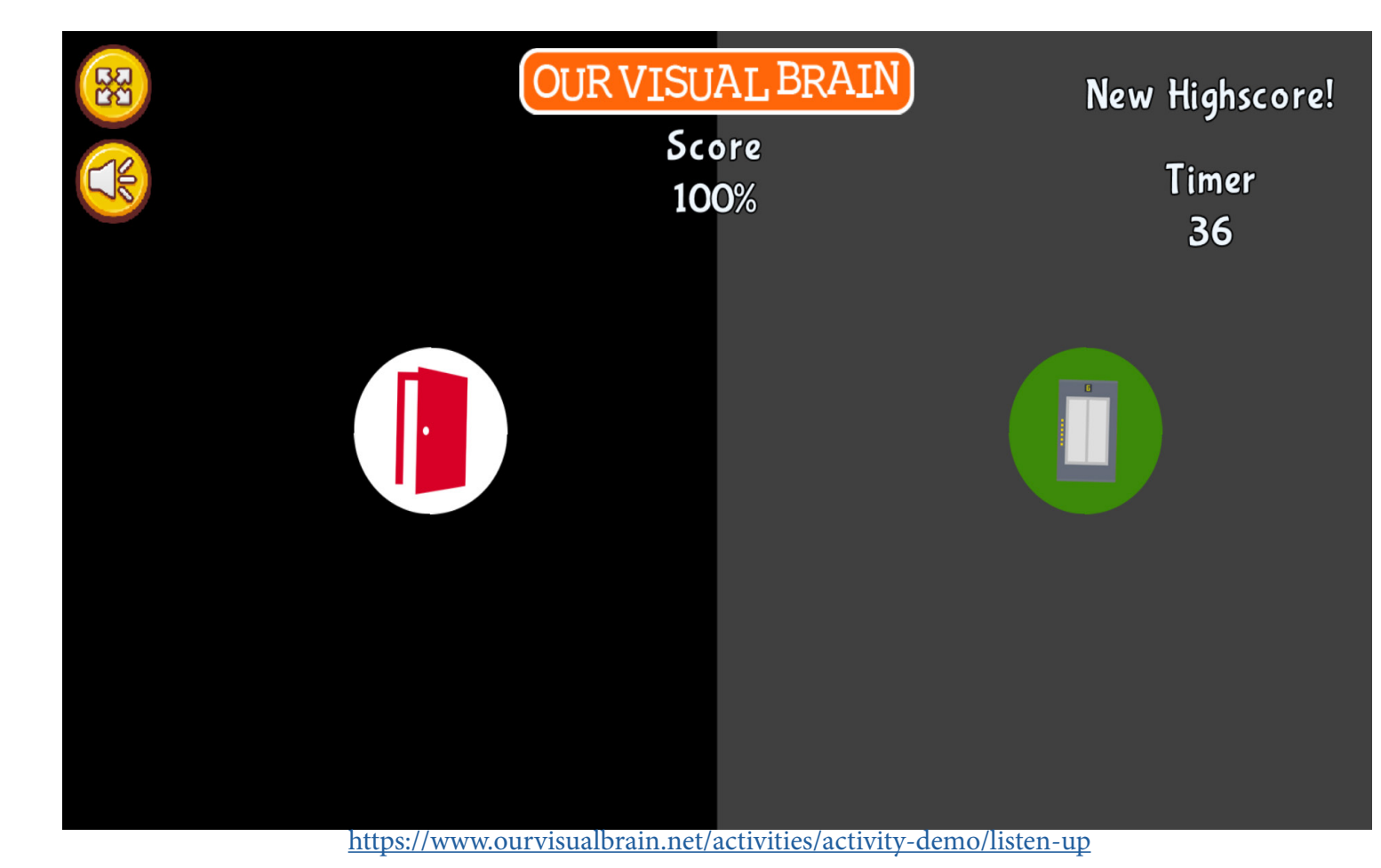

Listen Up

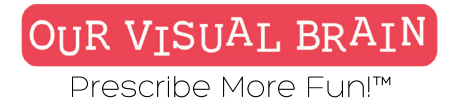

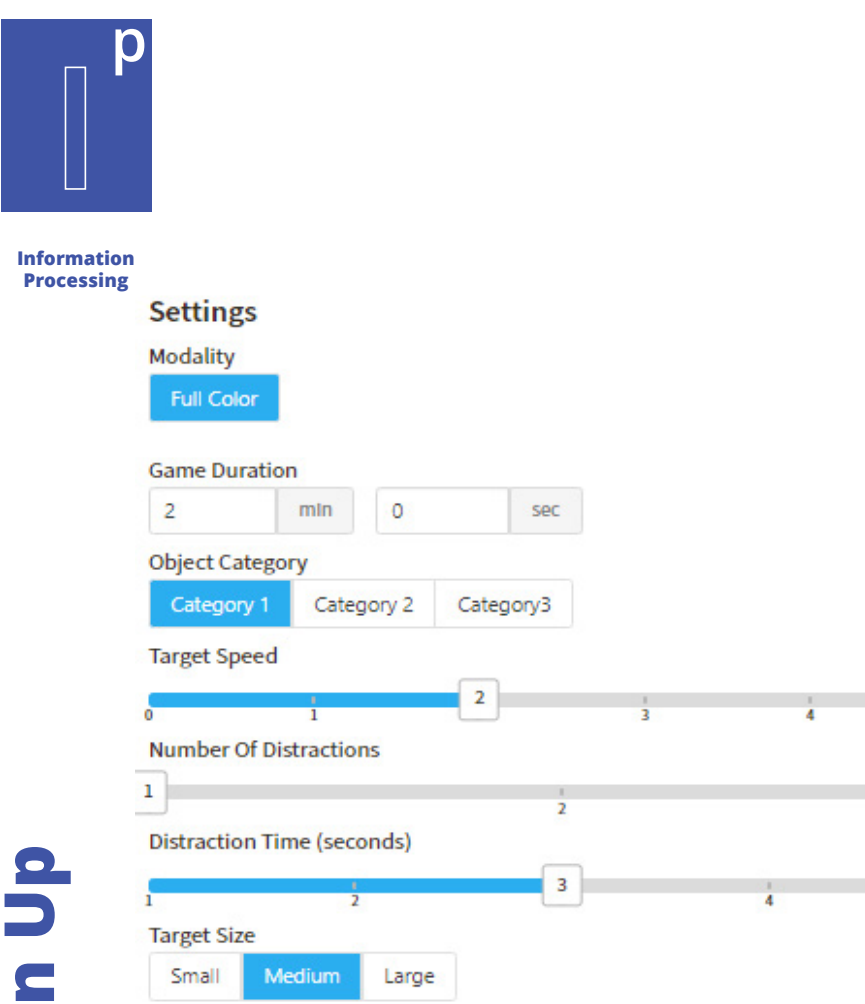

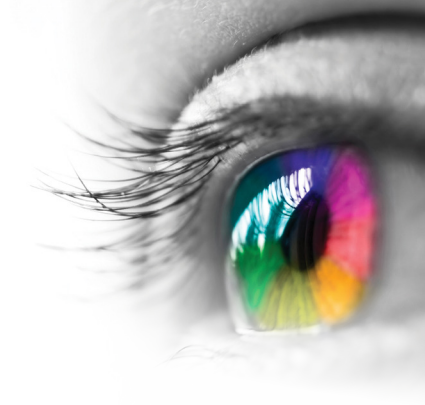

### Category

Auditory Memory

### **Configurable Options**

Processing Speed, Reduced Stimulus

### Instructions

Listen to the clues and then tap on the picture that describes what you heard.

## Listen Up

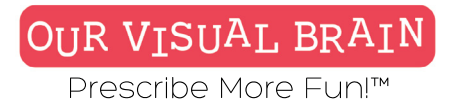

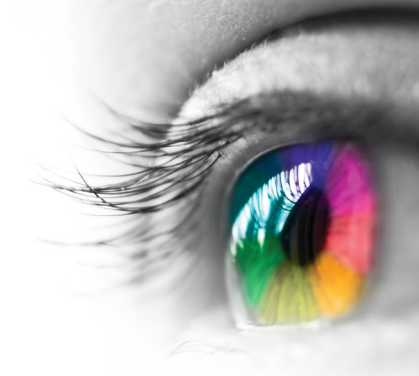

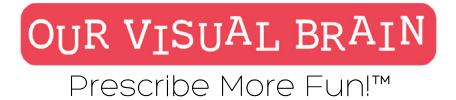

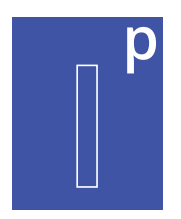

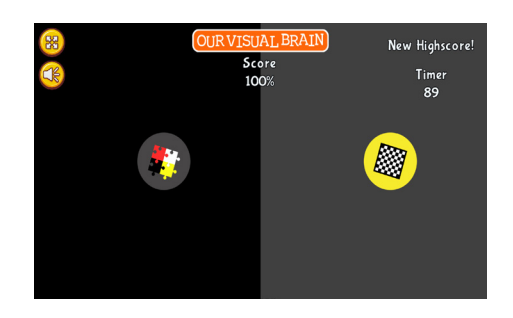

## Listen Up

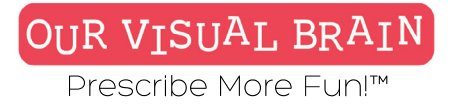

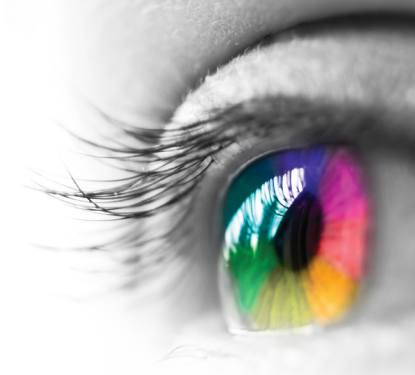

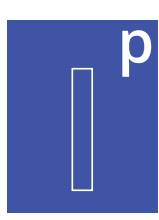

One Version

**Modality** Full Color

Information Processing

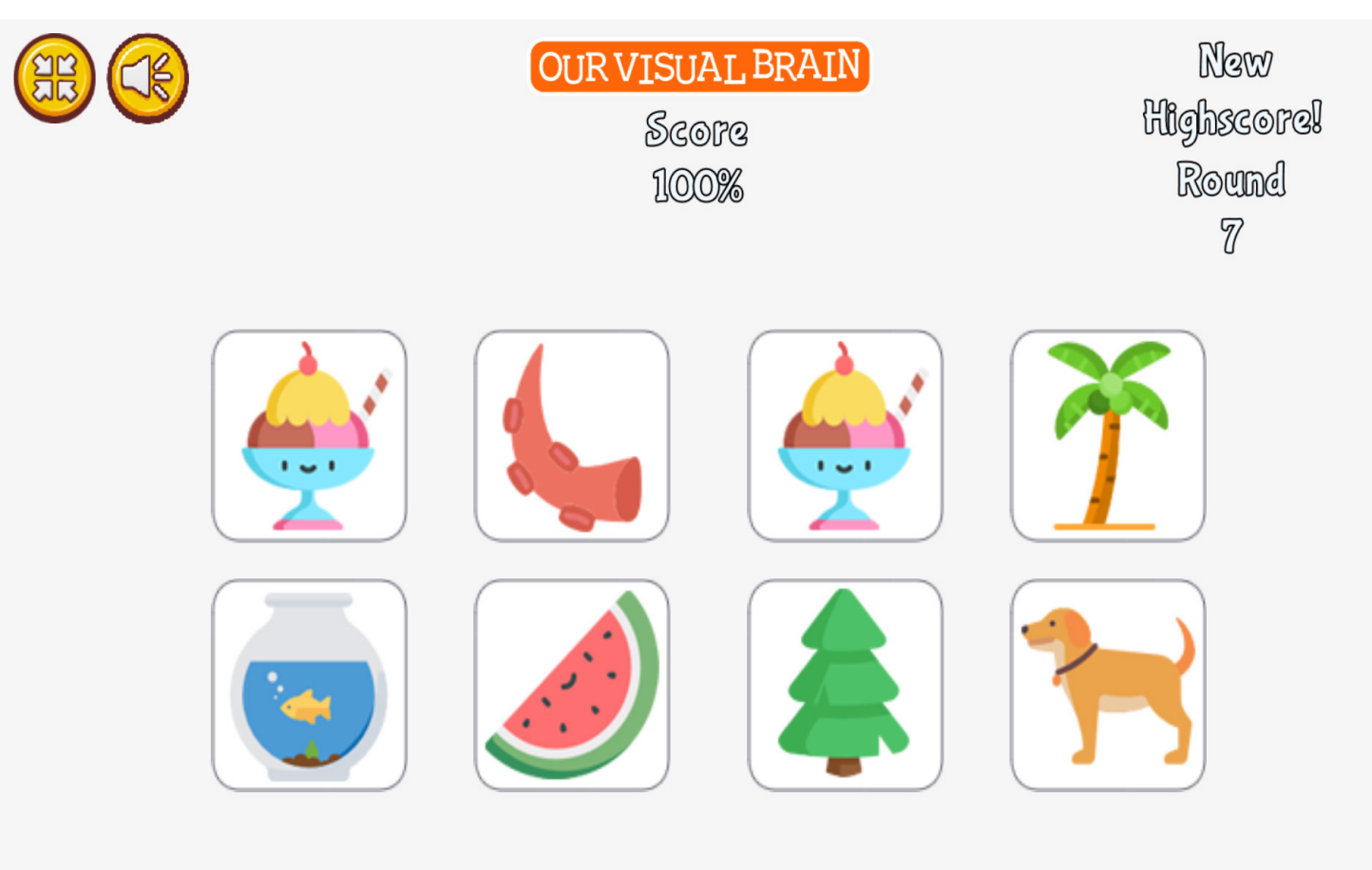

https://www.ourvisualbrain.net/activities/activity-demo/match-game

**Match Game** 

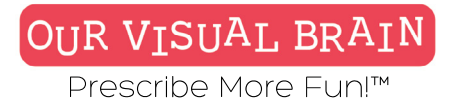

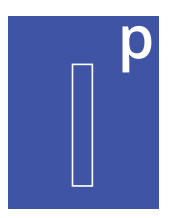

Settings

Modality Full Color

### Number Of Pictures

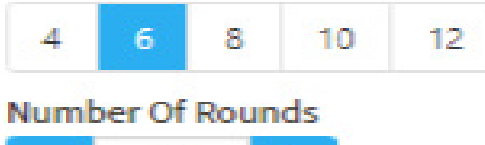

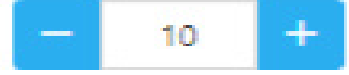

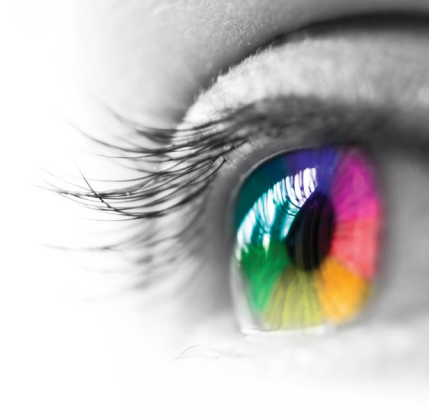

**Category** Visual Discrimination

**Configurable Options** Processing Speed

### Instructions

Click or tap on the matching pairs!

## **Match Game**

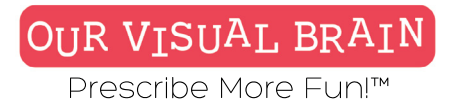

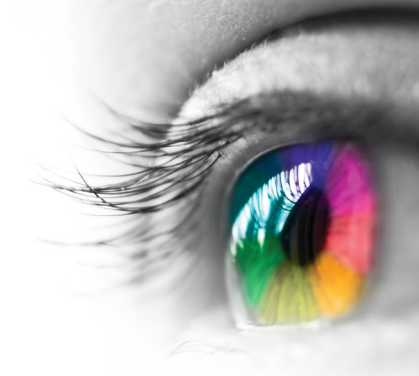

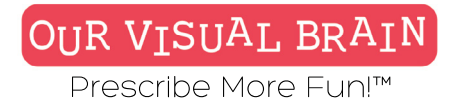

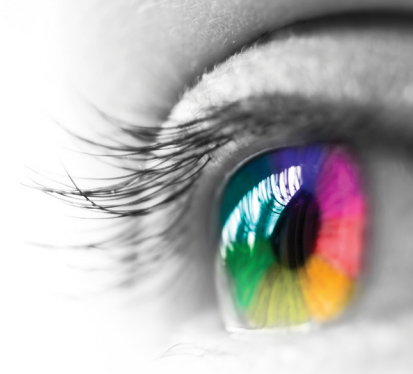

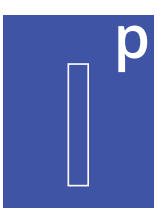

### Number of Targets 4-12

Information Processing

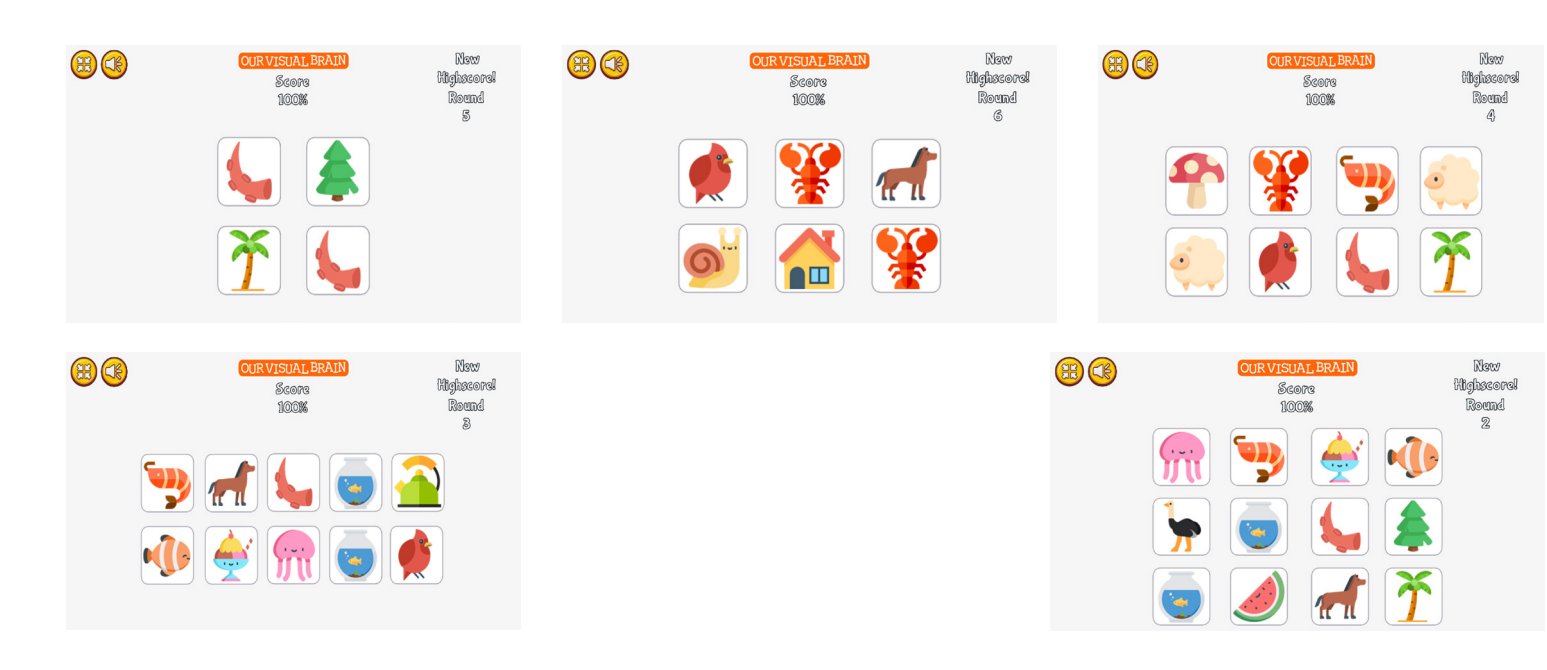

## **Match Game**

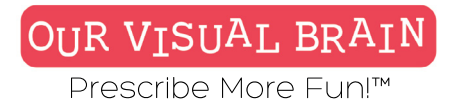

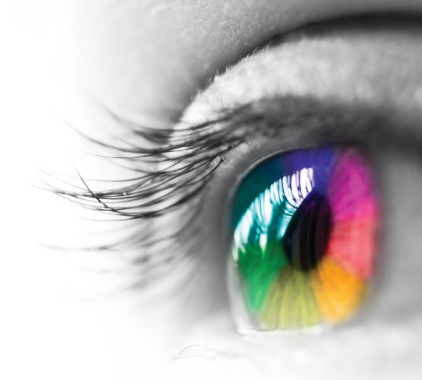

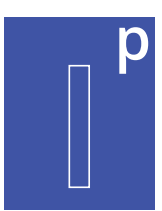

Challenge, Letter Sounds, Visual Discrimination, VIP-Multiple

### Modality Red/Green

Information Processing

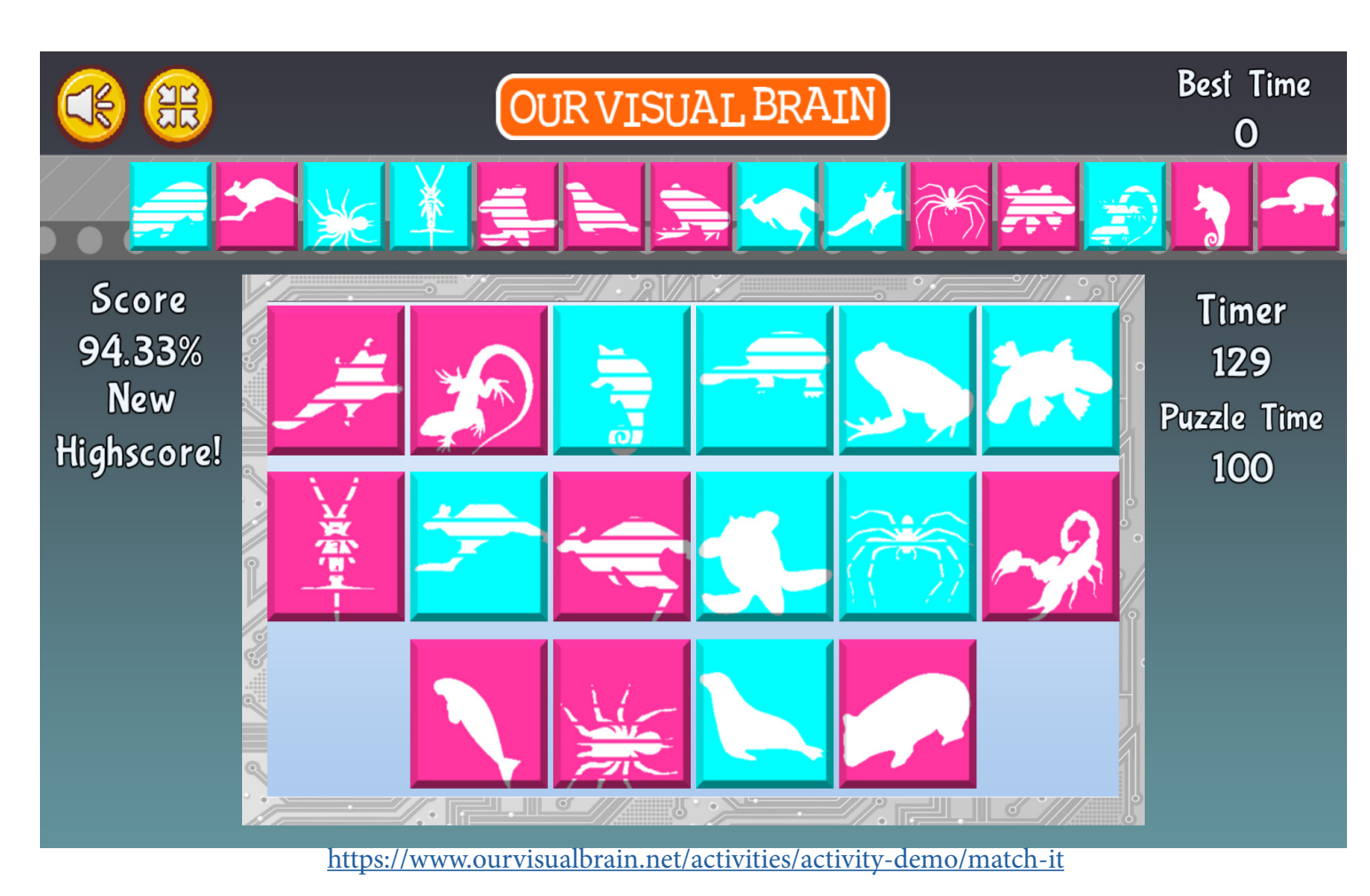

**Match It** 

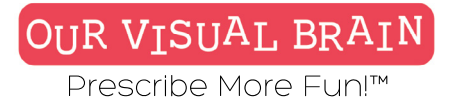

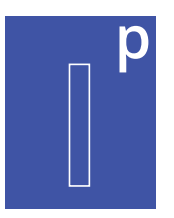

### Settings

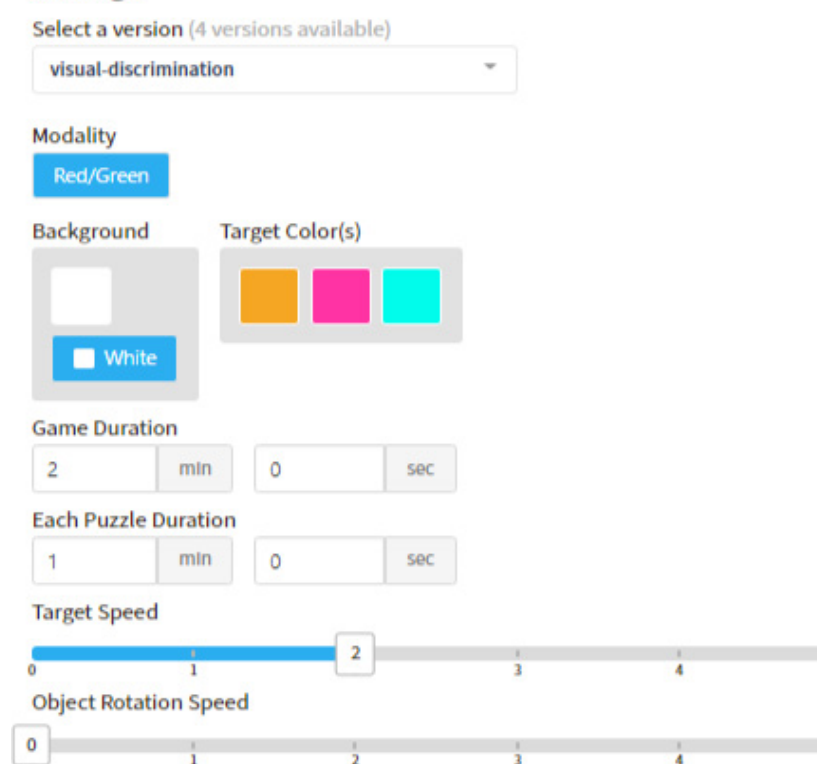

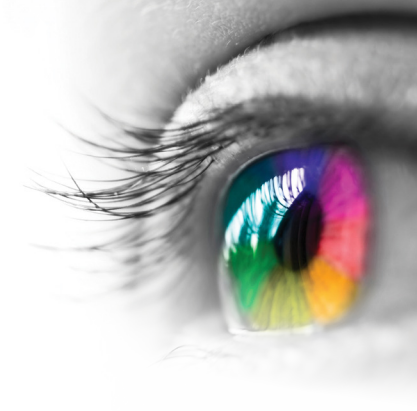

### Category

Letter Sounds, Visual Closure, Visual Discrimination, Visual Figure Ground, Visual Form Constancy, Whole Figure

### **Configurable Options**

Processing Speed

### Instructions

Drag and drop the images from the conveyor belt to its match. Beat the clock or prepare for an explosion!

### **Match It**

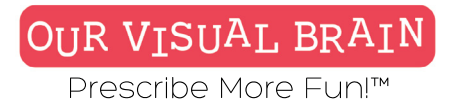

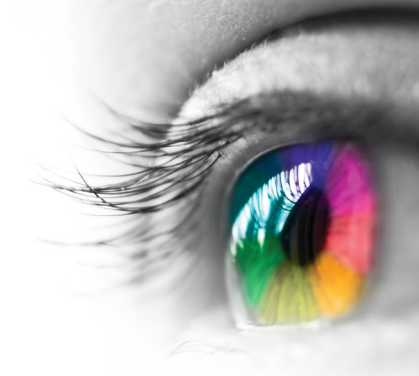

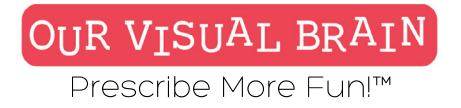

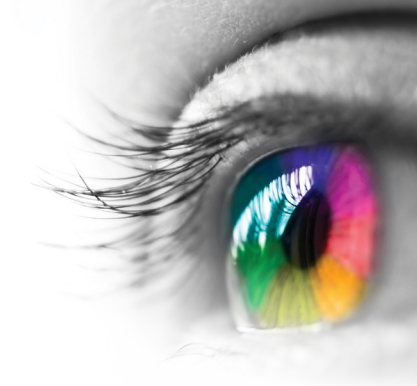

Best Time O

😸 💆 📥 🔇

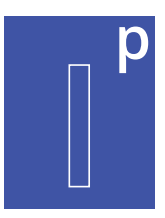

### Letter Sounds, Visual Closure, Visual Discrimination, Visual Figure Ground, Visual Form Constancy, Whole Figure

6

94.33% New

Information Processing

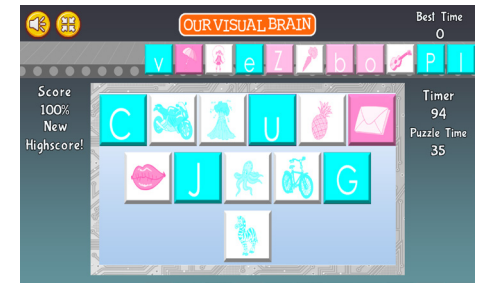

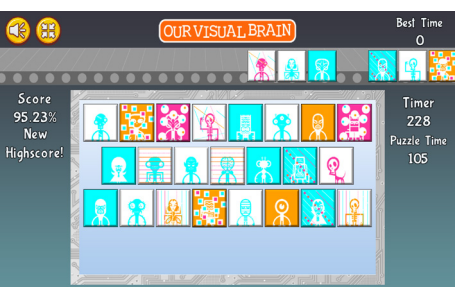

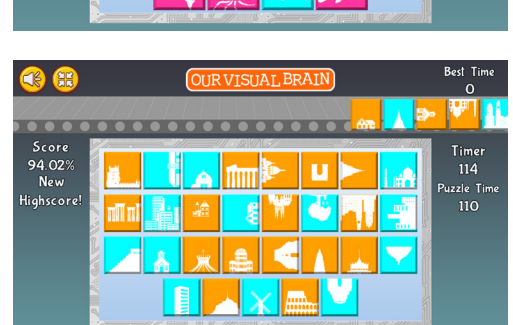

Best Time O

Best Time O

Tm

**1** 

**(3)** 

000

100% New

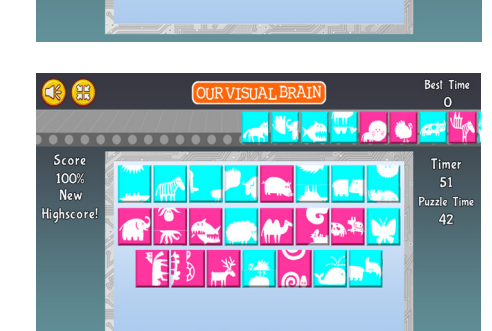

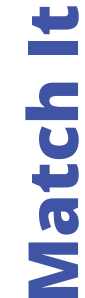

Score 92.3% New

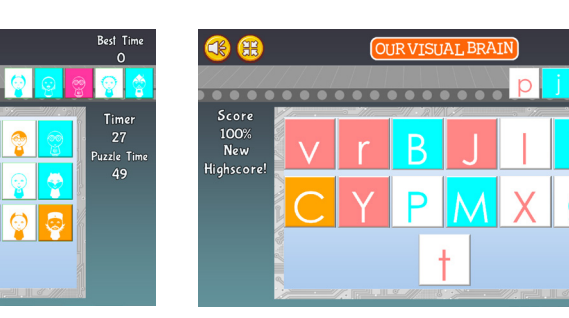

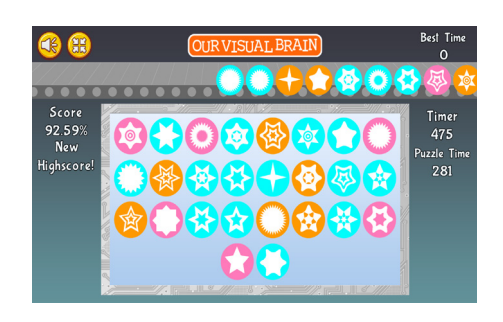

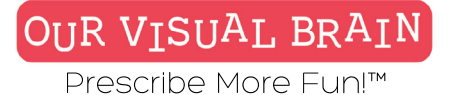

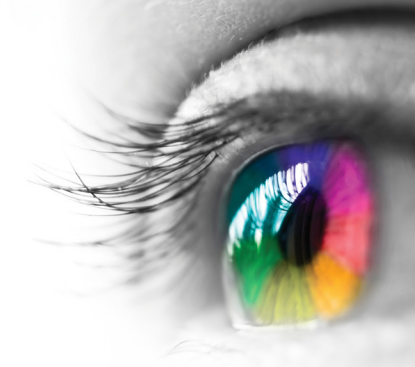

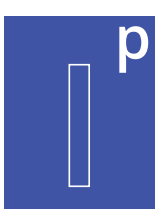

**Versions** One Version

**Modality** Full Color

Information Processing

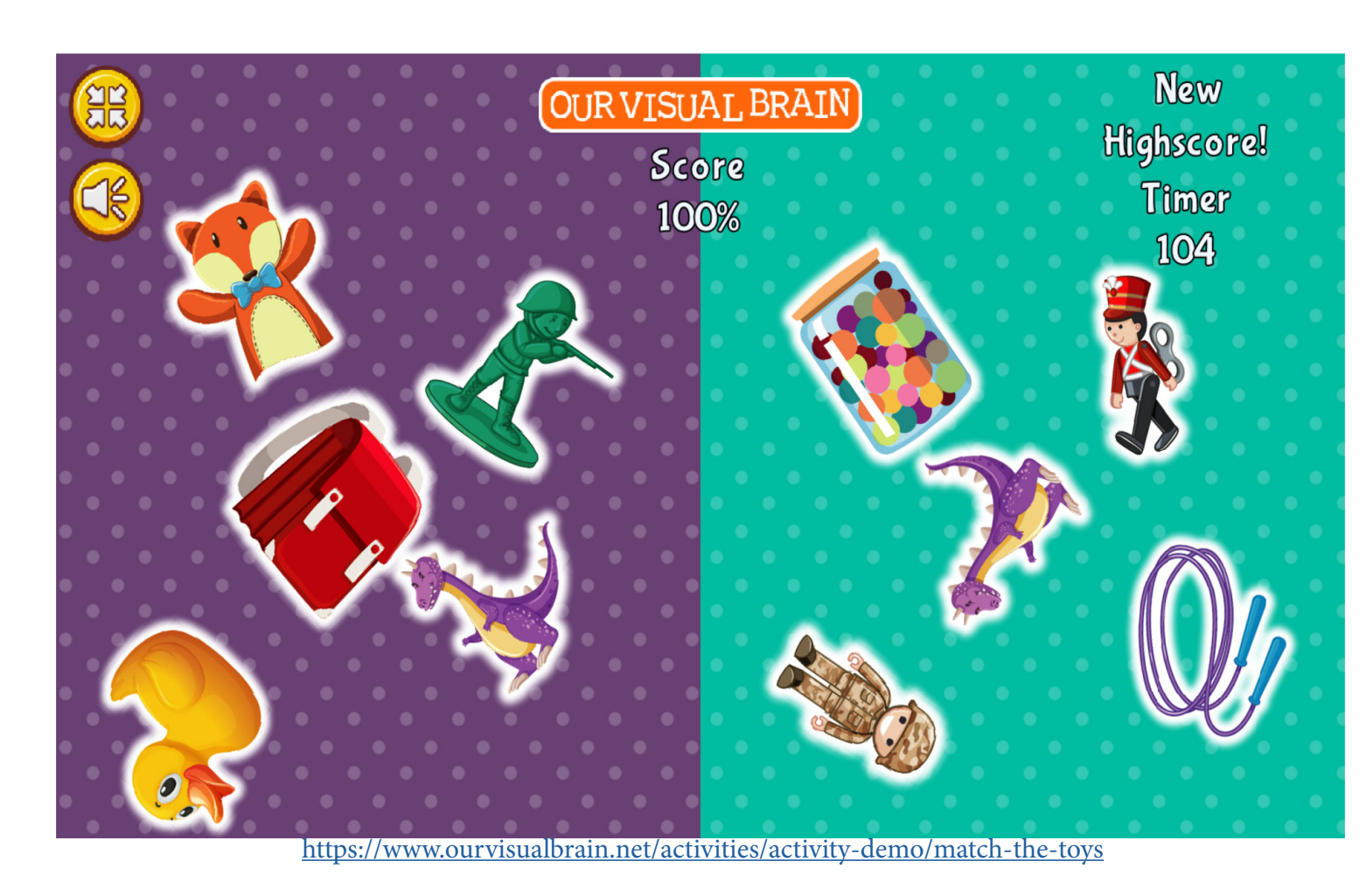

**Match the Toys** 

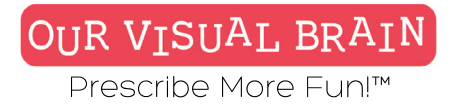

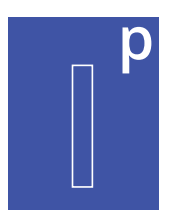

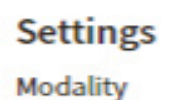

Full Color

### Game Duration

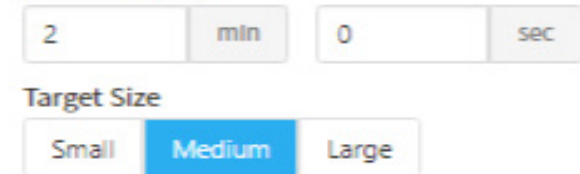

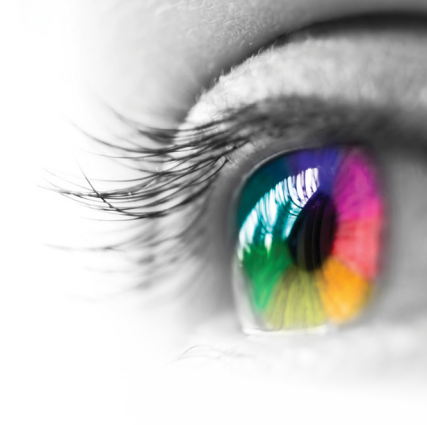

**Category** Visual Figure Ground

**Configurable Options** Processing Speed

### Instructions

Look at both sides of the screen and find the matching pair of toys regardless of size or orientation.

**Match the Toys** 

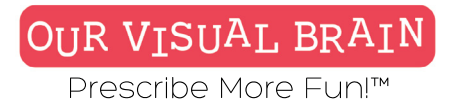

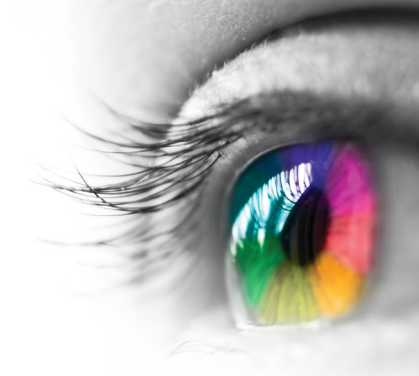

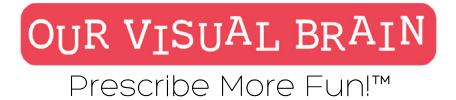

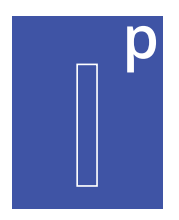

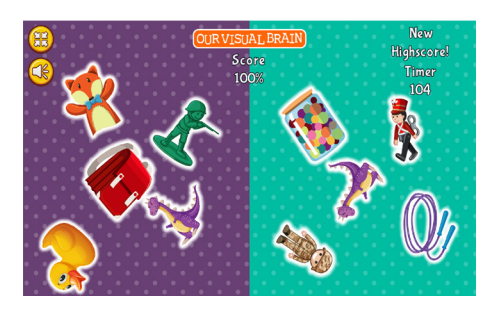

# **Match the Toys**

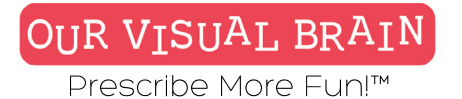

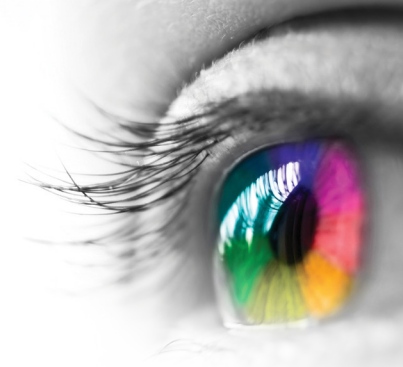

**p** 

### Versions

One Version

### Modality

Full Color, Red/Green, MFBF 🖝

Information Processing

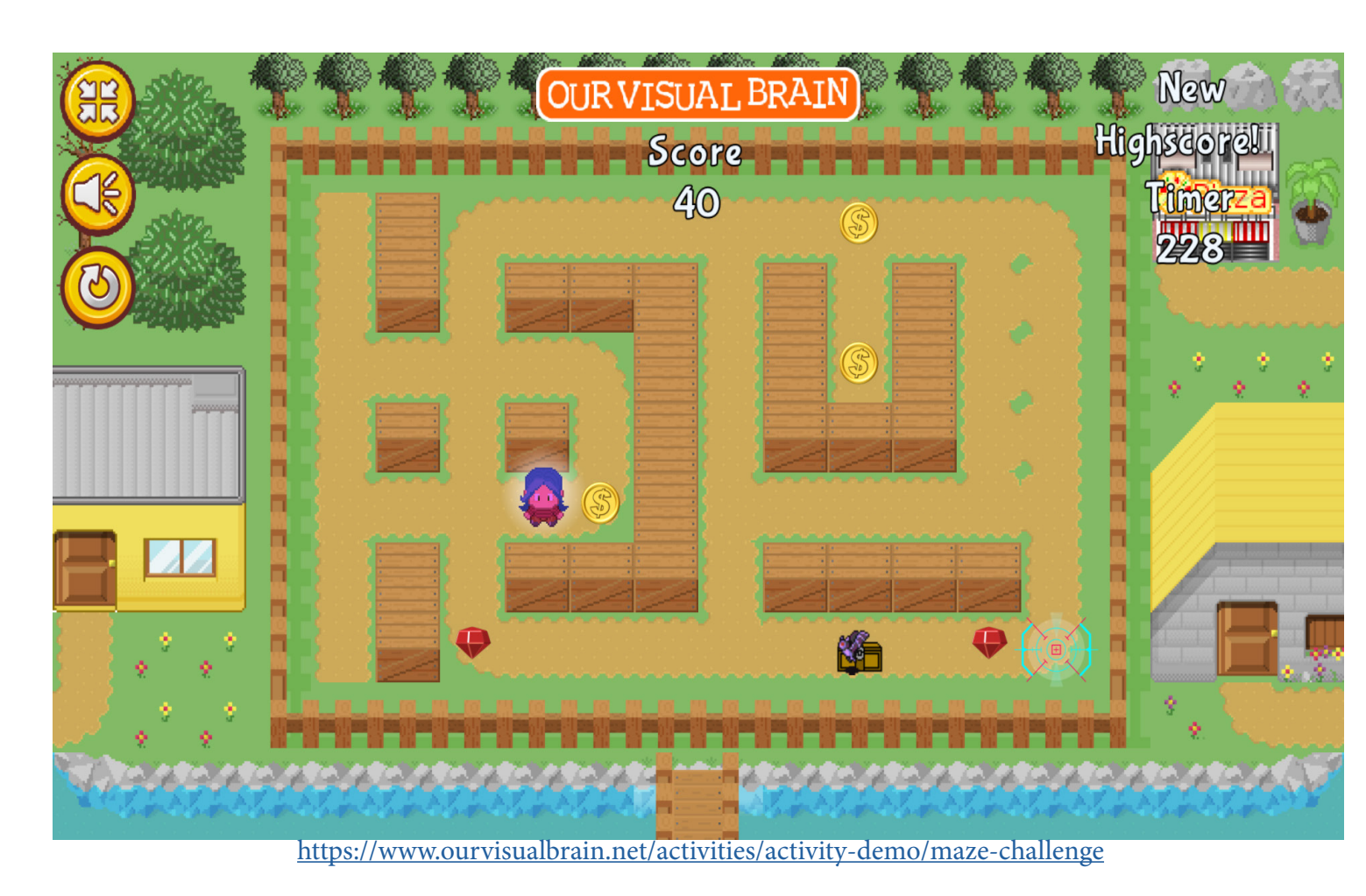

**Maze Challenge** 

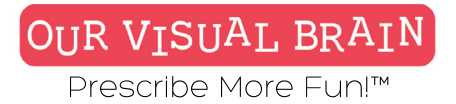

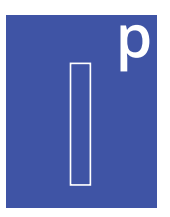

### Settings

### Modality

| E.H.C.L.   | A LEDG | Destruction |
|------------|--------|-------------|
| Full Color | MFBF   | Red/Green   |
|            |        |             |

### Game Duration

### 4 min 0 sec Map Size Small Medium Large

**Maze Challenge** 

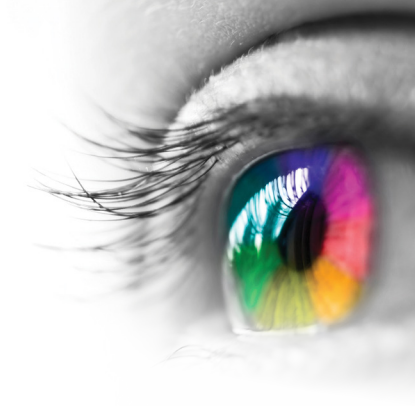

### Category

Visual Planning

### **Configurable Options**

Processing Speed, Reduced Stimulus

### Instructions

Use the arrows on your keyboard or the touchscreen to move your player through the maze. Along the way, you must collect the diamonds and coins while avoiding your enemies. You must also collect each treasure chest in order to complete the maze. Each treasure chest contains a magic piece of fruit that will help you defeat your enemy. Once you have collected each coin, diamond and treasure chest, move your player to the target at the end of the maze. If you run out of options, you can reset the maze by clicking on the Reset Button but only do this as a last resort as you will lose points.

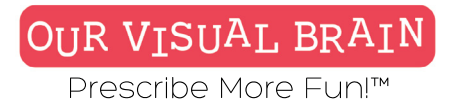

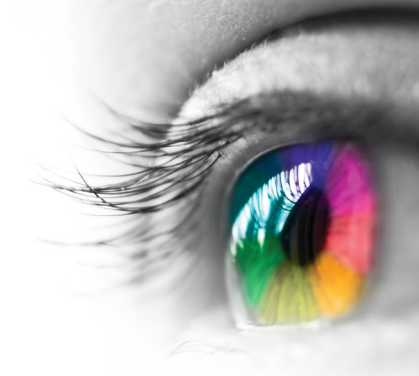

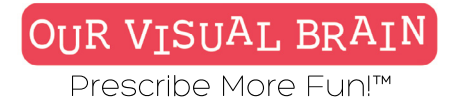

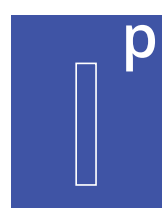

### Maze Size: Small, Medium, Large

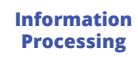

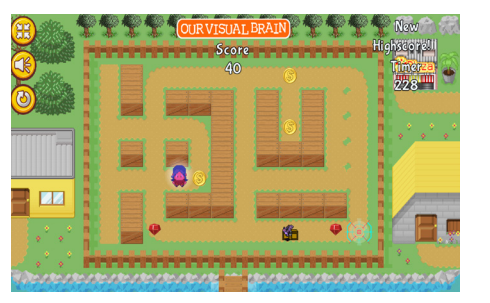

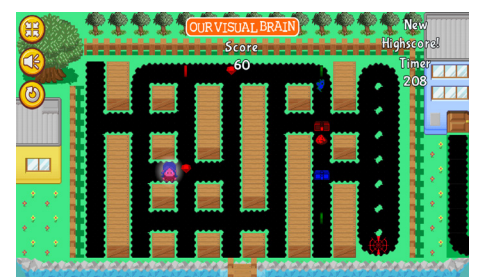

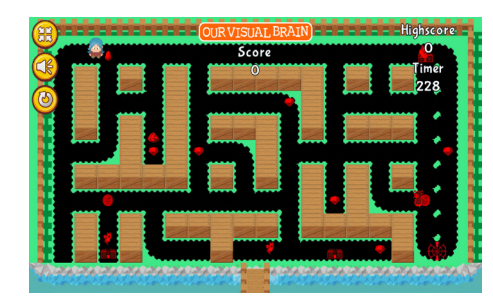

# **Maze Challenge**

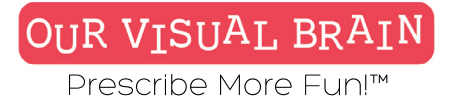

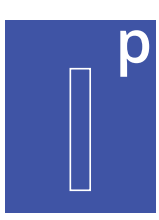

Photograph, Cartoon

**Modality** Full Color

Information Processing

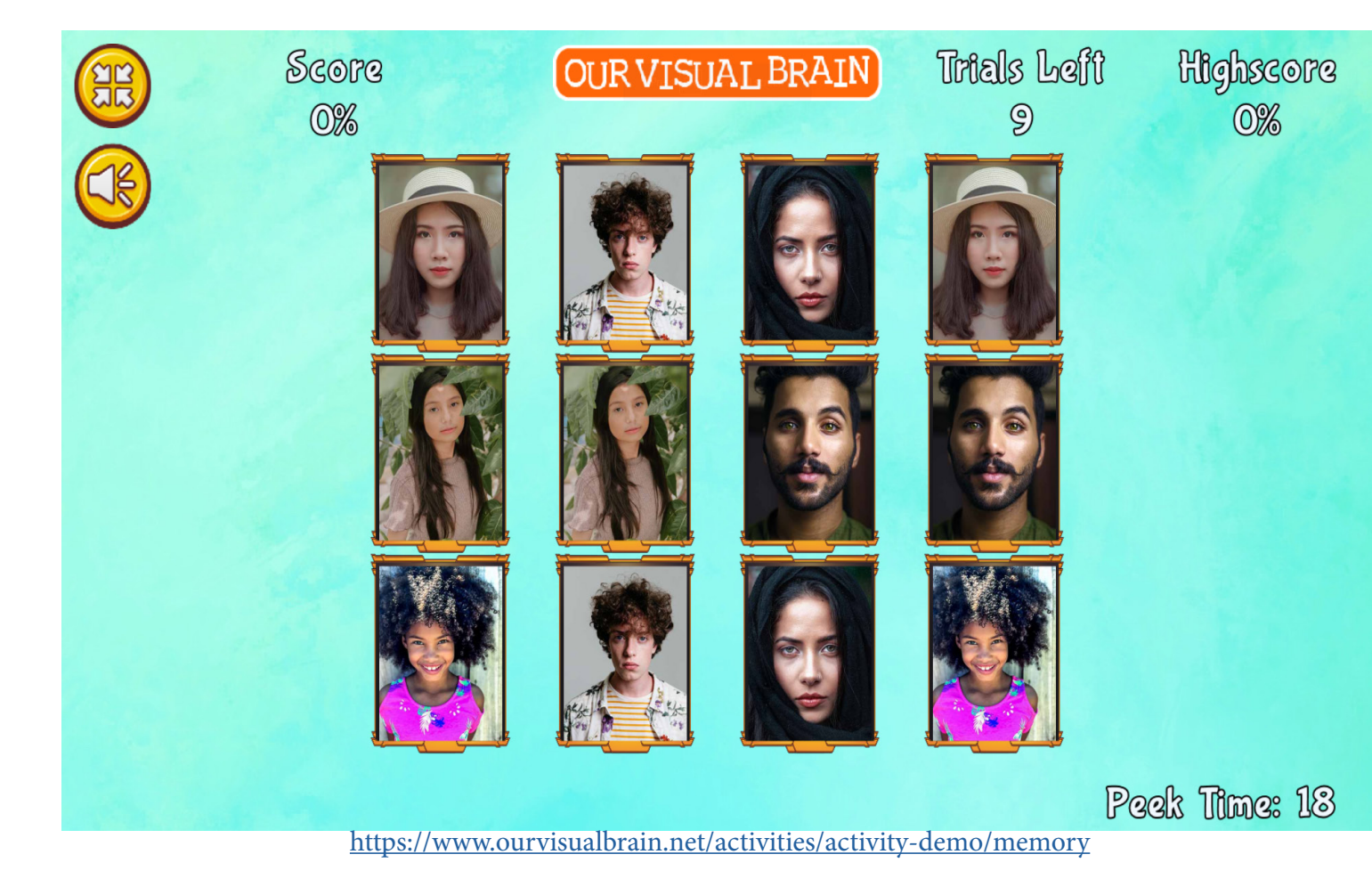

Memory

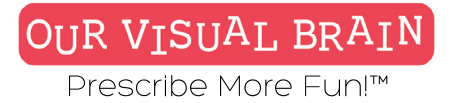

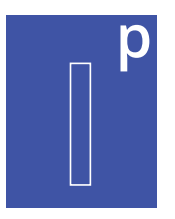

### Settings

| cartoo   | n           |         | ~  |  |  |
|----------|-------------|---------|----|--|--|
| Modalit  | у           |         |    |  |  |
| Full Co  | olor        |         |    |  |  |
| Puzzle V | Width       |         |    |  |  |
| 2        | 4 6         |         |    |  |  |
| Puzzle H | leight      |         |    |  |  |
| 2        | 3 4         | 5       |    |  |  |
| Number   | r Of Trials | S       |    |  |  |
| -        | 10          | +       |    |  |  |
| Peek Tir | me (seco    | nds) 20 |    |  |  |
|          | 0           |         | 10 |  |  |
|          | 30          |         | 40 |  |  |
| 60       |             |         | 70 |  |  |
|          | 90          |         |    |  |  |
| Pandon   | nize Gran   | hic     |    |  |  |

Active

50

80

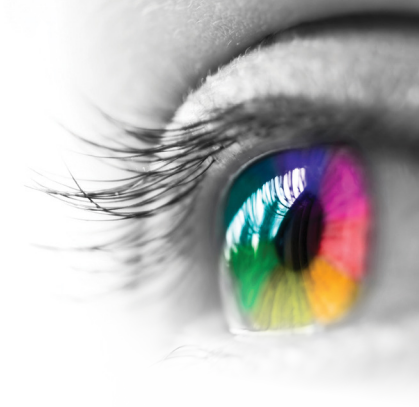

### Category

Visual Memory

### **Configurable Options**

Processing Speed, Reduced Stimulus

### Instructions

Look at the overturned images and try to remember the location of each pair. Once the cards are flipped over, start the game by clicking or tapping on a card. Then try to find another card that has the same image as the first. If you can't find a pair, the cards will be flipped back with the face down. Try to remember these images as it becomes easier to find pairs the longer you play. When you find a pair they will remain flipped over and when you find all the pairs in the puzzle, you will move on to the next round.

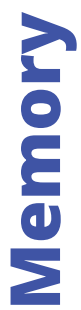

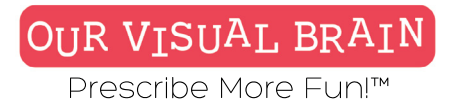

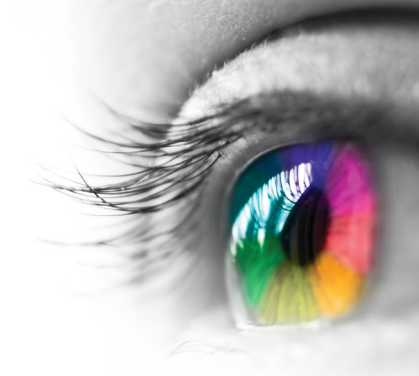

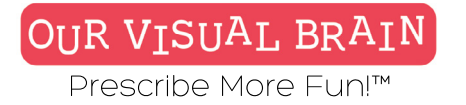

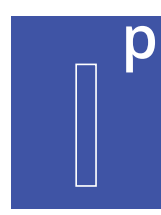

### Cartoon, Photgraph

Information Processing

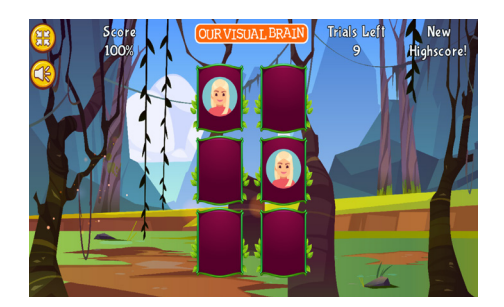

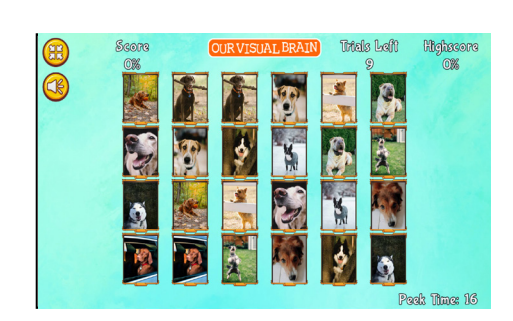

### Memory

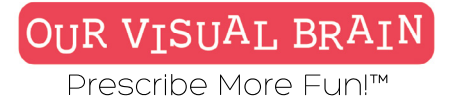

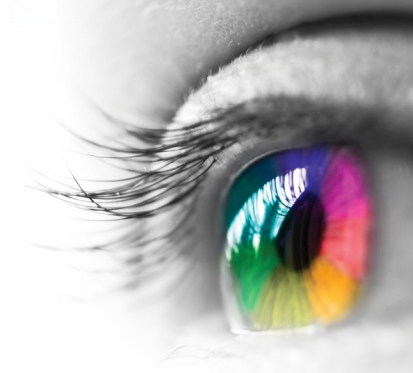

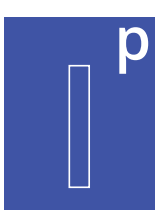

Ordinal Memory, Visual Sequential Memory

### **Modality** Full Color

Information Processing

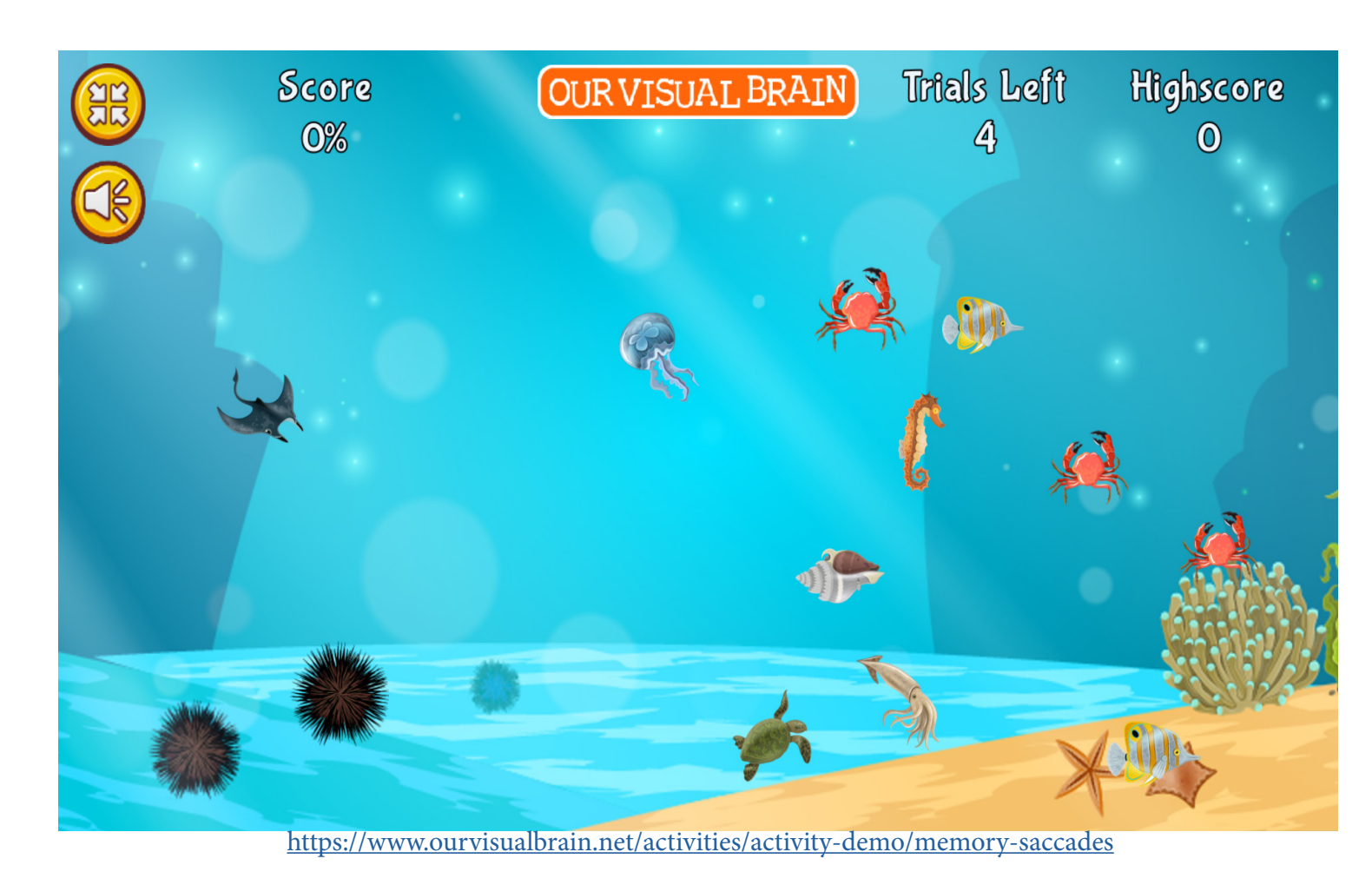

**Memory Saccades** 

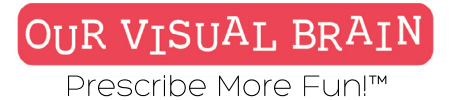

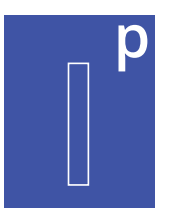

### Settings

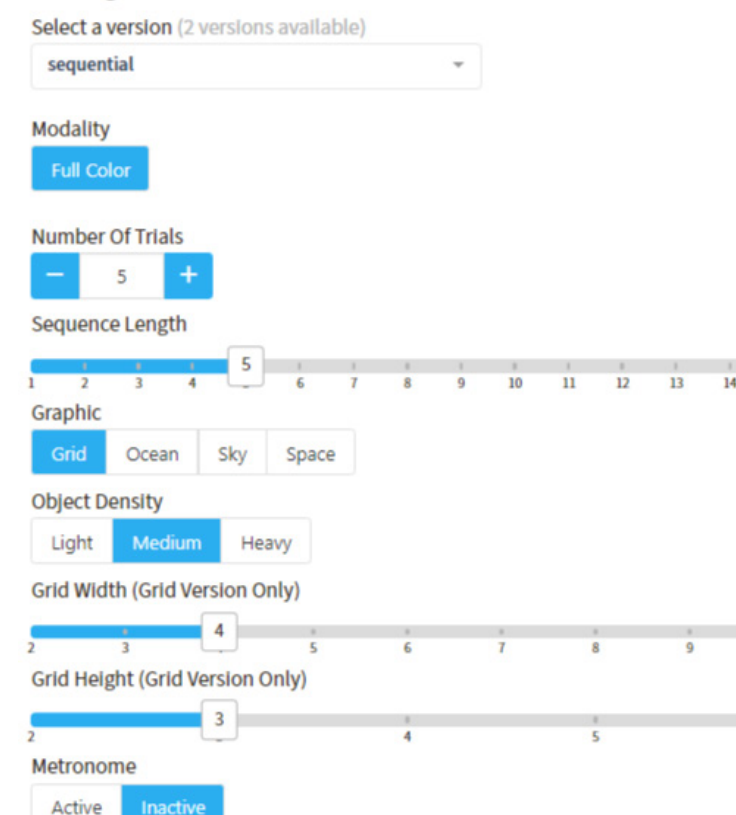

10

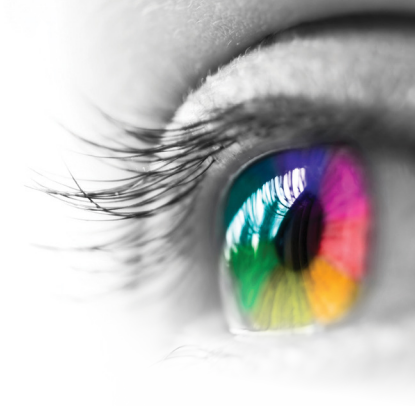

### Category

Visual Memory, Visual Sequential Memory, Tracking

### **Configurable Options**

Processing Speed, Reduced Stimulus

### Instructions

**Ordinal:** Once you have selected the target's position in the sequence, hold this in your memory. Tap or click on each target as it lights up. Then, when you have completed the sequence, tap or click on the target that you are holding in your memory. If the metronome is active, wait [x{ beats to tap or click your answers to the beat. **Sequential:** Watch the sequence of targets as they light up. Then, click or tap on each target to repeat this sequence. If the metronome is active, wait [x] beats to tap or click your answers to the beat.

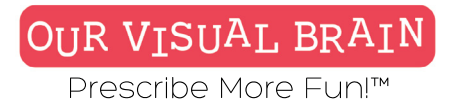

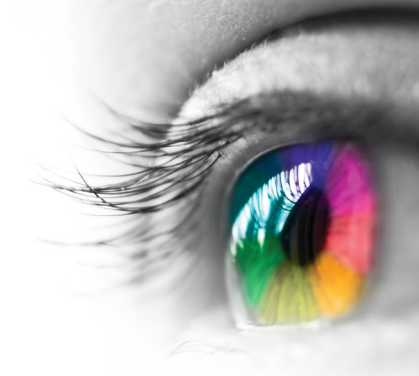

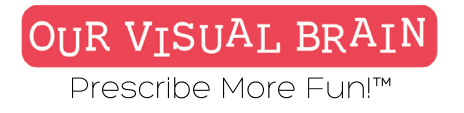

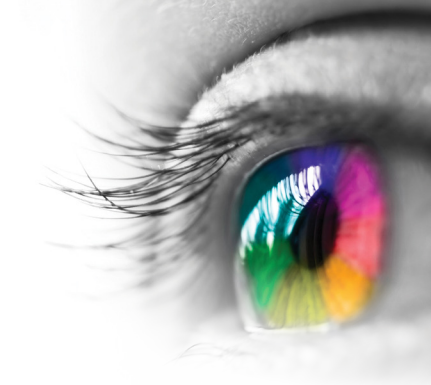

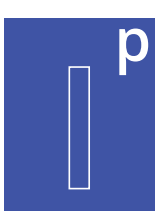

### **Ordinal Memory, Visual Sequential Memory**

Information Processing

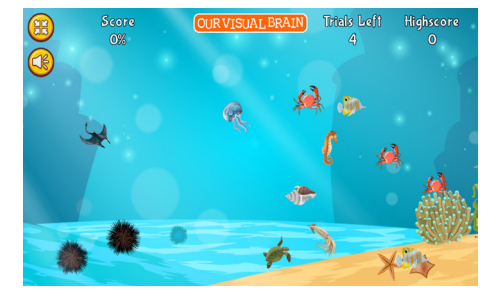

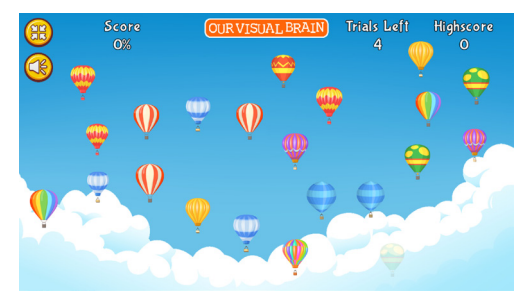

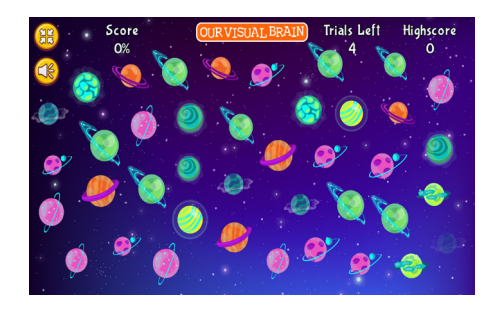

| Score<br>0% | OUR VISUAL BRAIN |  |  |  | Trials<br>4 | Left | Highscore<br>O |  |  |
|-------------|------------------|--|--|--|-------------|------|----------------|--|--|
|             |                  |  |  |  |             |      |                |  |  |
|             |                  |  |  |  |             |      |                |  |  |
|             |                  |  |  |  |             |      |                |  |  |
|             |                  |  |  |  |             |      |                |  |  |

**Memory Saccades** 

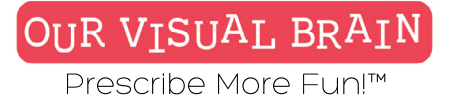

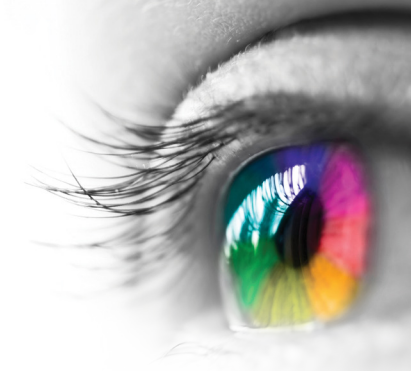

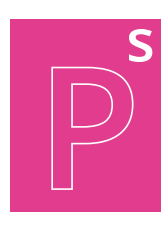

**Versions** One Version

**Modality** Full Color

**Peripheral Skills** 

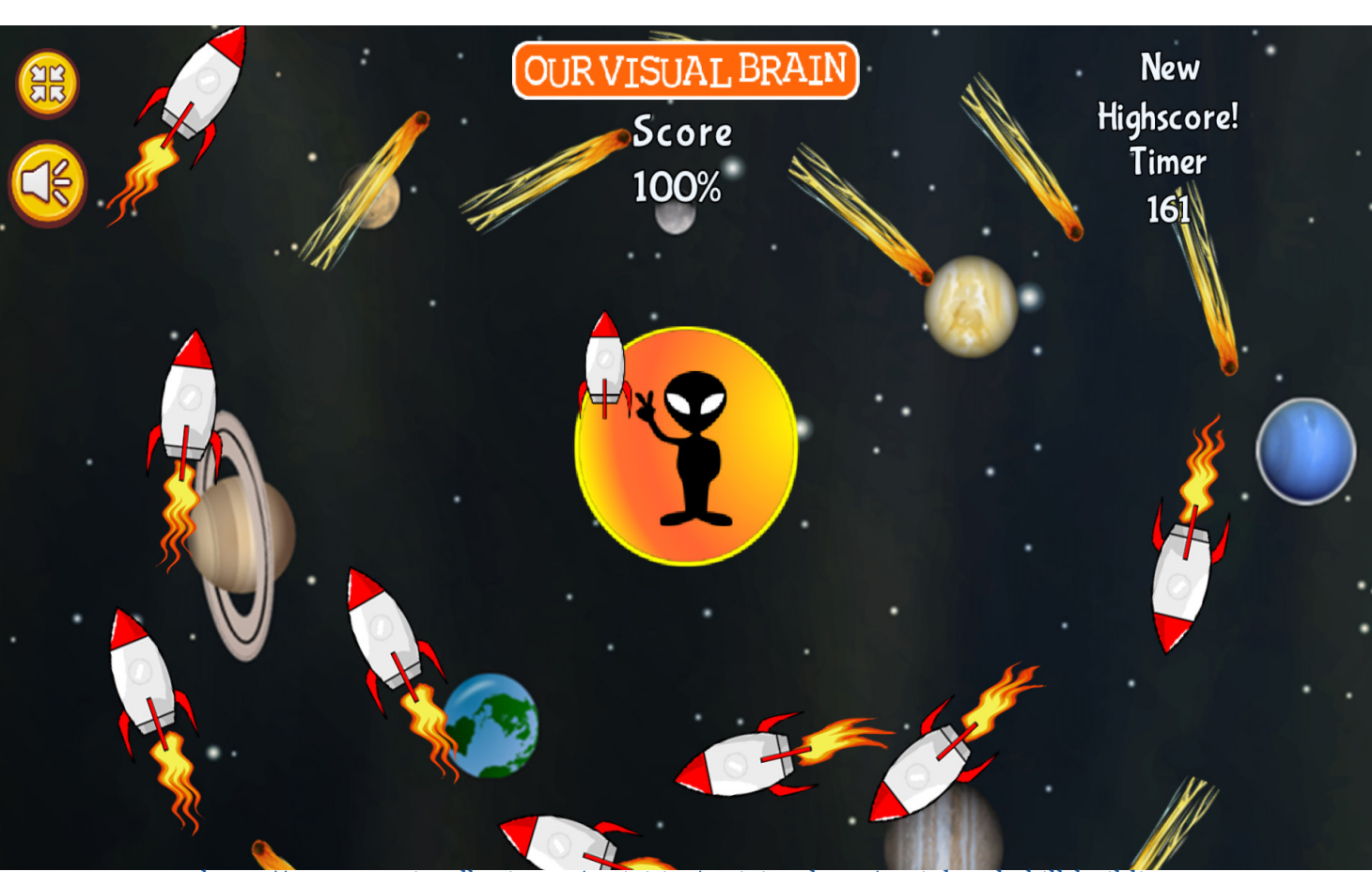

https://www.ourvisualbrain.net/activities/activity-demo/peripheral-skill-building

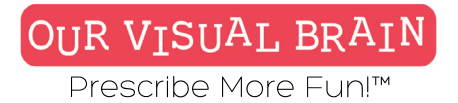

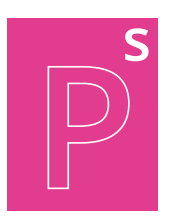

**Peripheral Skills** 

50 **Peripheral Skill Buildin** 

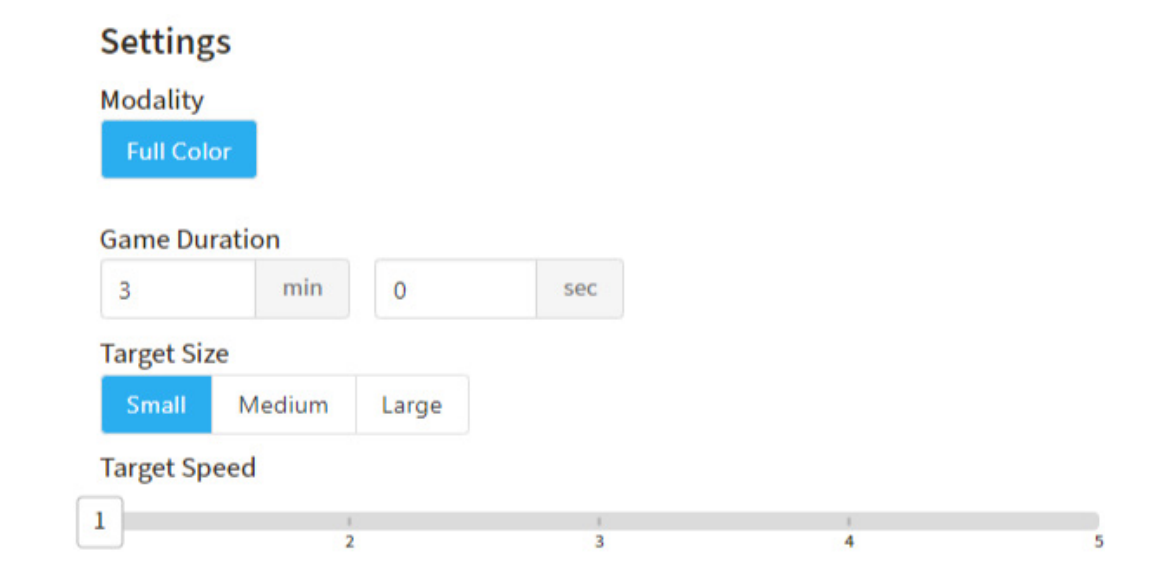

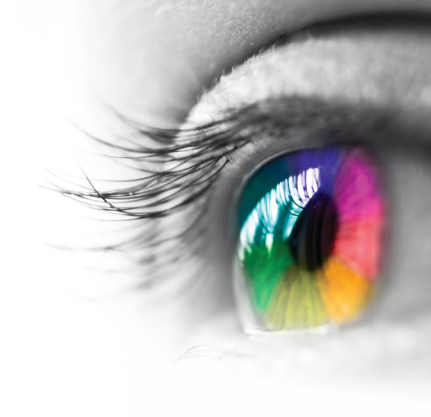

**Category** Peripheral Expansion

**Configurable Options** N/A

### Instructions

Keep your eye on the center target; this is important to build peripheral vision skills! Click/tap to remove the moving targets that match the target seen next to the central target. Each time the central target blinks, you must click/tap on it and then resume tapping the moving targets.

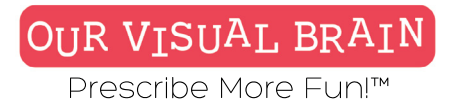

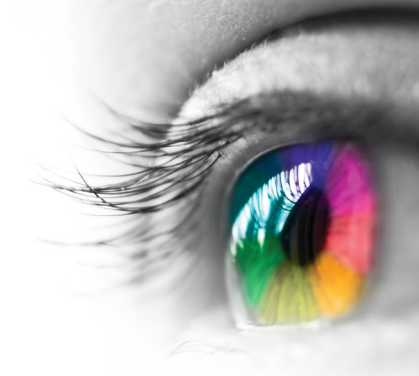

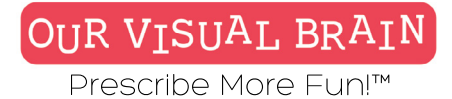

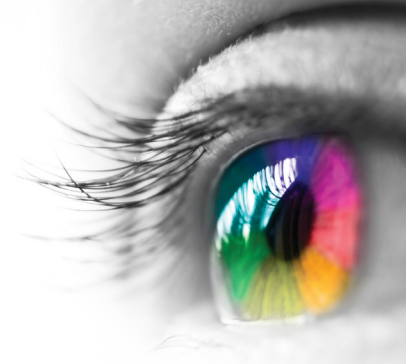

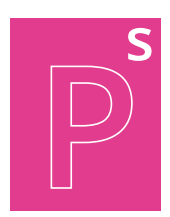

### **Peripheral Skills**

**Peripheral Skill Building** 

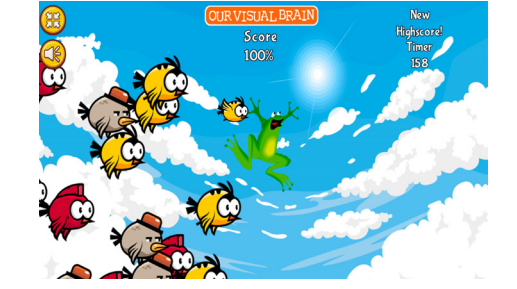

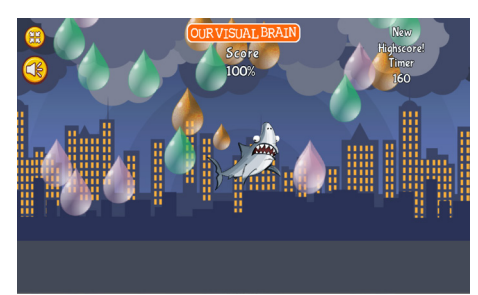

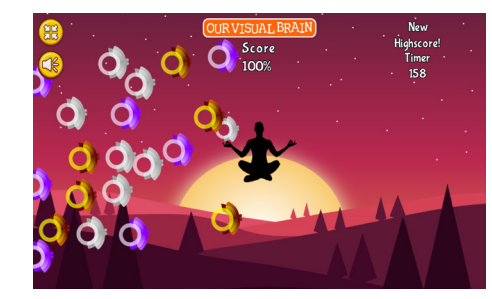

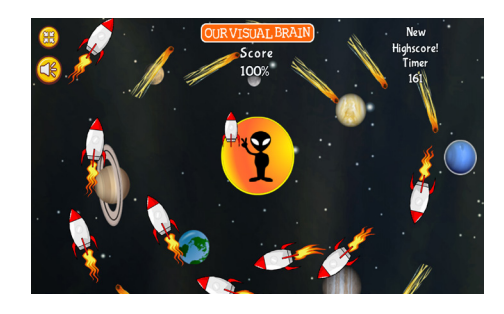

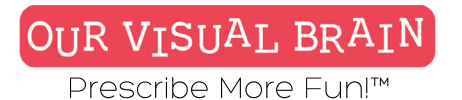

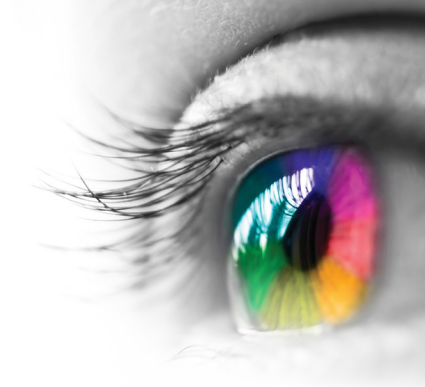

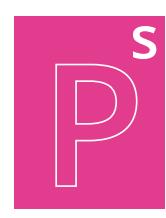

Bubbles, Letters, Numbers, Numbers/Letters, Rhyming Words

### Modality

Full Color, Red/Green, MFBF 🖝

**Peripheral Skills** 

**Peripheral Skill Building-**

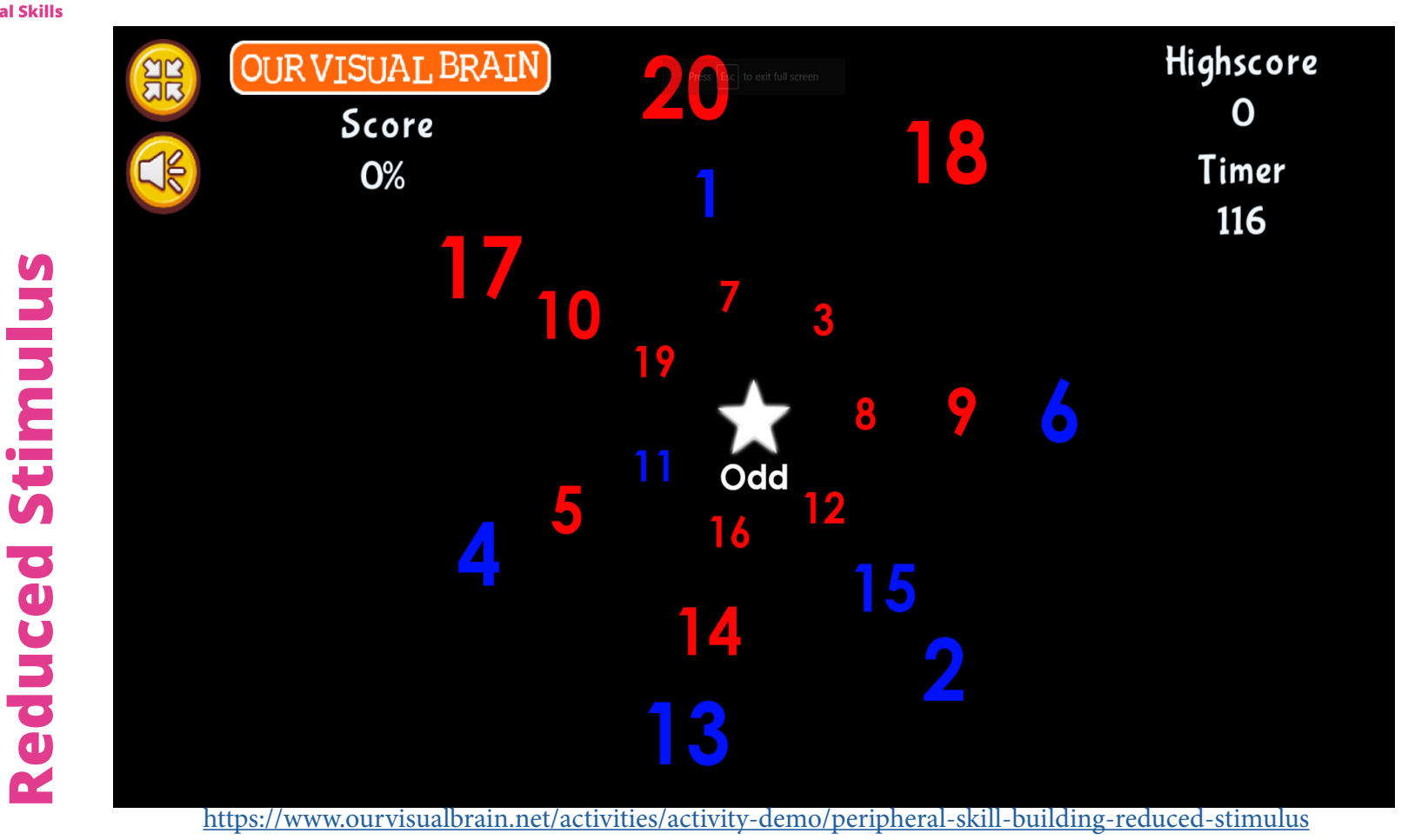
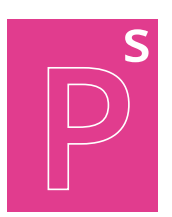

**Peripheral Skills** 

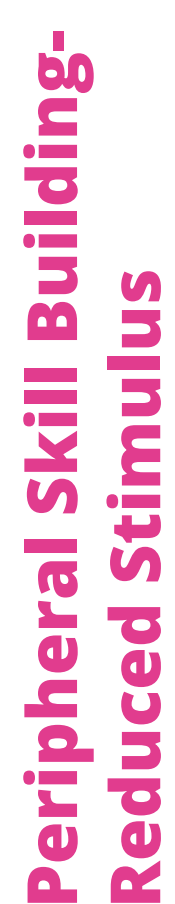

# Settings

| number-le                        | tter    |              | ¥ |   |   |
|----------------------------------|---------|--------------|---|---|---|
| Modality                         |         |              |   |   |   |
| Full Color                       | MFBF    | Red/Green    |   |   |   |
| Rotation Sp                      | eed     |              |   |   |   |
|                                  | L       | 1            | 1 | 1 |   |
|                                  | 1       | 2            | 3 | 4 |   |
|                                  | 1       | 2            | - |   | 0 |
| Play Mode                        | 1       | 2            | - |   | 1 |
| Play Mode<br>Timed               | Endless | ž            | - |   |   |
| Play Mode<br>Timed<br>Game Durat | Endless | l Mode Only) |   |   |   |

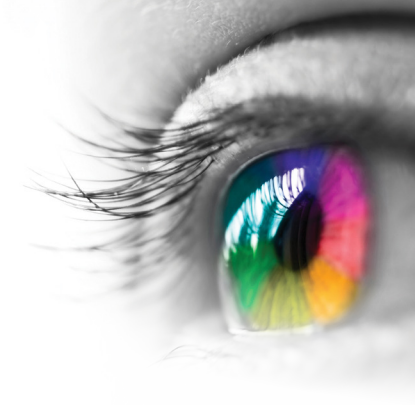

# Category

Alphabetical Order, Numerical Order, Spelling, Visual Discrimination

# **Configurable Options**

Reduced Stimulus

# Instructions

Keep your eye on the center target; this is important to build peripheral vision skills! Click/tap to remove the targets. Each time the central target blinks, you must click/tap on it and then resume tapping the moving targets.

**Bubbles:** Click/tap on the bubbles that match the color of the star.

**Letters & Numbers:** Click/tap on the targets in the order indicated on the bottom left-hand side of your screen.

**Number/Letter:** Click/tap on the targets first the number then the letter in the order indicated on the bottom left-hand side of your screen. e.g. 1,A-2,B-3C **Words:** You will be creating rhyming words in this exercise. Check the instructions on the bottom left-hand side of the screen to see the rhyming word for each round. If you make a mistake spelling a word click on the start over button located on the bottom right-hand side of your screen.

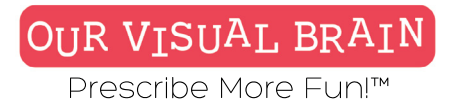

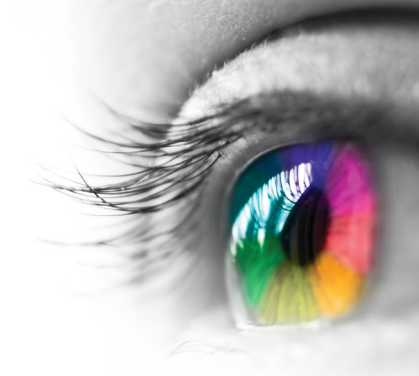

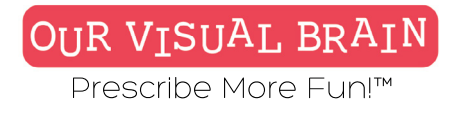

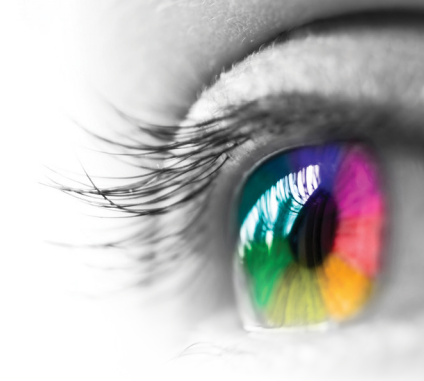

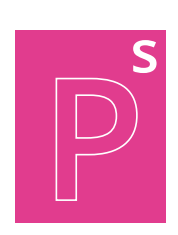

# **Bubbles, Letters, Numbers, Numbers/Letters, Words**

**Peripheral Skills** 

**Peripheral Skill Building-Reduced Stimulus** 

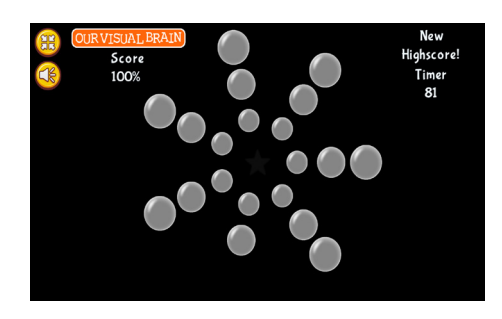

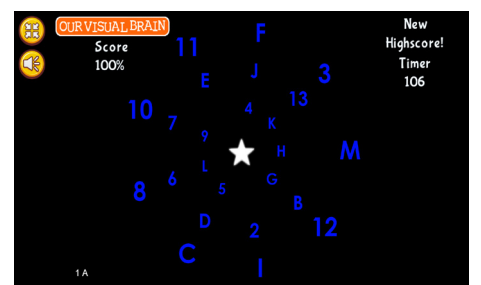

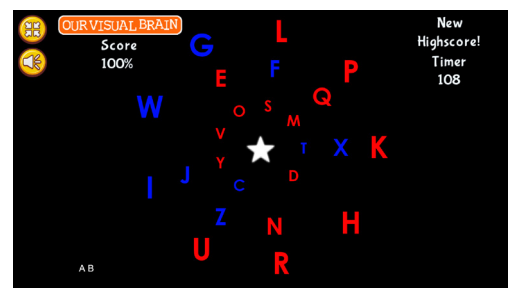

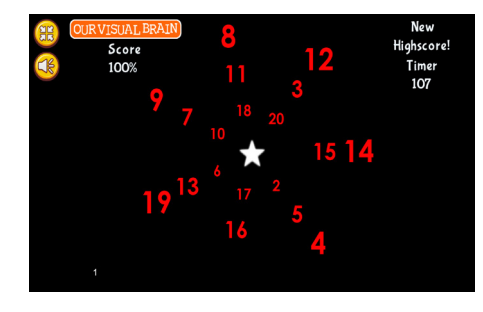

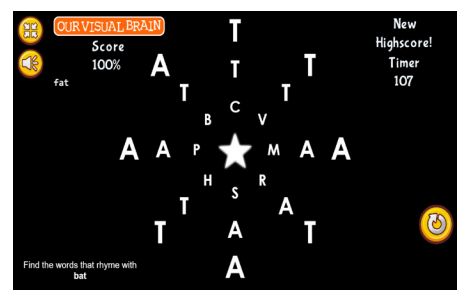

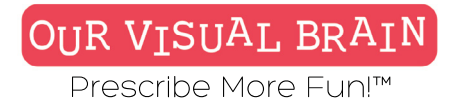

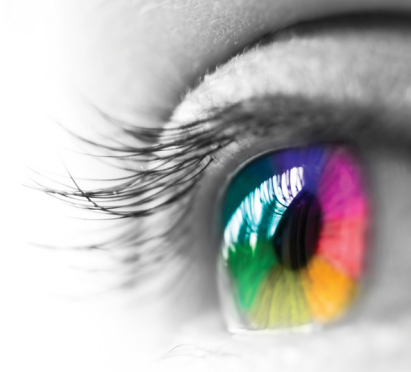

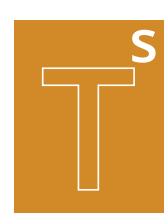

One Version

# Modality

Full Color, Red/Green, MFBF 🖝

**Tracking Skills** 

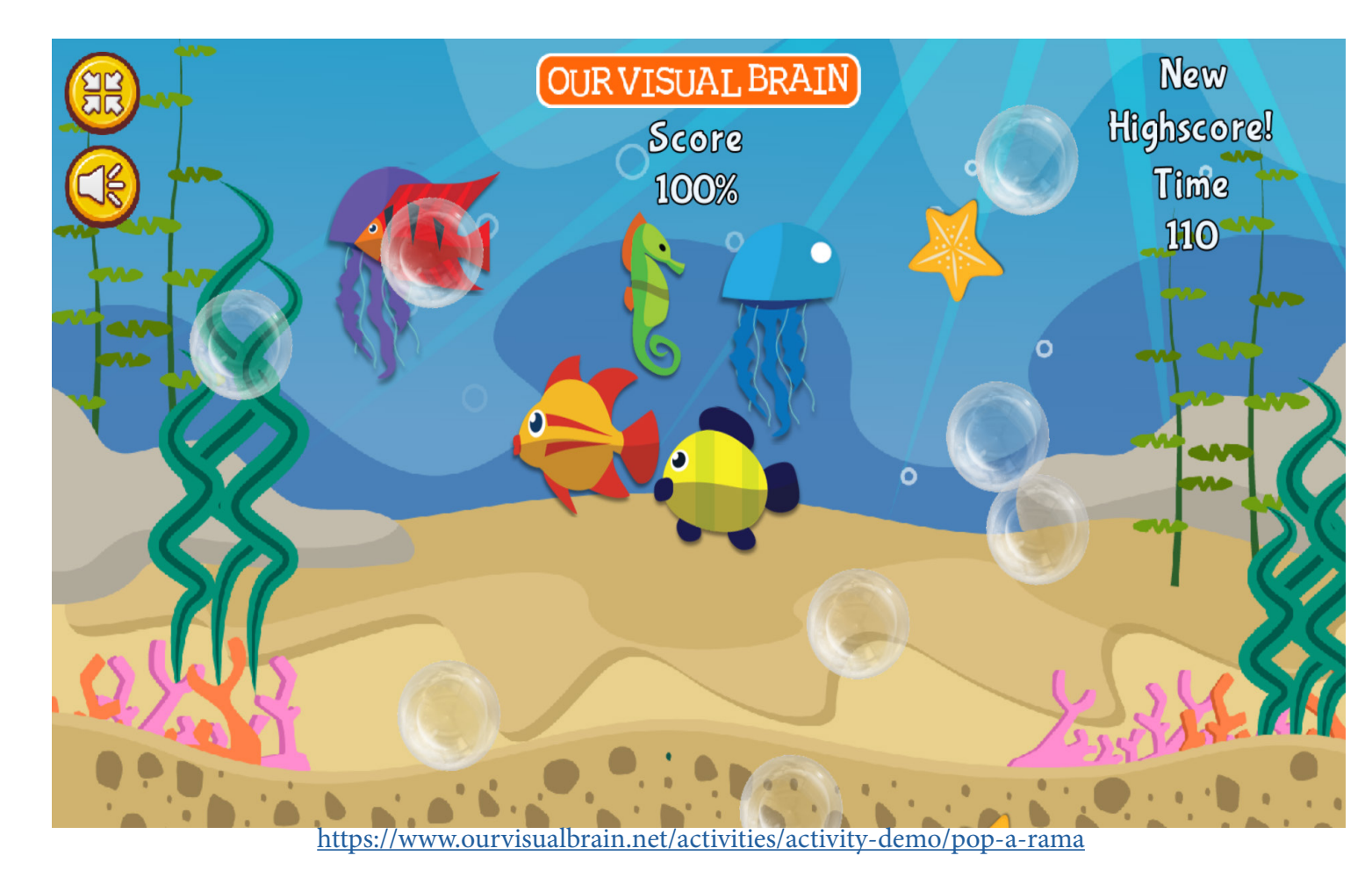

# Pop A Rama

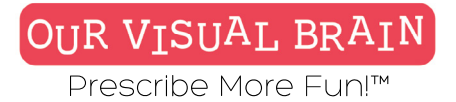

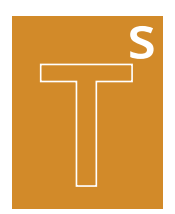

**Tracking Skills** 

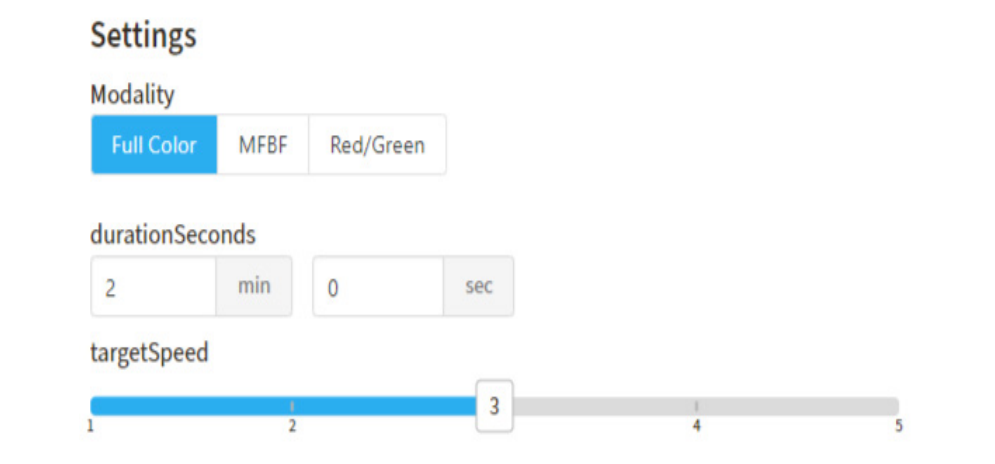

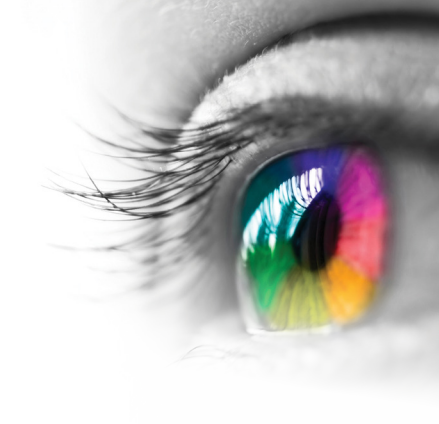

# Category

Tracking

# **Configurable Options** Processing Speed

# Instructions

Pop the bubbles for points but don't let them leave the top of the screen or you will lose your points. Tap or click on the star fish or flower for extra points.

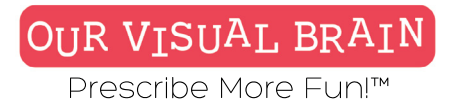

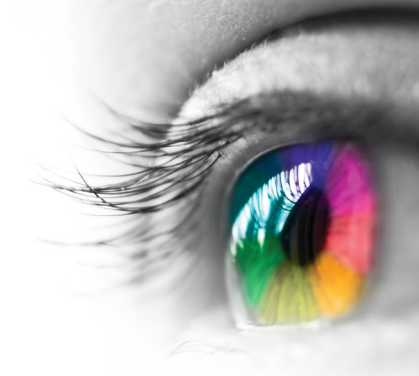

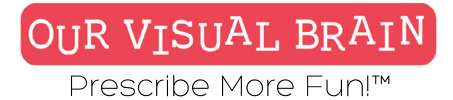

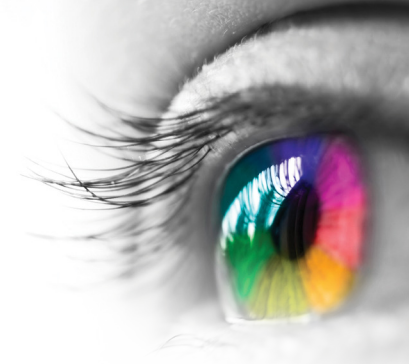

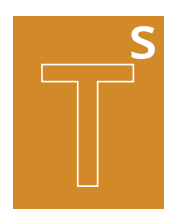

## **Tracking Skills**

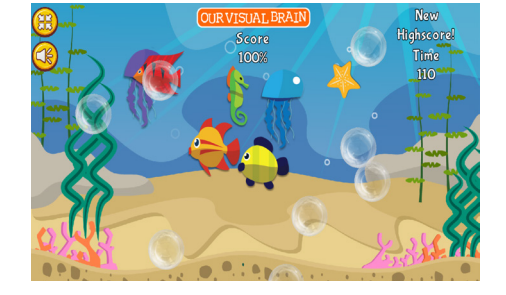

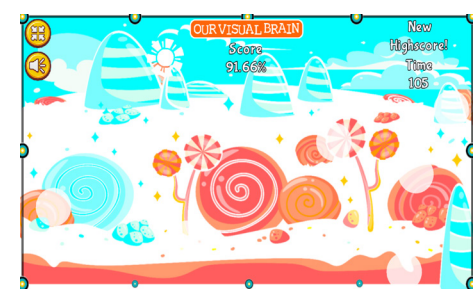

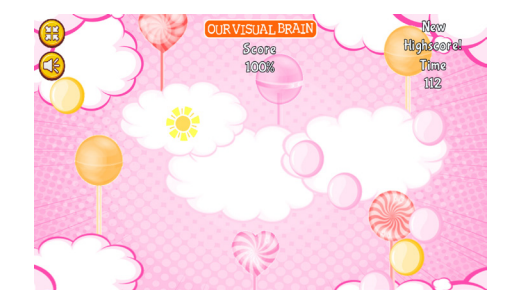

# Pop A Rama

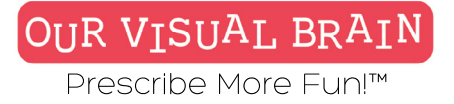

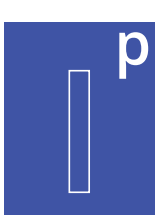

In-office, Freeplay

**Modality** Full Color

Information Processing

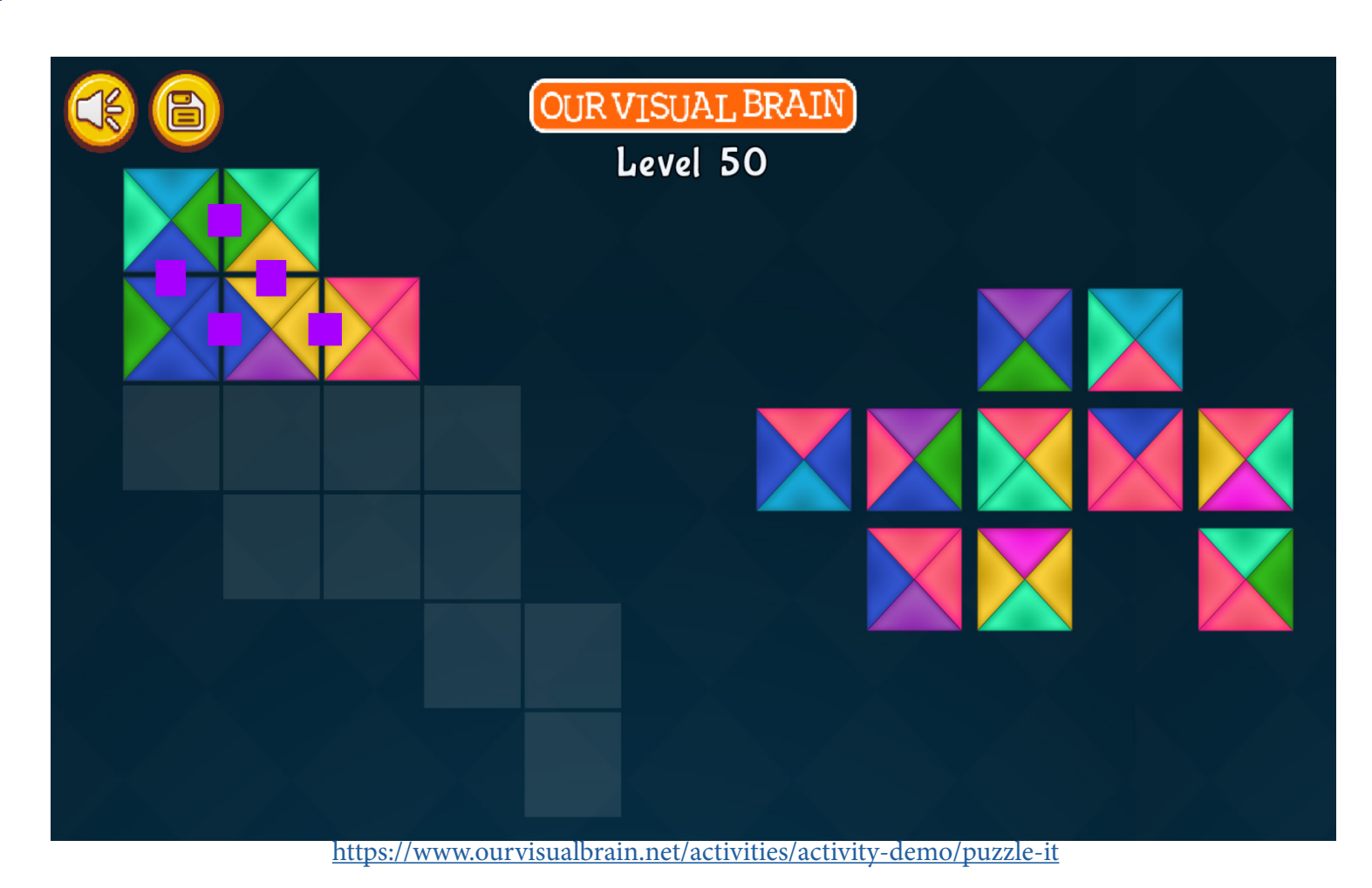

**Puzzle It** 

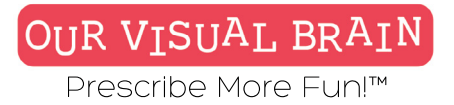

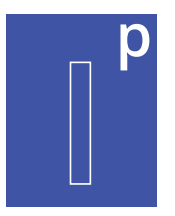

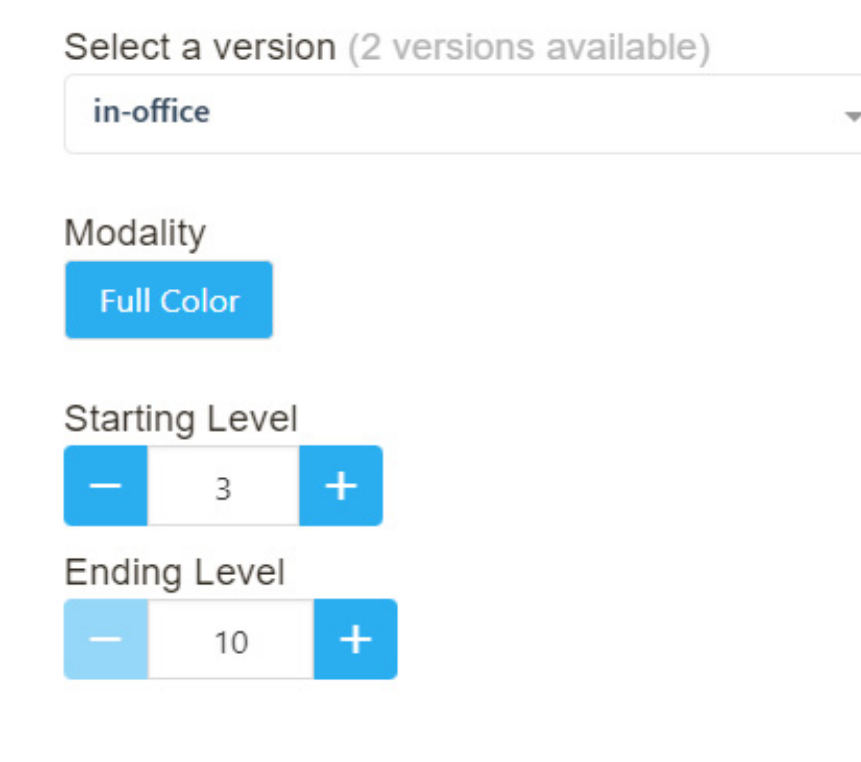

# Category

Spatial Reasoning

# **Configurable Options**

Reduced Stimulus

# Instructions

Look at the blocks and arrange them in the empty spaces above so that the colors match on each side. You must answer correctly to move on.

**Puzzle It** 

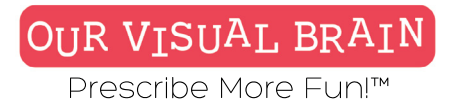

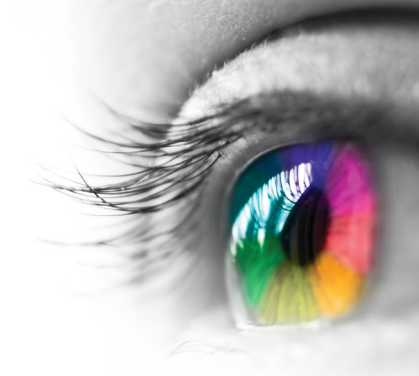

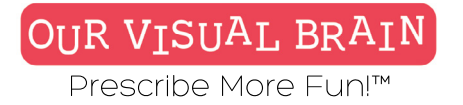

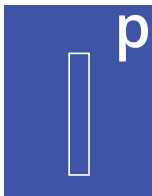

# In-office, Freeplay

Information

Information Processing

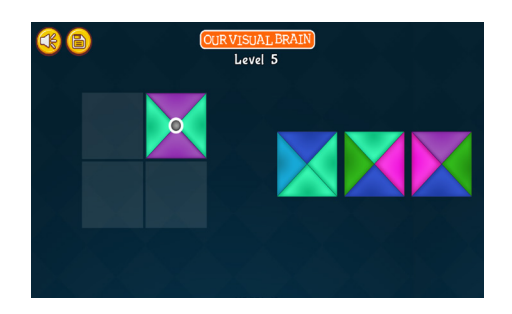

# Puzzle It

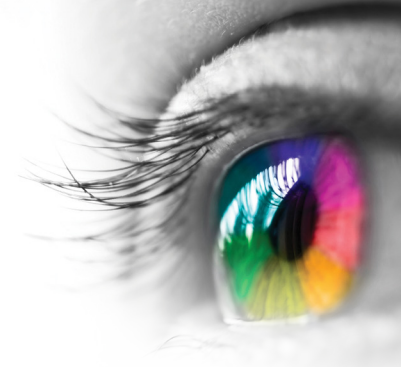

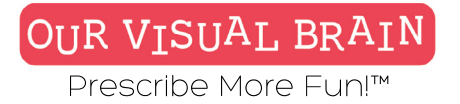

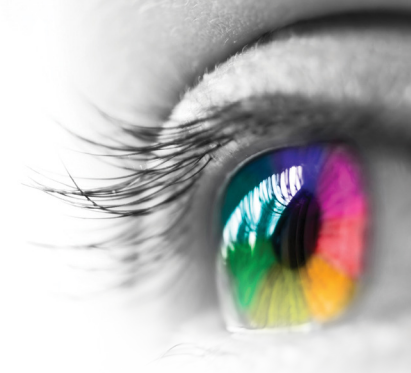

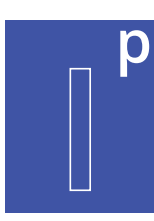

One Version

**Modality** Full Color

Information Processing

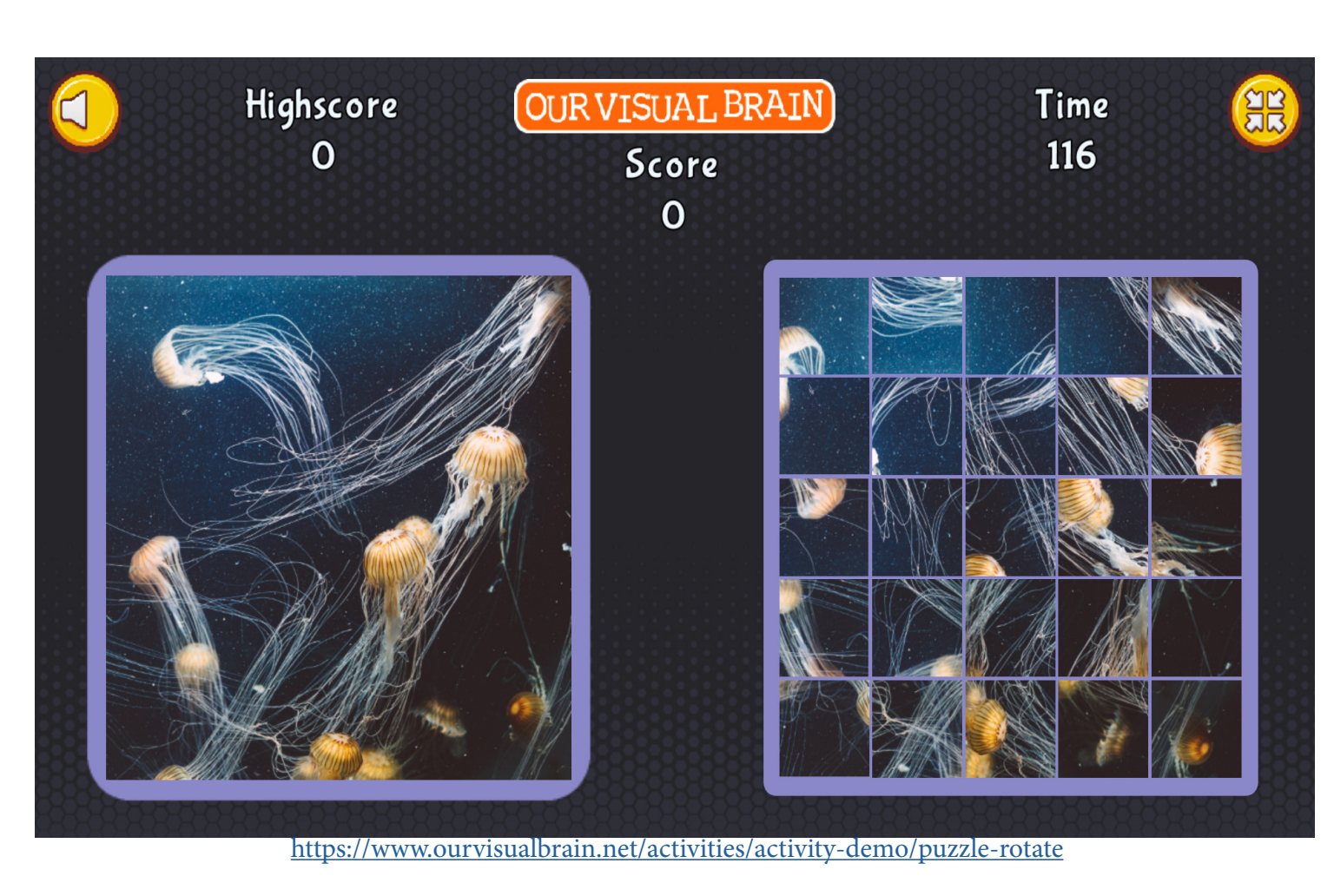

**Puzzle Rotate** 

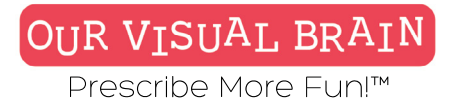

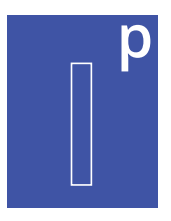

# Settings Modality Full Color

**Game Duration** 

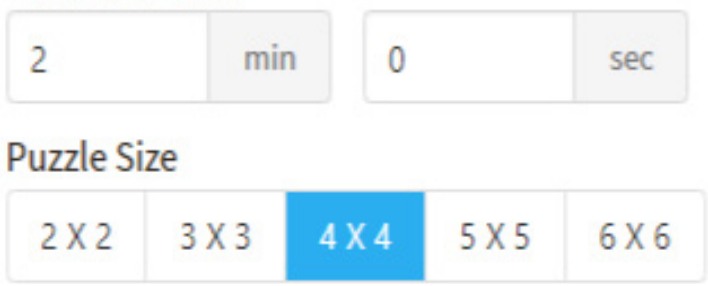

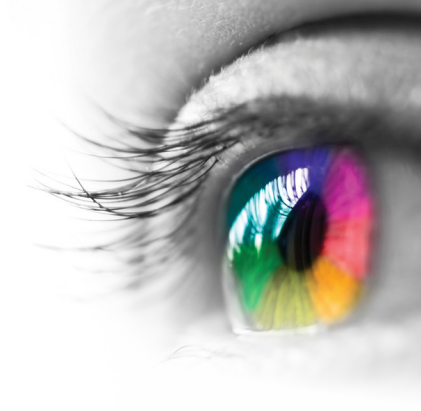

# Category

Visual Closure

# **Configurable Options**

Processing Speed, Reduced Stimulus

# Instructions

Click the squares in the puzzle on the right to rotate each piece so that the completed puzzle matches the photograph on the left.

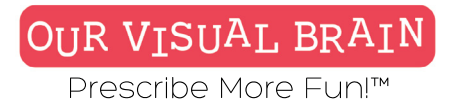

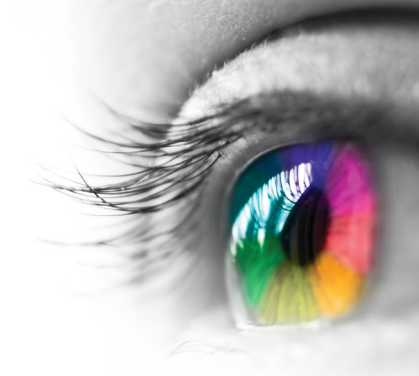

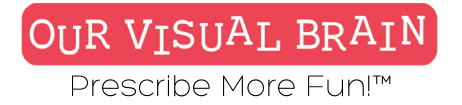

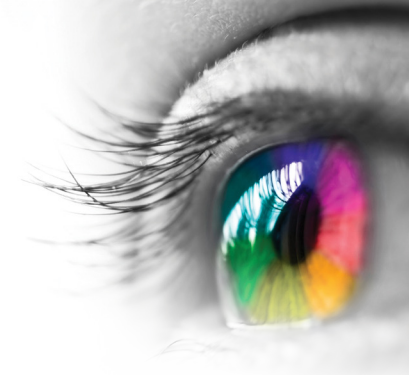

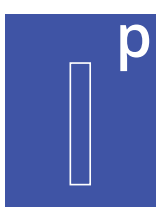

# Puzzle Size: 2x2, 3x3, 4x4, 5x5, 6x6

Information Processing

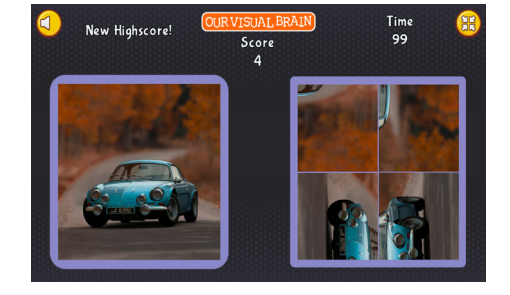

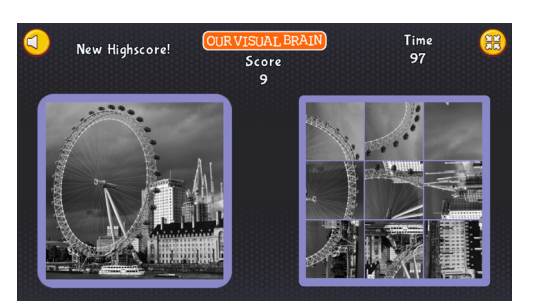

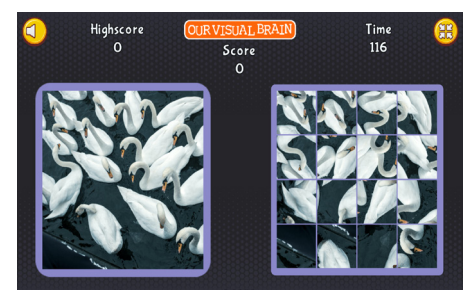

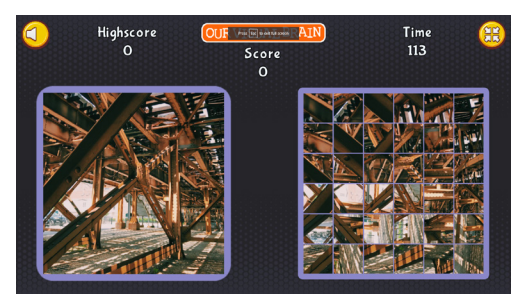

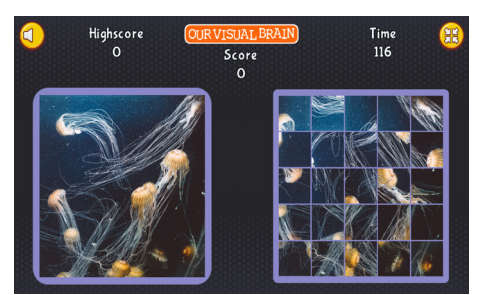

# **Puzzle Rotate**

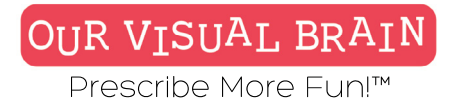

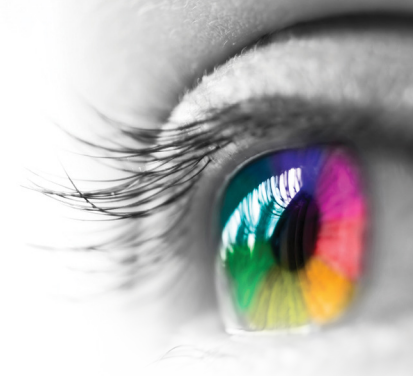

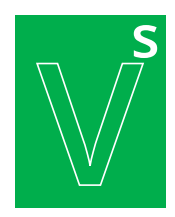

Convergence, Divergence, Jump Duction

# Modality Red/Green

**Vergence Skills** 

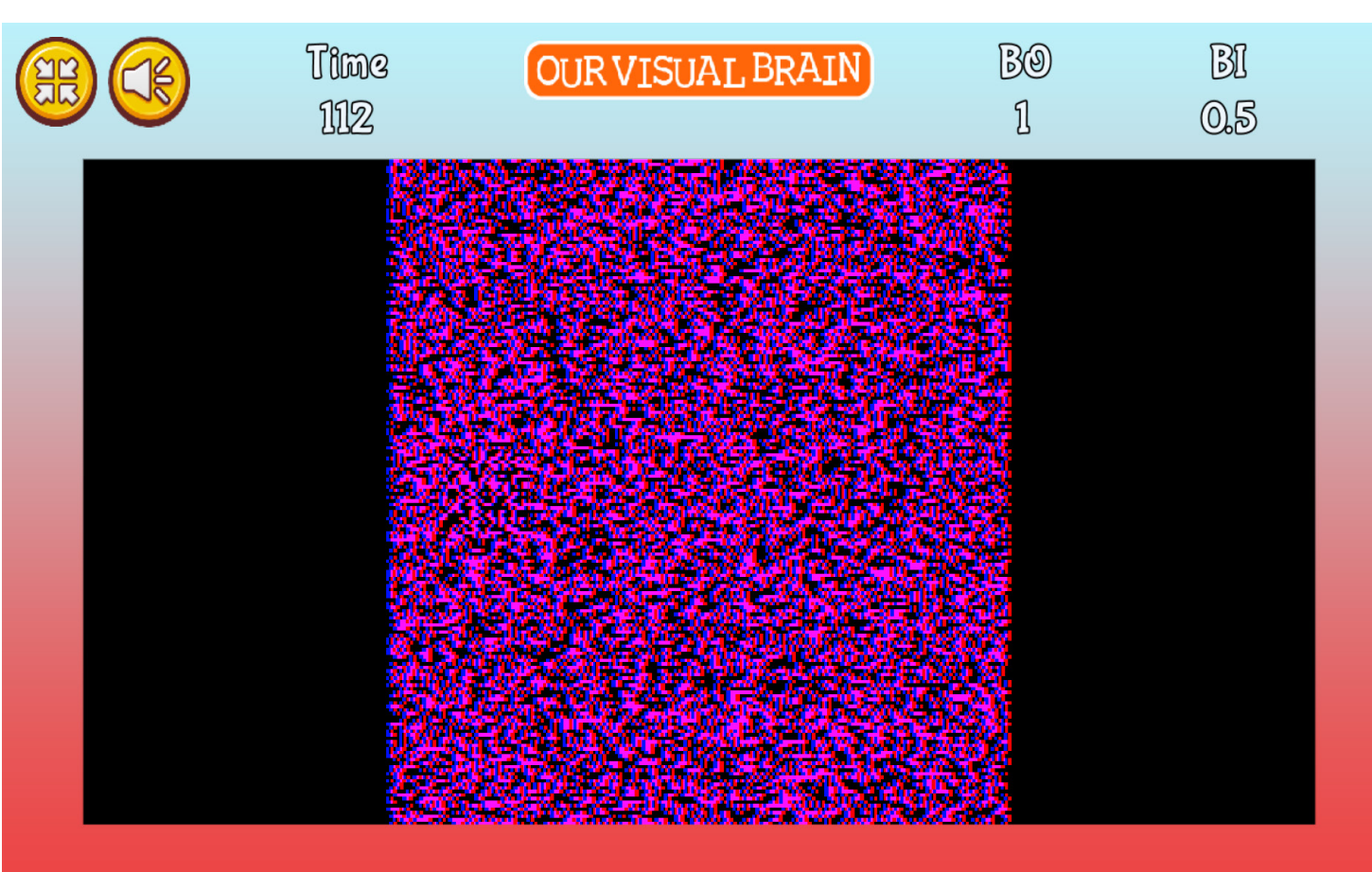

https://www.ourvisualbrain.net/activities/activity-demo/random-dot-stereograms

**Random Dot** 

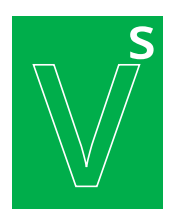

## **Vergence Skills**

# Settings

3

4

5

6

7

8

9

10

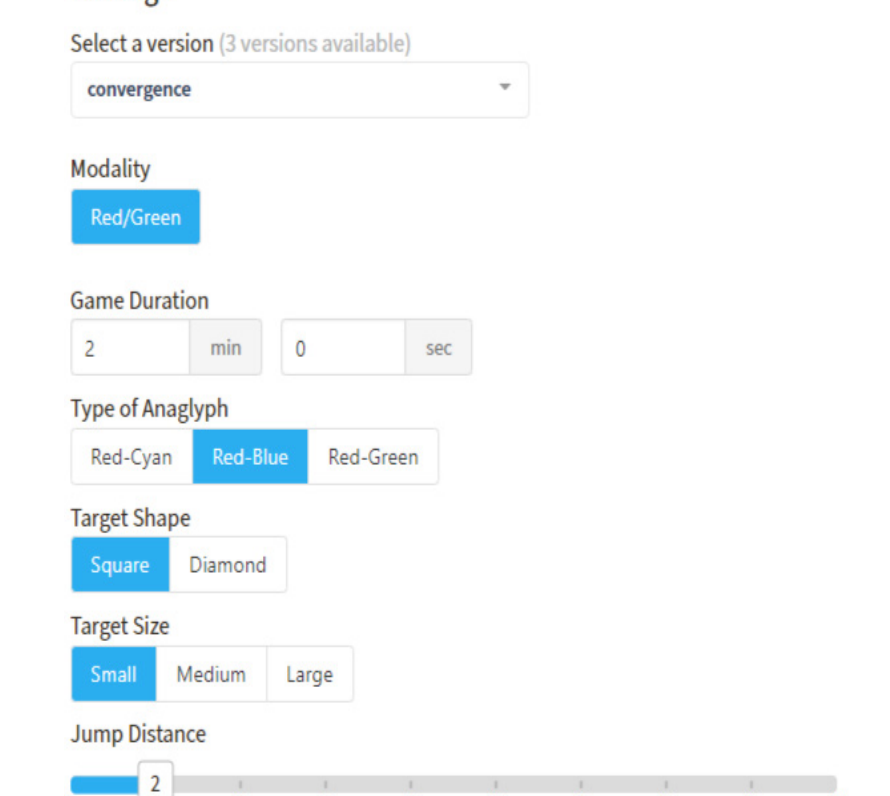

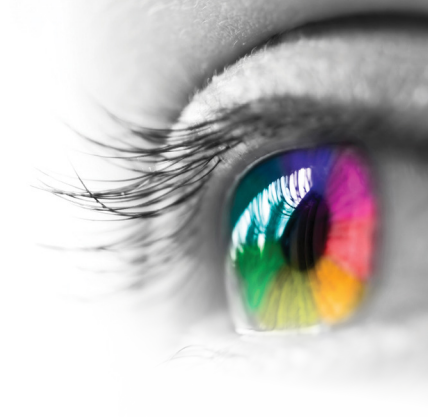

# Category

Vergence

# **Configurable Options** Reduced Stimulus

# Instructions

Your mission is to find the hidden square. While wearing your glasses, tap the square when it appears. Remember speed and accuracy count, so move as quickly as you can without making a mistake.

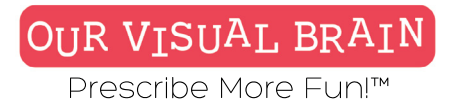

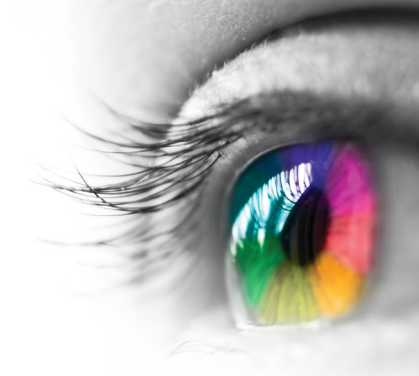

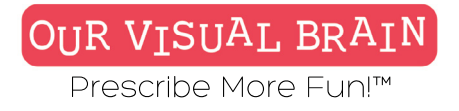

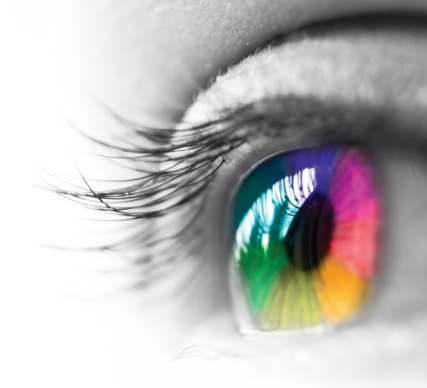

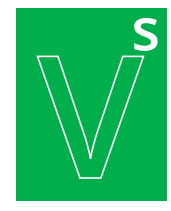

# **Convergence, Divergence, Jump Duction**

**Vergence Skills** 

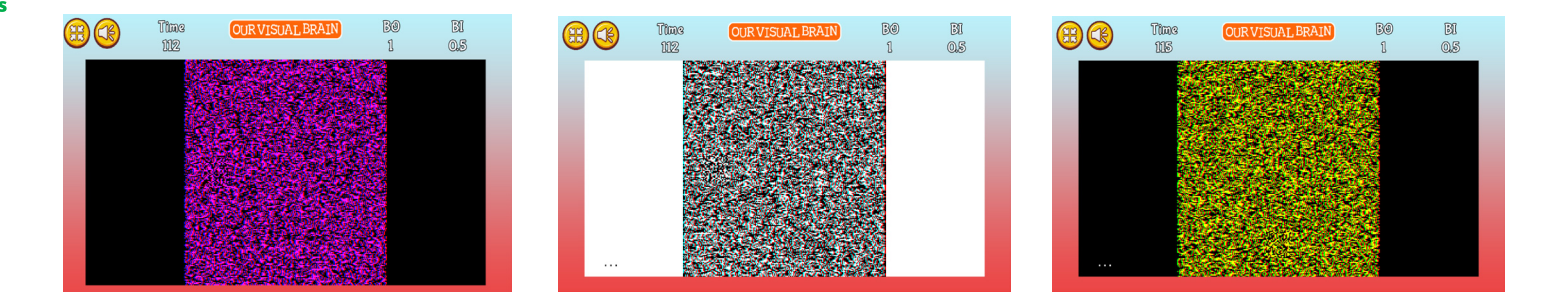

**Random Dot** 

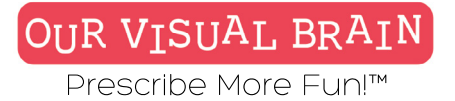

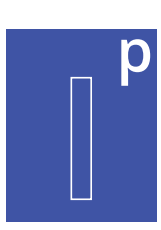

Standard, Simplified

**Modality** Full Color

Information Processing

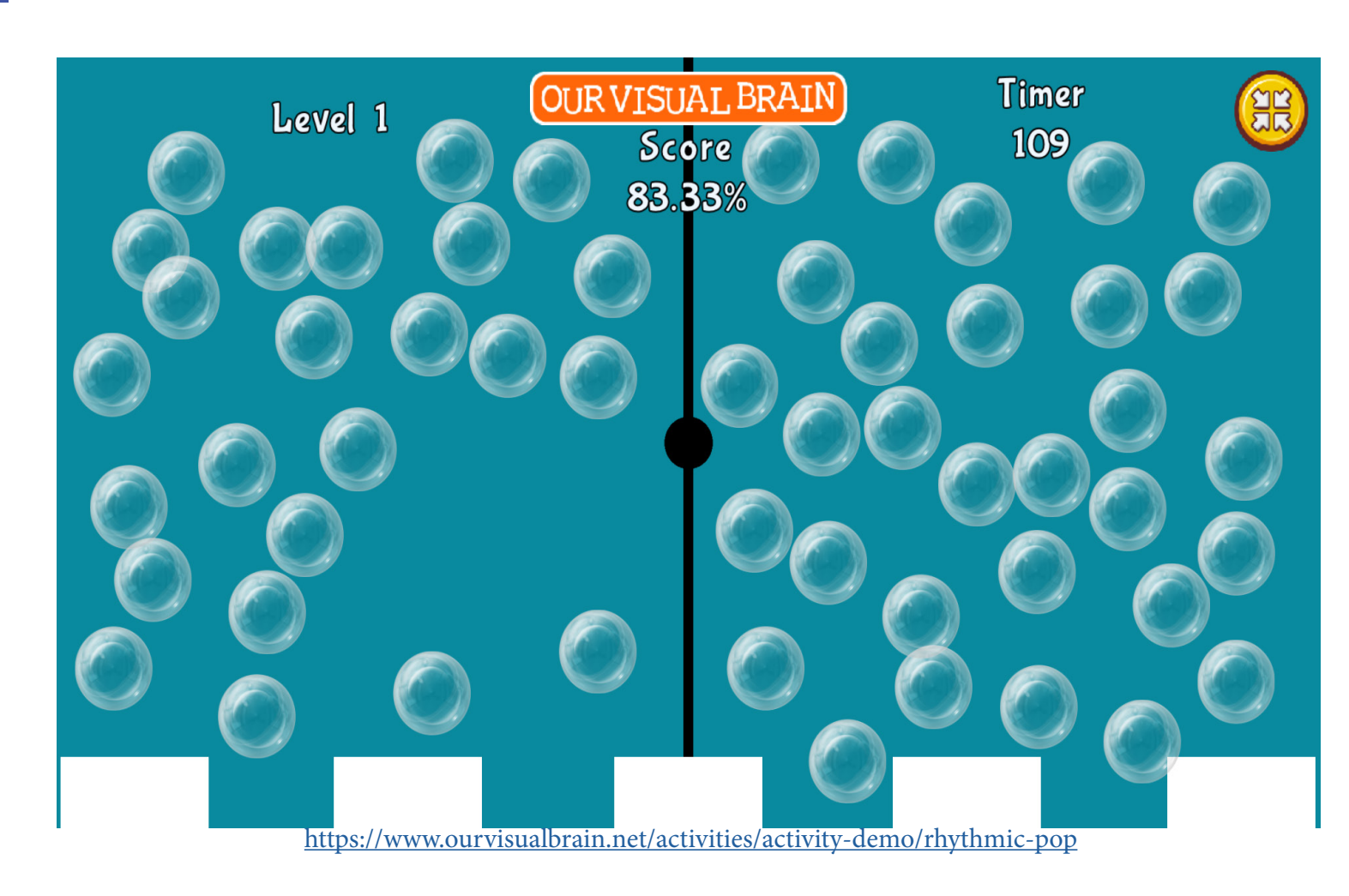

**Rhythmic Pop** 

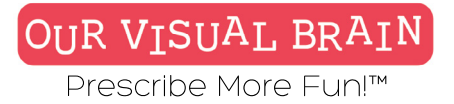

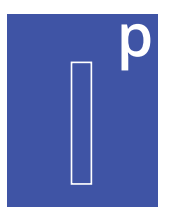

# Settings

Select a version (2 versions available)

standard

# Modality

Full Color

## **Game Duration**

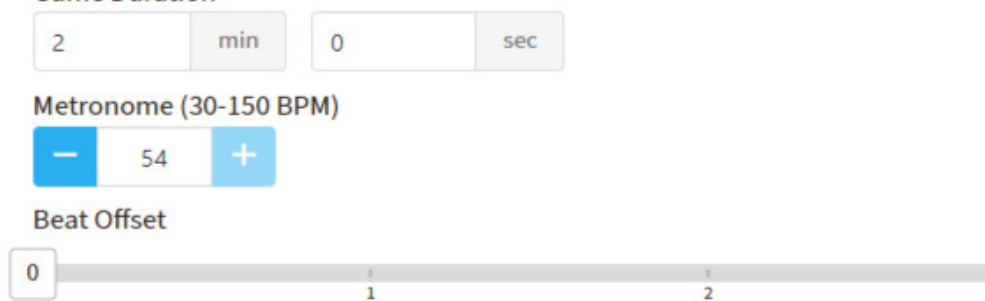

# Category

Rhythmic Visual Motor, Visual Attention, Crossing the Midline

# **Configurable Options**

Processing Speed, Reduced Stimulus

# Instructions

Tap the bubbles in time with the beat. The colored bars at the bottom of the screen will give you visual cues to stay on beat.

# **Rhythmic Pop**

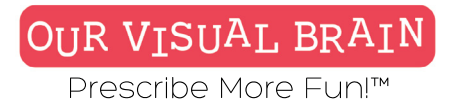

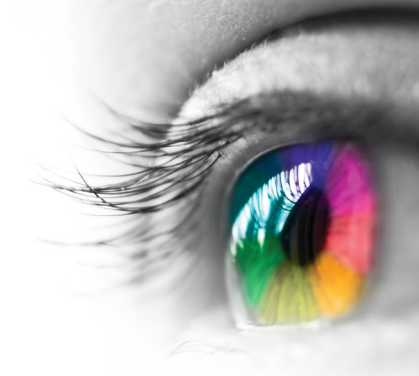

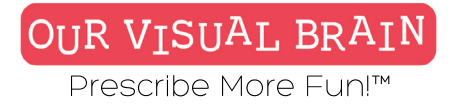

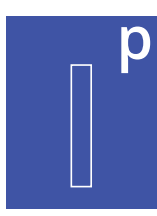

# Standard, Simplified

Information Processing

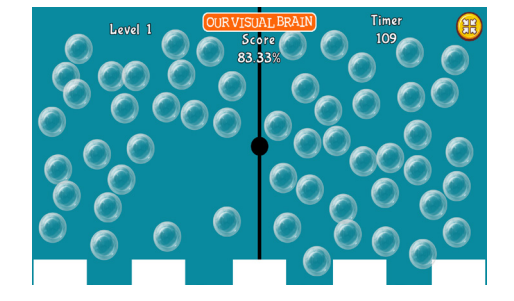

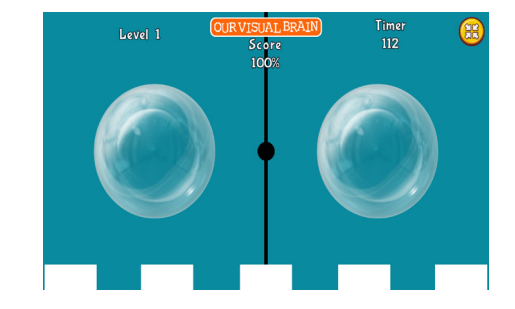

**Rhythmic Pop** 

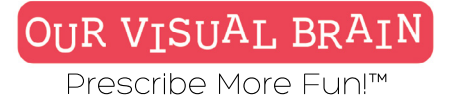

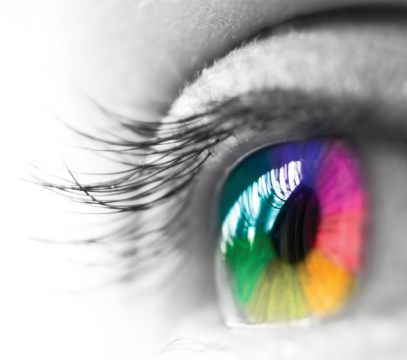

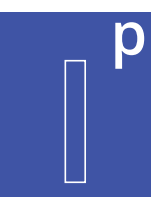

Metronome Active, Metronome Inactive

# Modality

Full Color, Red/Green, MFBF 🖝

Information Processing

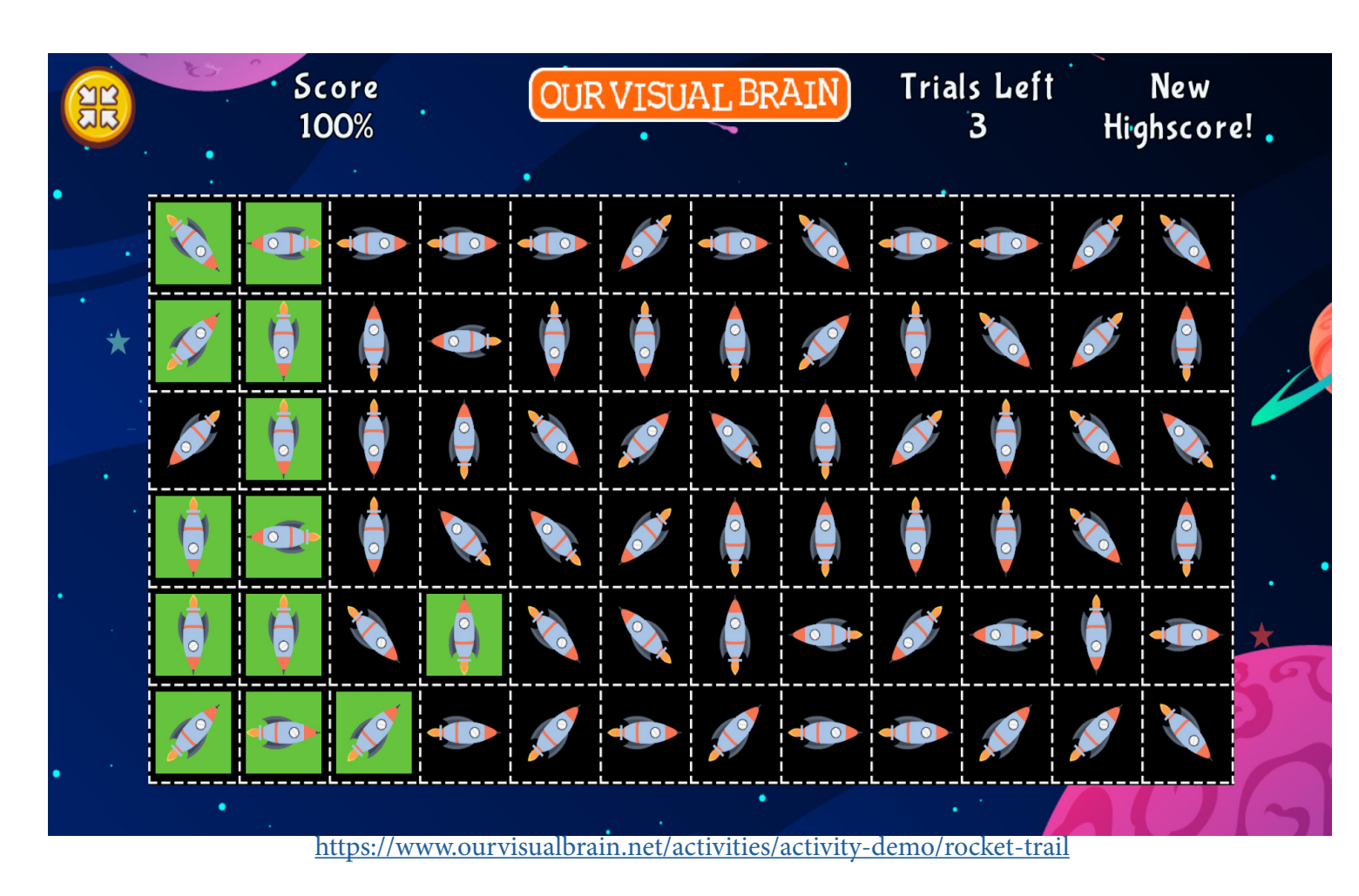

**Rocket Trail** 

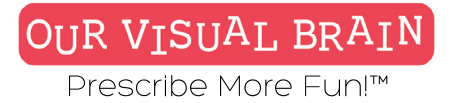

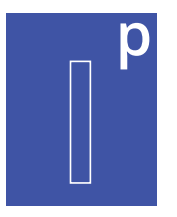

# Settings

Select a version (2 versions available)

# metronome-inactive

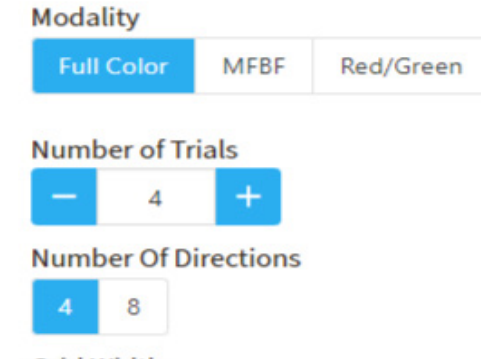

# Grid Width

# 7 8 9 10 11

12

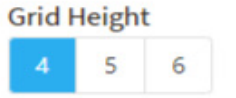

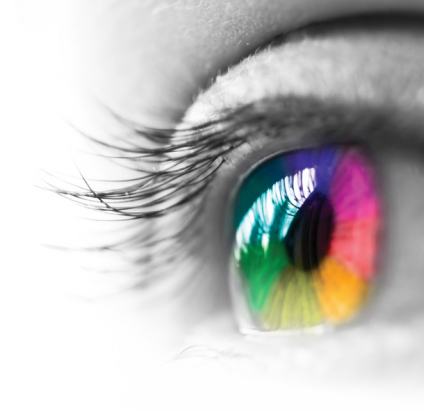

# Category

Directionality

# **Configurable Options**

Processing Speed, Reduced Stimulus

# Instructions

Start at the green star and create the rocket trail by clicking or tapping on the next rocket in the path as indicated by the direction the rocket is pointing. Keep this up until you reach the red star.

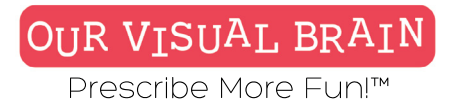

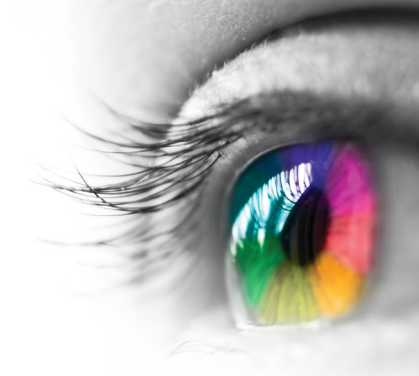

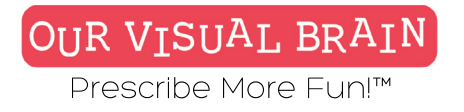

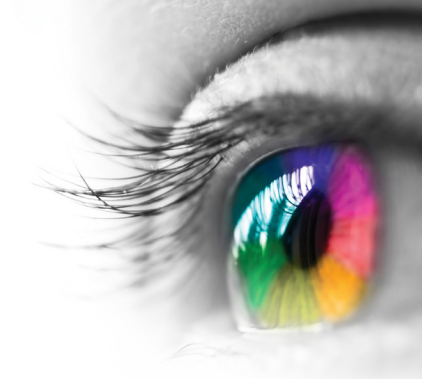

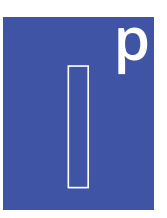

# Metronome Active, Metronome Inactive

Information Processing

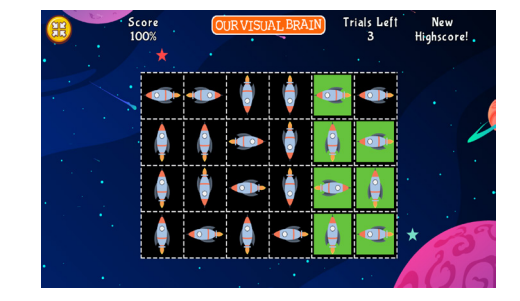

| AR | Score<br>100% |          |          | OUR VISUAL BRAIN |            |          |          | Tria | Trials Left<br>3 |          | New<br>Highscore! |           |
|----|---------------|----------|----------|------------------|------------|----------|----------|------|------------------|----------|-------------------|-----------|
|    |               | 1        | <b>K</b> | 1                | <li>M</li> | ۲        | <b>i</b> | ₩.   | ¢.               | 3        | <b>i</b>          | ٩         |
|    | Ð             | 67       | 67       | 1                | <b>S</b>   | ٢        | ٨        |      | 1                | <b>3</b> | K)                | ٢         |
|    | <b>1</b>      | <b>S</b> | 1        |                  | ١          | *        | 634      | ٩    | 1                |          | ۲                 | ٢         |
|    | <b>3</b>      | <b>F</b> | 67       | ۲                | ١          | <b>1</b> | ٨        | ٩    | 1                | <b>A</b> | <b>1</b>          | <b>1</b>  |
| *  | ٩             | 67       | ۲        | ٩                | ٢          | ¢        | 1        | ٩    | ٢                | ١        | ٢                 | ٢         |
|    | ٩             | 67       | 67       |                  | ٩          | <b>8</b> |          | ٩    |                  |          |                   | <b>\$</b> |

| N LE | Score<br>100% |   | (        | OUR VISUAL BRAIN |          |          |          | Trials Left<br>3 |   | New<br>Highscore! |  |
|------|---------------|---|----------|------------------|----------|----------|----------|------------------|---|-------------------|--|
|      | ,<br>¢        | ٩ | ¢        | ٩                | 63       | <u>ê</u> | Ø        |                  |   |                   |  |
|      | ۲             | ¢ | <b>K</b> | 1                | ¢        | 1        |          | ٩                | ø |                   |  |
|      | ٨             | ¢ | ¢        | ۲                | ٢        | <b>*</b> | ٨        | ١                | ٩ |                   |  |
|      | ٨             | ٩ | 67       | ¢                | 1        | <b>₩</b> | ٨        | K)               | ø |                   |  |
|      | ₩2            | ¢ | <b>F</b> | ¢                | <u>و</u> | ٨        | <b>R</b> | ون ا             | ٩ | *                 |  |

**Rocket Trail** 

# OUR VISUAL BRAIN Prescribe More Fun!™

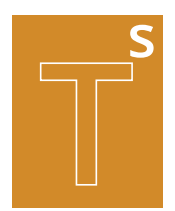

# Versions

Numbers, Letter, Number/Letters, Words, Sight Words, Skip Counting, Bubbles, Visual Discrimination, Visual Sequential Memory

# Modality

**Tracking Skills** 

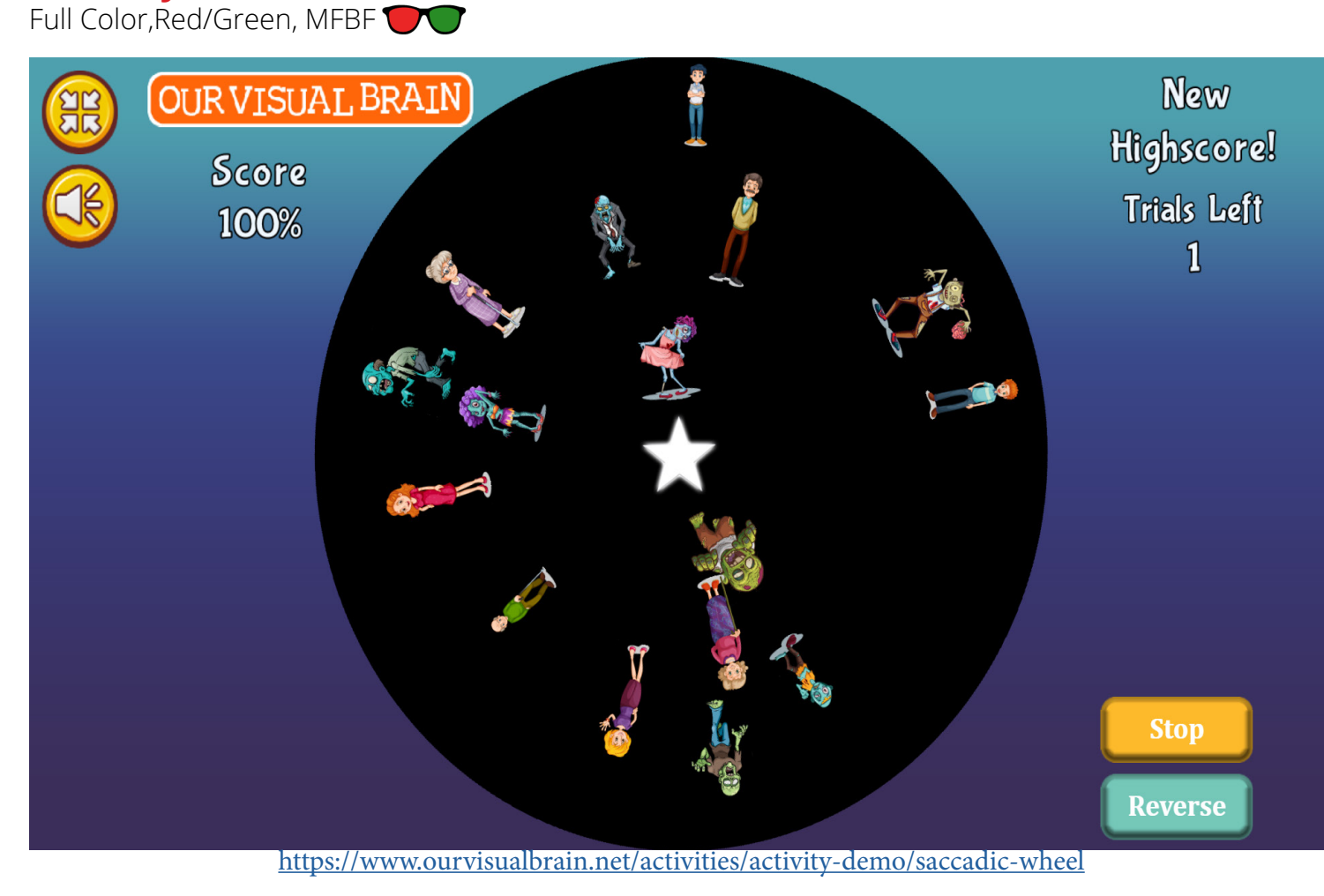

Saccadic Wheel

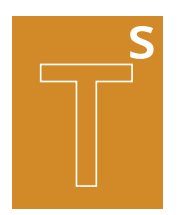

## **Tracking Skills**

# Settings

| Select a version | (8) | versions | available) |
|------------------|-----|----------|------------|
|------------------|-----|----------|------------|

words

# Modality

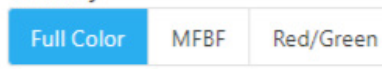

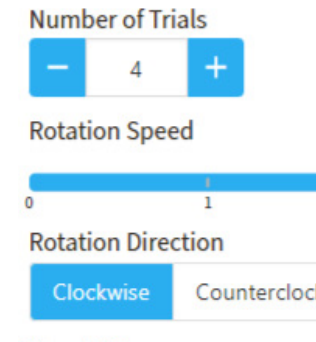

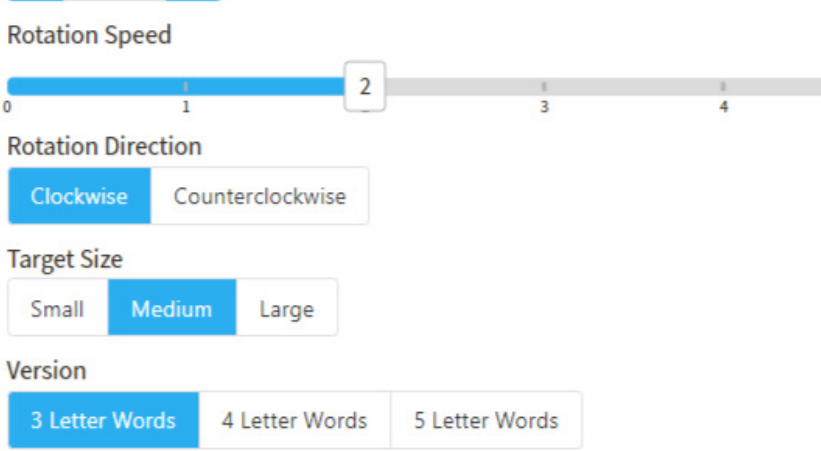

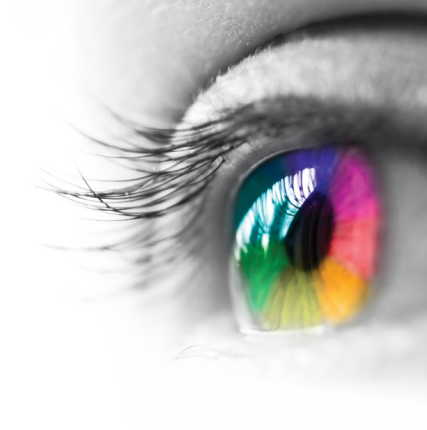

# Category Tracking **Configurable Options**

5

Processing Speed, Reduced Stimulus Instructions Click/tap on the star to begin play.

**Numbers/Letters:** Click/tap the targets in order.

**SkipCounting:** Skip count by the number in the center of the star by repeatedly adding that number to the starting number.

Visual Discrimination: You are in a war against the zombies. Click/tap on your enemies to destroy them!

Visual Sequential Memory: Watch the order that the letters and numbers are displayed on the star. Click/tap on the letters and numbers on the wheel to repeat the sequence.

Sight Words: Listen to the word and then click/tap on this word on the wheel. Bubbles: Click/tap on the bubbles in time with the beat. You may use the green circle insdie the central target as a visual cue.

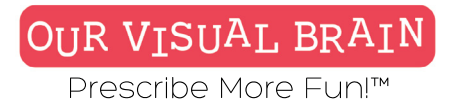

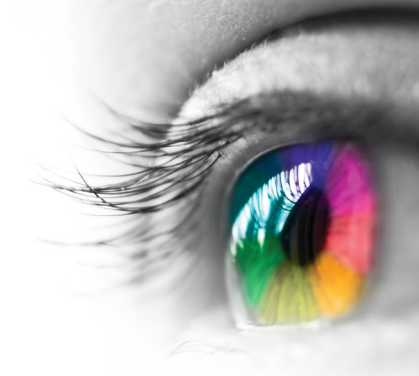

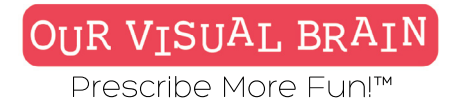

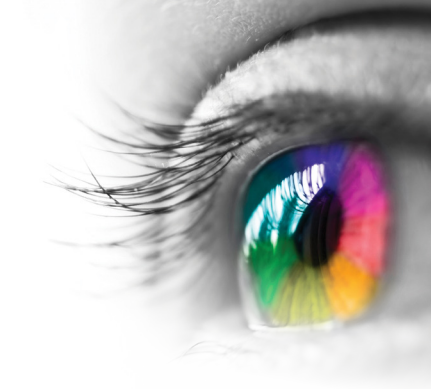

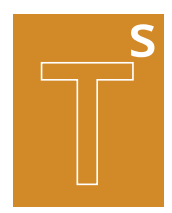

Bubbles, Letters, Letters/Numbers, Numbers, Sight Words, Skip Counting, Visual Discrimination, Visual Sequential Memory

**Tracking Skills** 

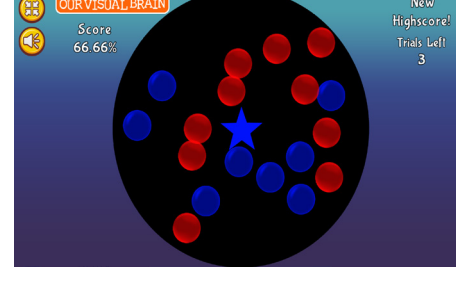

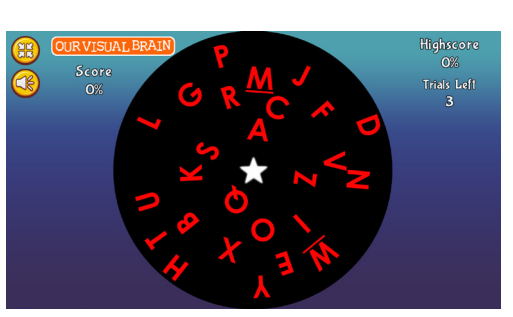

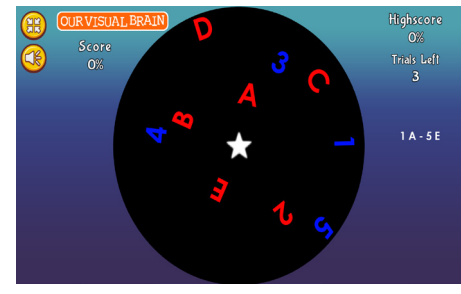

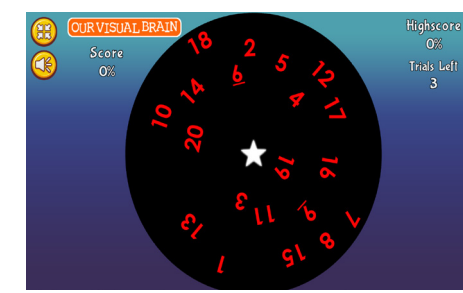

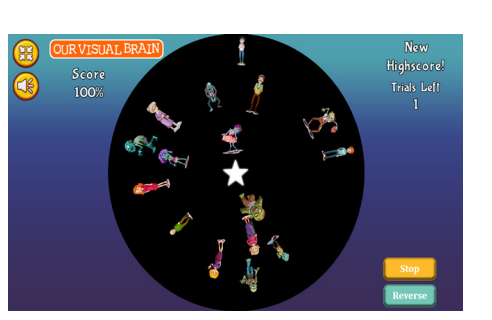

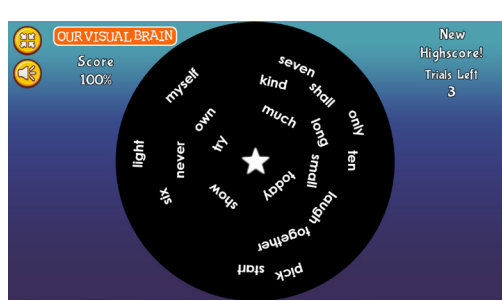

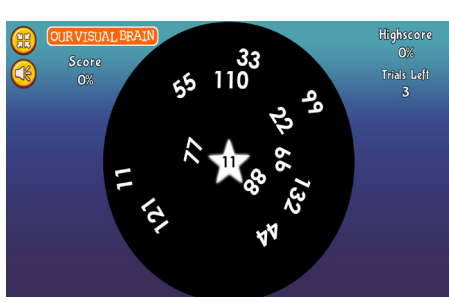

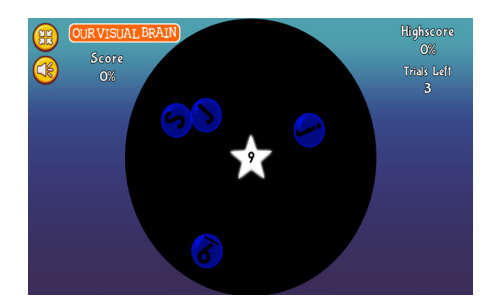

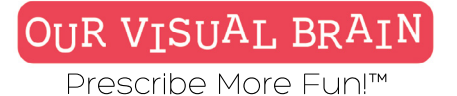

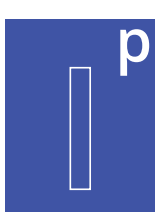

One Version

# Modality

Full Color, Red/Green, MFBF 🛡 🛡

Information Processing

Save the Galaxy

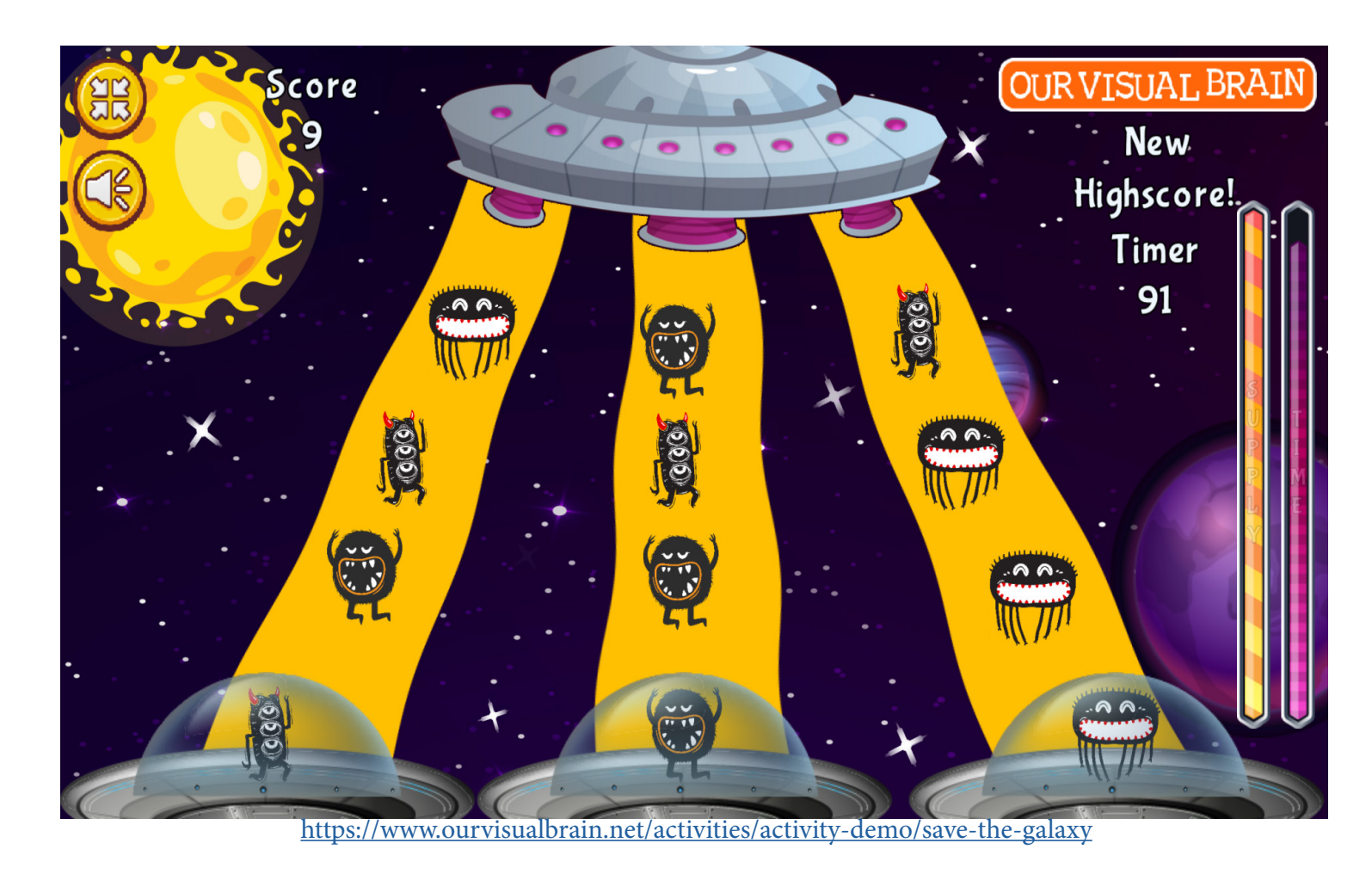

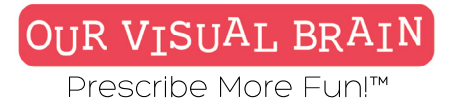

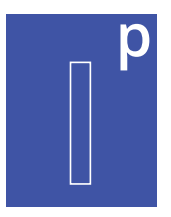

# Settings

# Modality

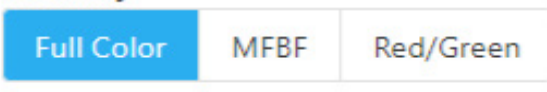

sec

# Game Duration

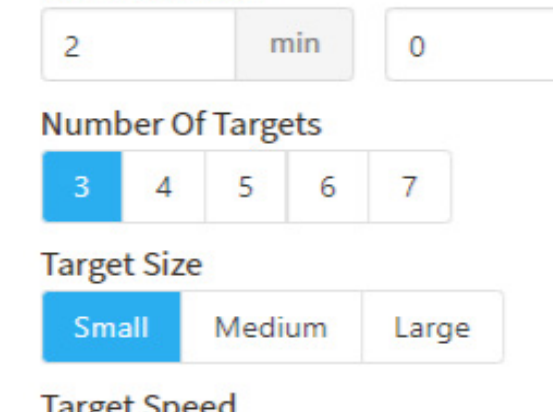

# Target Speed

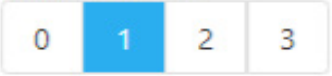

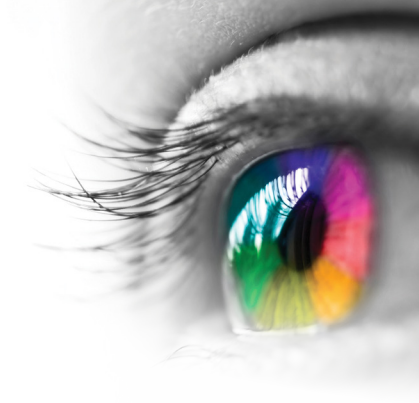

# Category

Sorting

# **Configurable Options**

Processing Speed

# Instructions

The Alien Army is trying to destroy the planets in the galaxy that supply food and water to its people. The galaxy needs your help to stop them! Line up the aliens that match each UFO's pilot before time runs out. If you are successful, they will be forced to return to their ship, if not, the planet will pay the ultimate price.

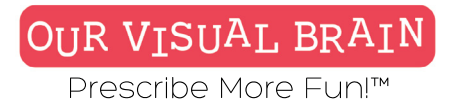

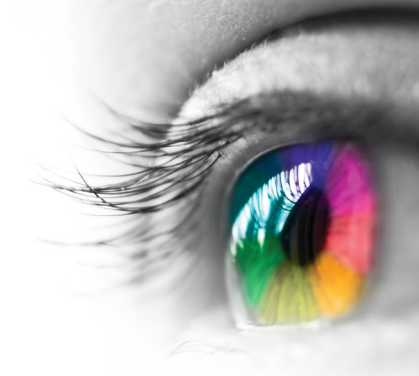

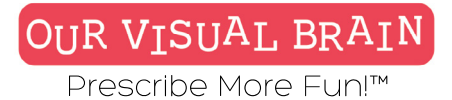

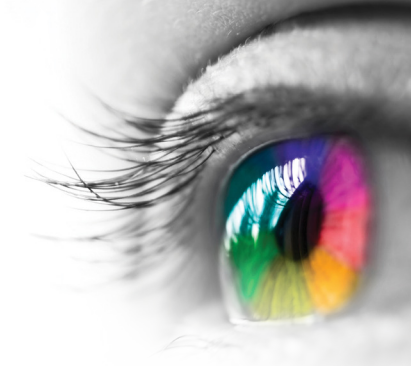

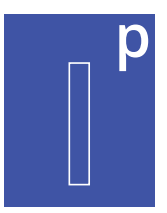

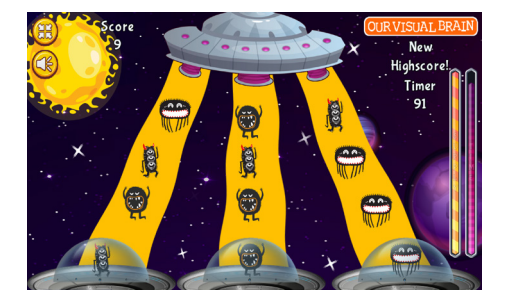

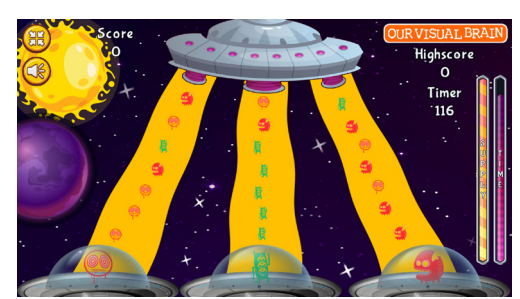

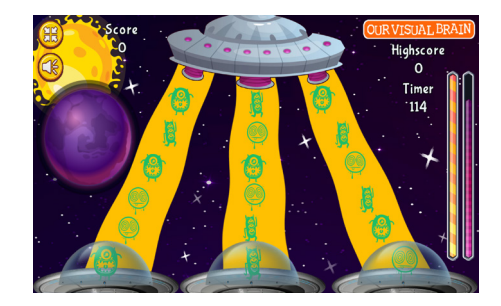

# Save the Galaxy

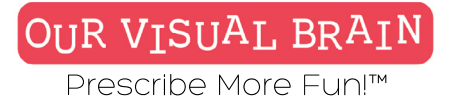

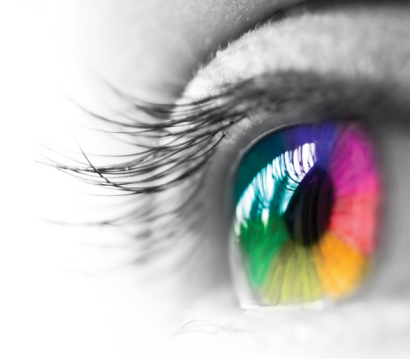

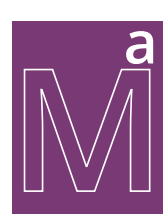

**Versions** One Version

**Modality** Full Color

Math/Algebra

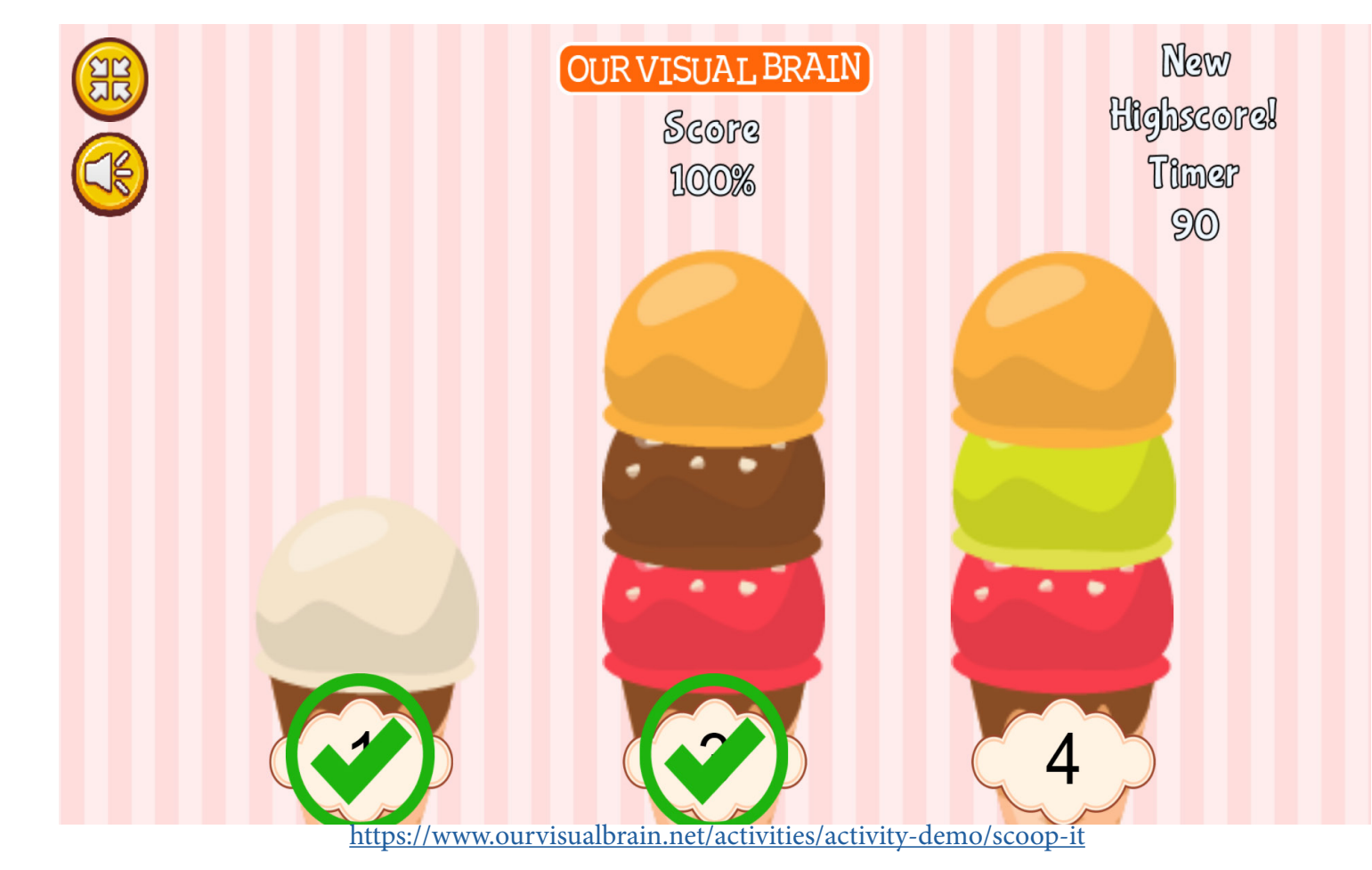

Scoop It
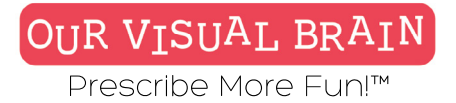

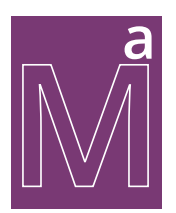

Math/Algebra

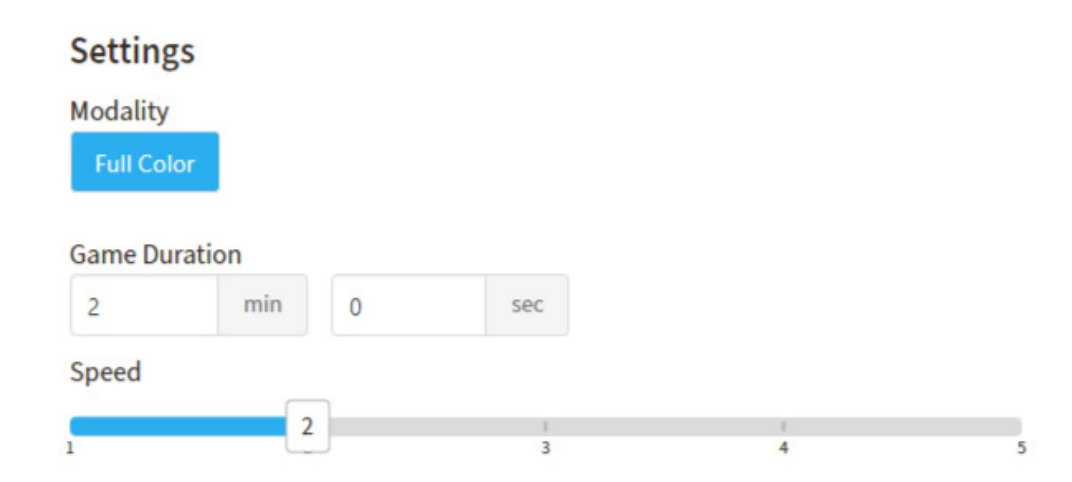

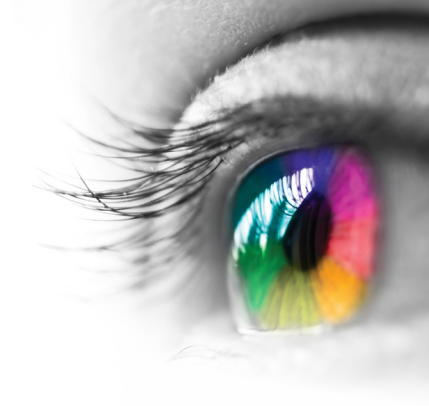

# Category

Counting

# Configurable Options

Processing Speed

## Instructions

Add scoops of ice cream by tapping the number you see on each cone. If you make a mistake, hold your finger on the scoop until it disappears.

Scoop It

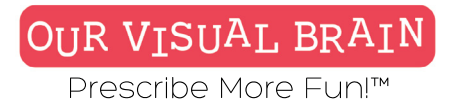

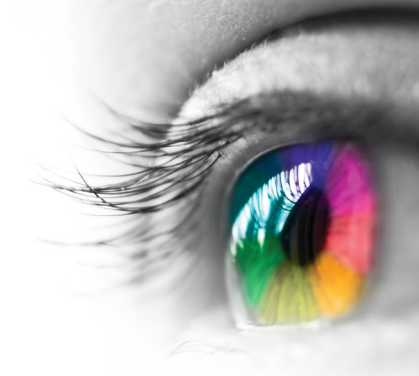

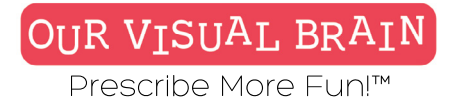

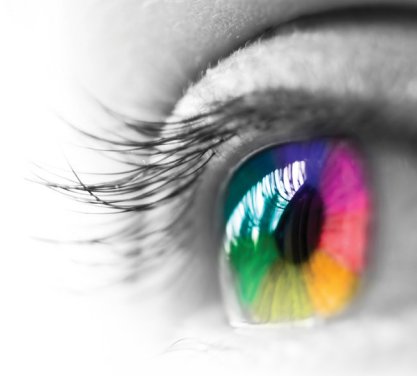

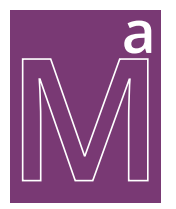

Math/Algebra

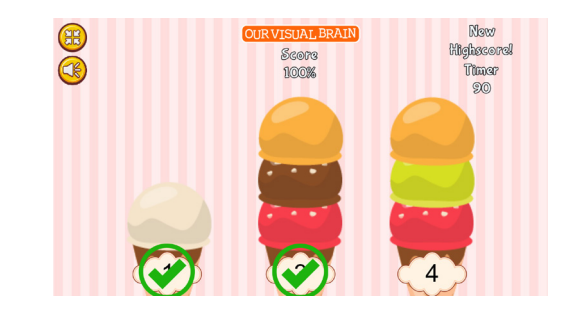

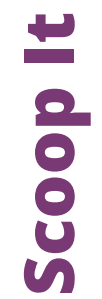

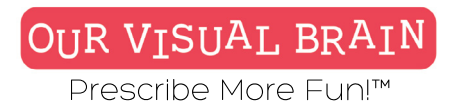

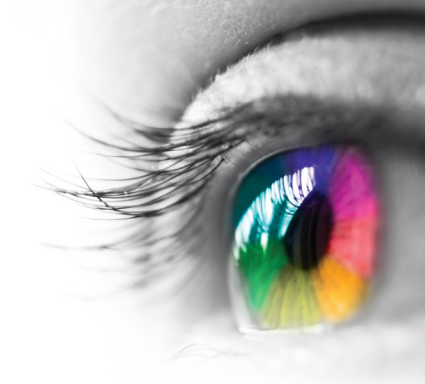

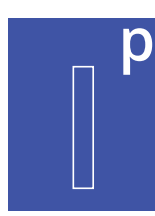

Audio-to-Text, Image-to-Image, Image-to-Text, Text-to-Image, Text-to-Text

# Modality

Full Color, Red/Green, MFBF 🛡 🐨

Information Processing

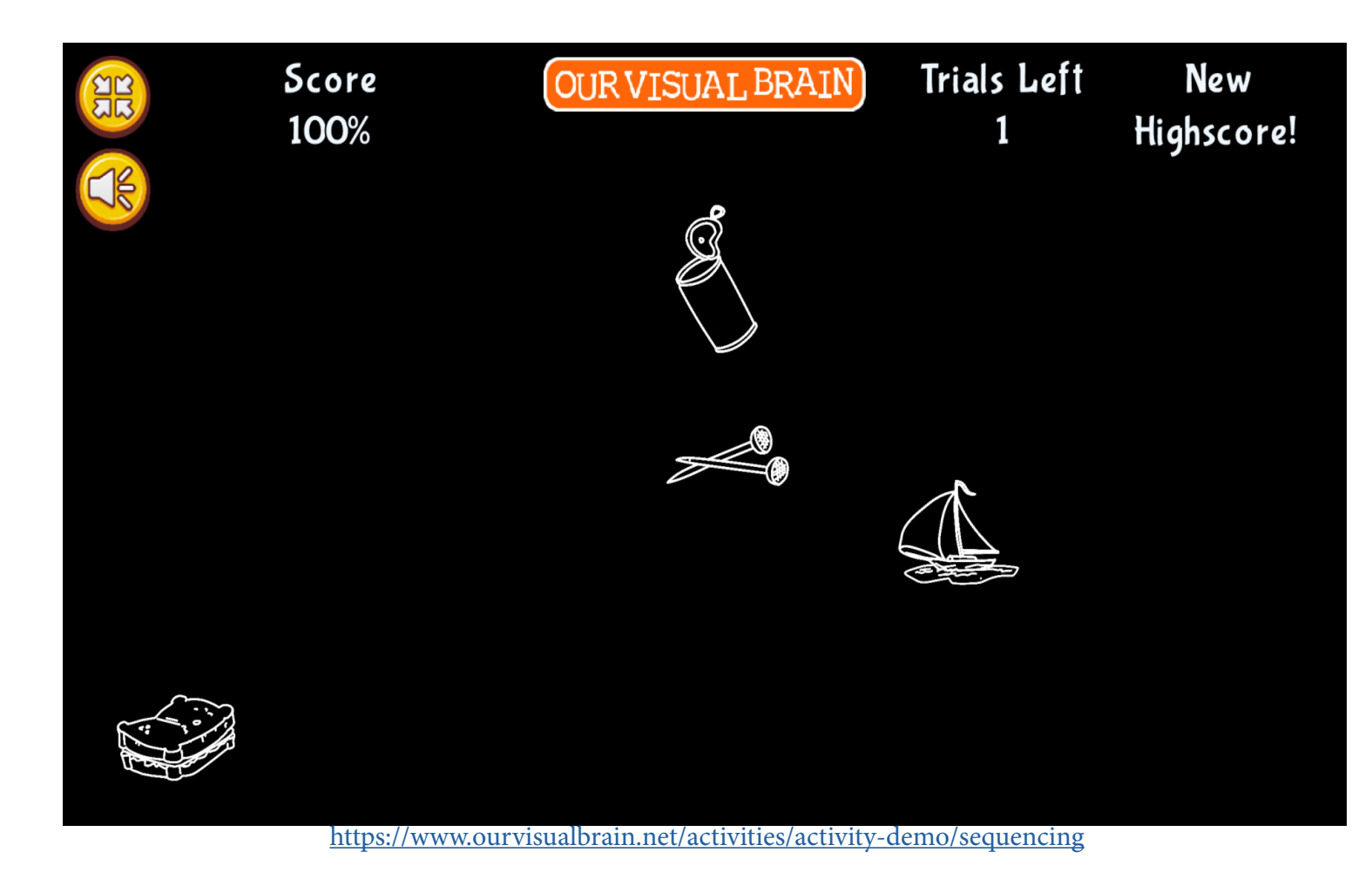

Sequencing

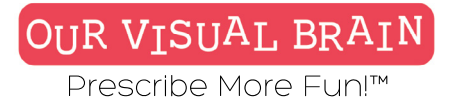

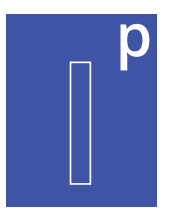

Information Processing

## Settings

Select a version (5 versions available)

#### image-to-image

#### Modality

Full Color MFBF Red/Green

#### Number of Targets (2-16 targets)

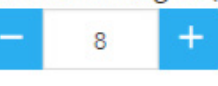

Number of Trials

4

Font Siz

| Font Size |        |       |     |
|-----------|--------|-------|-----|
| Small     | Medium | Large |     |
| Display T | ime    |       |     |
| 0         | min    | 10    | sec |

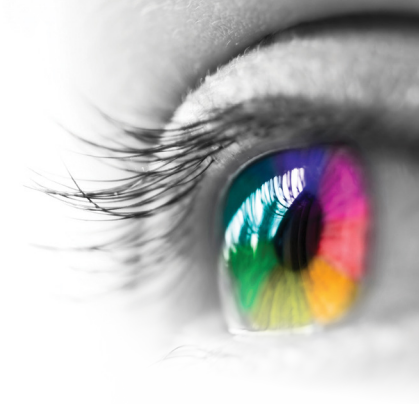

# Category

Sequencing

# **Configurable Options**

Processing Speed, Reduced Stimulus

# Instructions

Memorize the order that the targets are revealed to you. Then, click or tap on the targets in the same order on the next screen.

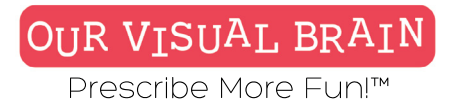

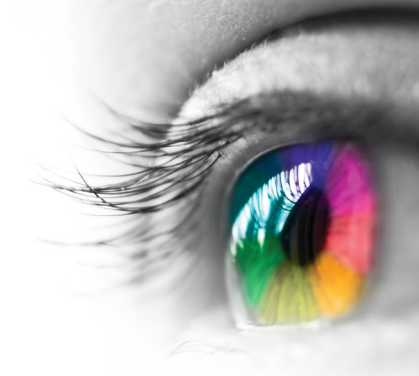

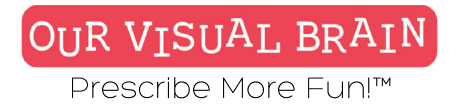

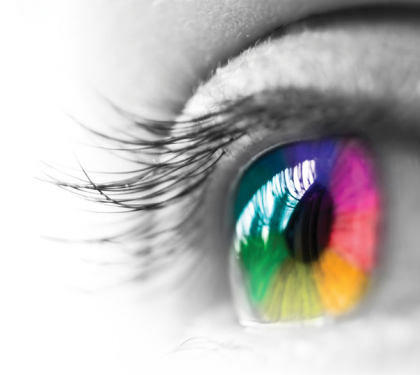

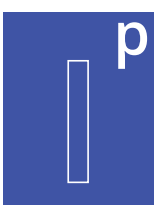

# Audio-to-Text, Image-to-Image, Image-toText, Text-to-Image, Text-to-Text

Information Processing

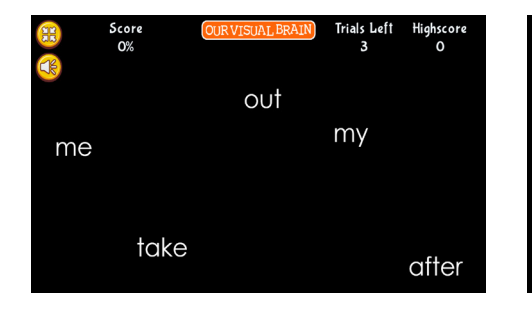

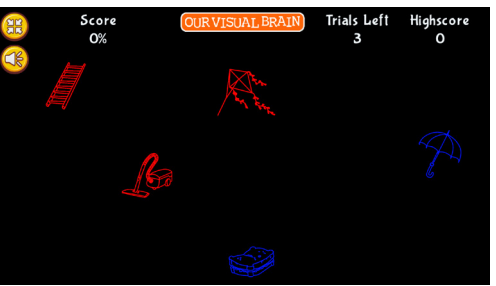

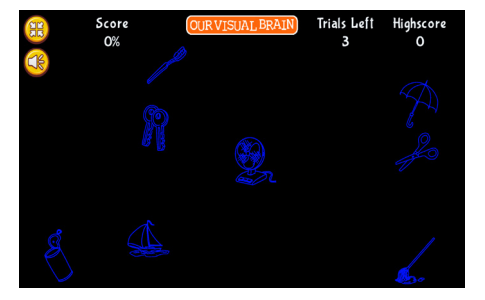

Sequencing

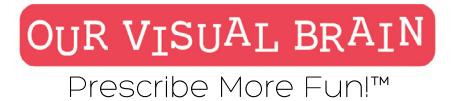

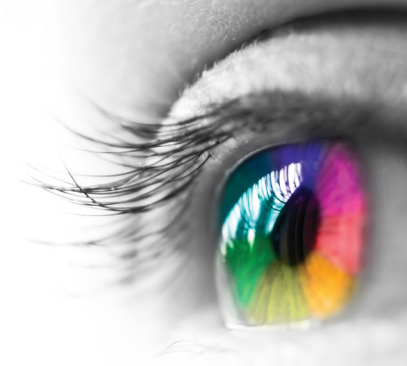

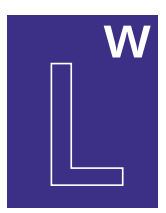

Dolche Sight Words: PreK-Third Grade

#### **Modality** Full Color

Full COI

Letter & Word

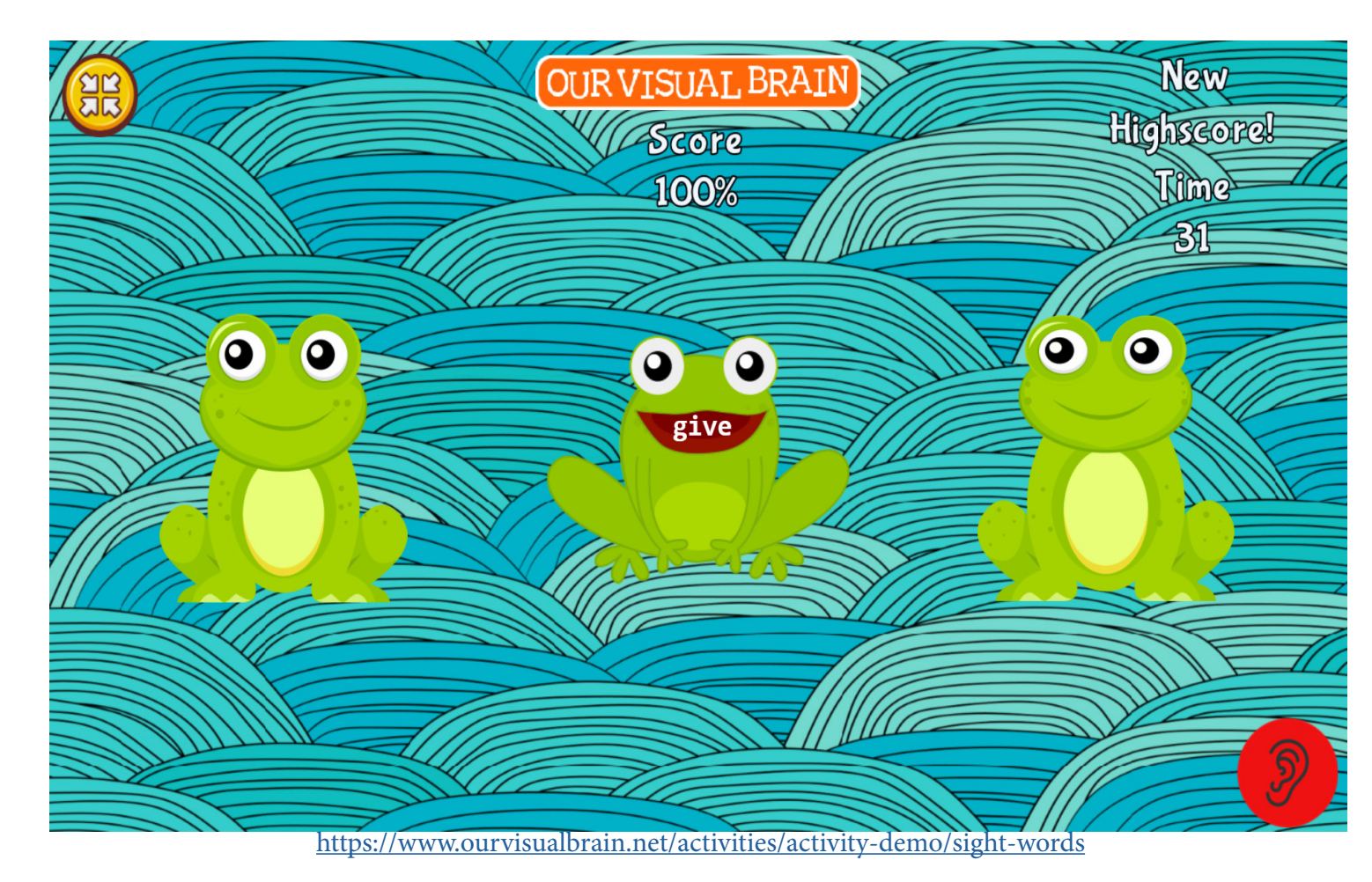

# Sight Words

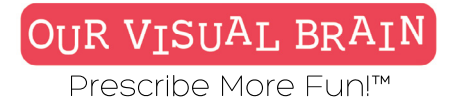

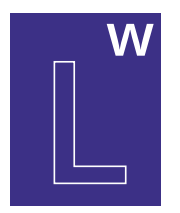

Letter & Word

# Settings Modality

Full Color

#### Category 1

| First Grade Group 1  | First Grade Group 2  | Second Grade Group 1 |
|----------------------|----------------------|----------------------|
| Second Grade Group 2 | Third Grade Group 1  | Third Grade Group 2  |
| Kindergarten Group 1 | Kindergarten Group 2 | Kindergarten Group 3 |
| Preschool Group 1    | Preschool Group 2    | Preschool Group 3    |

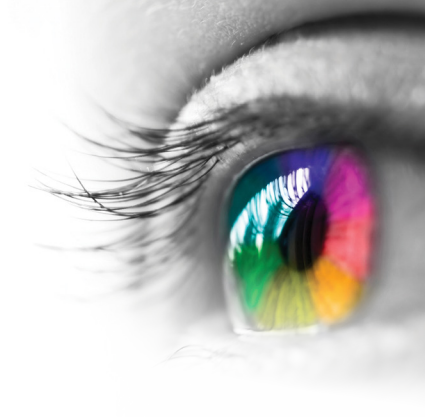

# Category

Sight Words

#### **Configurable Options** N/A

# Instructions

Listen to the word and then find it in the scene.

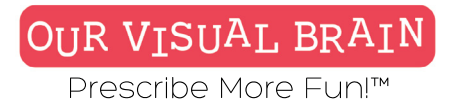

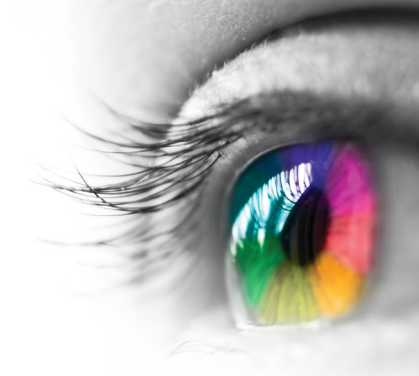

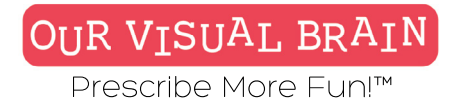

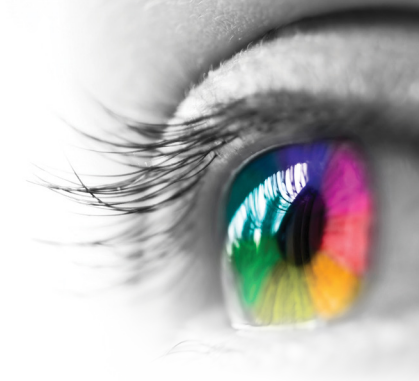

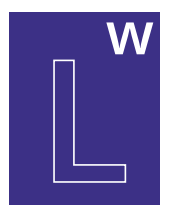

# **Dolch Sight Words PreK - Third Grade**

Letter & Word

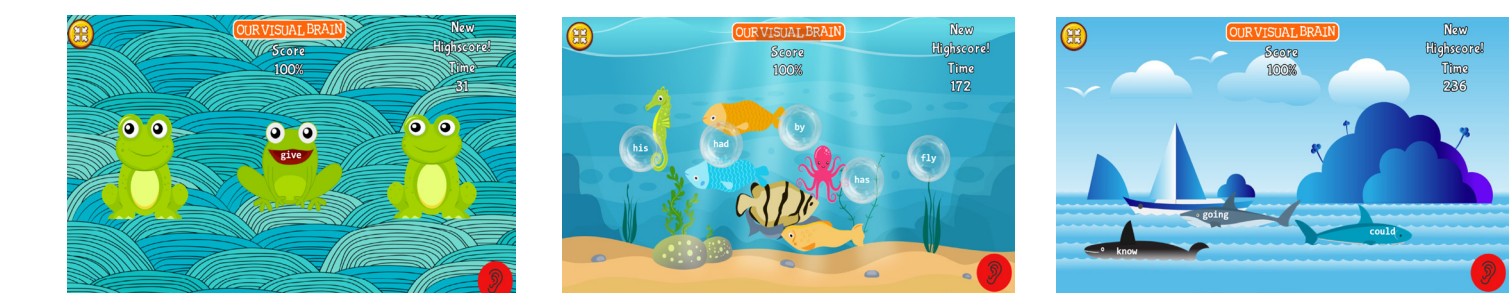

# Sight Words

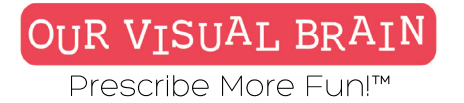

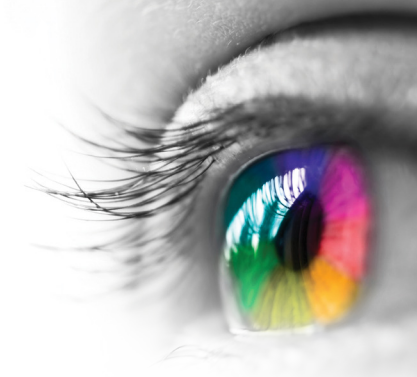

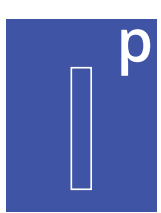

Metronome Active, Metronome Inactive

#### **Modality** Full Color

Information Processing

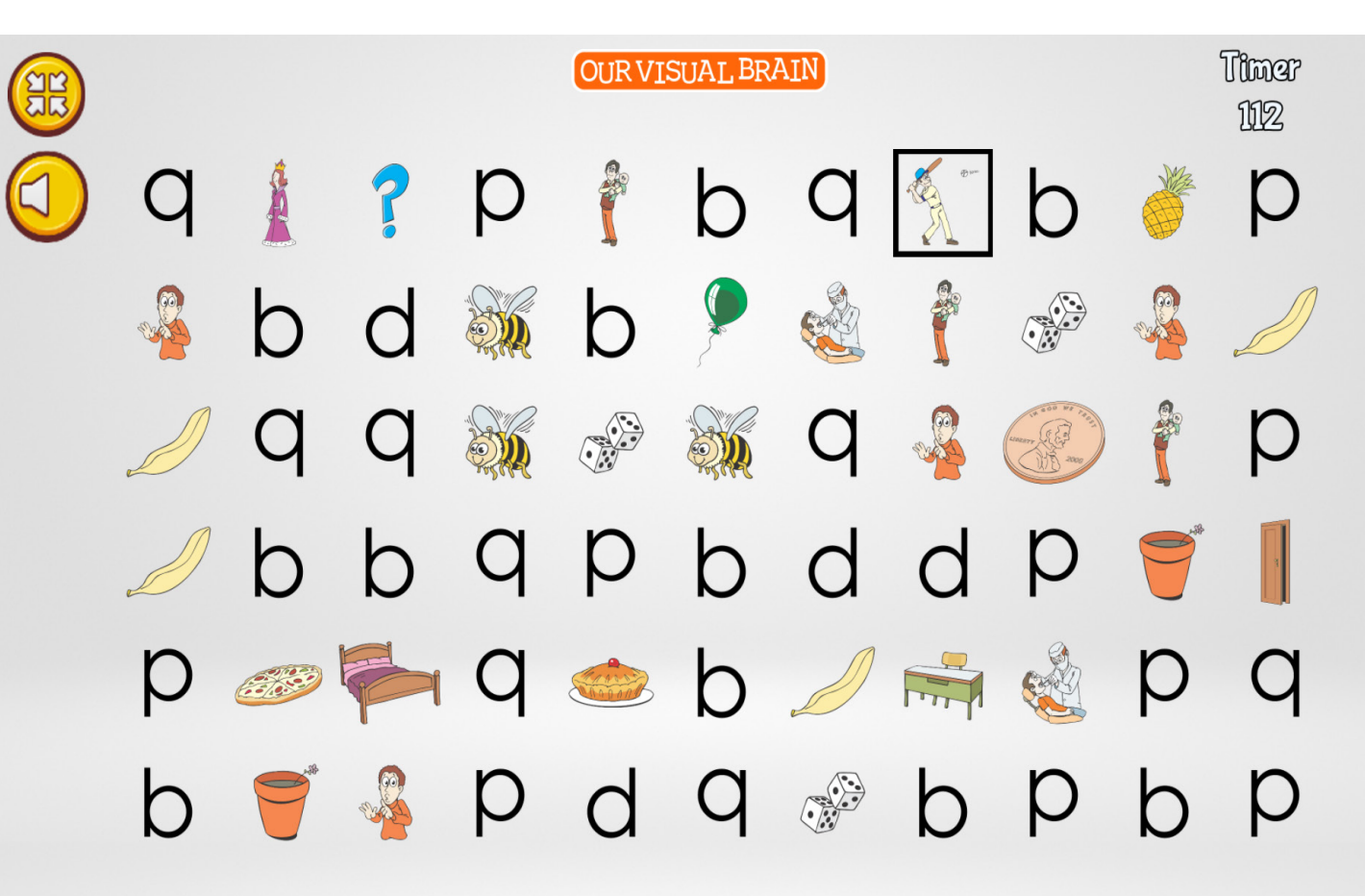

Slap Tap

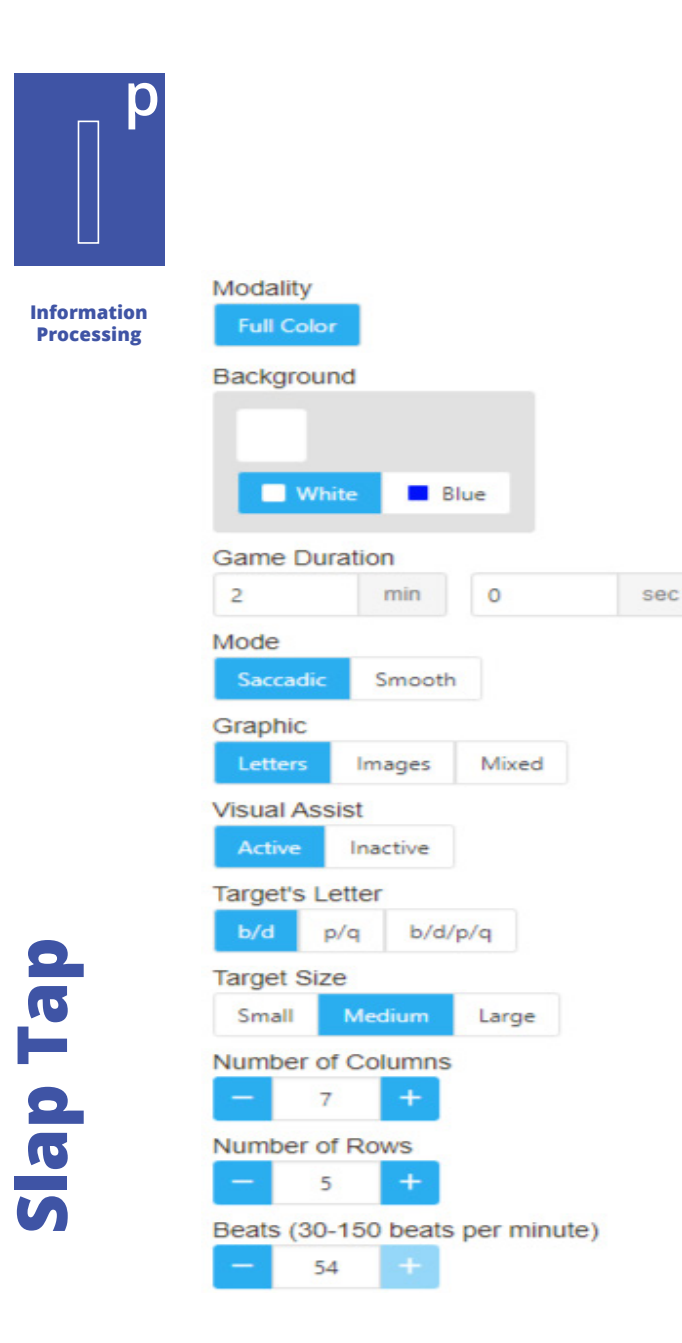

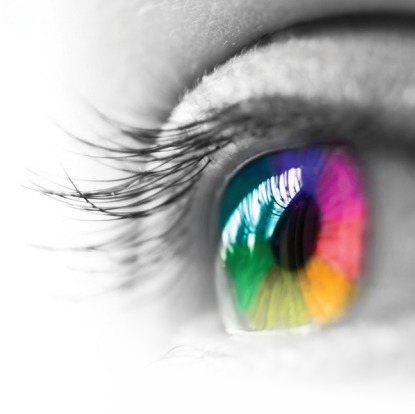

# Category

Reversals

# **Configurable Options**

Processing Speed, Reduced Stimulus

# Instructions

Sit at the computer with hands on the table and both feet on the floor. Translate the loop on the letters' stem to the corresponding body part: p has the loop on the top right of the stem = Right hand q has the loop on the top left of the stem = Left hand b has the loop on the bottom right of the stem = Right foot d has the loop on the bottom left of the stem = Left foot As you read the letters or the word aloud, tap the appropriate body part at the same time.

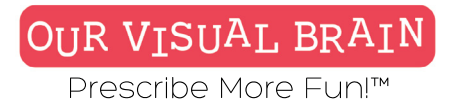

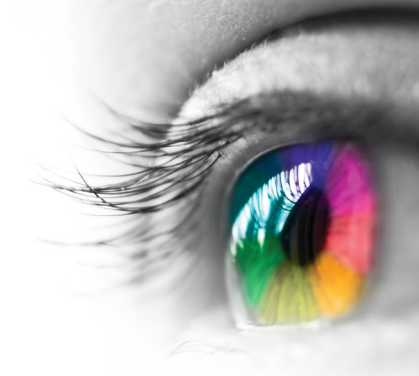

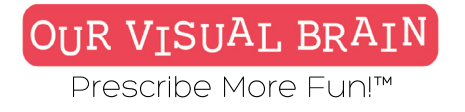

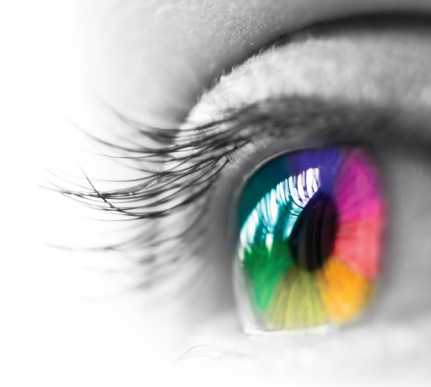

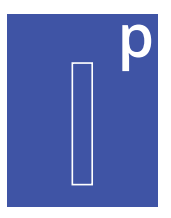

# Metronome Active, Metronome Inactive

Information Processing

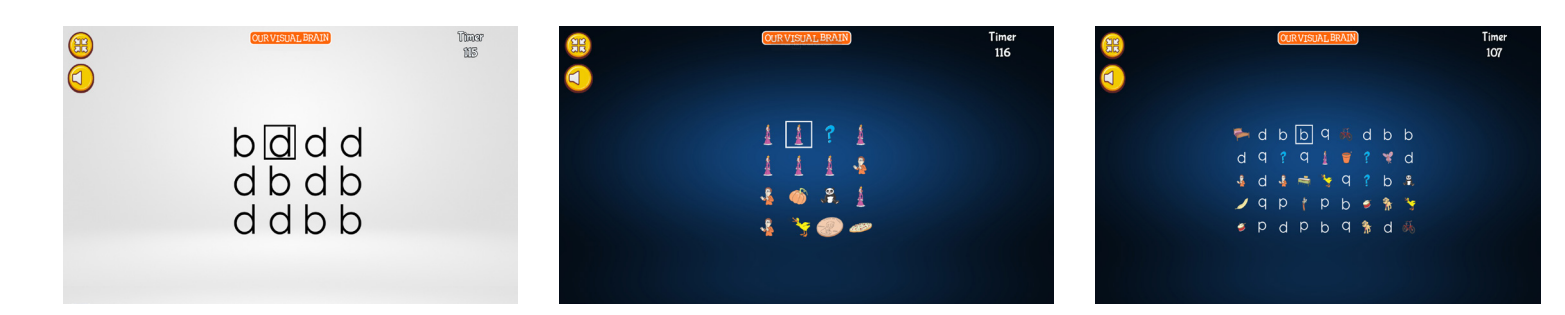

Slap Tap

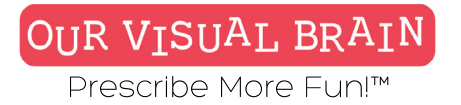

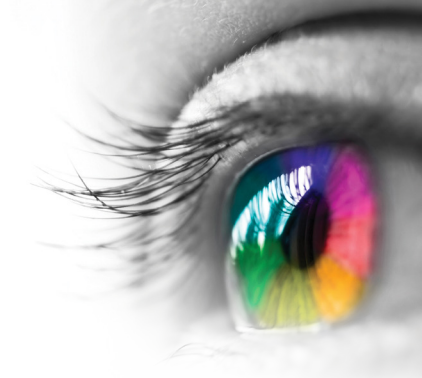

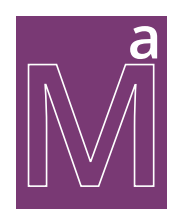

Addition, Subtraction, Multiplication, Division, Equations

Modality Red/Green, MFBF 📷

Math/Algebra

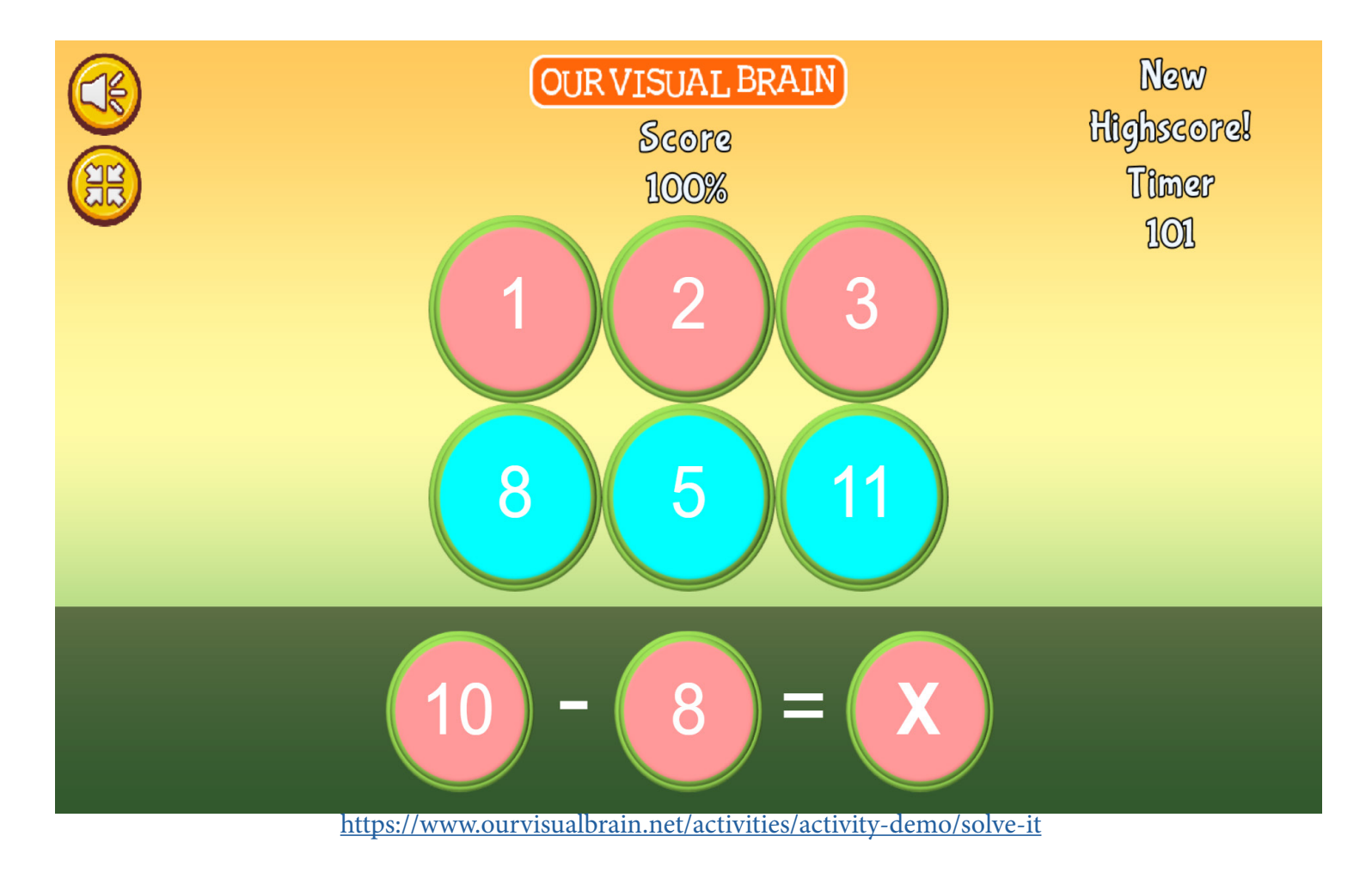

Solve It

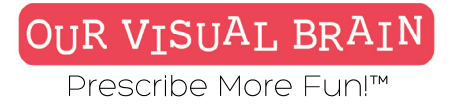

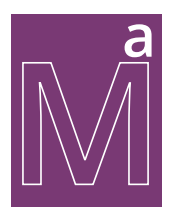

#### Math/Algebra

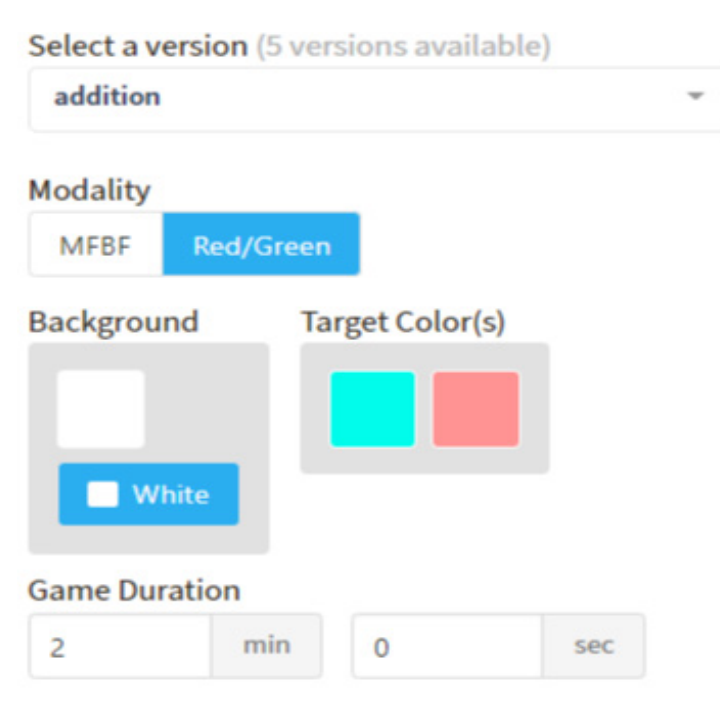

# Category

Math Facts

#### **Configurable Options** Processing Speed

# Instructions

Solve the equation at the bottom of your screen. Then, choose the correct answer from the numbers above.

# Solve It

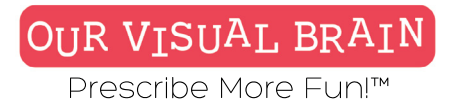

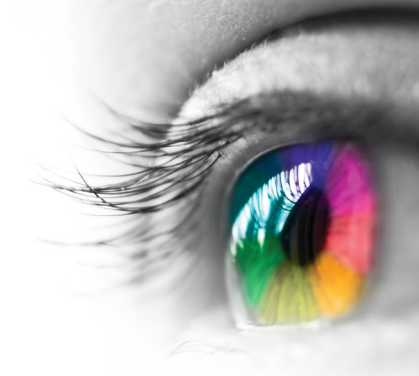

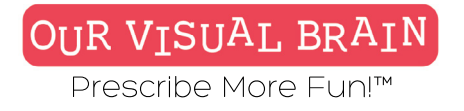

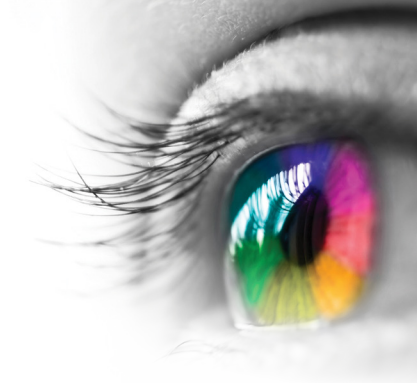

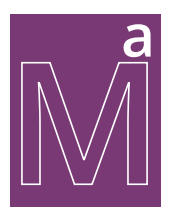

# Addition, Subtraction, Multiplication, Division, Equations

Math/Algebra

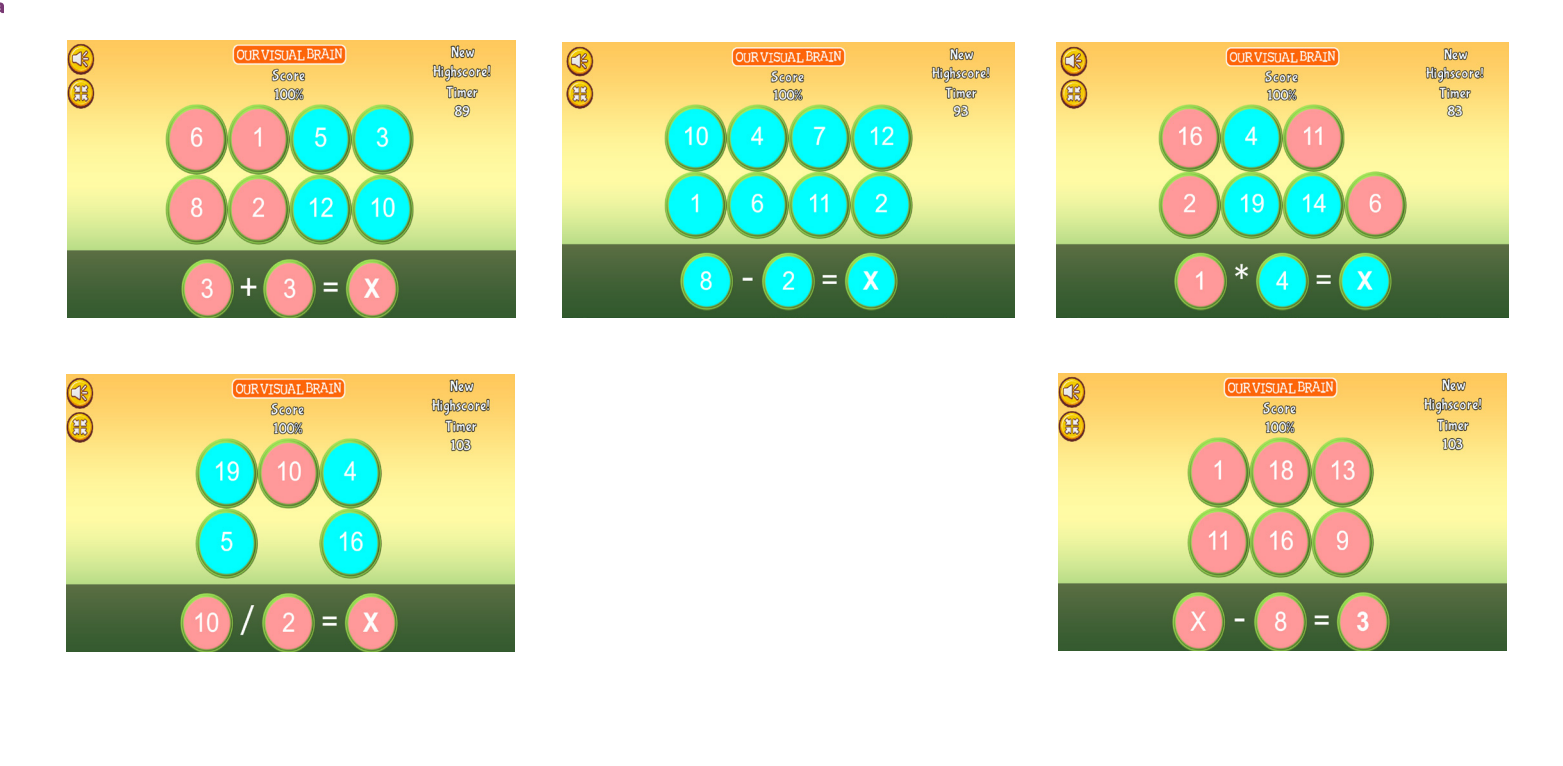

# Solve It

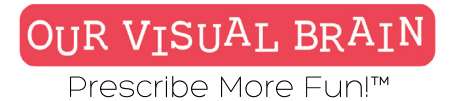

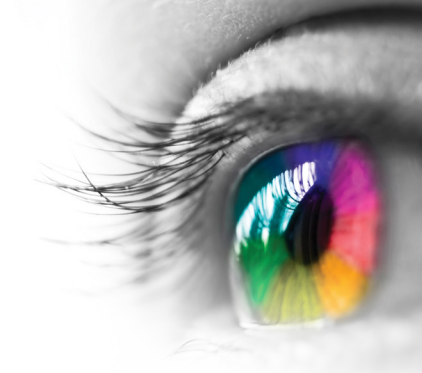

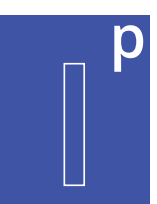

Directionality, Moon Match, Peripheral Expansion, Space Smash, Space Smash 3D

# Modality

Full Color, Red/Green, MFBF 🗡 🍼

#### Information Processing

**Speed Tap** 

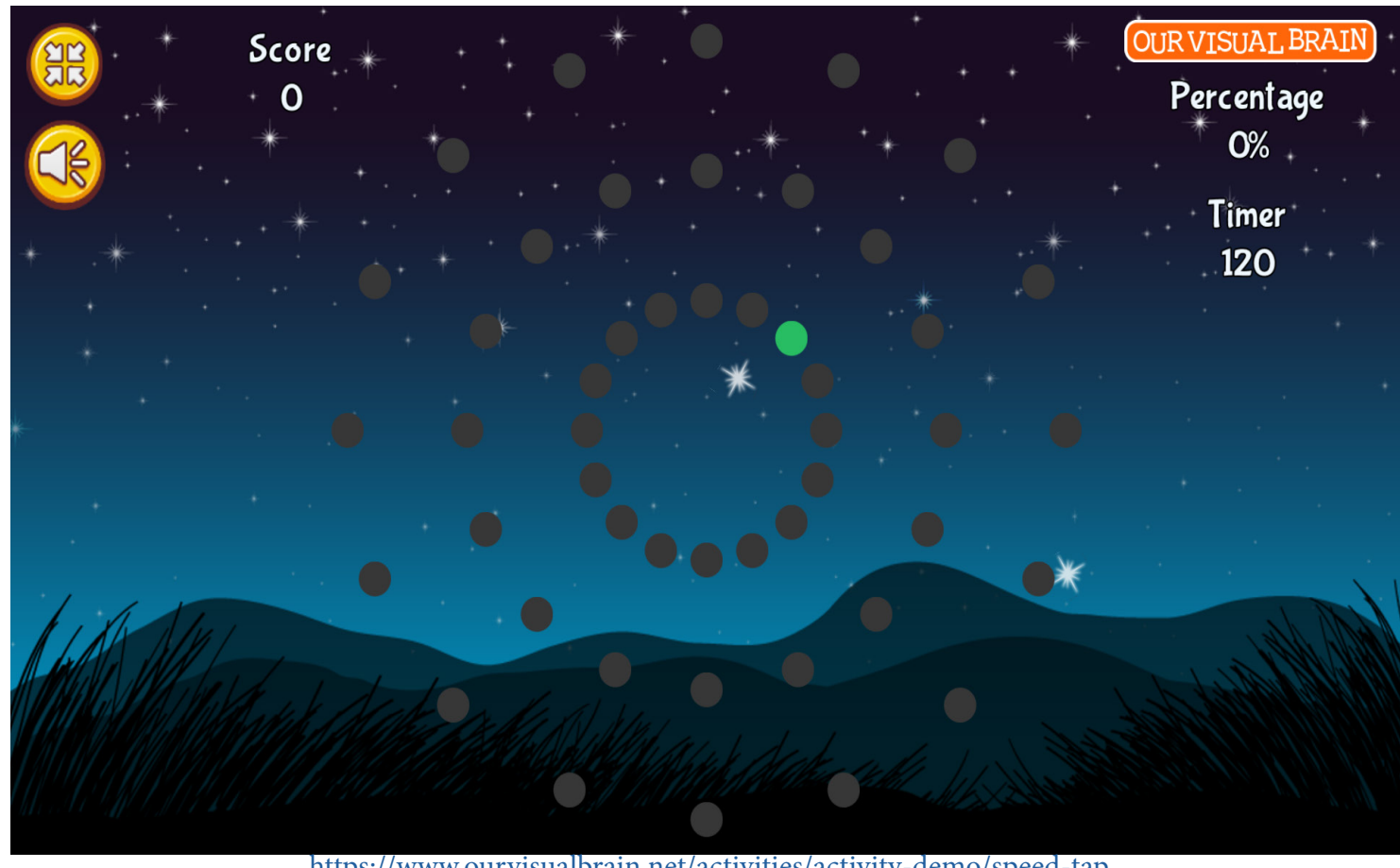

https://www.ourvisualbrain.net/activities/activity-demo/speed-tap

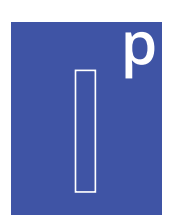

#### Information Processing

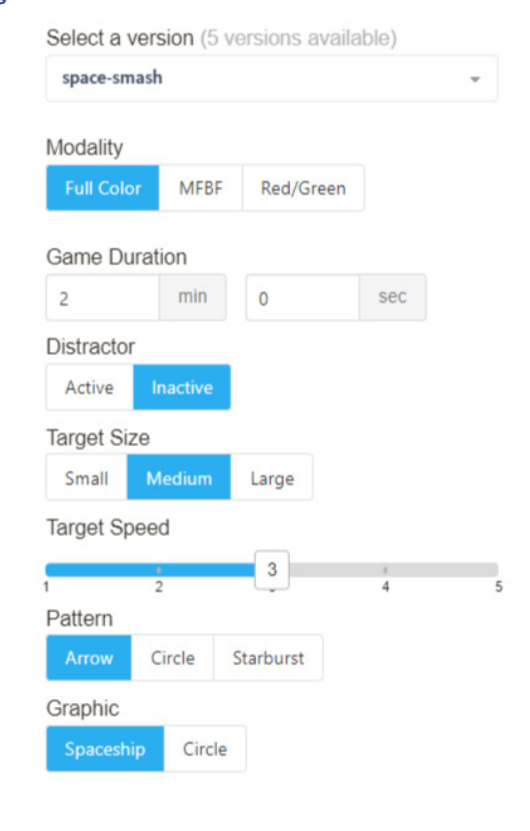

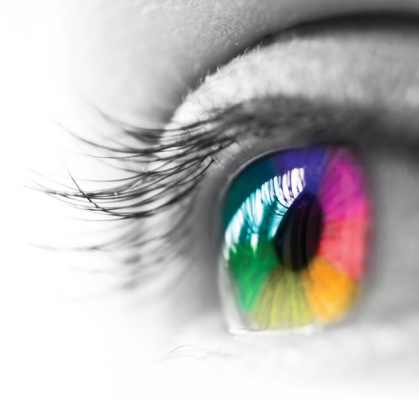

#### Category

Directionality, Peripheral Expansion, Reaction Time, Stereopsis, Visual Discrimination

#### **Configurable Options**

Processing Speed, Reduced Stimulus Instructions

**Moon Match:** As quickly as you can, tap on the target at the bottom of your screen that matches the target at the top of your screen.

**Directionality:** C: As the targets light up, click the arrow on your screen or keyboard that corresponds to the direction of the opening on the image. Rocket: As the targets light up, click the arrow on your screen or keyboard that corresponds to the rocket's direction.

**Peripheral Expansion:** Click on the star and then click on the target that lights up. f the metronome is active, tap in time with the beat. Watch the star for cues to stay on beat.

#### Space Smash:

As quickly as you can tap on the target before it turns red.

#### Space Smash 3D:

As quickly as you can, tap on the spaceship that is different from the rest.

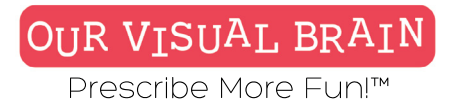

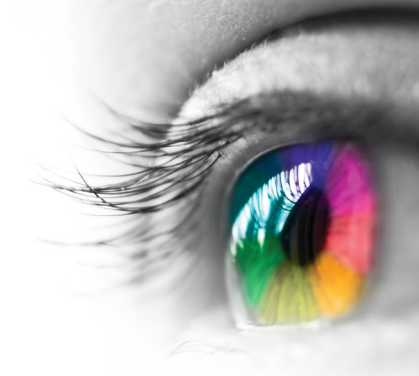

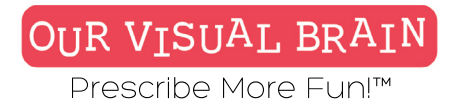

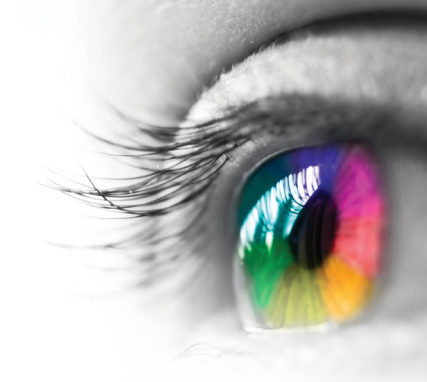

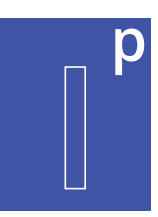

# Directionality, Peripheral Expansion, Reaction Time, Steropsis, Visual Discrimination

Information Processing

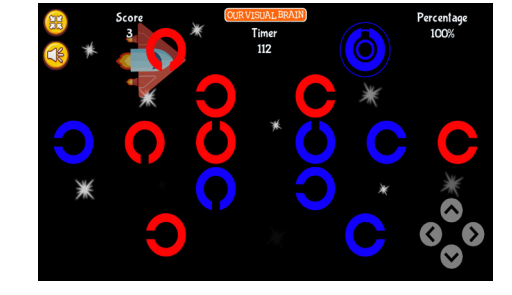

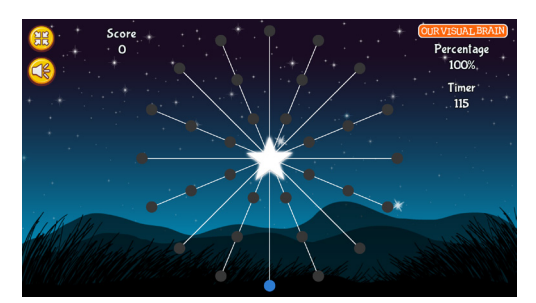

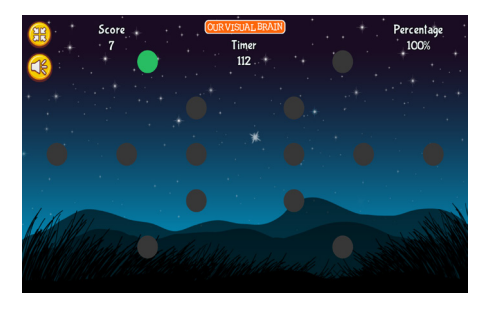

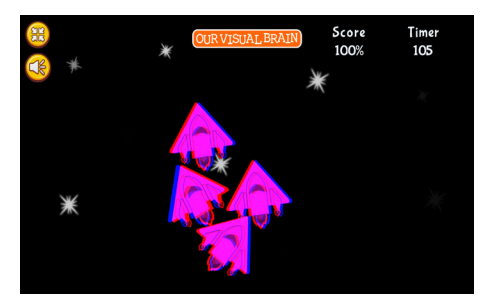

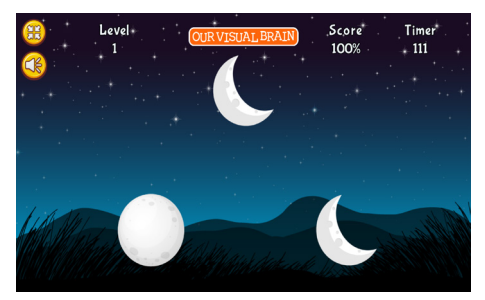

# Speed Tap

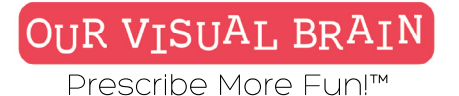

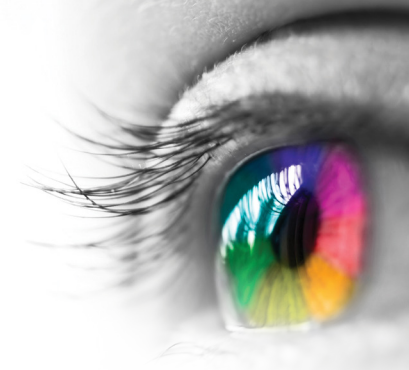

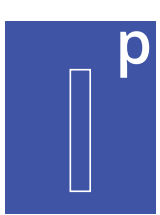

One Version-Multiple Skills

#### **Modality** Full Color

Information Processing

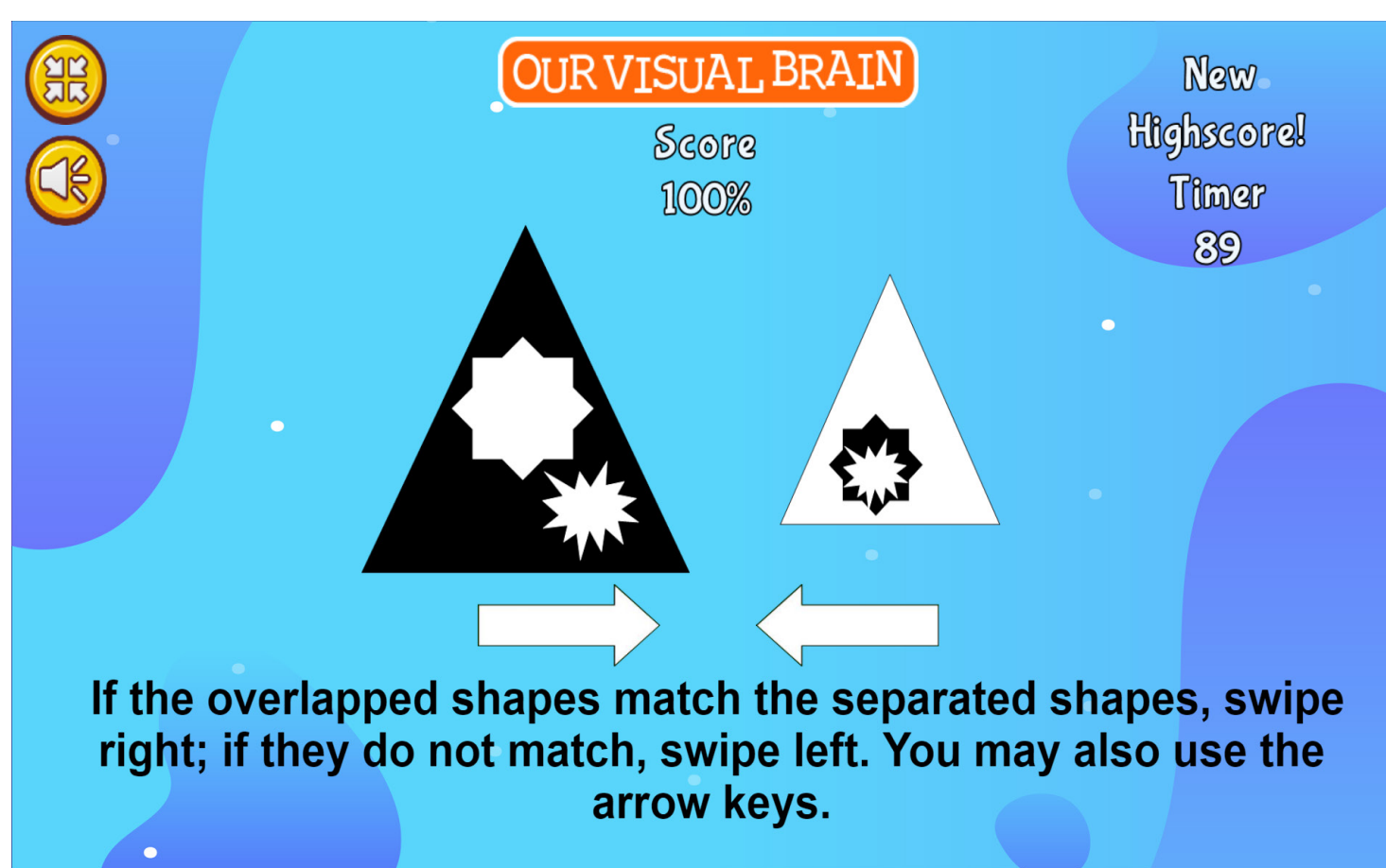

Swipe It

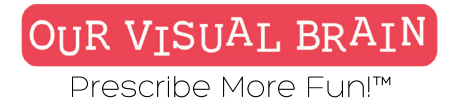

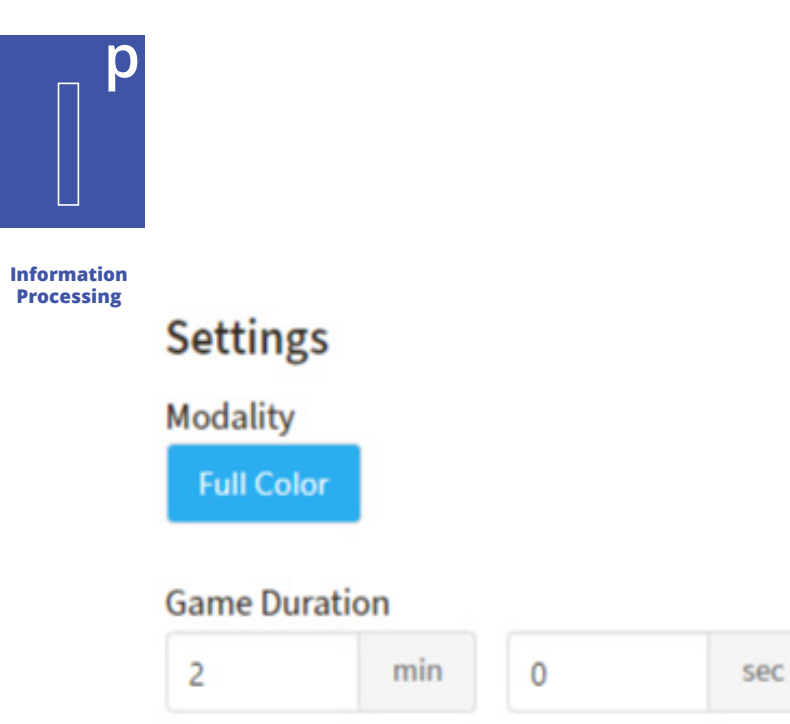

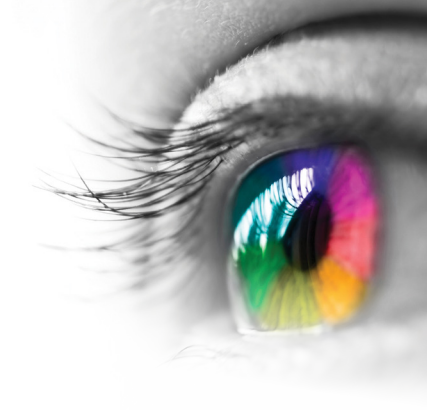

# Category

Counting, Reverals, Visual Closure, Visual Discrimination, Visual Figure Ground, Visual Form Constancy,

# Configurable Options Reduced Stimulus

## Instructions

Read the instructions at the bottom of each page and use your touch screen to either swipe the screen or tap on the arrows. You may also use the arrows on your keyboard.

# Swipe It

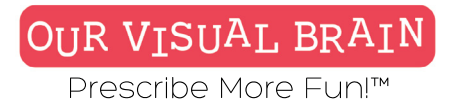

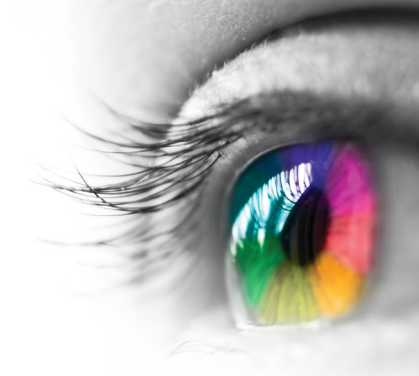

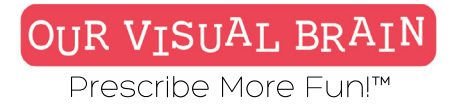

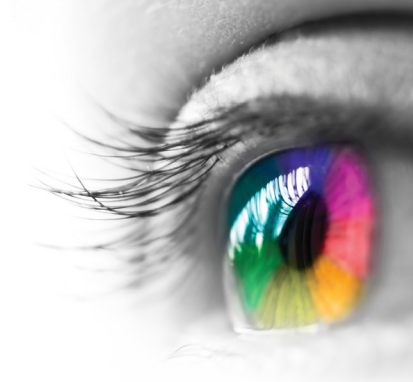

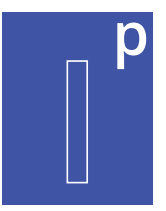

# Counting, Reversals, Visual Closure, Visual Discrimination, Visual Figure Ground, Visual Form Constancy

Information Processing

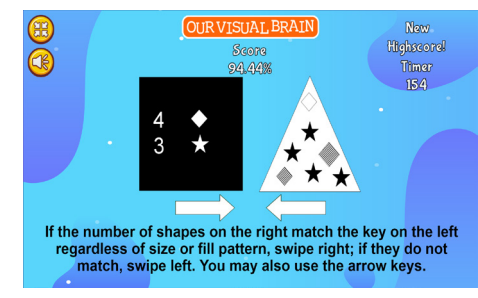

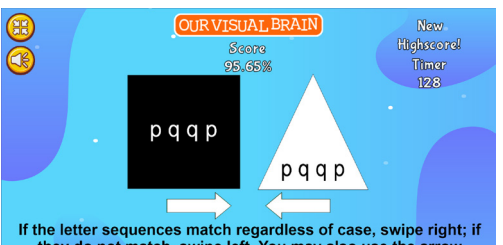

they do not match, swipe left. You may also use the arrow keys.

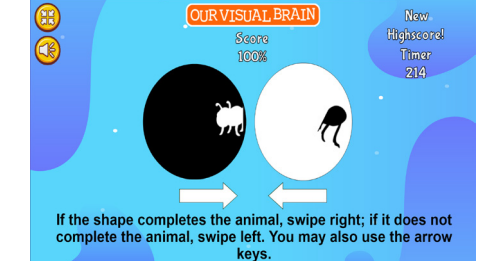

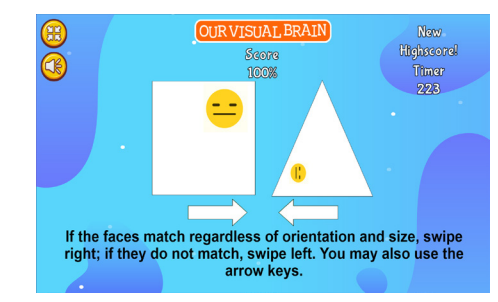

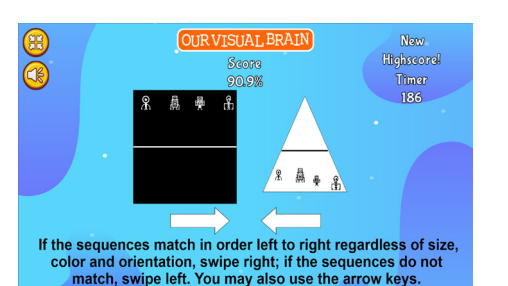

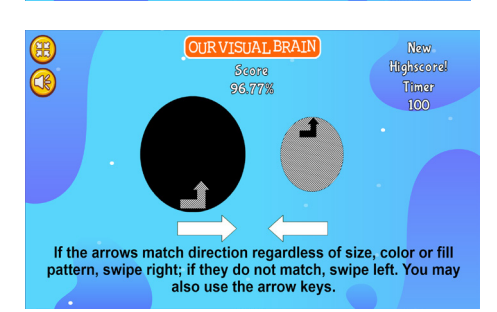

Swipe It

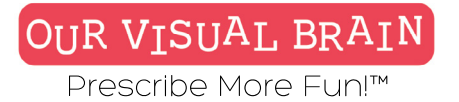

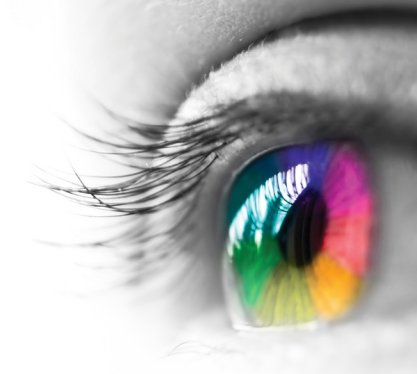

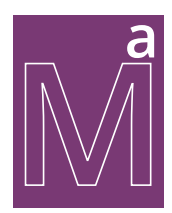

Addition, Subtraction, Multiplication, Division, Equations

# **Modality** Full Color

Math/Algebra

Swipe It: Math

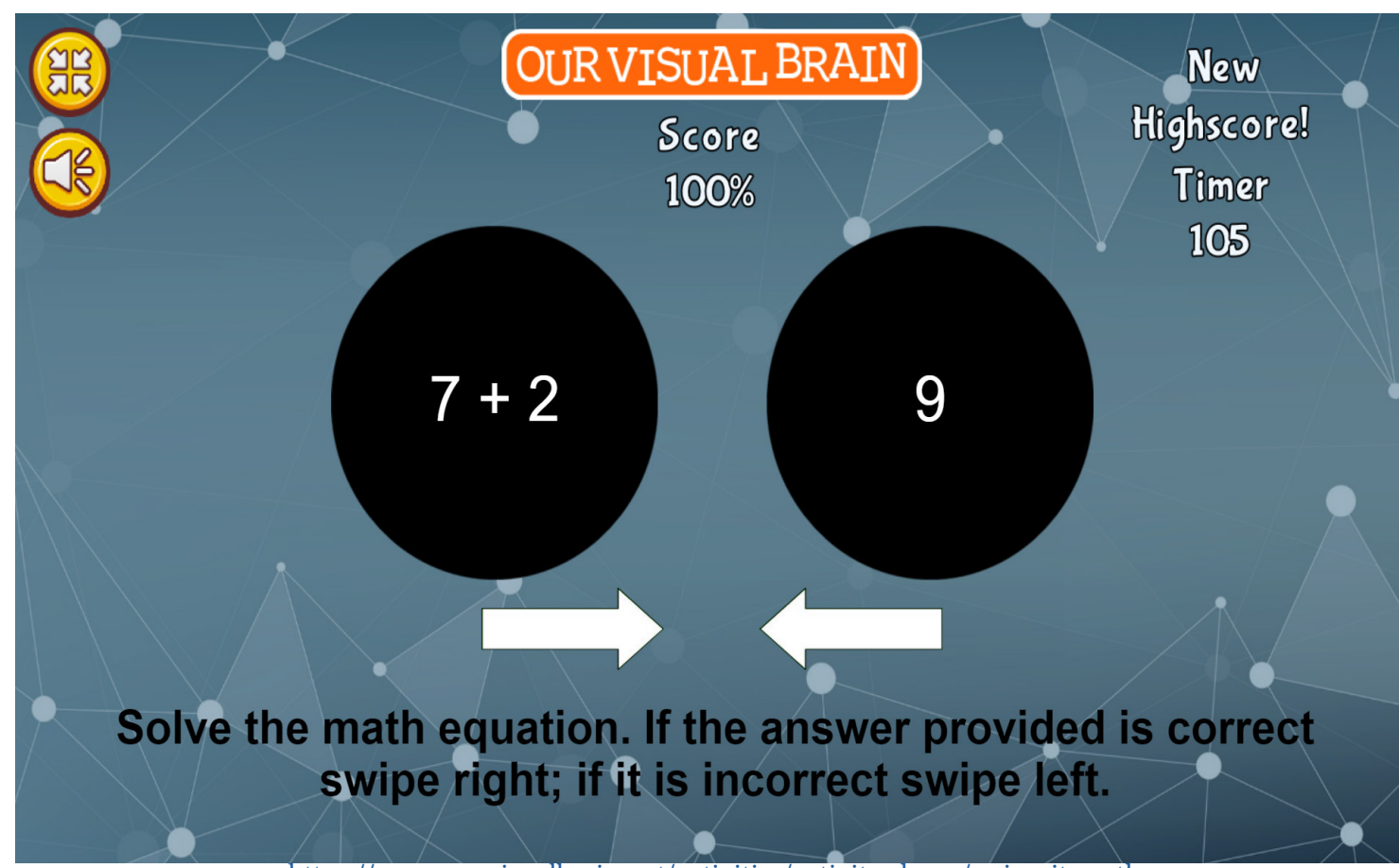

https://www.ourvisualbrain.net/activities/activity-demo/swipe-it-math

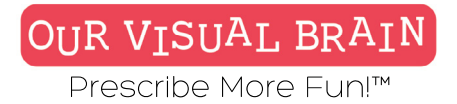

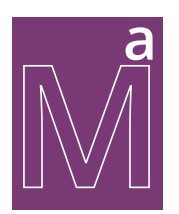

Math/Algebra

# Settings Modality Full Color

#### Game Duration

| 2 | min | 0    |  |
|---|-----|------|--|
|   |     | - C. |  |

Math Operation addition

| Addition | Subtraction | Multiplication |
|----------|-------------|----------------|
| Division | Equation    |                |

sec

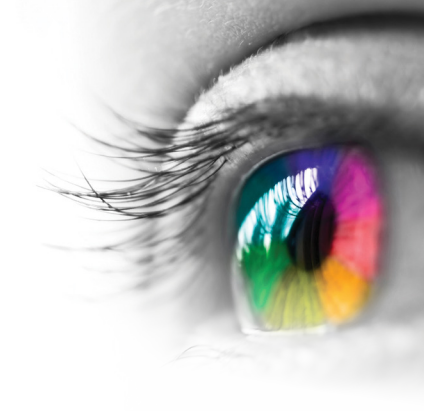

# Category

Math Facts

#### **Configurable Options** Reduced Stimulus

# Instructions

Read the instructions at the bottom of each page and use your touch screen to either swipe the screen or tap on the arrows. You may also use the arrows on your keyboard.

Math Swipe It:

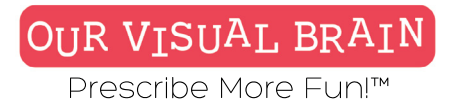

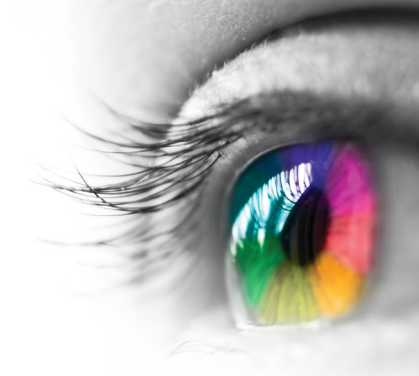

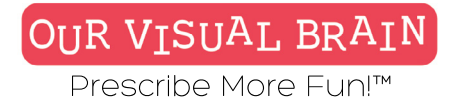

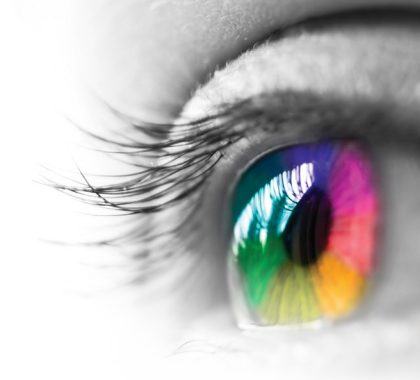

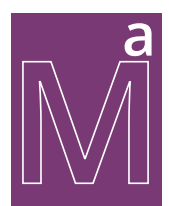

# Addition, Subtraction, Multiplication, Division, Equations

Math/Algebra

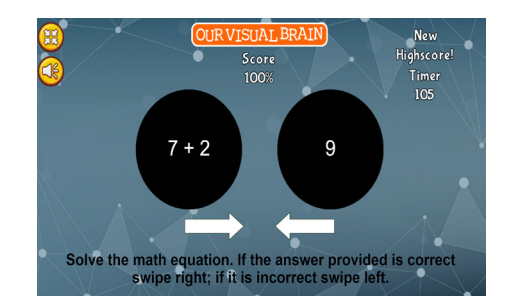

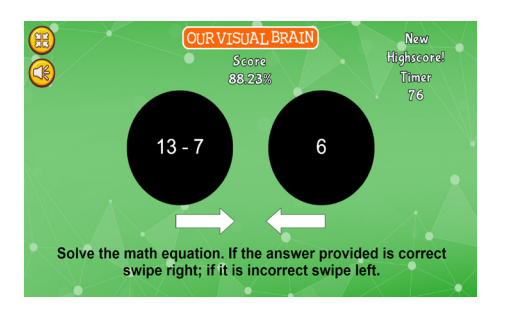

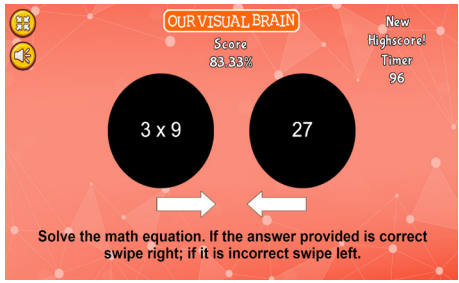

Swipe It: Math

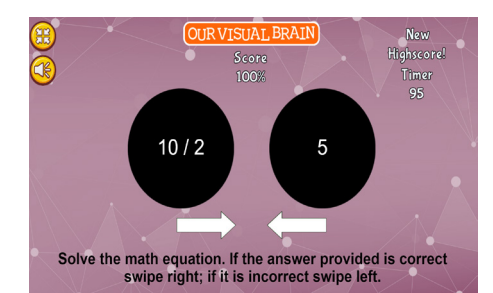

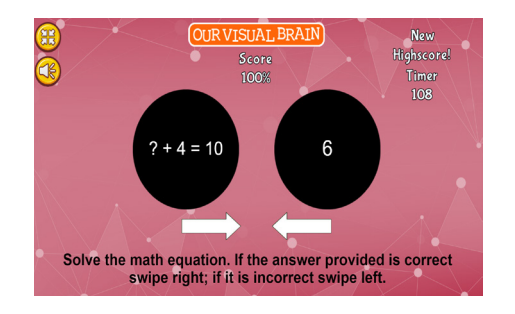

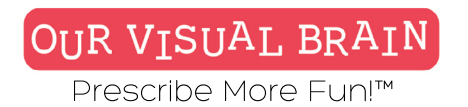

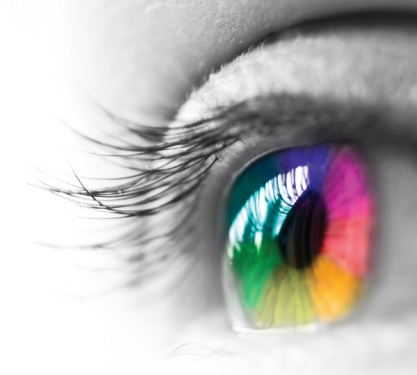

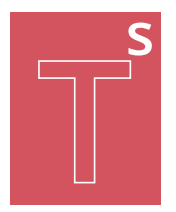

Sequencing, Visual Spanning

# Modality

Full Color, Red/Green, MFBF

#### Tachistoscope Skills

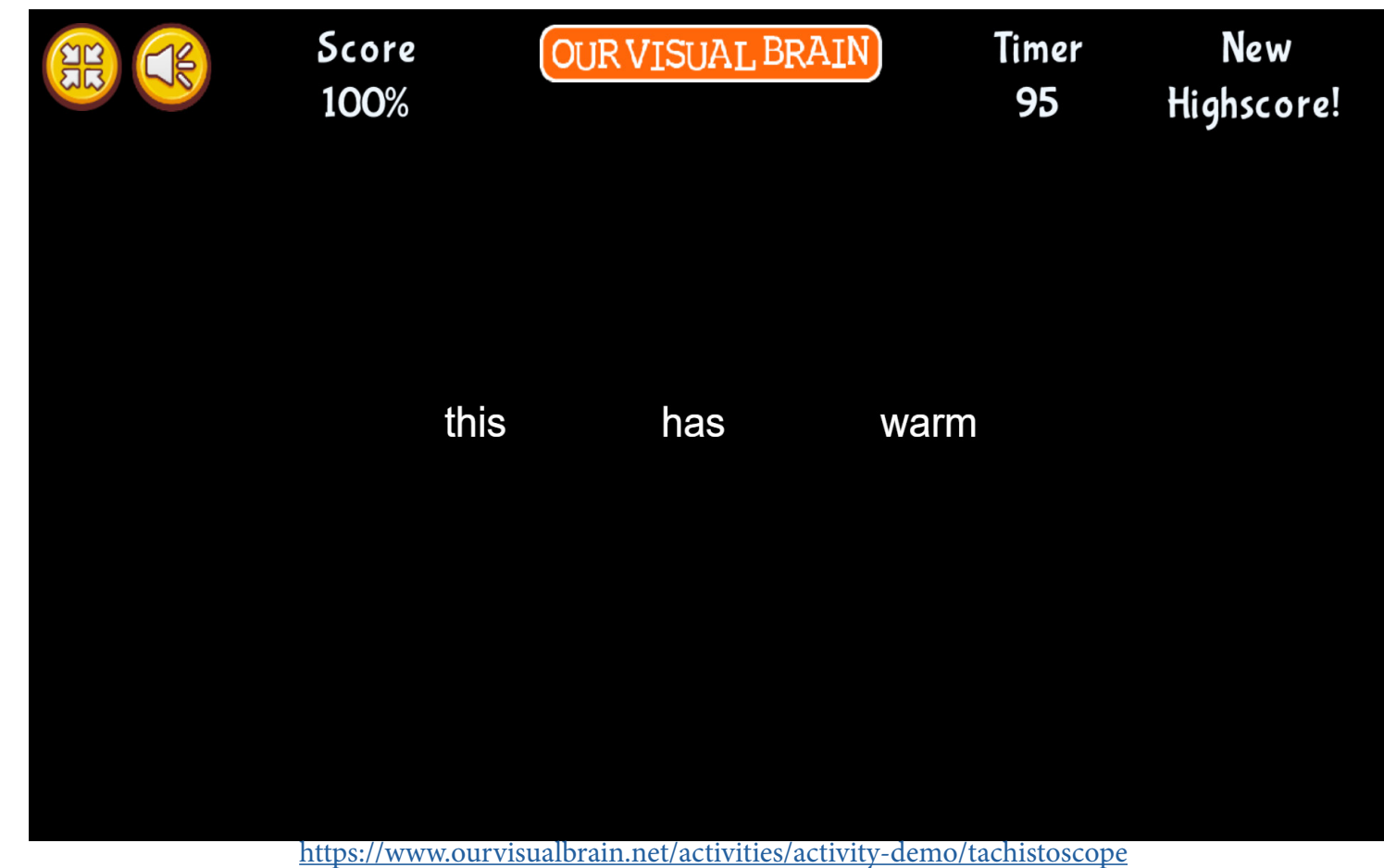

Tachistoscope

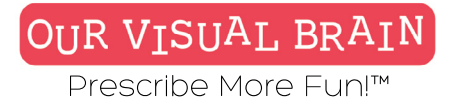

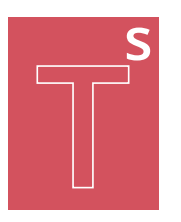

#### **Tachistoscope Skills**

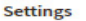

Select a version (2 versions available) sequencing Modality MFBF Red/Green Background Target Color в в Whi Mode Digital Pen and Paper Targets Letters Words Images Game Duration min D sec Font Size (5 - 28 pt) Emoji Simple Number of Targets Number of Character (Letters and Numbers Only) 1 Flash Speed (seconds) 1 0.5 0.1 1.5 2 3 3.5 4.5 5 Reverse On Words Category (Words Target Only) 1 First Grade Group 2 Second Grade Group 1 First Grade Group 1 Second Grade Group 2 Third Grade Group 1 Third Grade Group 2 Kindergarten Group 1 Kindergarten Group 2 Kindergarten Group 3 Preschool Group 1 Preschool Group 2 Preschool Group 3

2.5

4

#### Category Tachistoscope

# **Configurable Options**

Processing Speed **Reduced Stimulus** Instructions

A group of letters, numbers or words (targets) will appear on the first screen. Remember what you see and then type the targets in the same order, pressing the spacebar after each, on the second screen. If you are working with images as the target, remember what you see on the first screen and then drag and drop the images in the same order on the second screen.

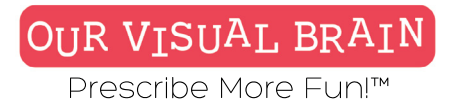

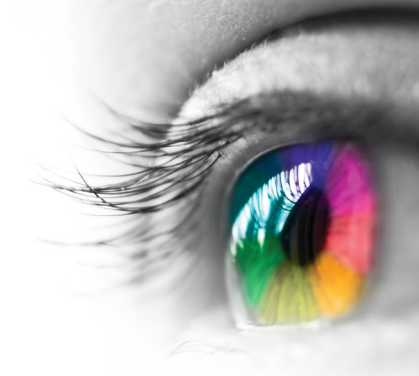

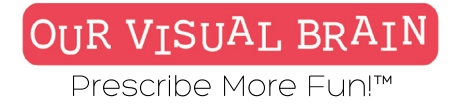

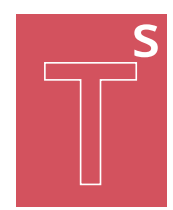

# Numbers, Letters, Words, Images

**Tachistoscope Skills** 

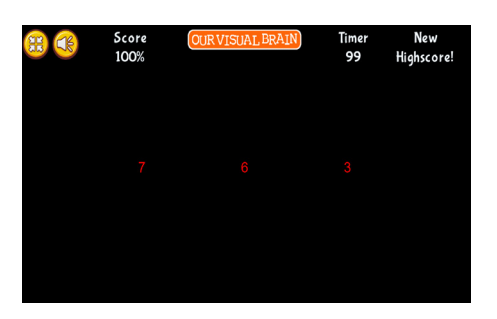

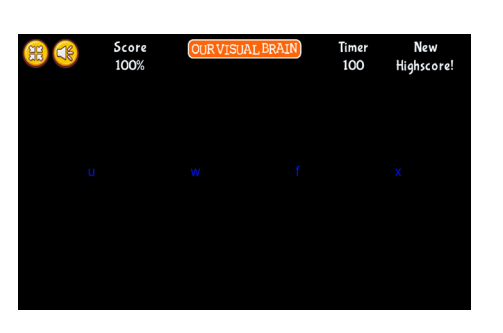

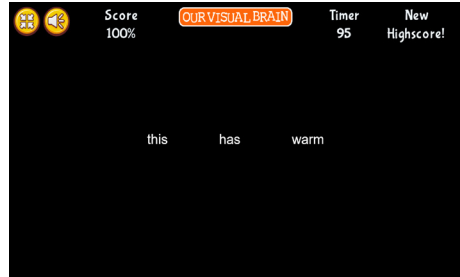

Tachistoscope

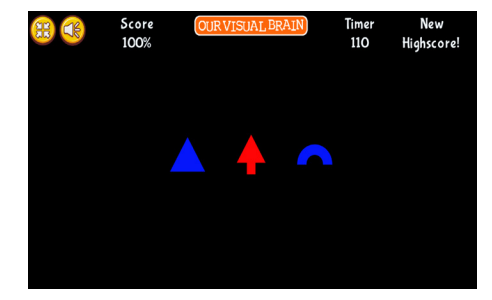

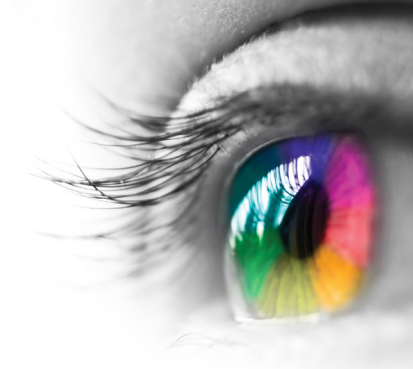

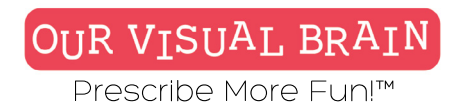

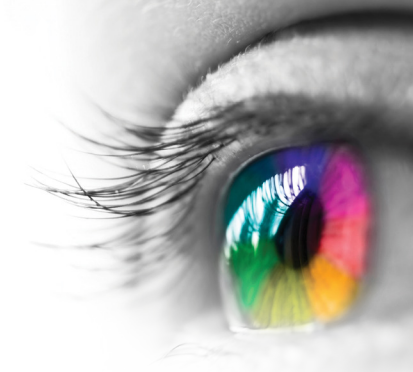

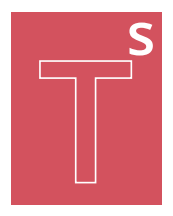

Sequencing, Visual Spanning

# Modality

Full Color, Red/Green, MFBF 🖝

#### Tachistoscope Skills

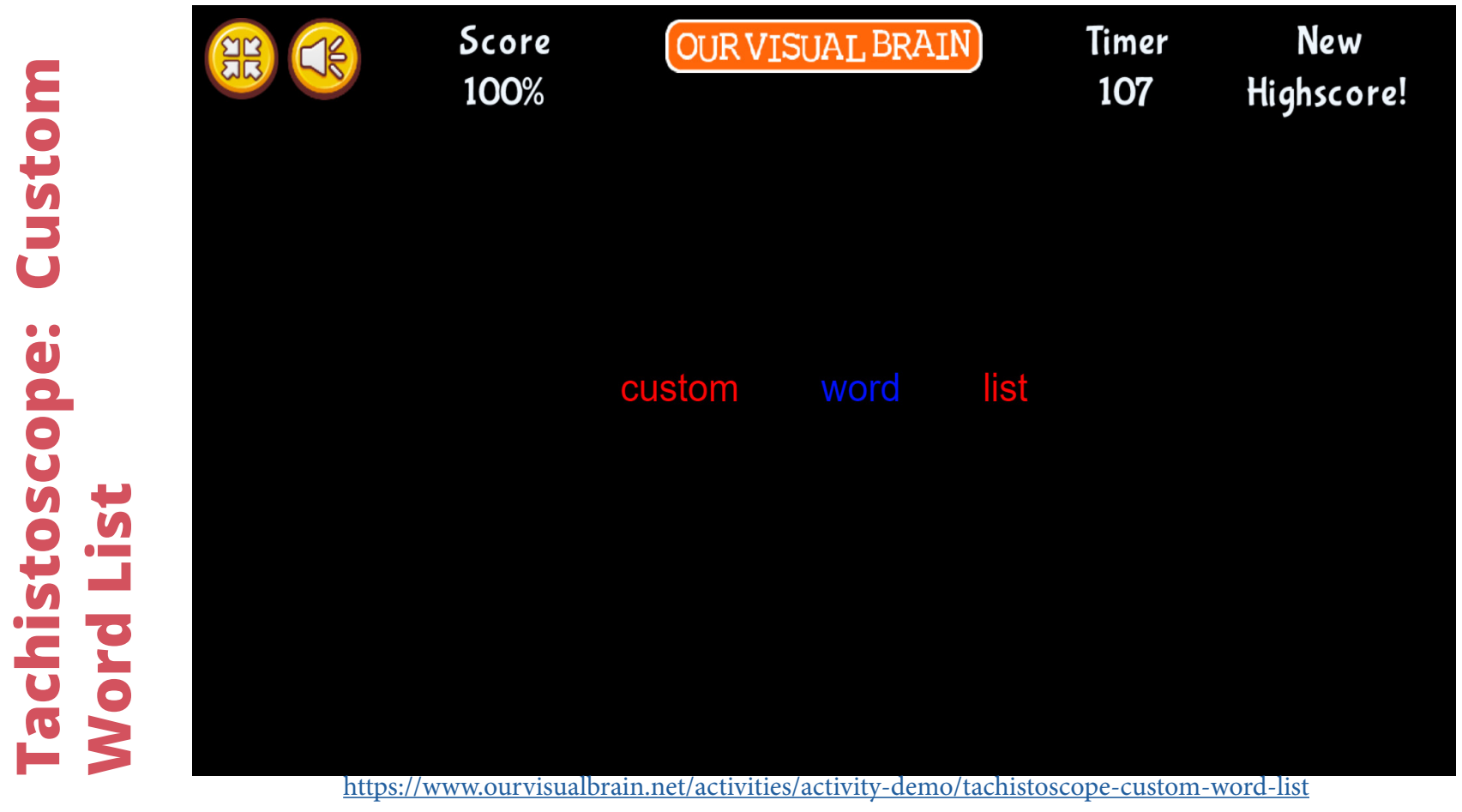
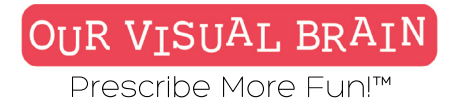

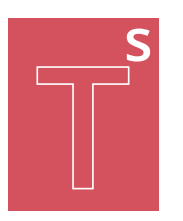

### **Tachistoscope Skills**

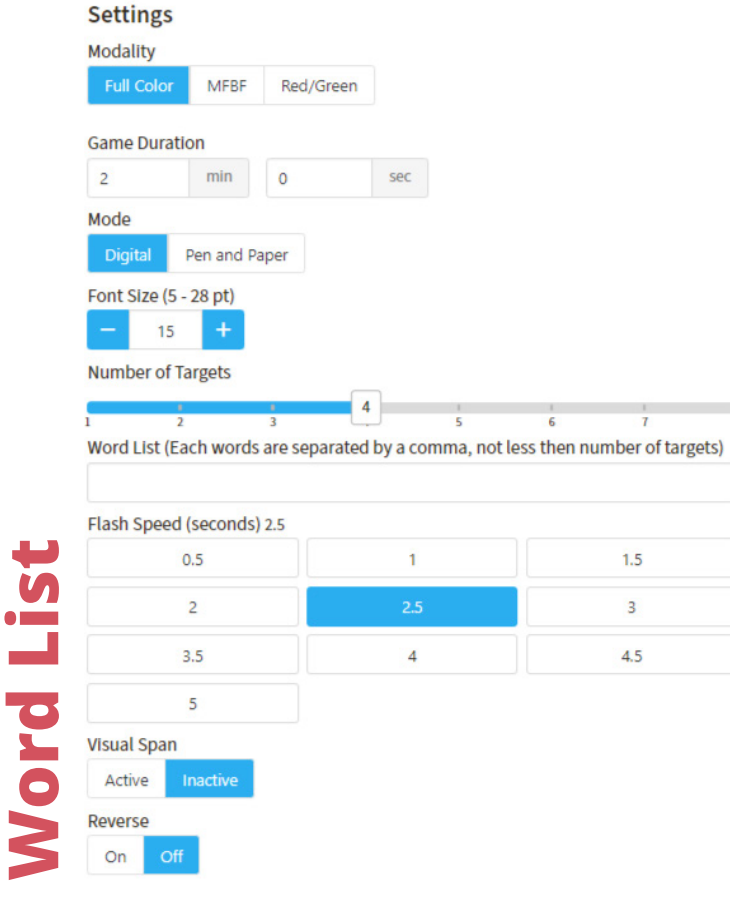

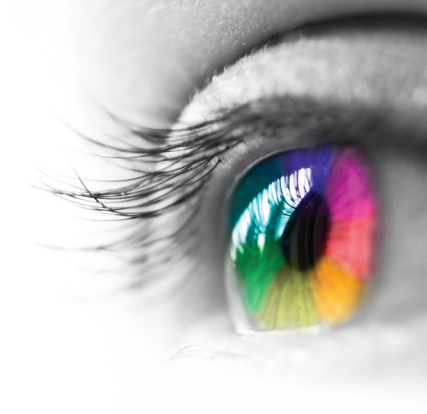

### Category

Tachistoscope

### **Configurable Options**

Processing Speed Reduced Stimulus

### Instructions

A group of words will appear on the first screen. Remember what you see and then type these words in the same order, pressing the spacebar after each, on the second screen.

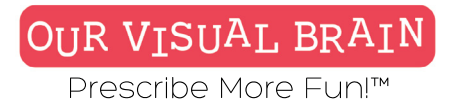

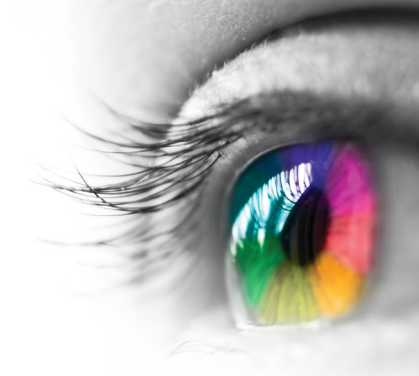

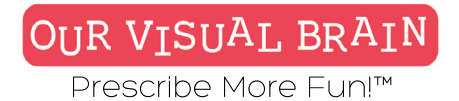

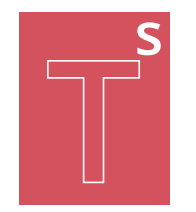

**Tachistoscope Skills** 

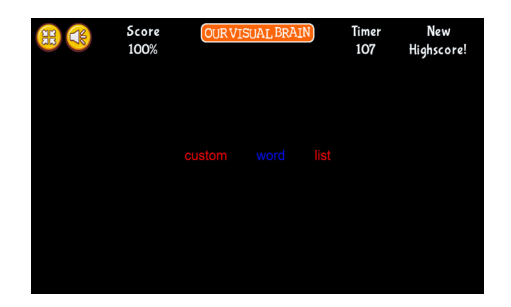

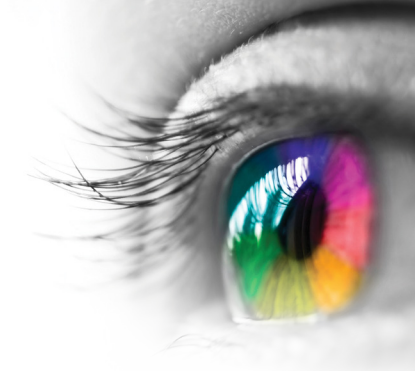

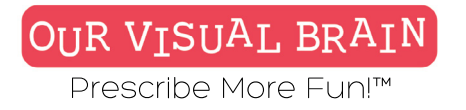

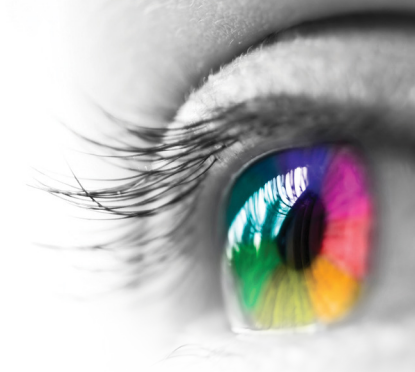

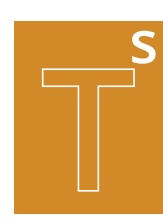

One Version

### Modality

Full Color,Red/Green, MFBF

### **Tracking Skills**

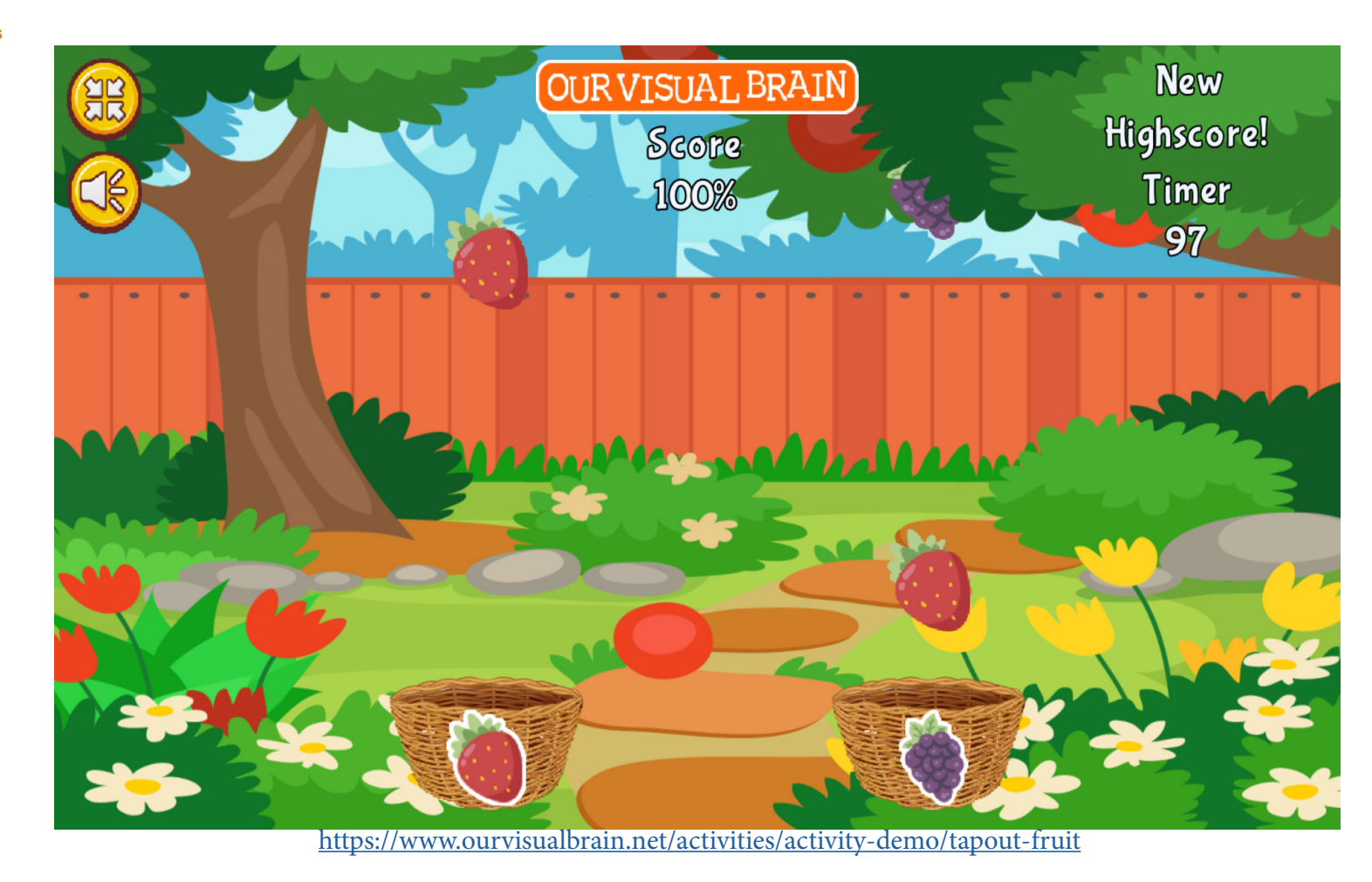

**Tapout Fruit** 

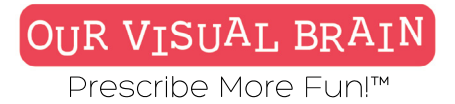

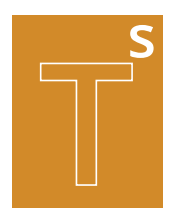

### Settings

### Modality Full Color MFBF Red/Green Game Duration min 2 0 sec

### Target Speed

1 2 Number Of Buckets

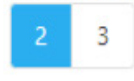

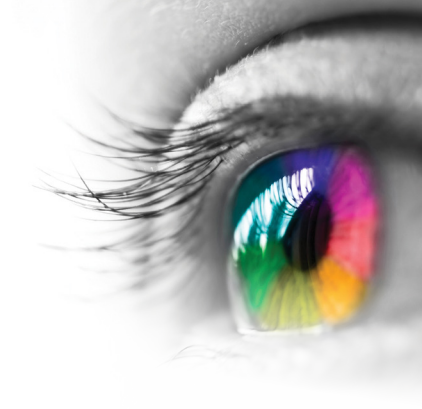

**Category** Tracking, Visual Discrimination

### **Configurable Options**

Processing Speed

### Instructions

3

Using your finger or the mouse pop the bubble with the fruit that does not belong in each basket.

**Tapout Fruit** 

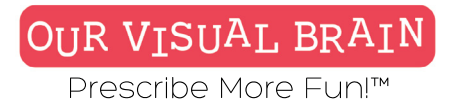

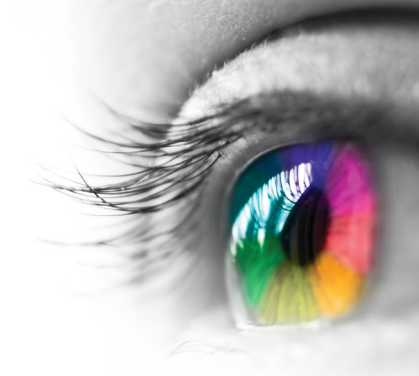

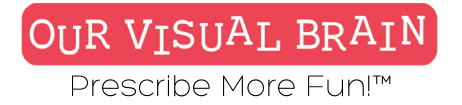

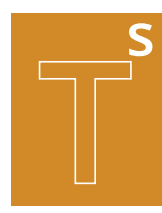

### Number of Buckets 2-3

**Tracking Skills** 

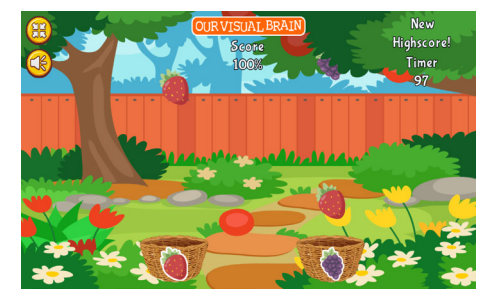

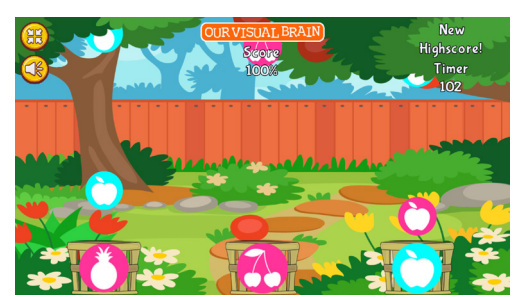

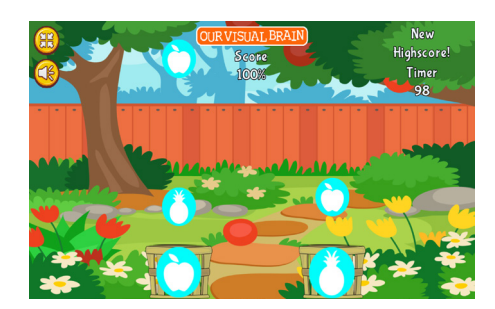

# **Tapout Fruit**

### OUR VISUAL BRAIN

Prescribe More Fun!™

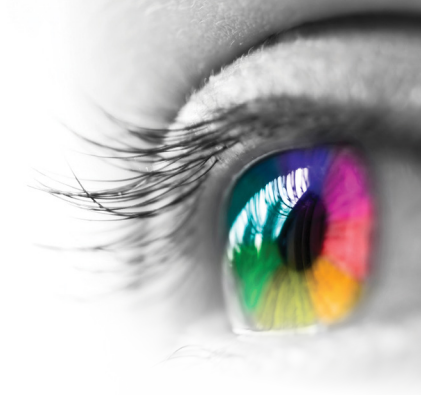

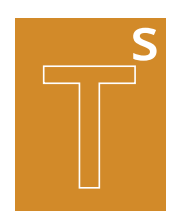

**Tracking Skills** 

### Versions

Directionality, Even & Odd Numbers, Letters, Letter & Number Reversals, Numbers, Pictures, Shapes, Visual Discrimination, Visual Form Constancy

### Modality

Full Color, Red/Green, MFBF

### Mode

Hidden Target, Matching, Moving Box, Moving Car, Saccades

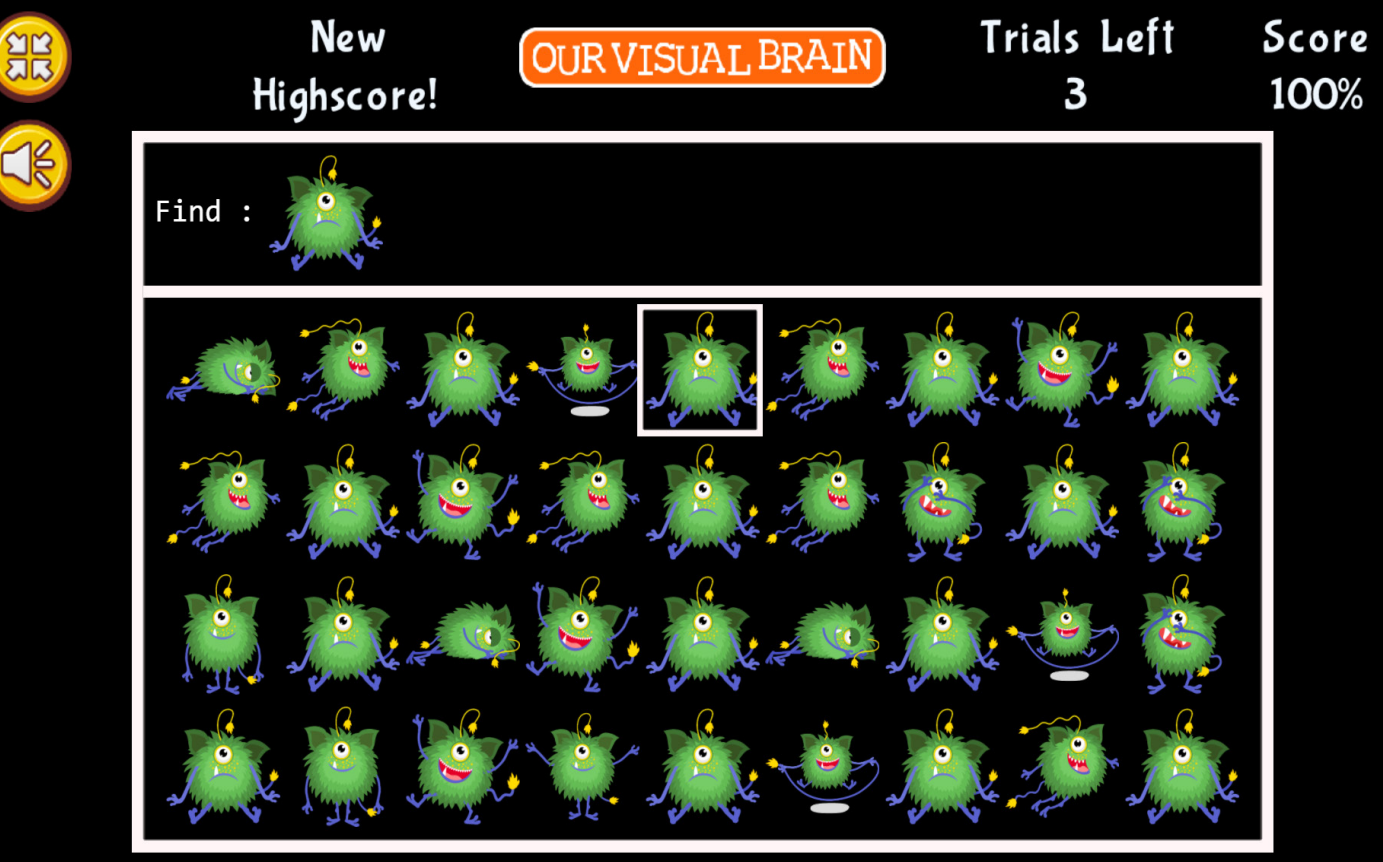

https://www.ourvisualbrain.net/activities/activity-demo/tracking-suite

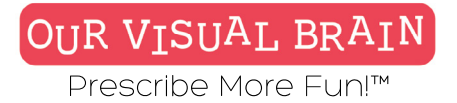

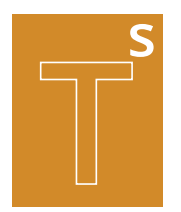

### Settings

| even-numbe | rs | Ť |
|------------|----|---|
|            |    |   |
| Iodality   |    |   |

### Mode hiddenTarget

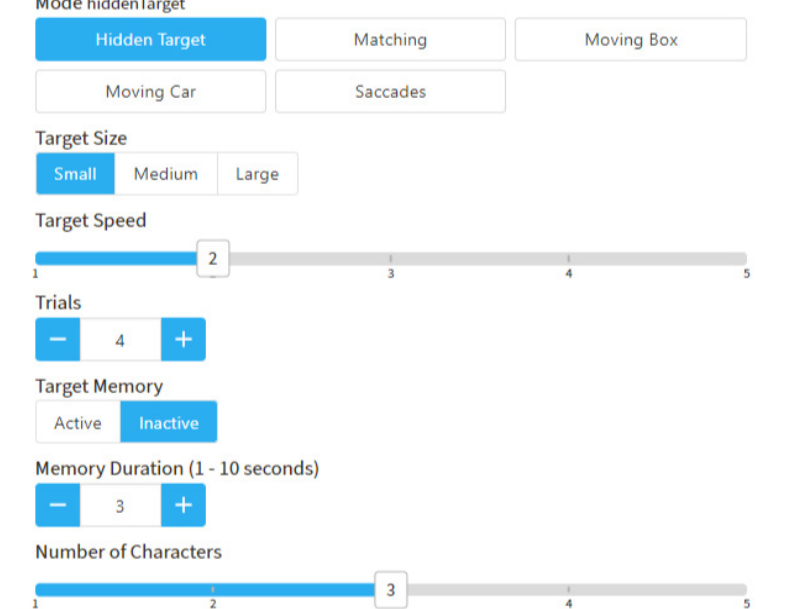

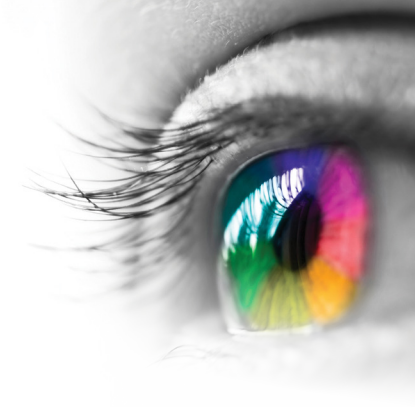

### Category

Tracking: Counting, Directionality, Letters, Numbers, Reversals, Visual Discrimination, Visual Form Constancy

### **Configurable Options**

Processing Speed, Reduced Stimulus

### Instructions

Look at the target on the upper left-hand side of your screen. Then, each time you see the target in the grid, tap your space bar.

Saccades: Look at the target and remember it. Then, count the number of times it appears in the grid. Select the correct number from the options provided.

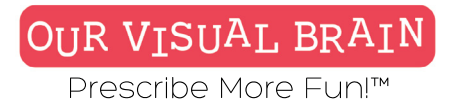

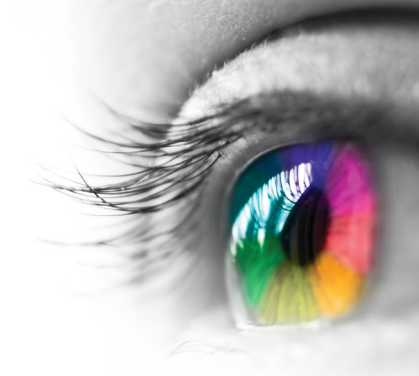

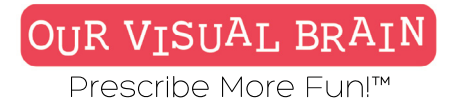

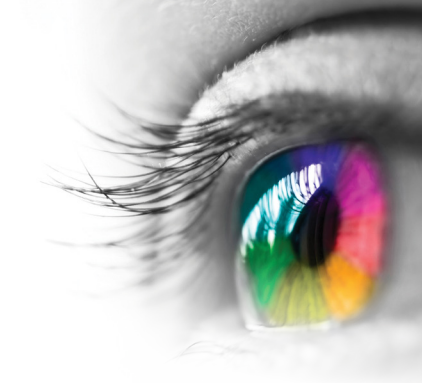

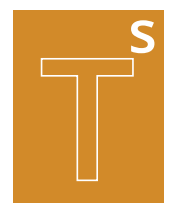

Directionality, Even & Odd Numbers, Letters, Letter & Number Reversals, Numbers, Pictures, Shapes, Visual Discriminatin, Visual Form Constancy

**Tracking Skills** 

**Tracking Suite** 

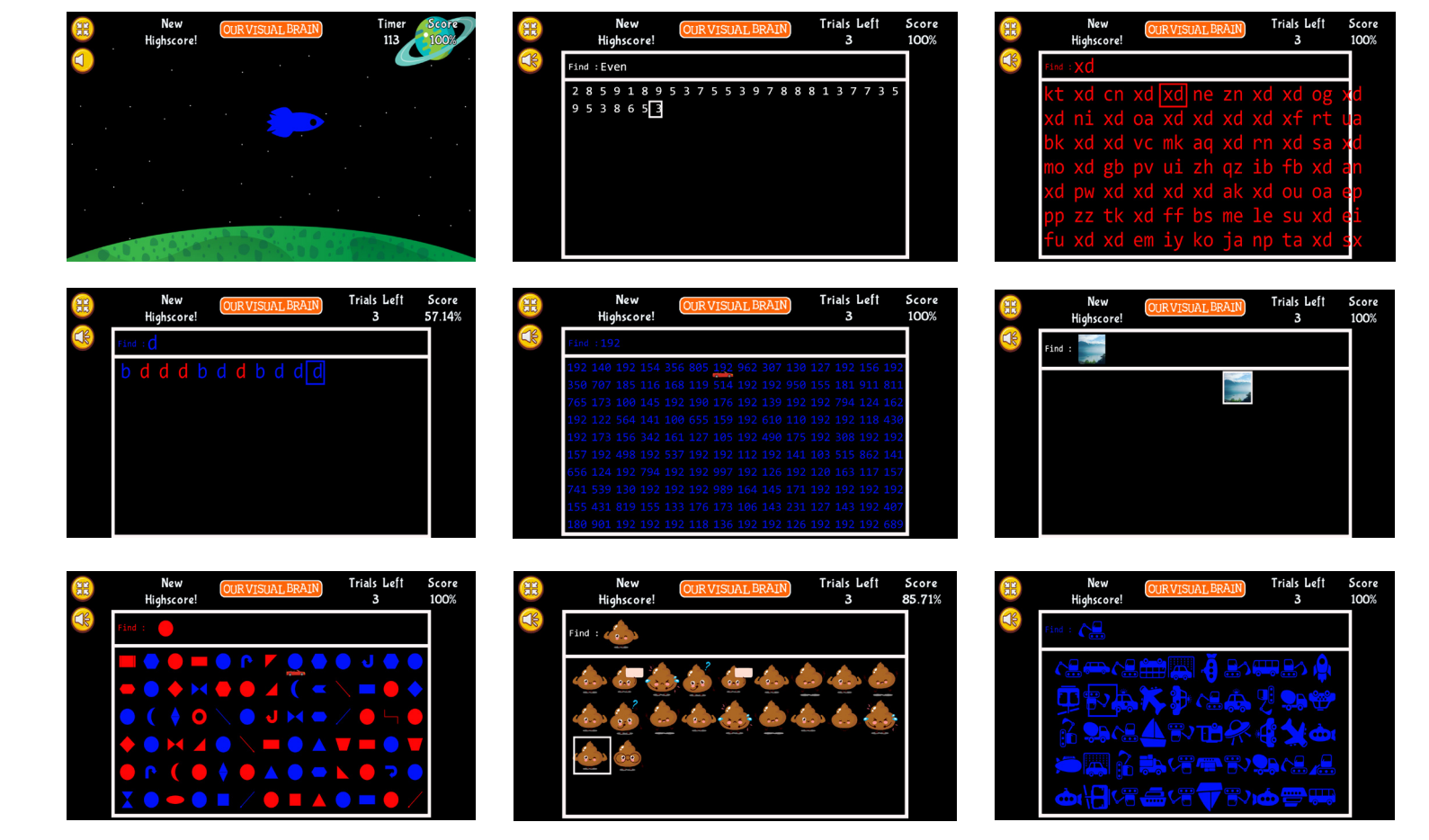

### OUR VISUAL BRAIN

Prescribe More Fun!™

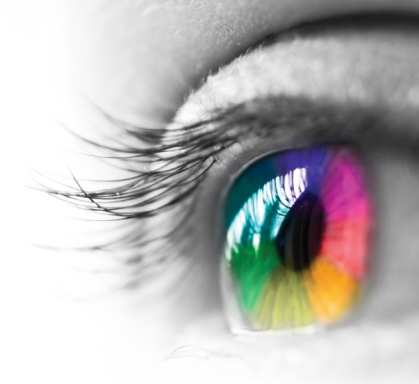

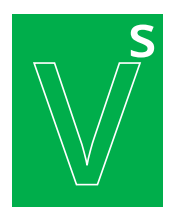

### Versions

Jump Convergence, Jump Divergence, Jump Duction, Smooth Convergence, Smooth Divergence

### Modality 🖝

Vergence Skills

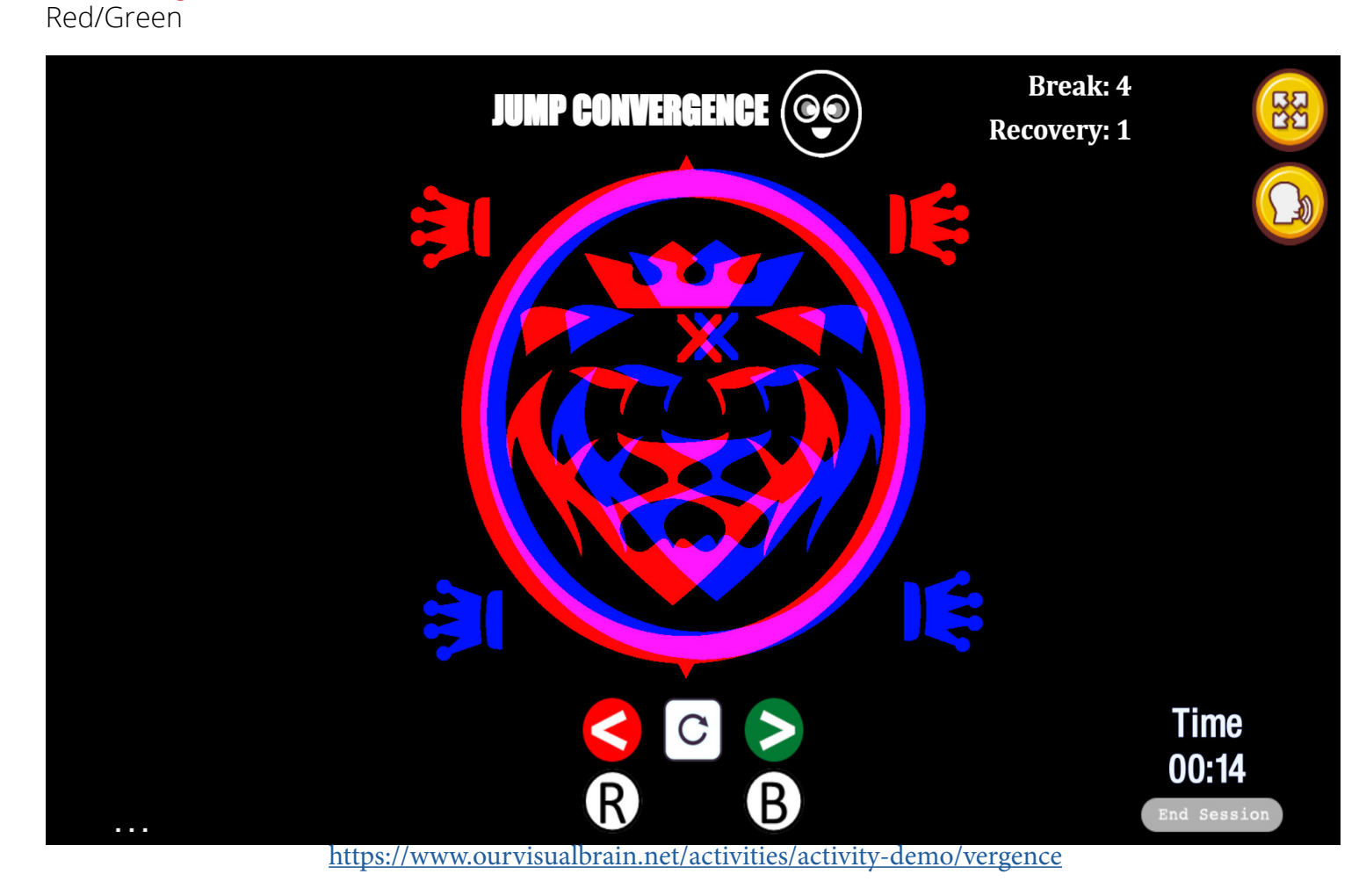

Tranaglyph

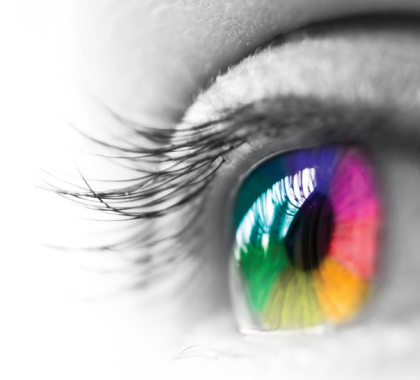

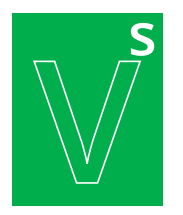

### **Vergence Skills**

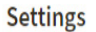

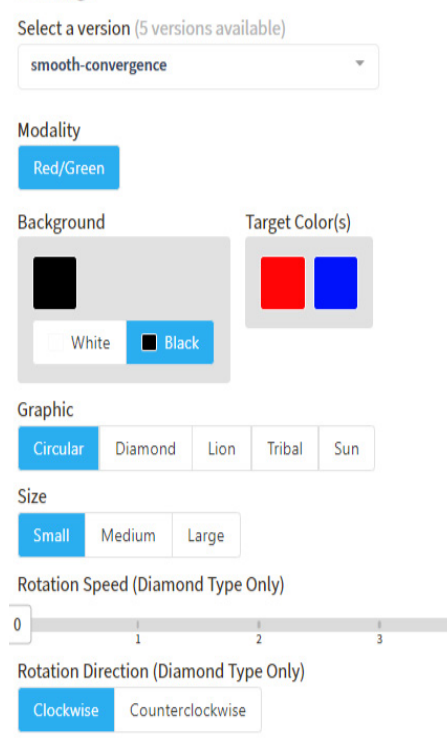

### Category

Vergence Configurable Options Reduced Stimulus

### Instructions

**Smooth and Jump Convergence:** Convergence is designed to help gain increased control of binocular fusion in near activities. This activity requires your brain and eyes to "pull together" like when you are trying to look at your nose. 1. View the target wearing red/green glasses, red over the right eye. Start at Baseline(default is set at zero). 2. Work Base In (BI) direction by clicking the green arrow one time. 3. When the target can no longer be fused, click "B". 4. Click the green arrow one time until the target fuses and then click the "R". 5. Continue working the targets for highest break and recovery. For Jump Convergence, work base in by clicking the green arrow.

**Smooth and Jump Divergence**: Divergence is designed to help gain increased control of binocular fusion in far activities. This activity requires you to relax your gaze like when you are looking at a beautiful sunset. 1. View the target wearing red/green glasses, red over the right eye. Start at Baseline(default is set at zero). 2. Work Base Out (BO) direction by clicking the green arrow one time. 3. When the target can no longer be fused, click "B". 4. Click the green arrow one time until the target fuses and then click the "R". 5. Continue working the targets for highest break and recovery. For Jump Divergence, work base out by clicking the green arrow.

**Jump Duction:** 1. View the target wearing red/green glasses, red over the right eye. Start at Baseline(default is set at zero). 2. To move toward break, click the green arrow. 3. When the target can no longer be fused, click "B". 4. Click the green arrow until the target is again fused and click "R". 5. Alternate working the targets for highest break and recovery.

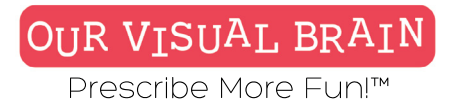

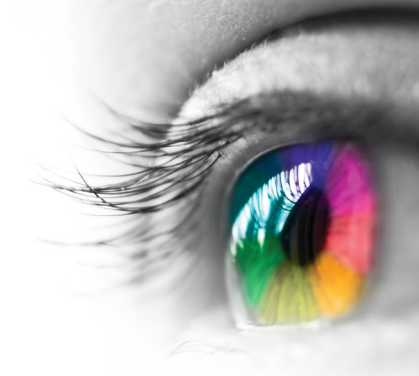

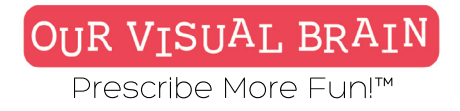

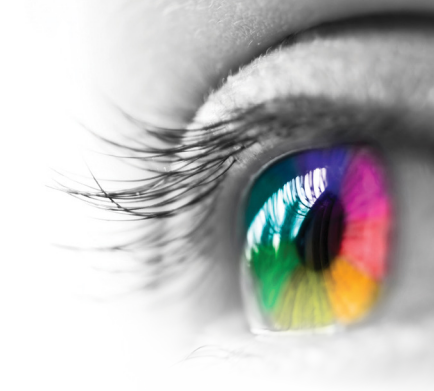

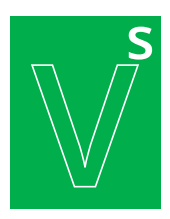

### Jump Convergence, Jump Divergence, Jump Duction, Smooth Convergence, Smooth Divergence

**Vergence Skills** 

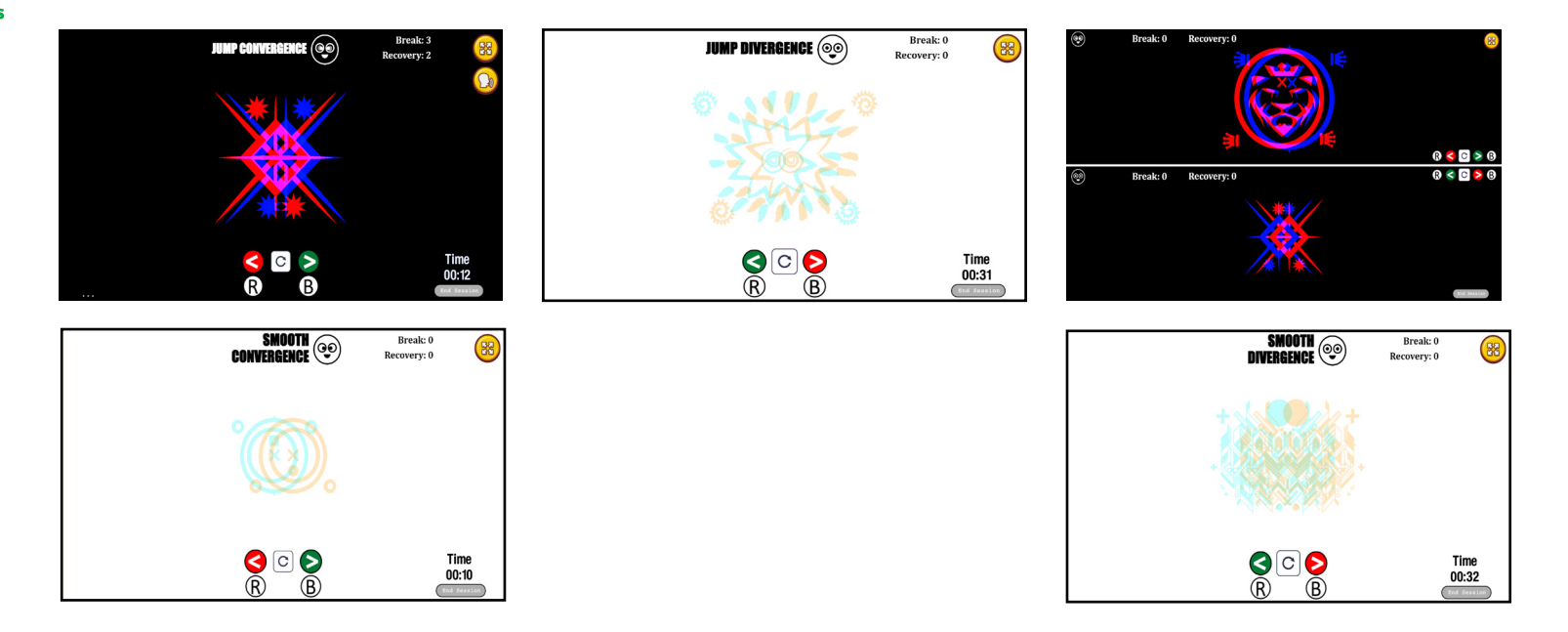

# Tranaglyph

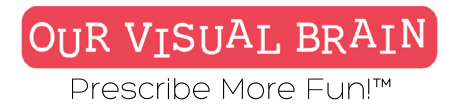

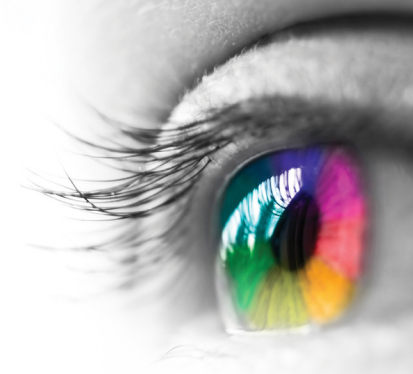

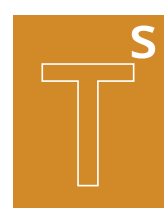

One Version

Modality Full Color, Red/Green, MFBF ㅜ

**Tracking Skills** 

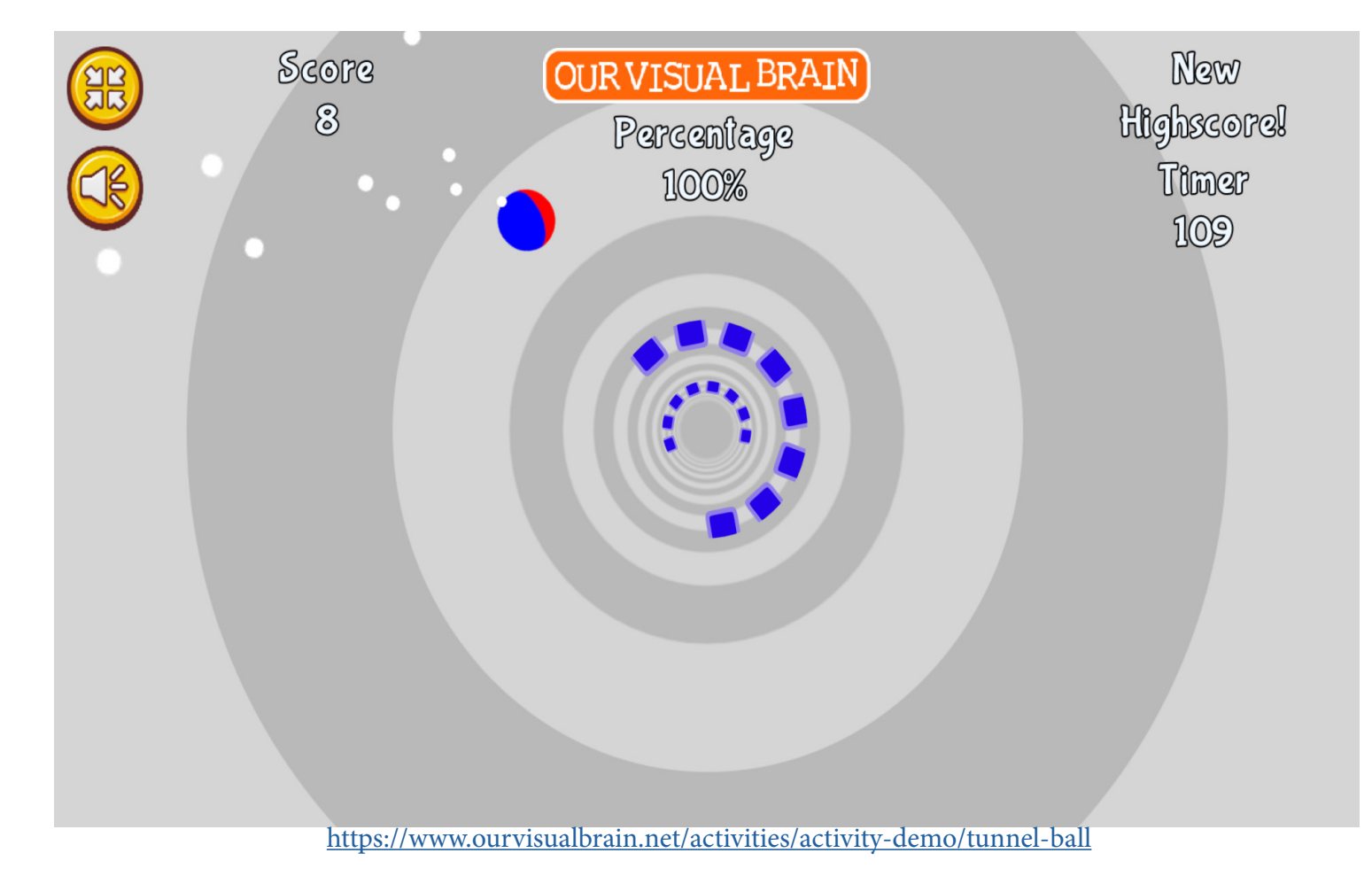

**Tunnel Ball** 

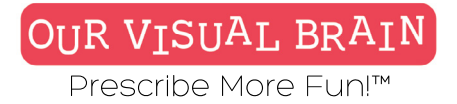

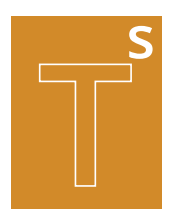

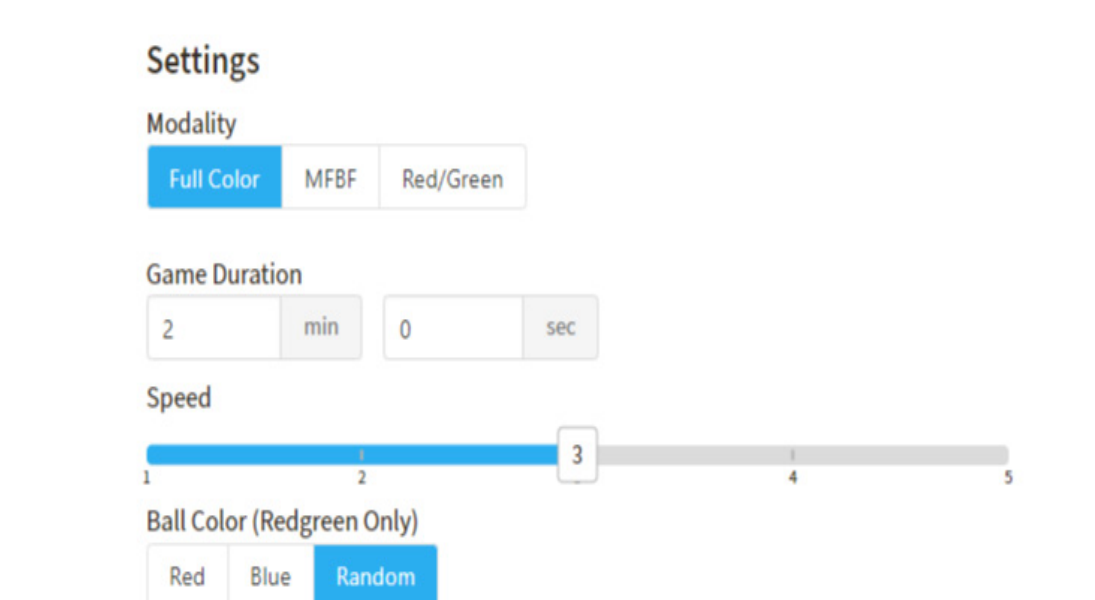

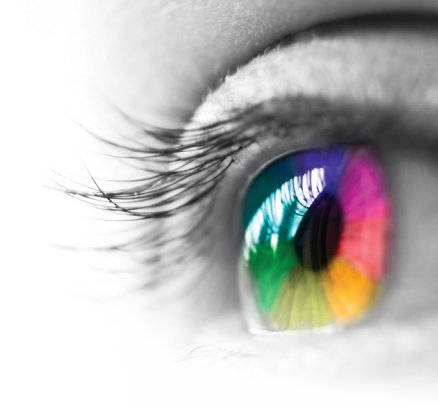

Category

Tracking, Visual Planning

### **Configurable Options**

Processing Speed Reduced Stimulus

### Instructions

Use your finger or mouse to guide the ball through the tunnel without touching the sides. You can do this by touching the ball or by clicking or tapping on the area where you would like to direct the ball. Collect coins for extra points.

**Tunnel Ball** 

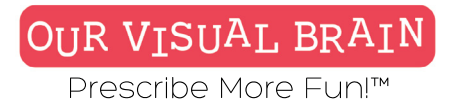

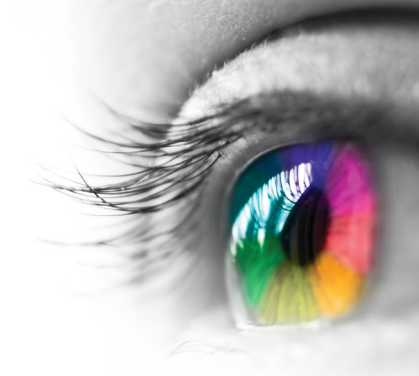

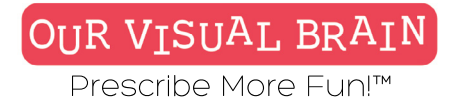

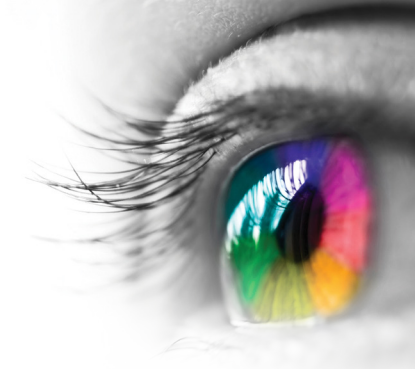

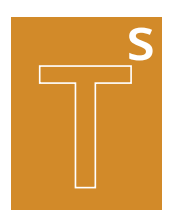

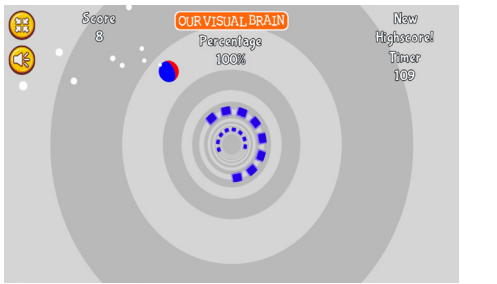

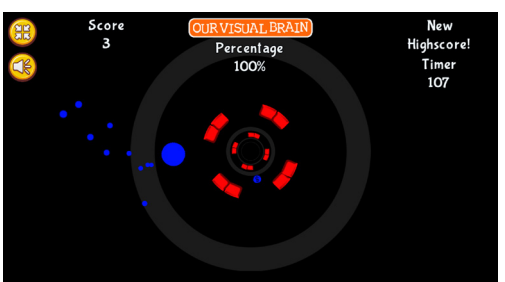

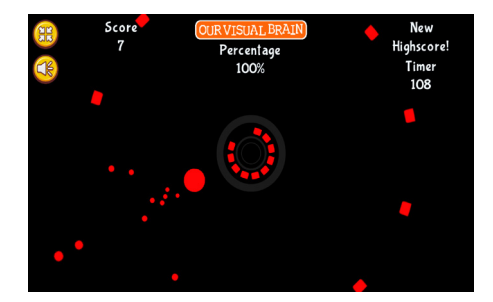

# **Tunnel Ball**

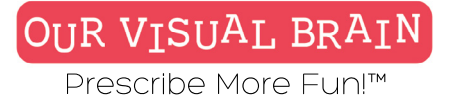

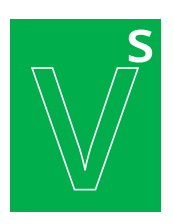

Convergence, Divergence, Jump Duction

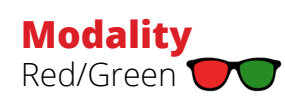

Vergence Skills

### Protect Base Vergence

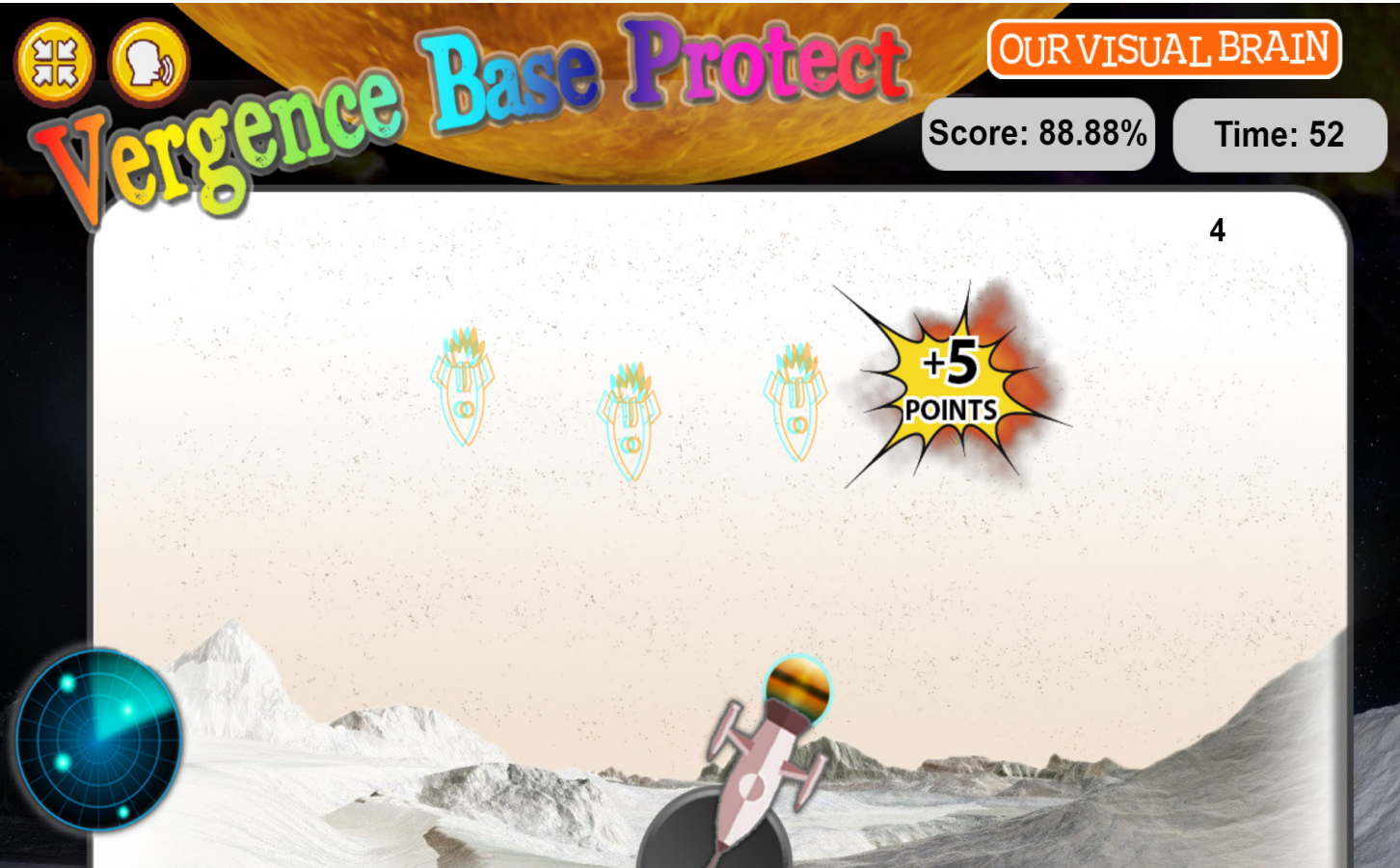

https://www.ourvisualbrain.net/activities/activity-demo/vergence-base-protect

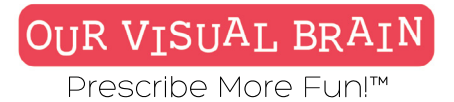

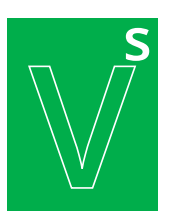

**Vergence Skills** 

| Settings     |       |           |              |
|--------------|-------|-----------|--------------|
| Modality     |       |           |              |
| Red/Green    |       |           |              |
| Background   | Та    | rget Colo | r(s)         |
| U White      |       |           |              |
| Game Duratio | on    |           |              |
| 2            | min   | 0         | sec          |
| Vergence     |       |           |              |
| Convergence  | e Div | ergence   | Jump Duction |

### Category Stereopsis

### **Configurable Options**

Processing Speed

### Instructions

To shoot, use the arrows on your keyboard or if your device has a microphone, say "1,2,3 or 4" to choose the rocket's position on the screen moving left to right, i.e. say "1" to choose the rocket on the far left.

**Convergence:** Shoot the rocket that is closest to you. Look at them all carefully before shooting! **Divergence:** Shoot the rocket that is farthest away from you. Look at them all carefully before shooting! Jump Duction: Shoot the rocket that is different. Look at them all carefully before shooting!

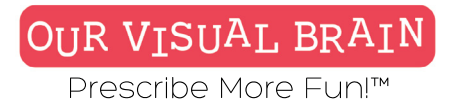

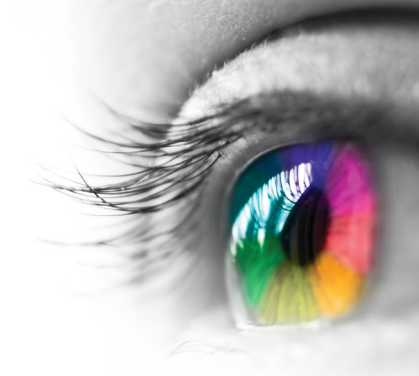

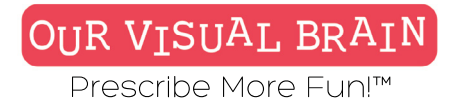

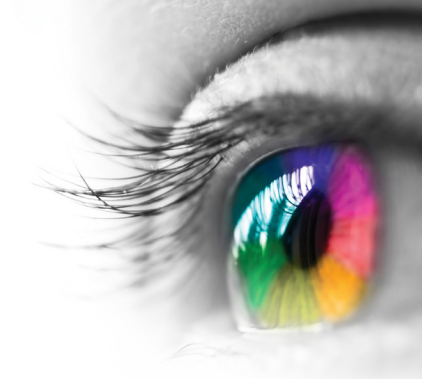

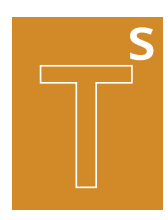

### **Convergence, Divergence, Jump Duction**

**Tracking Skills** 

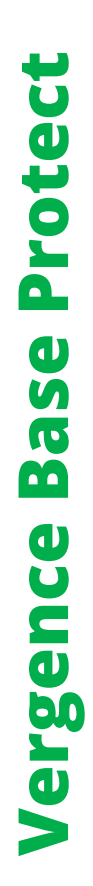

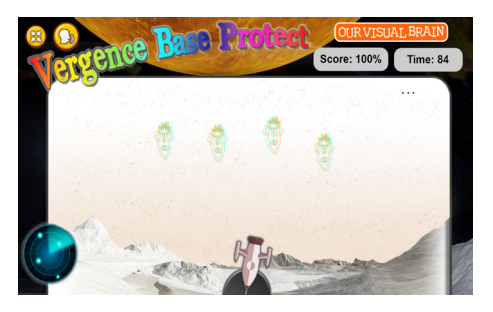

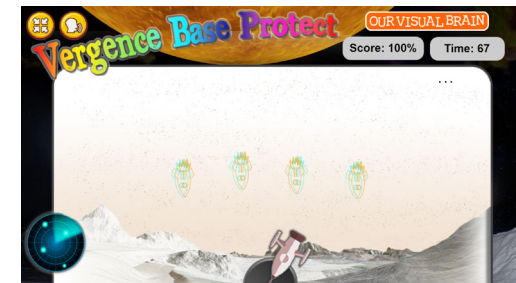

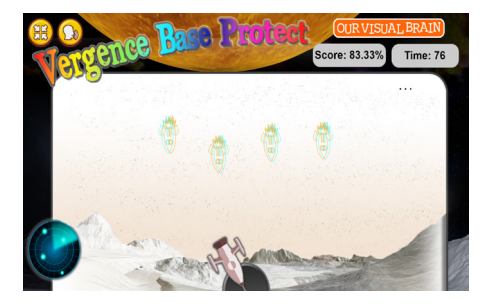

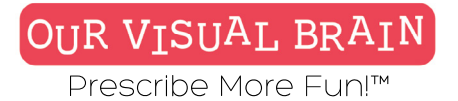

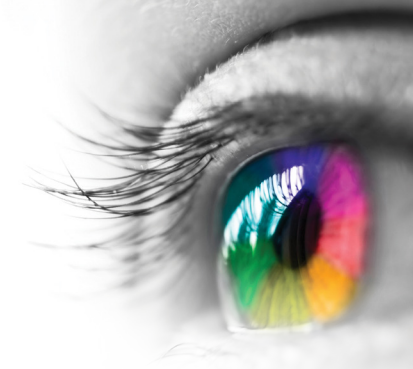

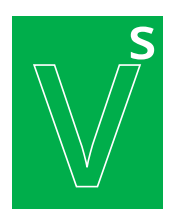

Convergence, Divergence, Jump Duction

### Modality Red/Green

Vergence Skills

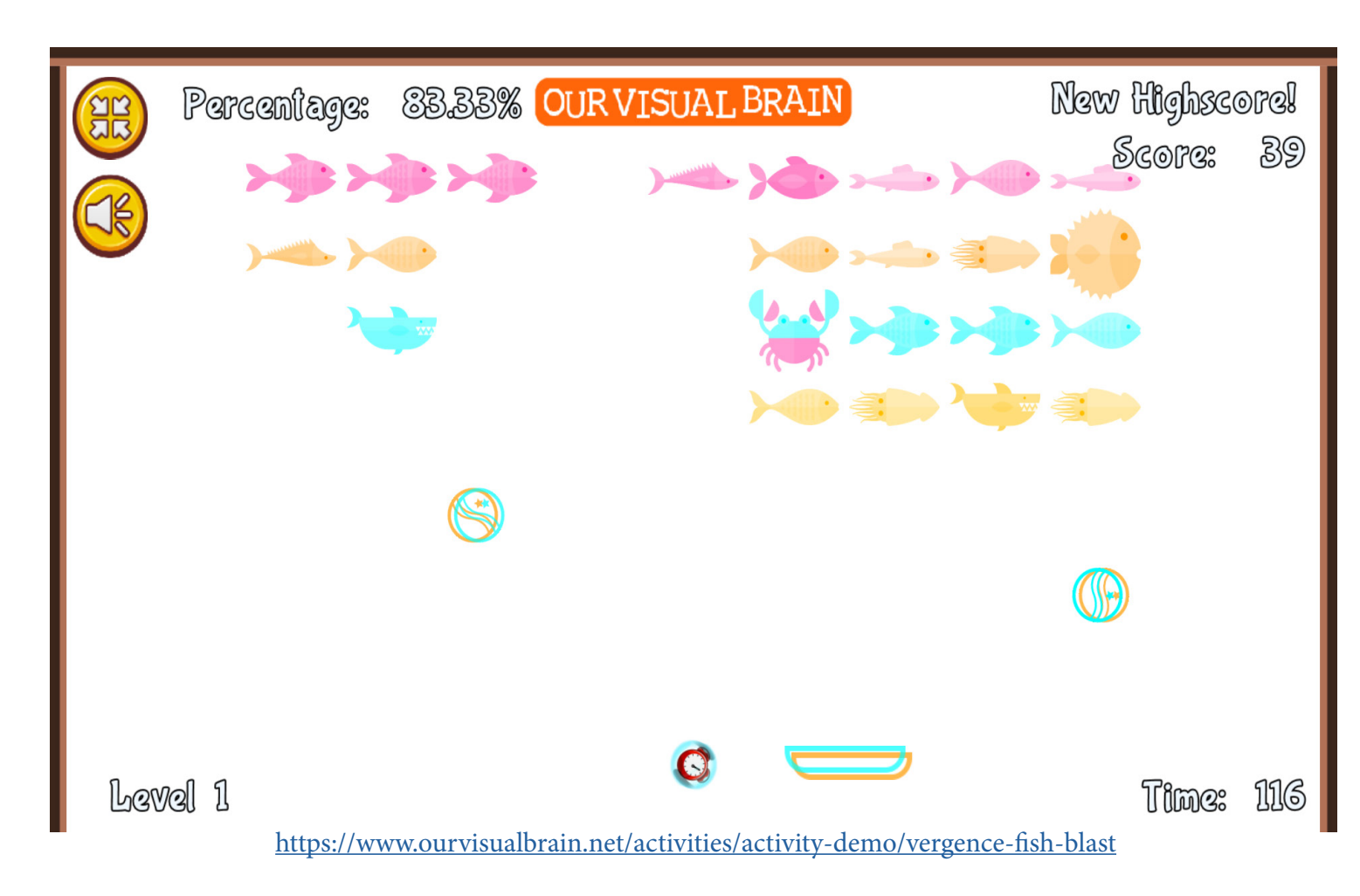

**Vergence Fish Blast** 

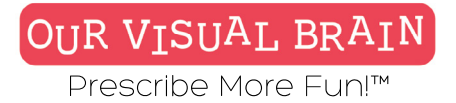

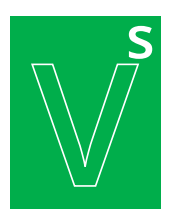

**Vergence Skills** 

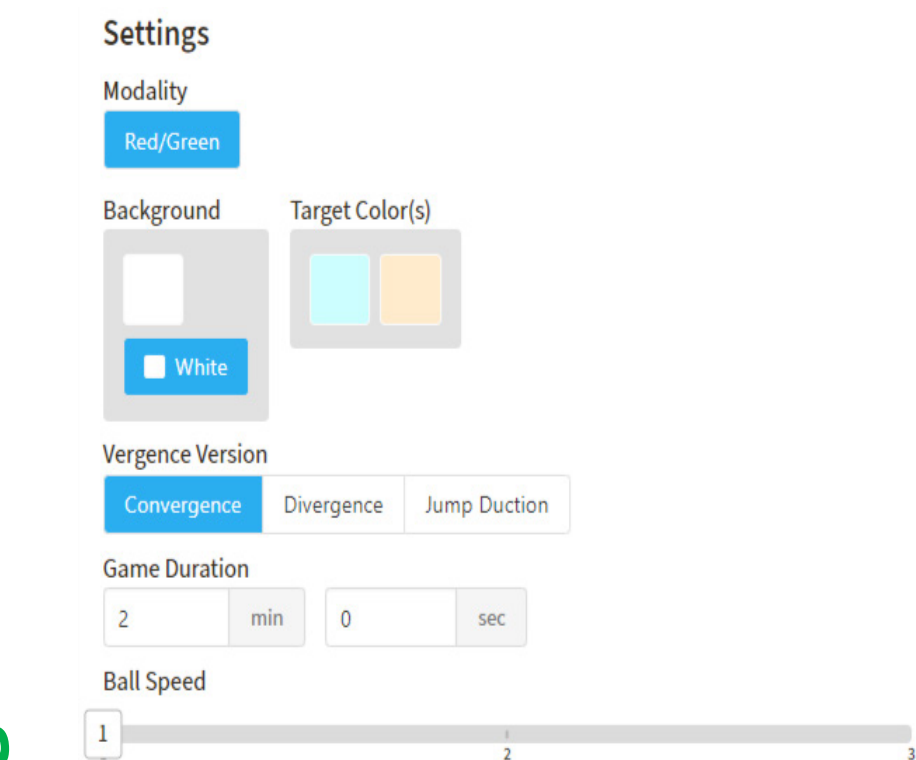

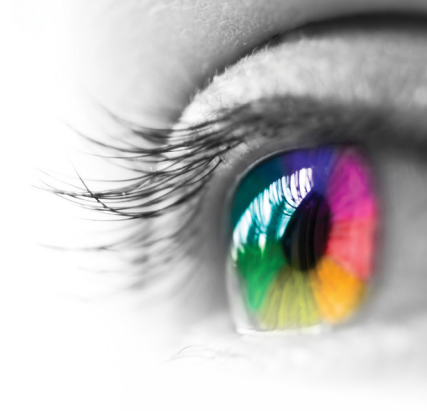

Category Stereopsis

### **Configurable Options** Processing Speed

### Instructions

Using your mouse or touchscreen move the paddle to smash the ball(s) into the school of fish. After you have scored 20 points at the beginning of each level, you will need to hit only the ball(s) that are moving at the same depth as your paddle. This target ball will change throughout the activity, so pay close attention! Use your paddle to hit the falling bonus bubbles to get extra balls or to add more time to your game. Hit the Easter Egg fish to receive an extra ball.

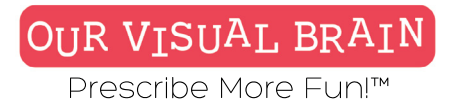

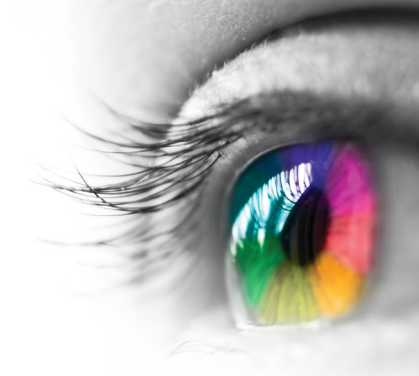

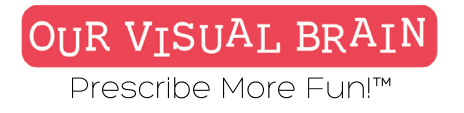

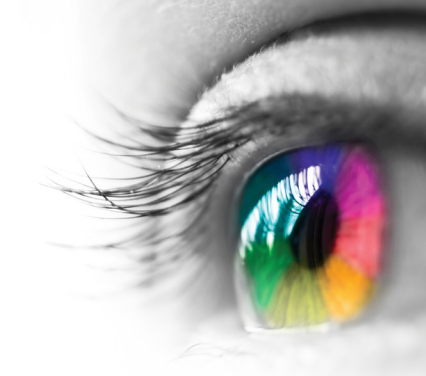

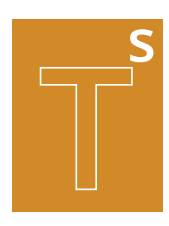

### **Convergence, Divergence, Jump Duction**

**Tracking Skills** 

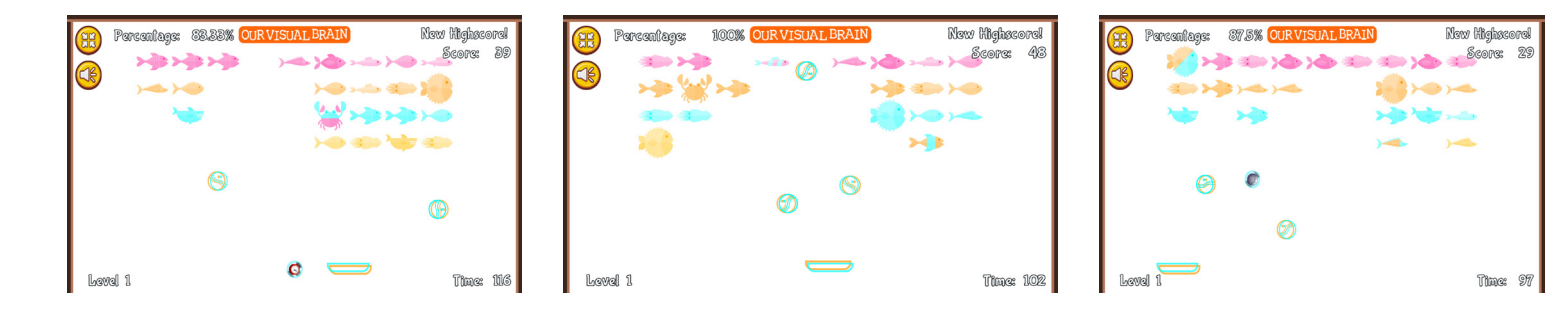

**Vergence Fish Blast** 

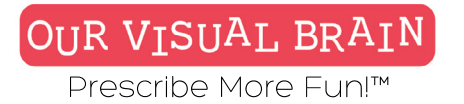

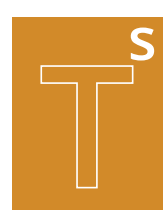

Timed, Untimed

### Modality

Full Color, Red/Green, MFBF 🖝

### **Tracking Skills**

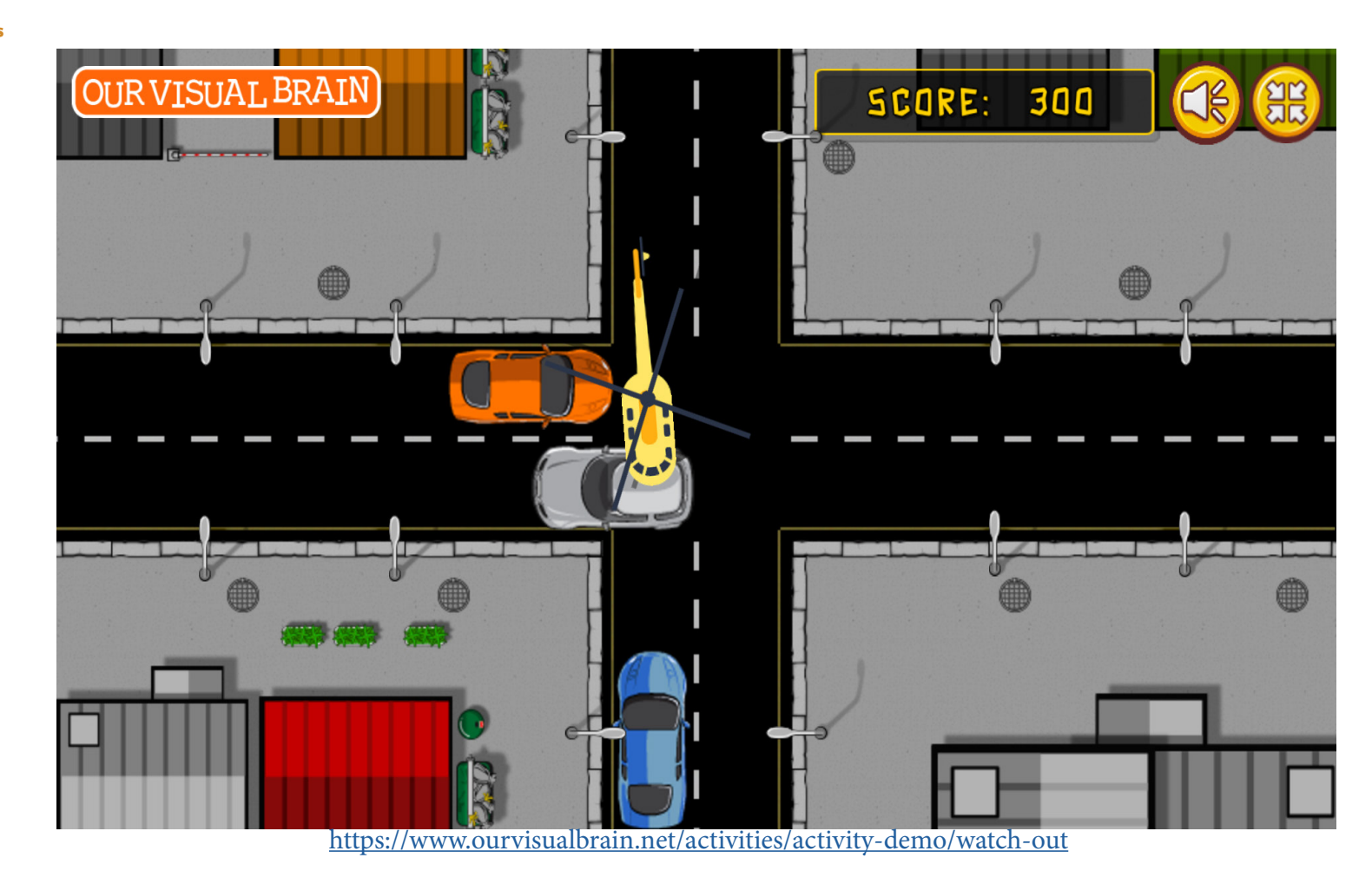

Watch Out

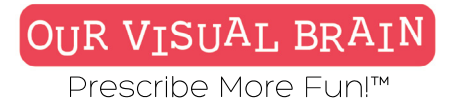

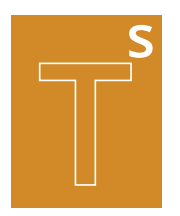

### Settings

Select a version (2 versions available)

| untimed |
|---------|
|         |

### Modality

| Full Color | MERE   | Red/Green  |
|------------|--------|------------|
| i un color | WIT DI | neay oreen |

### Target Speed

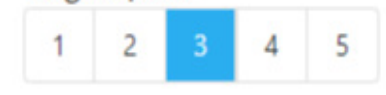

### Distractor

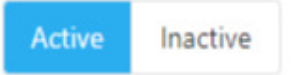

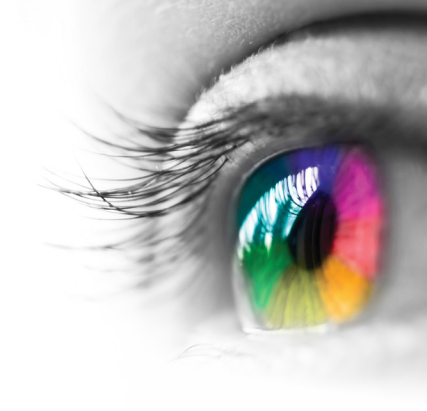

### Category

Tracking, Arcade Games, Visual Planning

### **Configurable Options**

Processing Speed, Reduced Stimulus

### Instructions

Control the traffic and avoid crashes by clicking on cars to speed them up.

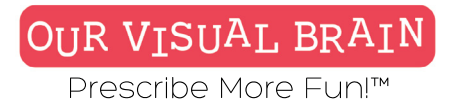

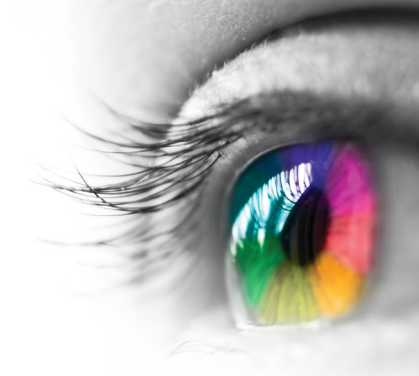

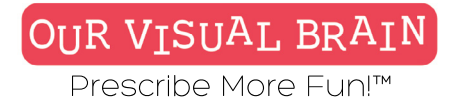

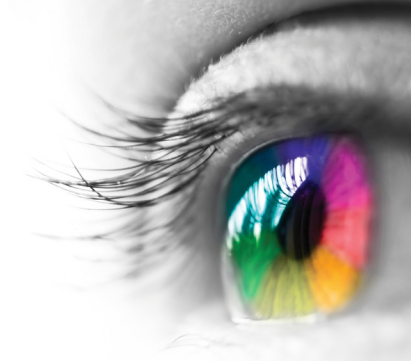

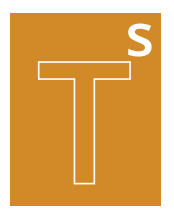

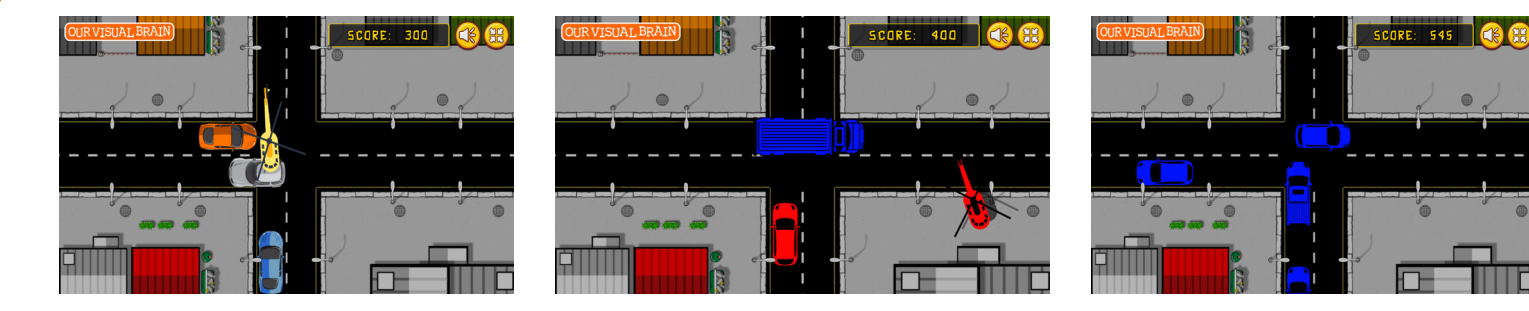

## Watch Out

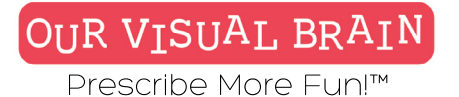

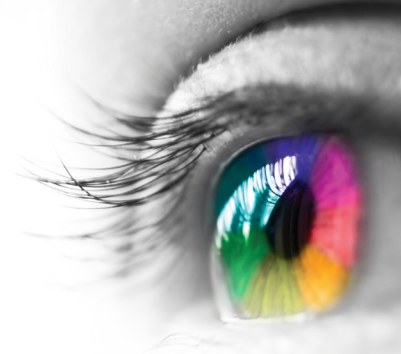

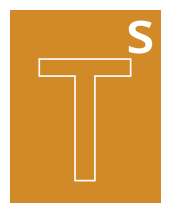

Counting, Reversals, Skip Counting

**Modality** Full Color, Red/Green, MFBF **T** 

**Tracking Skills** 

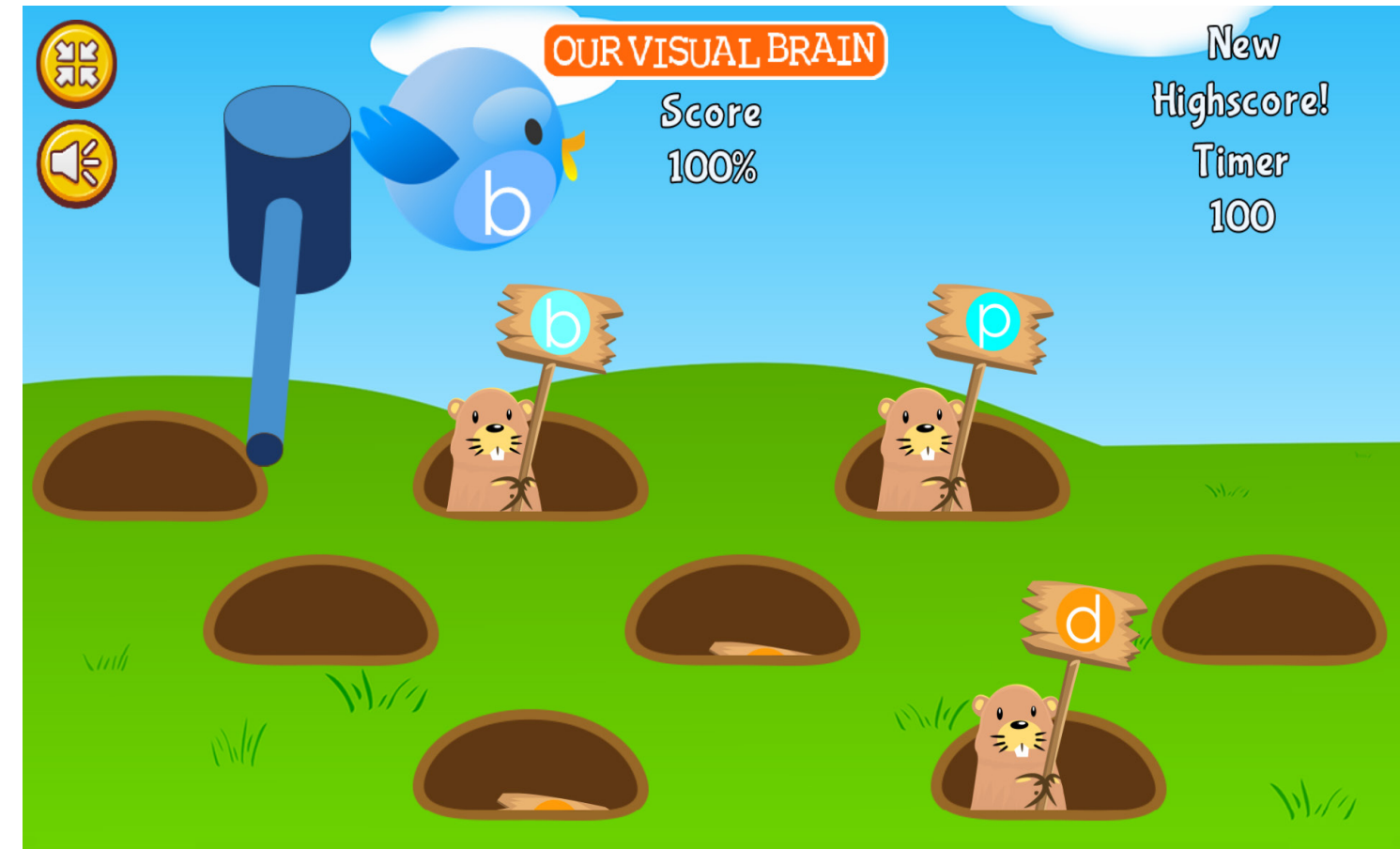

https://www.ourvisualbrain.net/activities/activity-demo/whack-it

Whack It

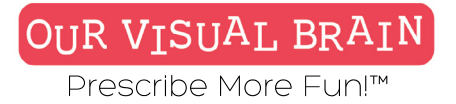

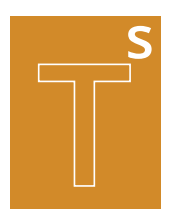

### Settings

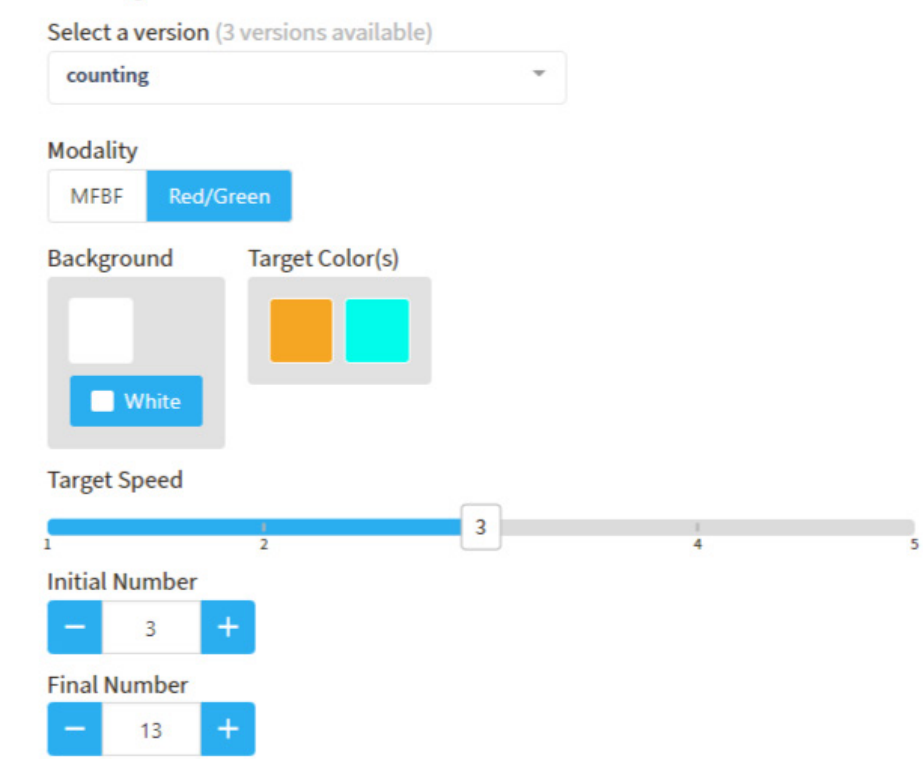

### Category

Tracking, Counting, Reversals

### Configurable Options

Processing Speed

### Instructions

**Reversals:** Look at the letter on the bird flying across the screen. Look for the same letter on the mole's sign and whack it with your mallet. **Counting:** Start and end with the numbers shown on the top left-hand side of the screen. Look for the numbers in order on the mole's sign and whack them with your mallet. Skip Counting: Skip count by the number shown on the top left-hand side of the screen by repeatedly adding that number to the starting number. Look for these numbers in order on the mole's sign and whack them with your mallet.

### Whack It

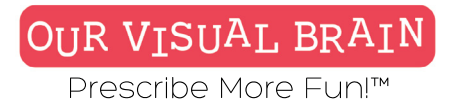

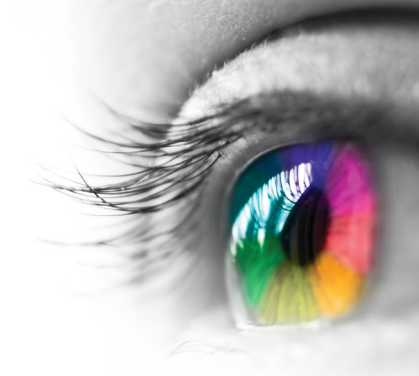

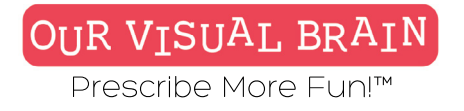

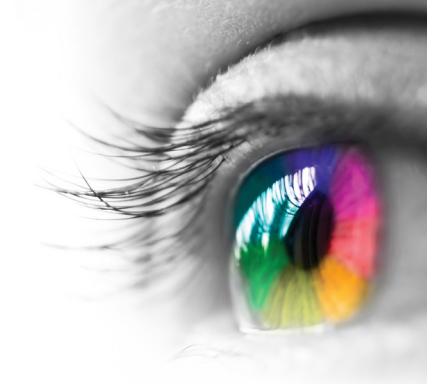

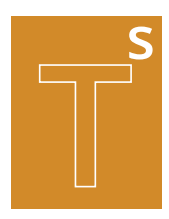

### **Counting, Letter Reverals, Skip Counting**

**Tracking Skills** 

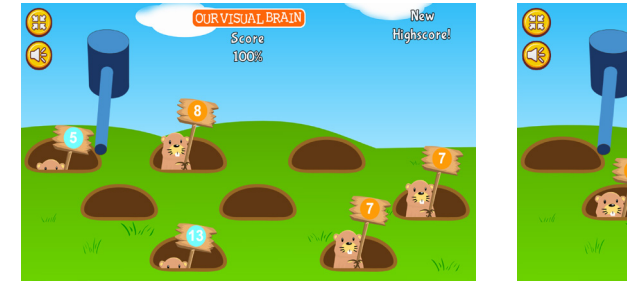

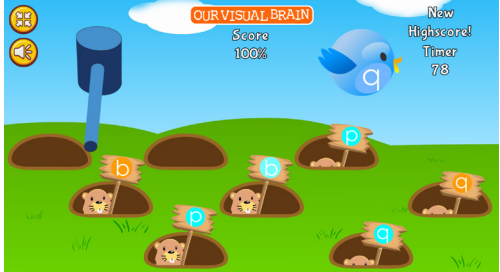

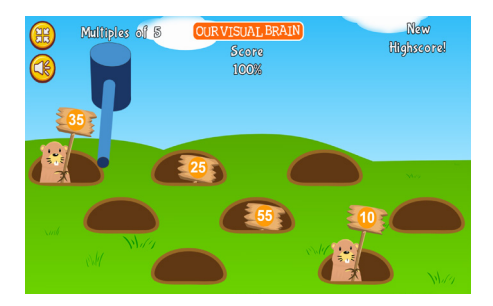

Whack It

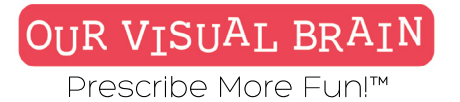

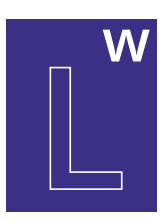

Adjectives, Nouns, Verbs

**Modality** Full Color

Letter & Word

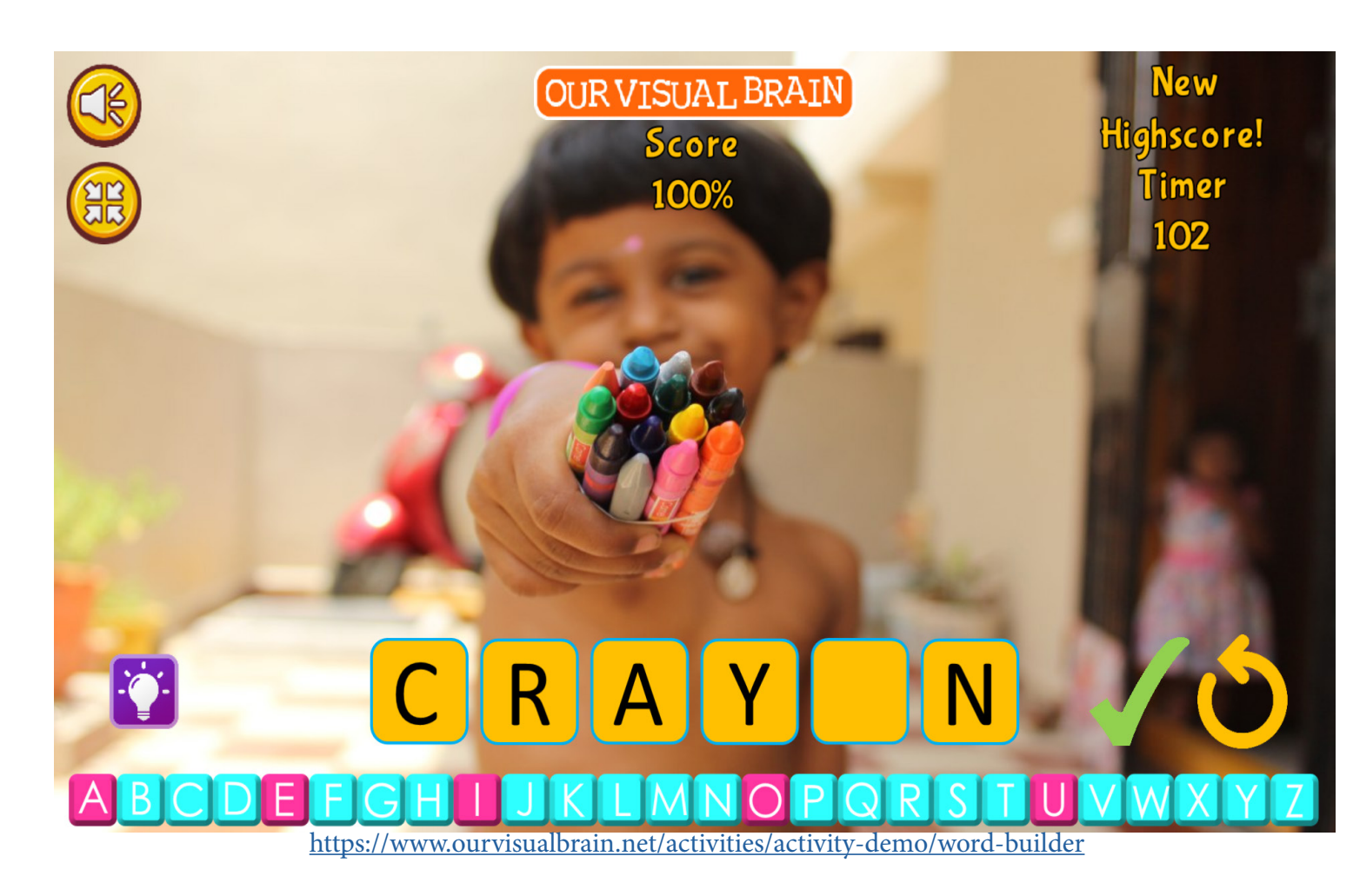

**Word Builder**
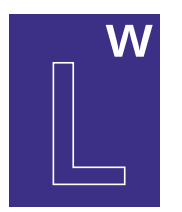

## Settings

Select a version (3 versions available)

nouns

-

## Modality

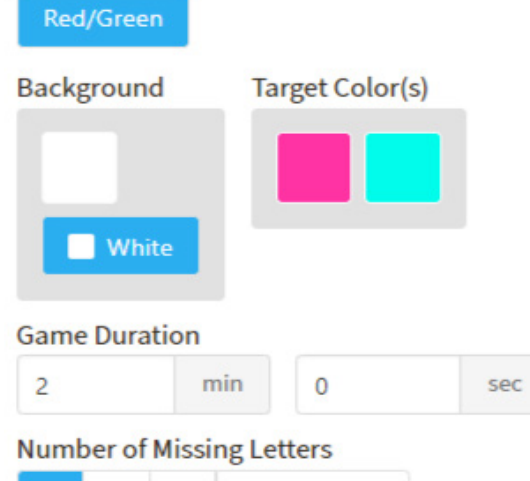

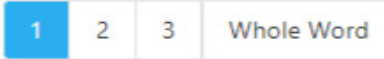

## Category

Spelling, Word Building

## **Configurable Options**

Processing Speed

## Instructions

Look at the picture then find the letter or letters in the row below that are needed to correctly spell the word. Read the word out loud, when you are sure you have spelled the word correctly, click the green check mark.

## **Word Builder**

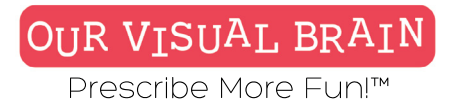

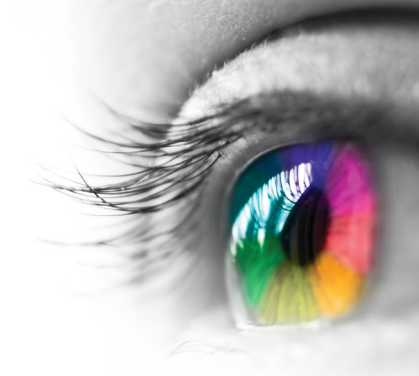

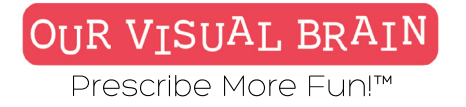

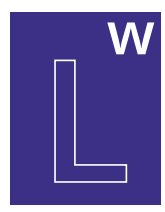

## Adjectives, Nouns, Verbs

Letter & Word

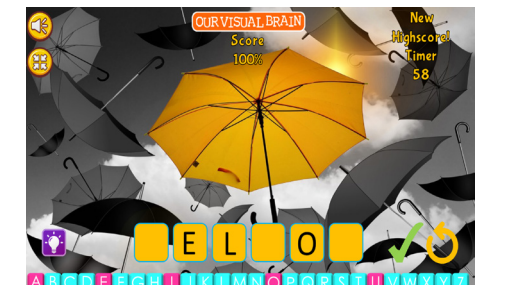

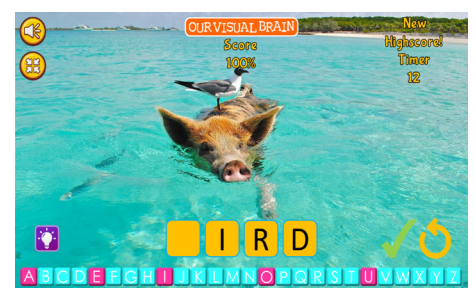

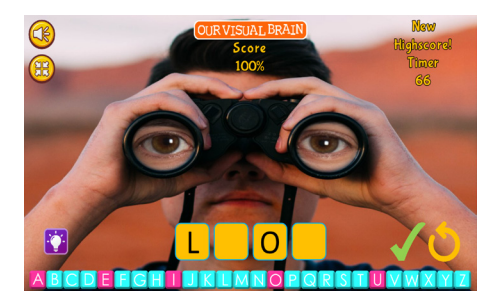

## **Word Builder**

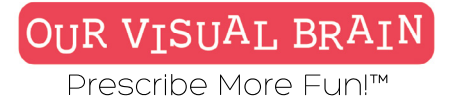

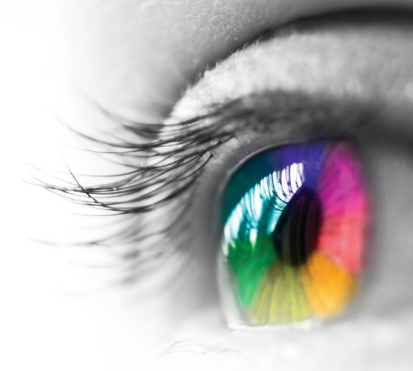

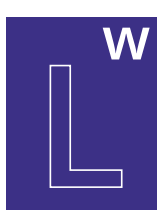

Initial, Medial, & Final Letters, Whole Word

## **Modality** Full Color

Letter & Word

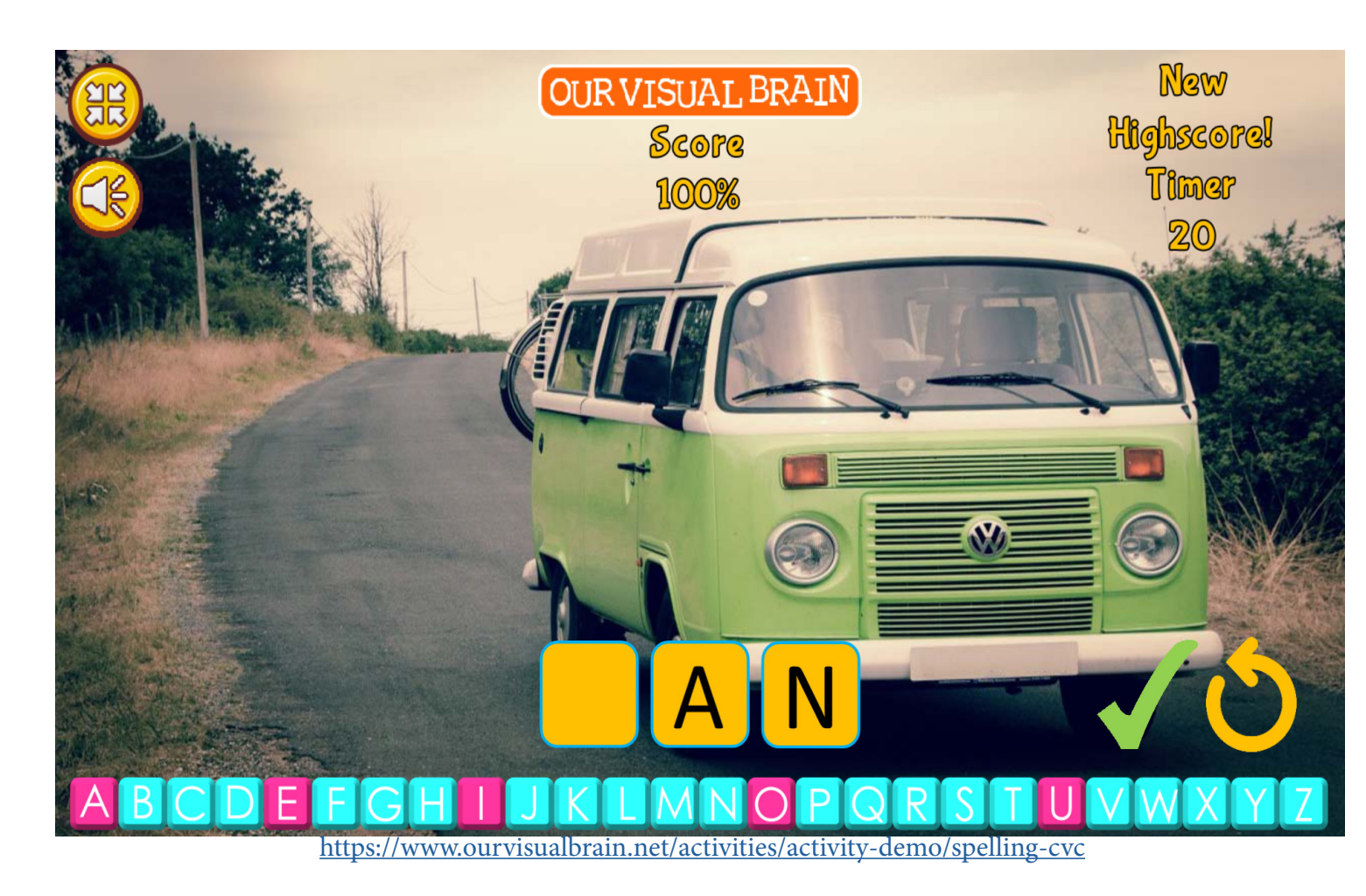

# Word Builder: CVC

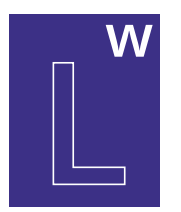

## Settings

Select a version (4 versions available)

whole-word

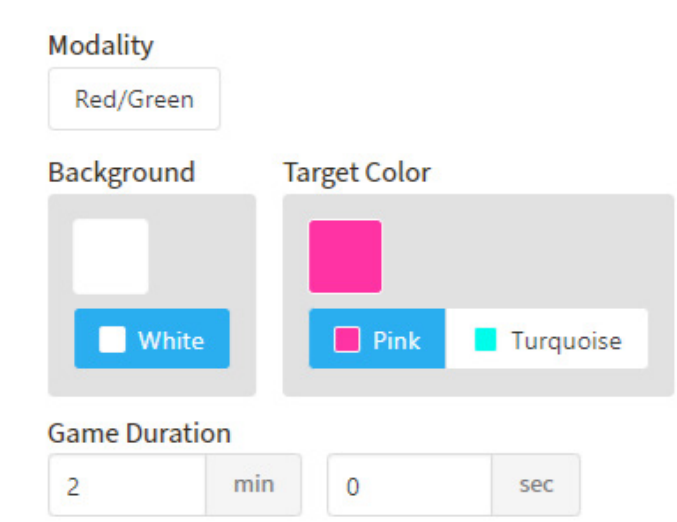

## Category

Spelling, Word Building

## **Configurable Options**

Processing Speed

## Instructions

Look at the picture then find the letter or letters in the row below that are needed to correctly spell the word. Read the word out loud, when you are sure you have spelled the word correctly, click the green check mark.

Word Builder: CVC

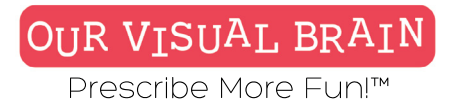

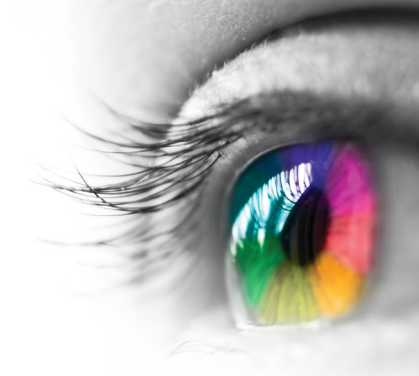

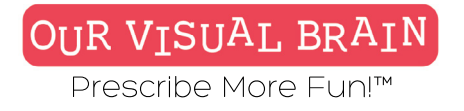

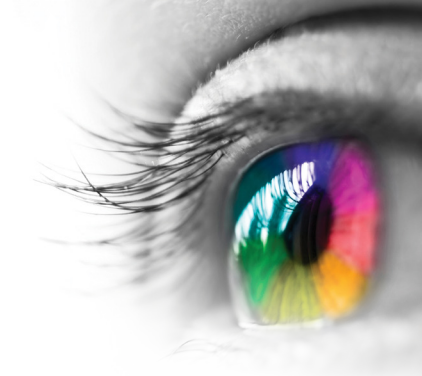

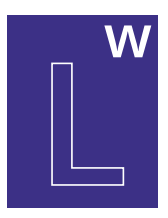

## Inititial Letter, Medial Letter, Final Letter, Whole Word

Letter & Word

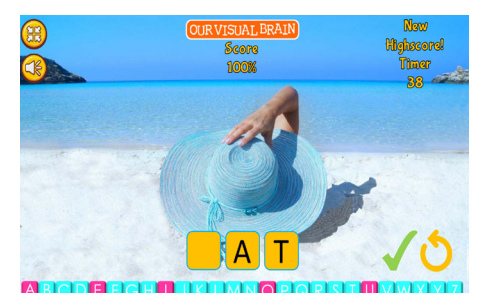

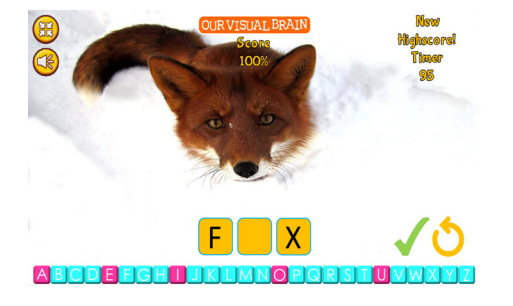

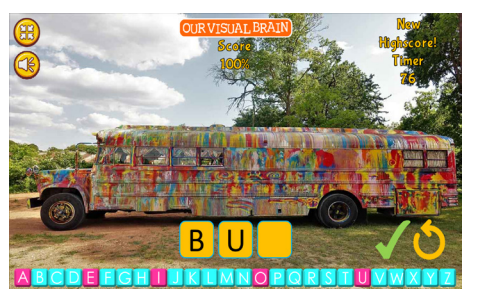

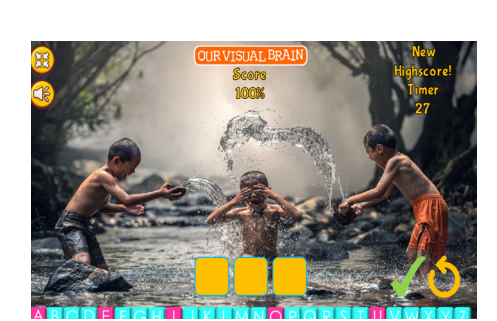

# Word Builder:CVC

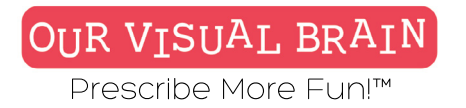

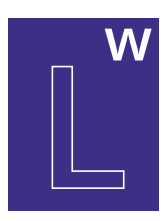

Freeplay, In-Office

Modality Red/Green, MFBF

Letter & Word

Word Connect

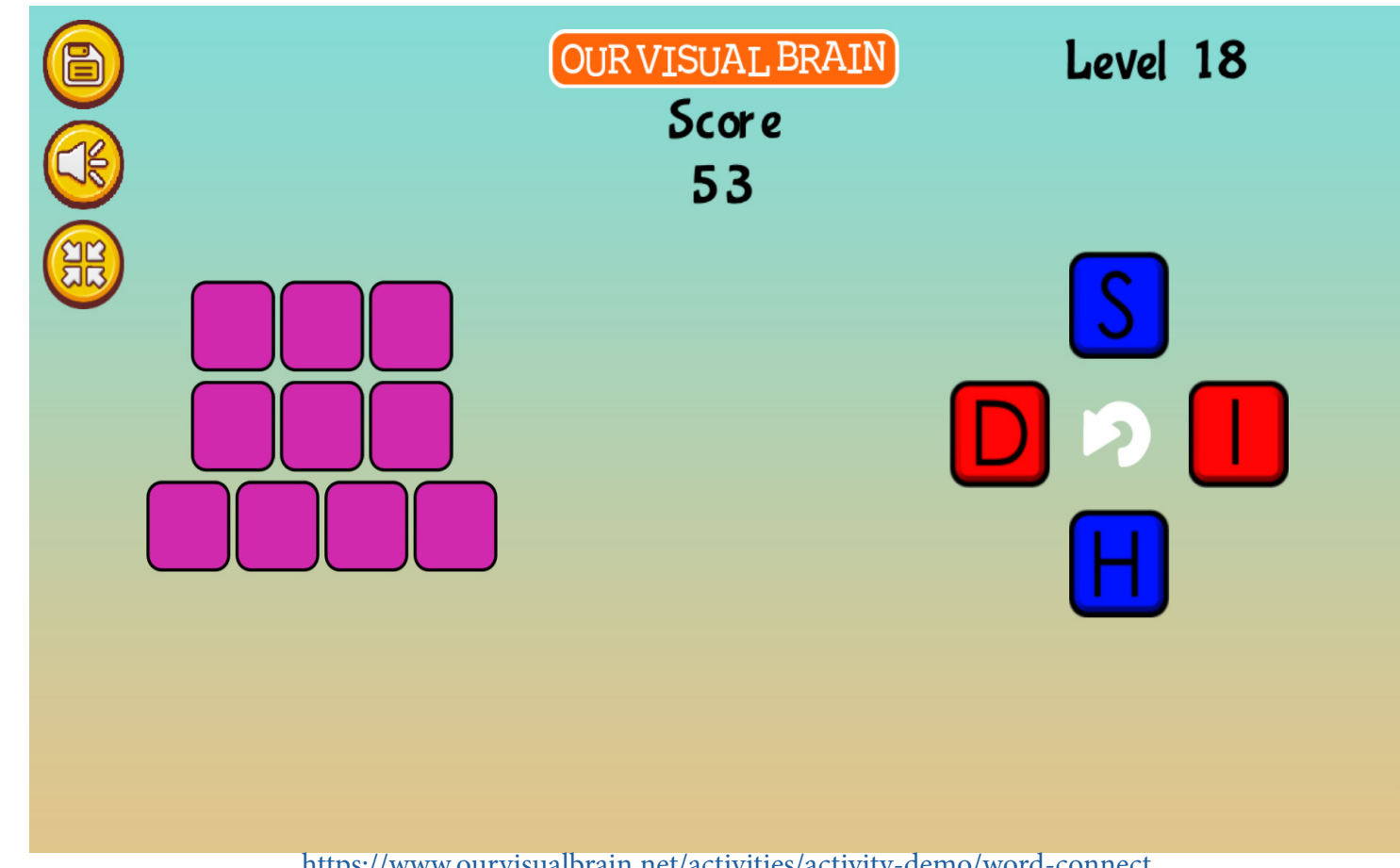

https://www.ourvisualbrain.net/activities/activity-demo/word-connect

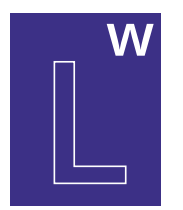

## Settings

Select a version (2 versions available)

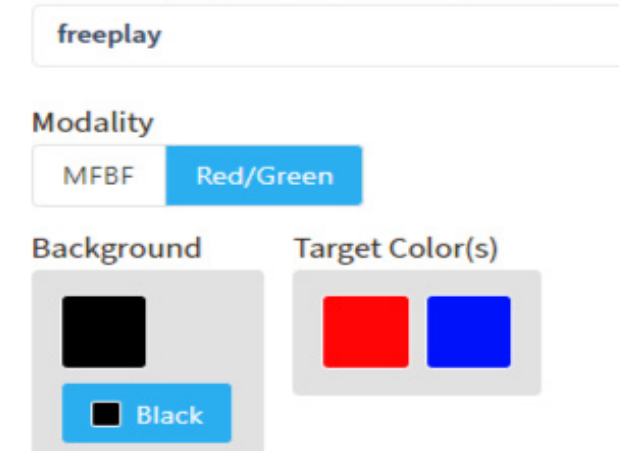

Category

Word Games

## **Configurable Options** Reduced Stimulus

Instructions

Use the mouse or your finger to connect letters to form words out of the jumbled letters. Note: You may come up with correct answers that are not included in the word list. Bonus are occasionally awarded for finding extra words.

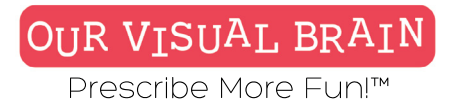

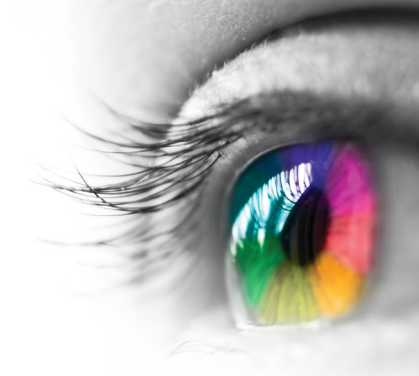

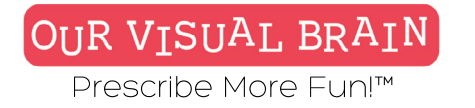

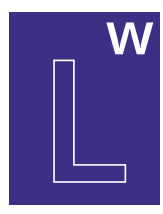

## Free Play, In-Office

Letter & Word

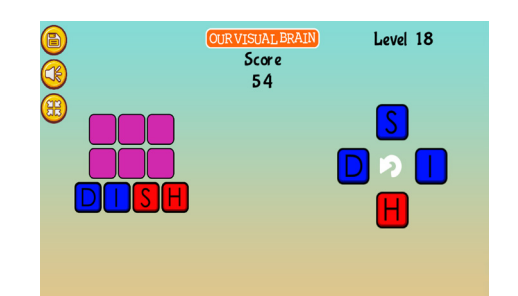

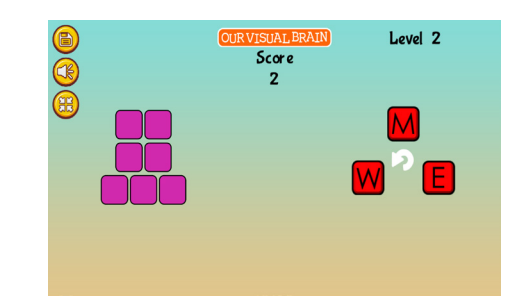

## Word Connect

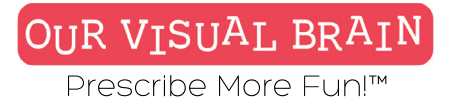

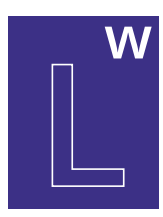

Freeplay, In-Office

## Modality

Full Color, Red/Green, MFBF 🗡 🍼

Letter & Word

**Word Swipe** 

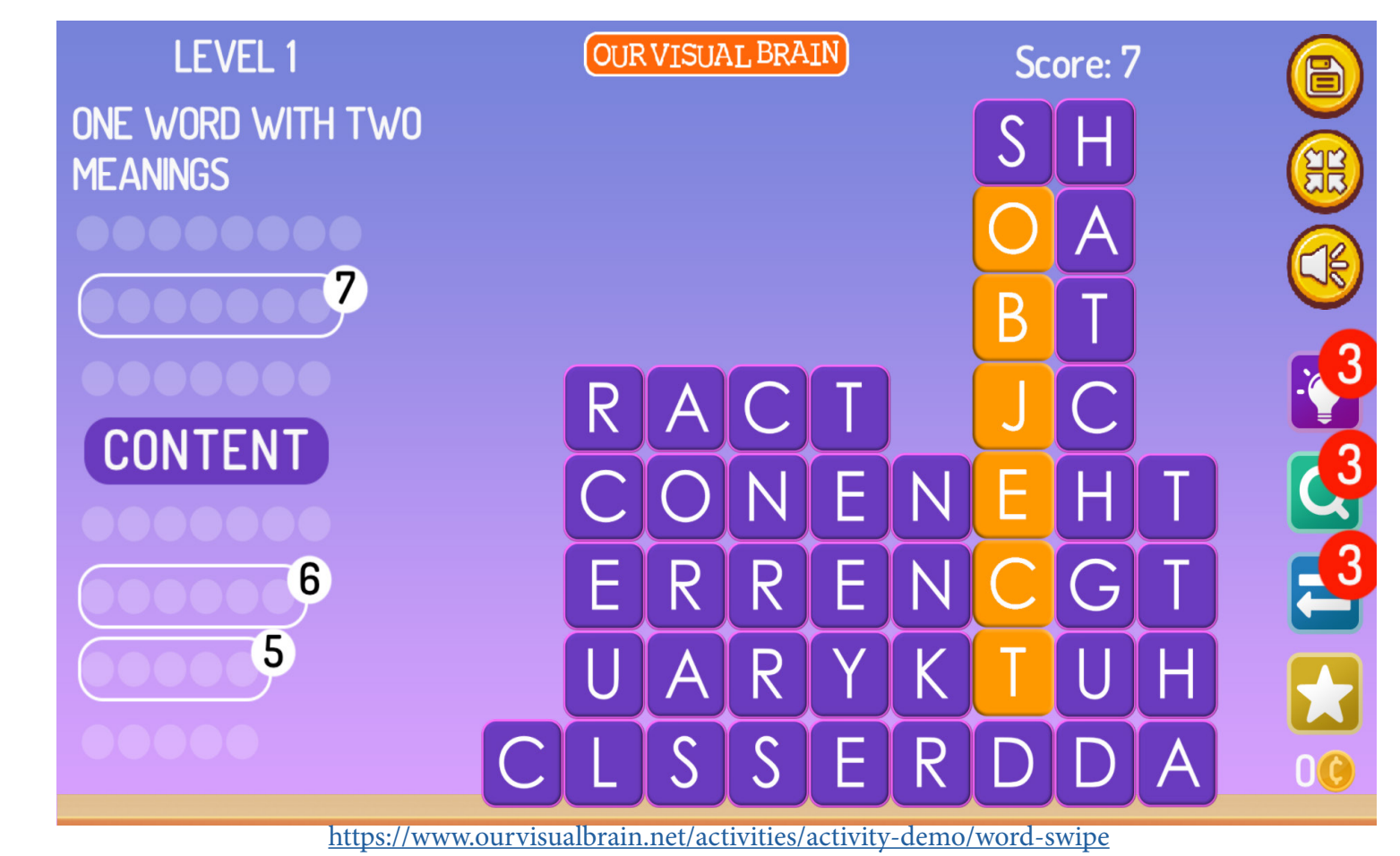

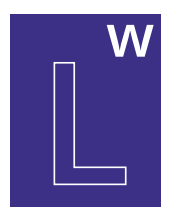

## Settings

Select a version (2 versions available)

in-office

## Modality

Full Color MFBF Red/Green

## Starting Level

3 Ending Level

Ŧ

10

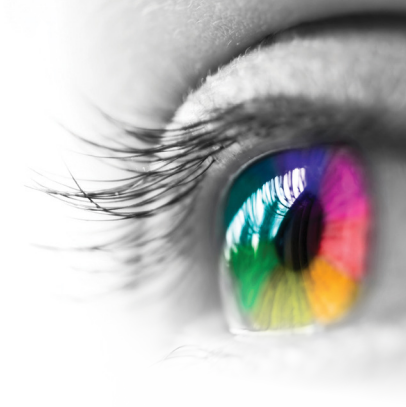

## Category

Word Games

## **Configurable Options** Reduced Stimulus

Instructions

Use the title of the puzzle as a clue to finding the correct answers. Swipe letters horizontally or vertically, forward or backward to find and collect words -PRO TIP: Look for bonus words that do not fit the clue to earn coins. These coins can be used to help you out if you get stuck and need to use the "Search", "Clue" or "Shuffle" options. -Click on the star to add coins to your bank!

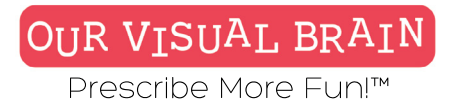

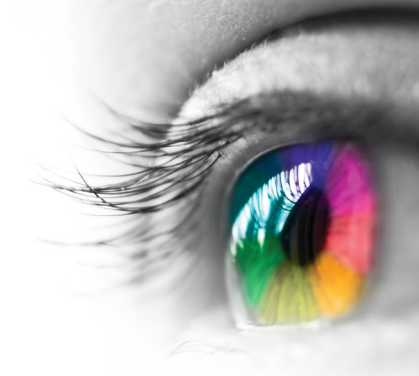

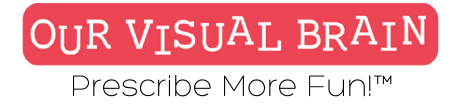

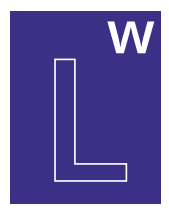

## Freeplay, In-Office

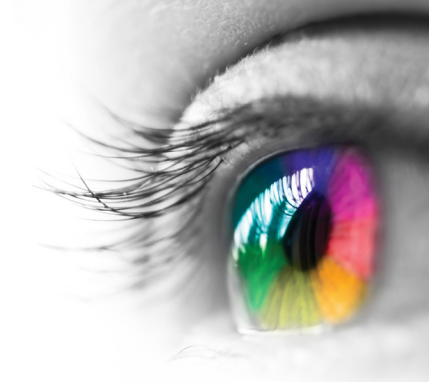

### Letter & Word

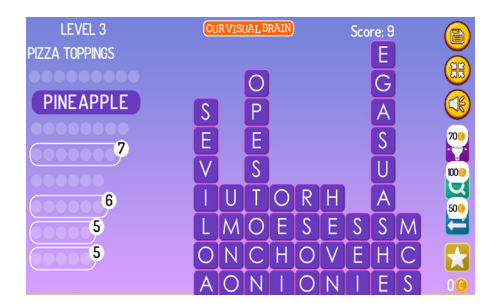

| LEVEL 22                     | OUR VISUAL BRAIN |   |   |   |   | Score: 95 |   |    |   |     |
|------------------------------|------------------|---|---|---|---|-----------|---|----|---|-----|
| THINGS YOU FIND IN<br>STACKS |                  |   |   |   |   |           |   |    |   | Ĩ   |
|                              |                  |   |   |   |   |           |   |    |   |     |
| 6000006                      |                  |   |   |   |   |           |   |    |   | 6   |
|                              |                  |   |   |   |   |           |   |    |   | 706 |
|                              |                  | 0 | X | Ε | S |           |   |    |   | 100 |
|                              |                  | В |   | L | L |           | Η |    |   | 500 |
| CASH WOOD                    | В                | Κ | 0 | 0 | В |           | A |    |   | E   |
| 3                            | S                | Ρ | A | Ρ | E | R         | Y |    |   |     |
|                              | R                | E | В | M | U |           | W | OR | K | 00  |

| LEVEL 15         | OUR | OUR VISUAL BRAIN |   |   |    | Score: 5        |   |          |  |      |
|------------------|-----|------------------|---|---|----|-----------------|---|----------|--|------|
| THINGS THAT RING |     |                  |   |   |    |                 |   | D        |  |      |
| 0000000          |     |                  |   |   |    |                 |   |          |  | ⊌    |
| 5                |     | Α                |   |   | E, |                 |   | $\Box$   |  |      |
| CHIME            |     |                  |   |   |    |                 |   |          |  | ~    |
|                  |     |                  |   |   |    |                 |   | D        |  | 700  |
| 5                |     | <u> </u>         |   |   | Ľ  |                 |   |          |  | 1000 |
|                  | B   | 0                |   |   | Ο  |                 | G | В        |  | 모    |
|                  | E   | Ν                |   |   | V  |                 | 0 | Ε        |  | 500  |
|                  |     | Ε                |   | A | R  |                 | N |          |  |      |
|                  |     |                  |   |   | F  |                 |   | <u> </u> |  |      |
|                  |     | 3                | R | A | E  | $ \mathcal{M} $ | G | L        |  | 00   |

## **Word Swipe**

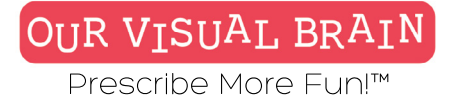

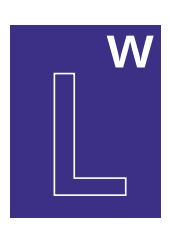

Wordie of the Day, Wordie Roundup

## **Modality** Full Color

Letter & Word

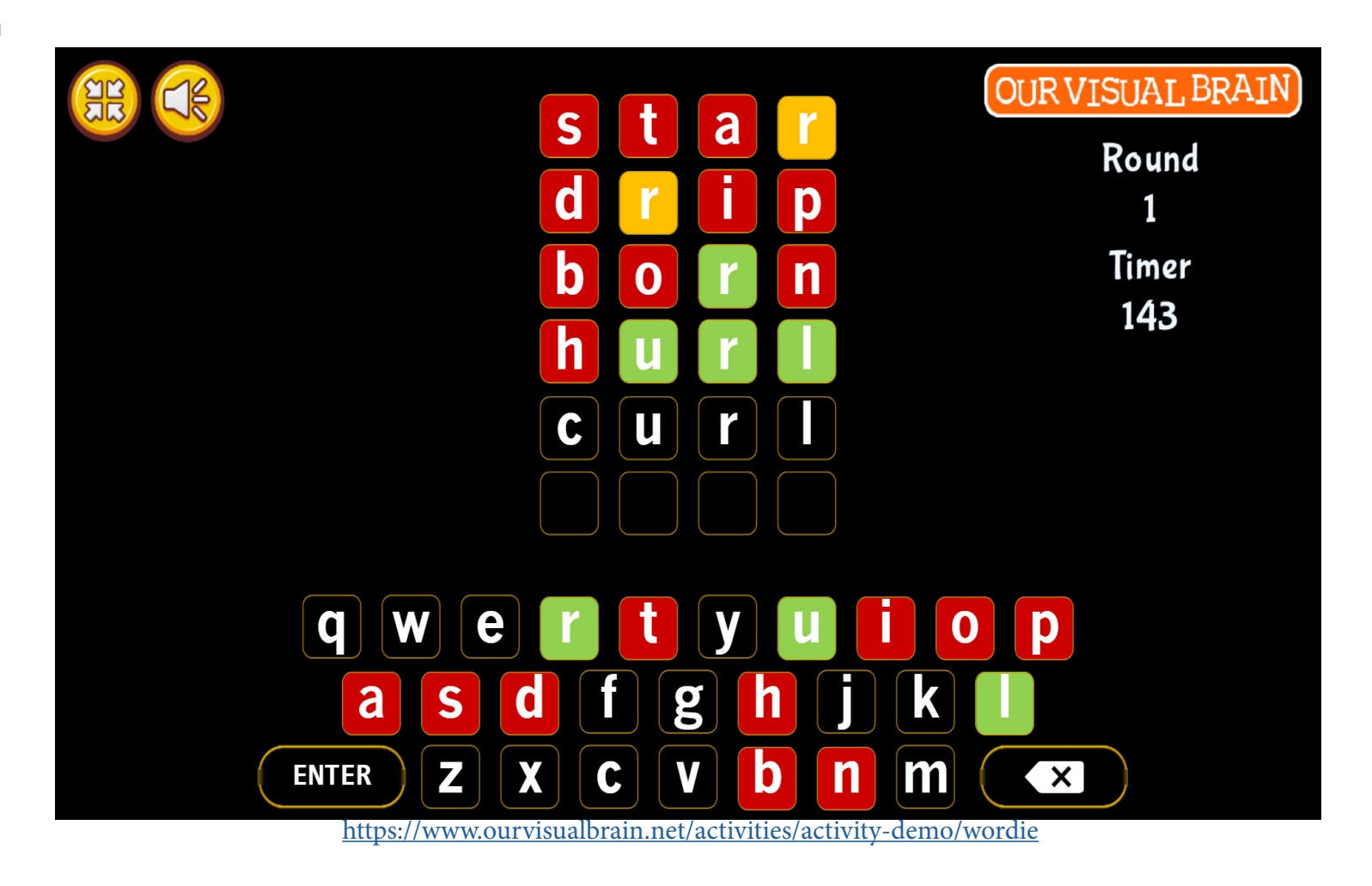

Wordie

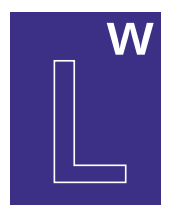

## Settings

Select a version (2 versions available)

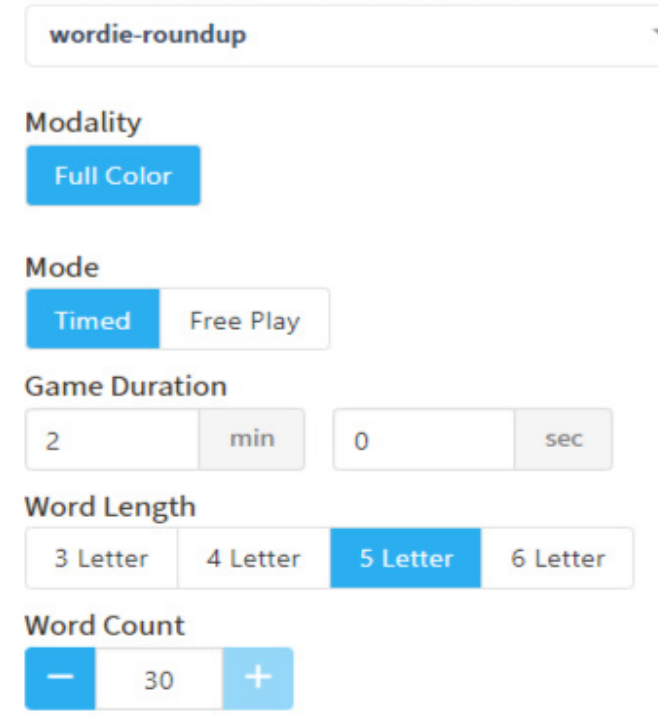

## Category

Word Games

## **Configurable Options**

Reduced Stimulus

## Instructions

To kick off the game, you must input your first guess. Once you've done this, Wordie will help you along with color-coded hints. If a letter is highlighted in green, it means that it's placed in the correct spot in correspondence with the daily word. If the letter is highlighted in yellow this signifies that this letter is featured in the daily word, but it's not in the correct spot. Red indicates that the letter is not in the target word at all.

## Wordie

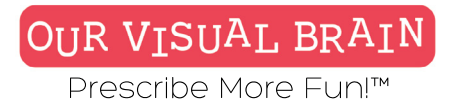

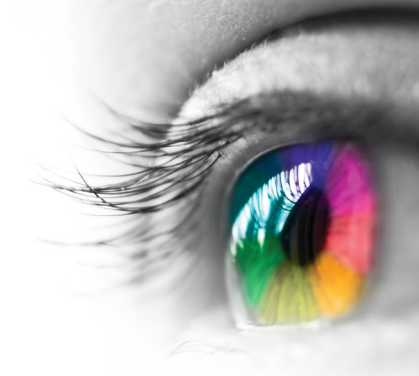

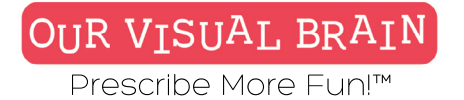

## W

## Word Length 3-6

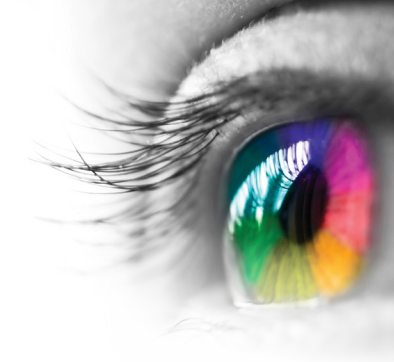

Letter & Word

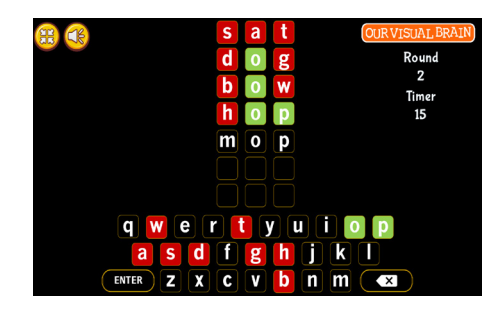

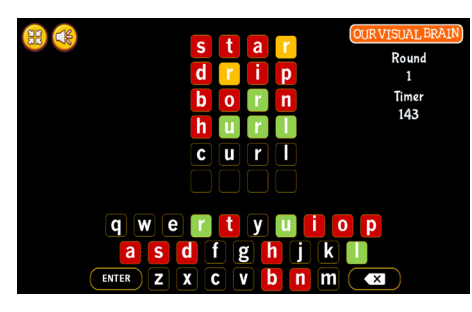

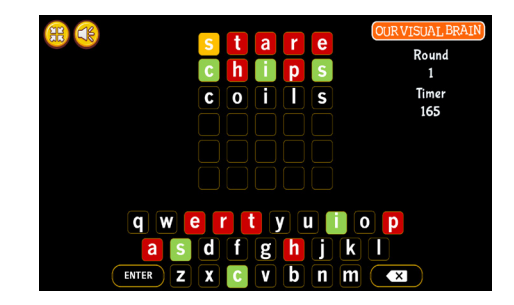

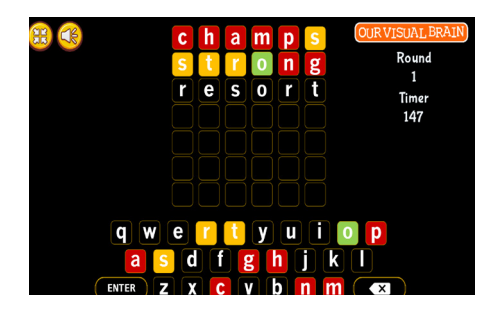

Wordie